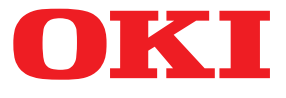

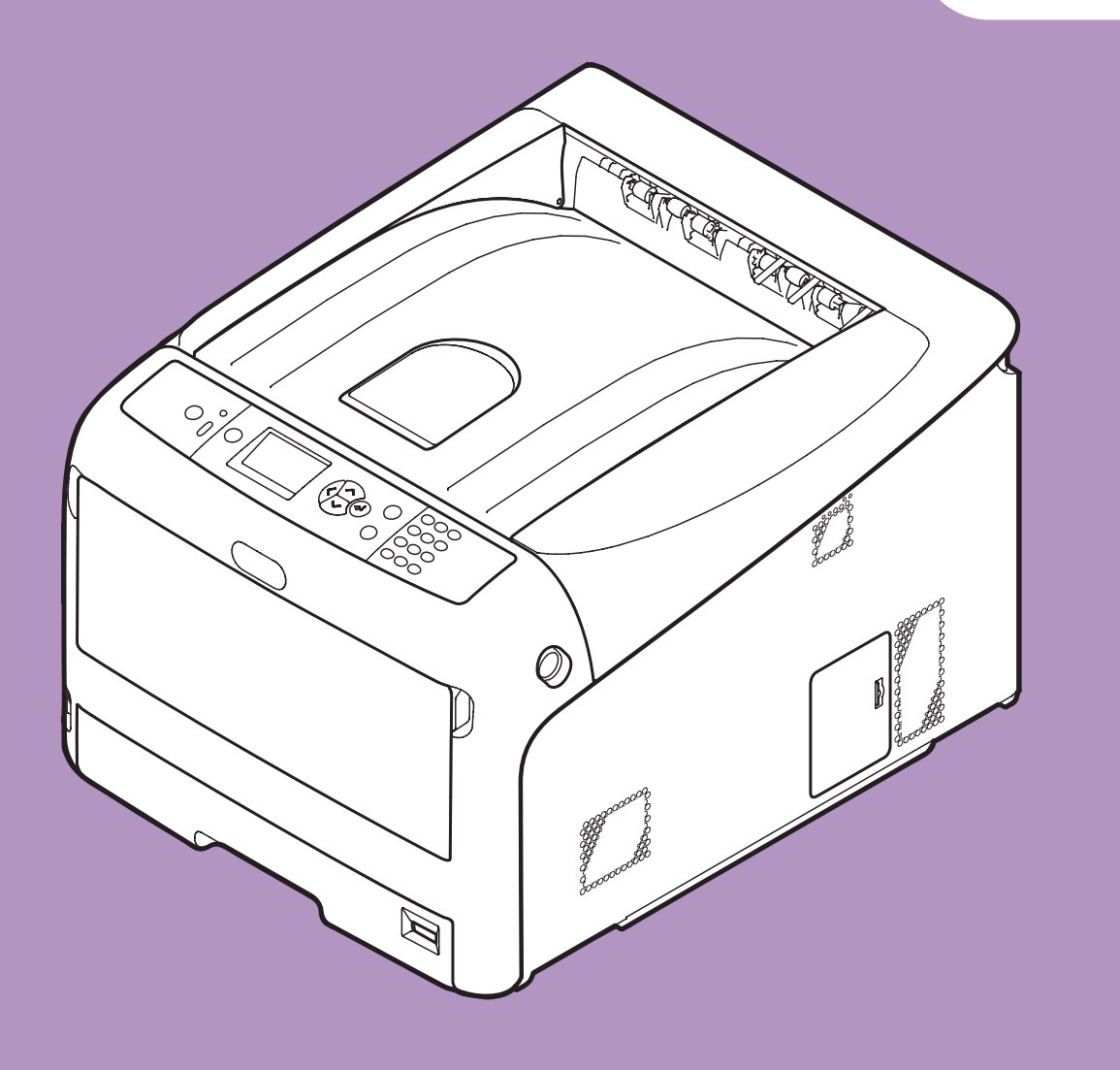

# **User's Manual**

# Setup

This manual supports the following models.

C831n/C831dn C841n/C841dn ES8431/ES8441

This manual contains cautions on how to use this product safely.
 Before you use this product, please make sure that you read this manual.

# • About the Product Warranty

Every effort has been made to ensure that the information in this document is complete, accurate, and up-to-date. The manufacturer assumes no responsibility for the results of errors beyond its control. The manufacturer also cannot guarantee that changes in software and equipment made by other manufacturers and referred to in this guide will not affect the applicability of the information in it. Mention of software products manufactured by other companies does not necessarily constitute endorsement by the manufacturer.

While all reasonable efforts have been made to make this document as accurate and helpful as possible, we make no warranty of any kind, expressed or implied, as to the accuracy or completeness of the information contained herein.

All rights are reserved by Oki Data Corporation. You must not copy, transfer, translate, etc. the content herein without authorization. You must obtain written permission from Oki Data Corporation before doing any of the above.

© 2011 Oki Data Corporation

OKI is a registered trademark of Oki Electric Industry Company, Ltd.

Energy Star is a trademark of the United States Environmental Protection Agency.

Microsoft, Windows, Windows Server and Windows Vista are registered trademarks of Microsoft Corporation.

Apple, Macintosh, Rosetta, Mac and Mac OS are registered trademarks of Apple Inc.

Other product names and brand names are registered trademarks or trademarks of their proprietors.

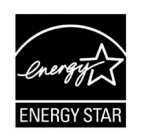

As an Energy Star Program Participant, the manufacturer has determined that this product meets the Energy Star guidelines for energy efficiency.

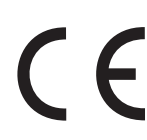

This product complies with the requirements of the Council Directives 2004/108/EC (EMC) and 2006/95/EC (LVD) and 1999/5/ EC (R&TTE), as amended where applicable on the approximation of the laws of the member states relating to electromagnetic compatibility, low voltage and radio & telecommunications terminal equipment.

The following cables were used to evaluate this product to achieve EMC directive 2004/108/EC compliance and configurations other than this may affect that compliance.

| cable type | length<br>(meters) | core | shield |
|------------|--------------------|------|--------|
| Power      | 1.8                | ×    | ×      |
| USB        | 5.0                | ×    | ~      |
| LAN        | 15.0               | ×    | ×      |

# Emergency first aid

Take care with toner powder:

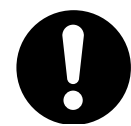

If swallowed, give small amounts of cold water and seek medical attention. DO NOT attempt to induce vomiting.

If inhaled, move the person to an open area for fresh air. Seek medical attention.

If it gets into the eyes, flush with large amounts of water for at least 15 minutes keeping eyelids open. Seek medical attention.

Spillages should be treated with cold water and soap to help reduce risk of staining skin or clothing.

# Manufacturer

Oki Data Corporation, 4-11-22 Shibaura, Minato-ku, Tokyo 108-8551, Japan

For all sales, support and general enquiries contact your local distributor.

# • Importer to the EU/Authorized representative

OKI Europe Limited (trading as OKI Printing Solutions)

Blays House Wick Road Egham Surrey, TW20 0HJ United Kingdom

For all sales, support and general enquiries contact your local distributor.

# • Environmental information

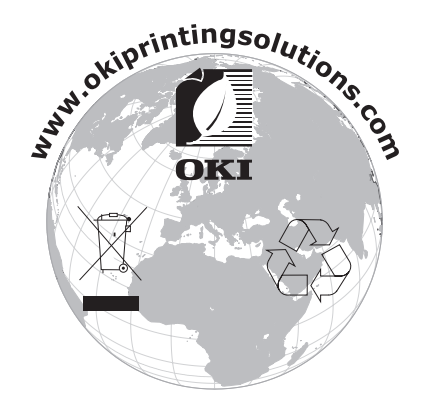

# • For Your Safety

Read the User's Manual for your safety before using the product.

## **Cautions related to safety**

▲ WARNING A warning provides additional information which, if ignored, may result in a risk of personal injury.
 ▲ CAUTION A caution provides additional information which, if ignored, may result in equipment malfunction or damage.

## **General cautions**

|            | WARNING                                                                                                    |            |                                                                                                    |            |                                                                                                    |
|------------|----------------------------------------------------------------------------------------------------|------------|----------------------------------------------------------------------------------------------------|------------|----------------------------------------------------------------------------------------------------|
|            | Do not touch the safety<br>switch inside the printer.<br>Doing so may cause electric<br>shock when high voltage<br>occurs. In addition, gears can<br>rotate, which may result in<br>personal injury.                           |            | Do not use an inflammable<br>spray near the printer. Doing<br>so may cause fire since there<br>is an area heating up within<br>the printer.                                                                                                    |            | Pull the power plug out of<br>the socket and contact with<br>a customer's service centre<br>when the cover is unusually<br>hot, smoking, giving off<br>questionable odour, or<br>making a strange noise.<br>Failure to do so may cause<br>fire.      |
|            | Pull the power plug out of<br>the socket and contact with<br>a customer's service centre<br>when a liquid such as water<br>enters in the internal parts of<br>the printer.<br>Failure to do so may cause<br>fire.              |            | Pull the power plug out of the<br>socket and remove foreign<br>materials such as clips when<br>they fall inside the printer.<br>Failure to do so may cause<br>electric shock and/or fire<br>leading to personal injuries.                                        |            | Do not operate and/or<br>disassemble the printer other<br>than that directed in User's<br>Manual.<br>Doing so may cause electric<br>shock and/or fire leading to<br>personal injuries.                                                               |
|            | Unplug the power cord and<br>contact with a customer's<br>service center if the printer<br>is dropped or the cover is<br>damaged.<br>Failure to do so may cause<br>electric shock and/or fire<br>leading to personal injuries. |            | Unplug the power cord<br>periodically to clean plug<br>blades and root section<br>between the blades.<br>If the power plug remains<br>inserted for a long time, the<br>root section will get dusty,<br>and the plug may be shorted<br>out, which may cause fire. | $\oslash$  | Do not clean spilled toner<br>with a vacuum cleaner.<br>If cleaning spilled toner with<br>a vacuum cleaner, it may<br>catch fire due to the sparks<br>from electric contact.<br>Toner spilled on the floor<br>should be wiped off with wet<br>cloth. |
| $\bigcirc$ | Do not insert materials in a<br>vent hole.<br>Doing so may cause electric<br>shock and/or fire leading to<br>personal injuries.                                                                                                | $\bigcirc$ | Do not put a cup with liquids<br>such as water on the printer.<br>Doing so may cause electric<br>shock and/or fire leading to<br>personal injuries.                                                                                                    | 8          | Do not touch the fuser and<br>other parts when opening the<br>cover of the printer.<br>Doing so may cause burns.                                                                                                    |
|            | Do not throw toner cartridges<br>and image drum cartridges<br>into fire. Doing so may cause<br>dust explosion leading to<br>burns.                                                                                             | $\bigcirc$ | Do not use a power cord, a<br>cable, or a ground wire other<br>than those that are indicated<br>in User's Manual.<br>Doing so may cause fire.                                                                                                    | $\bigcirc$ | The operation of using UPS<br>(uninterruptible power<br>source) or inverters is not<br>guaranteed. Do not use<br>uninterruptible power source<br>or inverters.<br>Doing so may cause fire.                                                           |

# 

Do not come closer to the paper's exit area when the power is turned on, while printing. Doing so may result in personal injury. Do not touch a damaged liquid-crystal display. If liquid (liquid crystal) leaked from the liquidcrystal display gets into the eyes or mouth, flush with large amount of water. Follow the direction from a doctor if necessary.

# Manual Composition

The following manuals are included with this product.

- Quick Guide This notes brief descriptions of how to install this printer.
- User's Manual (Setup) ---- This document
   Basic operations are described to aid understanding of this printer. The initial setup descriptions including printer placement and the network initial setting are noted along with troubleshooting and maintenance procedures.
- User's Manual (Advanced)

The advanced manual describes the advanced operations of each function. The utility and network setting information is included.

# • About This Manual

# **Terms in this document**

The following terms are used in this manual.

! Note

• Indicates important information on operations. Make sure to read sections with this mark.

**U**Memo

• Indicates additional information on operations. You should read sections with this mark.

Reference

• Indicates where to look when you want to know more detailed or related information.

# 

• A warning provides additional information which, if ignored, may result in a risk of personal injury.

# 

• A caution provides additional information which, if ignored, may result in equipment malfunction or damage.

# Symbols in this document

The following symbols are used in this manual.

| Symbols        | Description                                                                                                    |
|----------------|----------------------------------------------------------------------------------------------------|
| []             | <ul><li>Indicates menu names on the display screen.</li><li>Indicates menu, window, and dialog names on the computer.</li></ul>                                  |
| пп             | <ul> <li>Indicates messages and input text on the display screen.</li> <li>Indicates file names on the computer.</li> <li>Indicates reference titles.</li> </ul> |
| < > button/key | Indicates a hardware button on the operator panel or a key on the keyboard of the computer.                                                                      |
| >              | Indicates how to get to the item you want in the menu of this printer or the computer.                                                                           |
| Your Printer   | Indicates a printer you want to use or select.                                                                                                    |

# Notation used in this manual

The following notations may be used in this manual.

- C831n/C831dn $\rightarrow$ C831
- C841n/C841dn $\rightarrow$ C841
- PostScript3 Emulation  $\rightarrow$  PSE, POSTSCRIPT3 Emulation, POSTSCRIPT3 EMULATION
- Microsoft<sup>®</sup> Windows<sup>®</sup> 7 64-bit Edition operating system  $\rightarrow$  Windows 7 (64bit version) \*
- Microsoft<sup>®</sup> Windows Vista<sup>®</sup> 64-bit Edition operating system $\rightarrow$  Windows Vista (64bit version) \*
- Microsoft<sup>®</sup> Windows Server<sup>®</sup> 2008 R2 64-bit Edition operating system  $\rightarrow$  Windows Server 2008 \*
- Microsoft<sup>®</sup> Windows Server<sup>®</sup> 2008 64-bit Edition operating system→ Windows Server 2008 (64bit version) \*
- Microsoft<sup>®</sup> Windows<sup>®</sup> XP x64 Edition operating system  $\rightarrow$  Windows XP (x64 version) \*
- Microsoft<sup>®</sup> Windows Server<sup>®</sup> 2003 x64 Edition operating system  $\rightarrow$  Windows Server 2003 (x64 version) \*
- Microsoft<sup>®</sup> Windows<sup>®</sup> 7 operating system  $\rightarrow$  Windows 7 \*
- Microsoft<sup>®</sup> Windows Vista<sup>®</sup> operating system  $\rightarrow$  Windows Vista \*
- Microsoft<sup>®</sup> Windows Server<sup>®</sup> 2008 operating system $\rightarrow$  Windows Server 2008 \*
- Microsoft<sup>®</sup> Windows<sup>®</sup> XP operating system  $\rightarrow$  Windows XP \*
- Microsoft® Windows Server® 2003 operating system  $\rightarrow$  Windows Server 2003 \*
- Microsoft® Windows® 2000 operating system  $\rightarrow$  Windows 2000
- Generic name for Windows 7, Windows Vista, Windows Server 2008, Windows XP, Windows Server 2003, and Windows 2000  $\rightarrow$  Windows
- \* If there is no special description, 64bit version is included in Windows 7, Windows Vista, Windows Server 2008, Windows XP, and Windows Server 2003. (64bit version and Windows Server 2008 R2 is included in Windows Server 2008.)

If there is no special description, Windows 7 is used as Windows, Mac OS X 10.6 is used as Mac OS X, and C831dn is used as the printer for examples in this document.

Depending on your OS or model, the description on this document may be different.

# Contents

|    | About the Product Warranty                                     | 2      |
|----|----------------------------------------------------------------|--------|
|    | Emergency first aid                                            | 3      |
|    | Manufacturer                                                   | 3      |
|    | Importer to the EU/Authorized representative                   | 3      |
|    | Environmental information                                      | 3      |
|    | For Your Safety                                                | 4      |
|    | Manual Composition                                             | 5      |
|    | About This Manual                                              | 5      |
| 1. | Setup                                                          | )      |
|    | Checking Products                                              | 1<br>1 |
|    | Operator Panel                                                 | 2      |
|    | How to Use the Function Key    1      Names of Components    1 | 3      |
|    | Available Options                                              | 5      |
|    | Checking the Placement Environment                             | 5<br>6 |
|    | Placement Space                                                | 6      |
|    | Preparing Your Printer                                         | 7<br>7 |
|    | Installing Consumables1                                        | 7      |
|    | Installing Accessories                                         | 9      |
|    | Loading Paper 1                                                | 9      |
|    | Turning On/Off the Power                                       | 1      |
|    | Installing Options                                             | 3      |
|    | Test Printing from the Printer                                 | 9      |
|    | Connecting to a Computer                                       | D<br>1 |
|    | USB Connection                                                 | 1      |
|    | When Adding Options                                            | 5      |

| 2. | Printing Basic Operation                                                                               | 57  |
|----|----------------------------------------------------------------------------------------------------|-----|
|    | Supported Paper                                                                                        |     |
|    | How to Print from the Tray                                                                             | 62  |
|    | How to Print from the MP Tray                                                                          | 63  |
|    | Convenient Print Functions                                                                             |     |
|    | Canceling Printing                                                                                     | 73  |
|    | Setting the Time that Elapses Before Entering the Power Save Mode                                      | 74  |
|    | Setting the Time that Elapses Before Entering the Sleep Mode<br>Constraints When in Sleep Mode         |     |
|    | Settings for Turning Power Off Automatically (Auto Power Off)<br>Setting the Auto Power Off Time       |     |
|    | Setting the Time that Elapses Before Entering the Auto Power Off Mode                                  |     |
|    | Setting the Buzzer                                                                                     | 80  |
| 3. | Troubleshooting                                                                                        | 81  |
|    | When an Error Message Appears on the Display Screen<br>(When the ATTENTION Indicator Lights Up/Blinks) | 81  |
|    | When Paper Jams Occurs/When an Error Message<br>does not Disappear Even After Jammed Paper is Removed  |     |
|    | When the Message for Replacement of Consumables or<br>Maintenance Unit Appears                         | 92  |
|    | When the Message for Paper Replacement or Paper Size Error Appears                                     | 95  |
|    | Other Error Messages                                                                                   |     |
|    | When You Cannot Print from the MP Tray                                                                 |     |
|    | ,<br>Other Issues                                                                                      | 100 |
|    | Unable to Print from a Computer                                                                        |     |
|    | Unable to Install a Printer Driver Successfully                                                        | 102 |
|    | OS-Specific Constraints                                                                                | 103 |
|    | Image Quality Issues                                                                                   | 104 |
|    | Feeding Issues                                                                                         | 107 |
|    | Machine Issues                                                                                         | 108 |

| 4.  | Maintenance                                                               | 110 |
|-----|---------------------------------------------------------------------------|-----|
|     | Replacing Consumables and Maintenance Units<br>Replacing Toner Cartridges |     |
|     | Replacing the Image Drum                                                  | 116 |
|     | Replacing the Belt Unit                                                   |     |
|     | Replacing the Fuser Unit                                                  | 121 |
|     | Cleaning                                                                  |     |
|     | Cleaning the Surface of the Printer                                       | 124 |
|     | Cleaning Paper Feed Rollers                                               | 124 |
|     | Cleaning LED Heads                                                        | 126 |
|     | Moving or Transporting Your Printer                                       | 128 |
| 5.  | Appendix                                                                  | 131 |
|     | Menu List of the Operator Panel                                           |     |
|     | Checking the Printer's Status with the Display Screen                     | 131 |
|     | Menu List of the Operator Panel                                           | 132 |
|     | Basic Steps in Windows                                                    |     |
|     | Specifications                                                            |     |
| Inc | lex                                                                       | 144 |

# 1. Setup

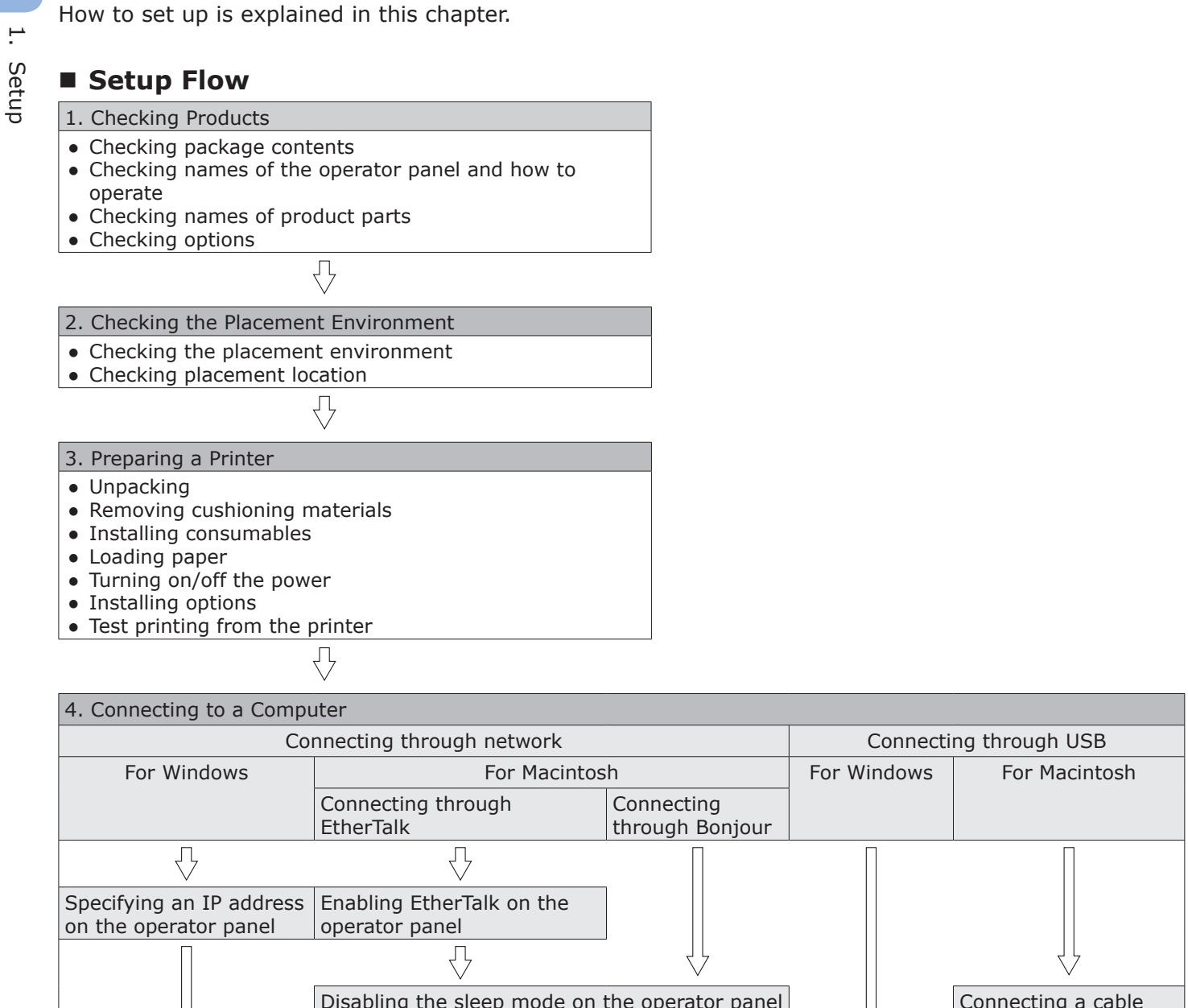

Disabling the sleep mode on the operator panel Connecting a cable  $\mathcal{O}$ Л Connecting a cable Л Ъ  $\frac{1}{2}$ Installing a printer driver on a computer Л Л Ϋ́ Adding printers on a computer Connecting a Adding printers on a cable computer Л Л Enabling the sleep mode on the operator panel

Test printing from a computer

- 10 -

.--

# Checking Products

This section gives an overview of the printer.

# **Checking Package Contents**

Check that you have everything shown below.

# **CAUTION**

## It may cause injury!

• At least two people are needed to lift the printer safely because it weighs about 37 Kg or 40 Kg.

#### Reference

- For details on how to open the package, refer to "Unpacking" P.17.
- Printer

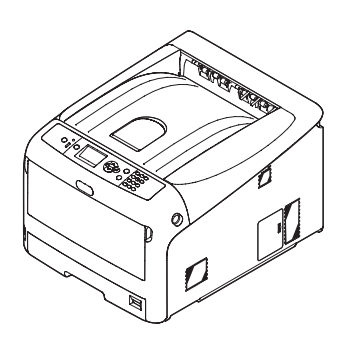

- Four image drums (black, yellow, magenta and cyan)
- Four starter toner cartridges (black, yellow, magenta and cyan)
  - ! Note
  - The starter toner cartridges are installed in the image drums which are installed in the printer before shipment.

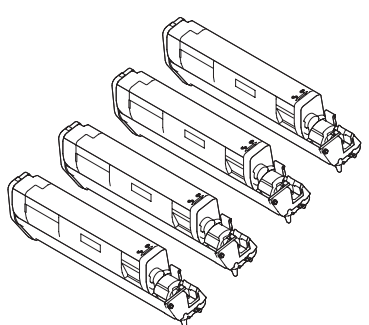

• Louver for emission

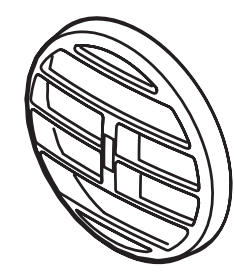

- Quick Guide
- Software DVD-ROM

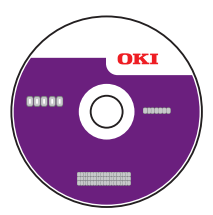

AC cord

#### ! Note

- An Ethernet cable and USB cable are not supplied with your printer. Procure them separately.
- Packaging and cushioning material are needed if transporting the printer. Do not throw them away.

# • Operator Panel

This section explains the names and functions of components on the operator panel and how to enter text.

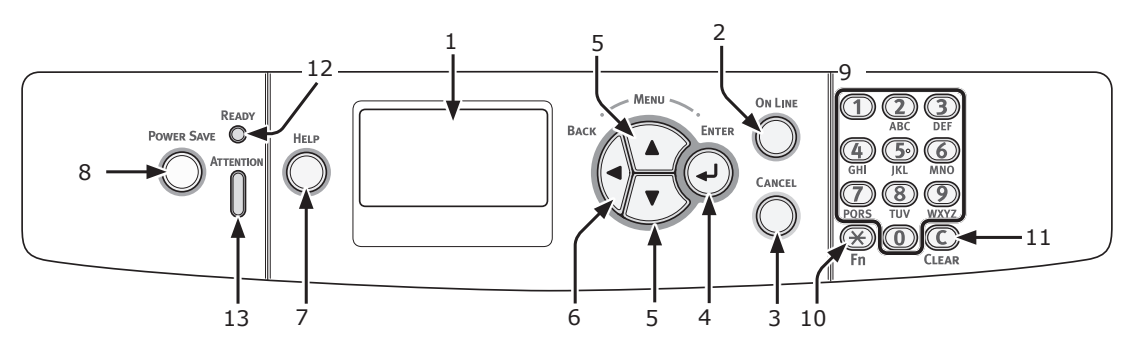

| No. | Name                              | Function                                                                                                    |
|-----|-----------------------------------|----------------------------------------------------------------------------------------------------|
| 1   | Display screen                    | Displays operating instructions and the status of the printer.                                                                                                    |
| 2   | <on line=""> button</on>          | Switches between on line and off line modes.                                                                                                    |
| 3   | <cancel> button</cancel>          | Cancels the current print immediately.                                                                                                    |
| 4   | < <b>ENTER</b> > button           | <ul><li>Displays the menu screen.</li><li>Confirms the highlighted item.</li></ul>                                                                                                    |
| 5   | < <b>SCROLL</b> > button          | Selects the menu or scrolls the screen.                                                                                                    |
| 6   | <back> button</back>              | Returns to the previous screen.                                                                                                    |
| 7   | <help> button</help>              | Displays the help screen. To close, press the <b><help< b="">&gt; button, <b><back< b="">&gt; button, or <b><cancel< b="">&gt; button.</cancel<></b></back<></b></help<></b>                                                                                                    |
| 8   | <power save=""> button</power>    | <ul> <li>Enters or exits the power saving mode.</li> <li>Exits the sleep mode.</li> <li>Lights up green in the power save mode and blinks green in the sleep mode.</li> </ul>                                                                                                    |
| 9   | Ten-key pad                       | <ul> <li>Enters numbers.</li> <li>Enters alphabetical characters and symbols.</li> <li>A password can be entered only with a ten-key pad.</li> </ul>                                                                                                    |
| 10  | < <b>Fn</b> > key                 | Displays the equipment setting menu screen with a shortcut function.                                                                                                    |
| 11  | < <b>CLEAR</b> > key              | <ul> <li>Executes the following actions according to the entered items when pressed<br/>or held down.</li> <li>Minimizes a setting value.</li> <li>Enters zero for a setting value.</li> <li>Deletes a character.</li> <li>Cancels a selected item.</li> <li>Returns to the previous settings. Not available when entering an IP address.</li> </ul> |
| 12  | <ready> indicator</ready>         | Lights up green in on line mode and turns off in off line mode.                                                                                                    |
| 13  | <attention> indicator</attention> | Lights up or blinks orange when an error occurs in the device.                                                                                                    |

# How to Use the Ten-Key Pad

Use to enter numbers and characters.

Each time a numeric key is pressed, entered numbers or characters are changed cyclically in the following order:

```
\begin{array}{l} <\mathbf{1}>:\ 1\\ <\mathbf{2}>:\ a\rightarrow b\rightarrow c\rightarrow 2\rightarrow a\\ <\mathbf{3}>:\ d\rightarrow e\rightarrow f\rightarrow 3\rightarrow d\\ <\mathbf{4}>:\ g\rightarrow h\rightarrow i\rightarrow 4\rightarrow g\\ <\mathbf{5}>:\ j\rightarrow k\rightarrow l\rightarrow 5\rightarrow j\\ <\mathbf{6}>:\ m\rightarrow n\rightarrow o\rightarrow 6\rightarrow m\\ <\mathbf{7}>:\ p\rightarrow q\rightarrow r\rightarrow s\rightarrow 7\rightarrow p\\ <\mathbf{8}>:\ t\rightarrow u\rightarrow v\rightarrow 8\rightarrow t \end{array}
```

### $<\!\!\boldsymbol{9}\!\!>\!\!:w\rightarrow x\rightarrow y\rightarrow z\rightarrow 9\rightarrow w$

<**0**>: 0

The functions of <\*> and <**C**> keys are the followings:

- <\*>: Function key (Available only when the standby screen is displayed.)
- <C>: Deletes a character when entering a password.

To enter "abc" for example, press  $<2> \rightarrow <$ ENTER> button  $\rightarrow <2> \rightarrow <2>$  $\rightarrow <$ ENTER> button  $\rightarrow <2> \rightarrow <2> \rightarrow <2>$  $\rightarrow <$ ENTER> button.

# How to Use the Function Key

Press numeric keys after pressing the **<Fn>** key when the message "**Ready To Print**" appears on the display screen. The function menu corresponding to the number entered is displayed.

1 Press the **<Fn>** key.

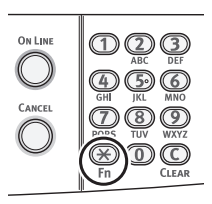

2 Press the numeric keys (0-9) to display the desired function item and press the <ENTER> button.

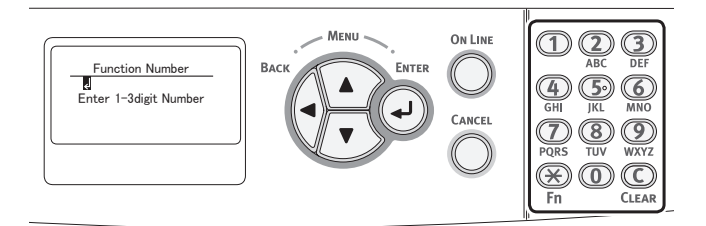

**3** The setting screen of the selected function is displayed. Check or change the settings.

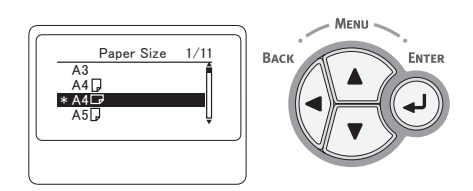

# **Function Menu List**

| Function No. | Function menu         |
|--------------|-----------------------|
| 1            | Encrypted Job         |
| 2            | Stored Job            |
| 10           | Paper Size (Tray 1)   |
| 11           | X Dimension (Tray 1)  |
| 12           | Y Dimension (Tray 1)  |
| 13           | Media Type (Tray 1)   |
| 14           | Media Weight (Tray 1) |
| 15           | Legal Paper (Tray 1)  |
| 16           | Other Size (Tray 1)   |
| 20           | Paper Size (Tray 2)   |
| 21           | X Dimension (Tray 2)  |
| 22           | Y Dimension (Tray 2)  |
| 23           | Media Type (Tray 2)   |
| 24           | Media Weight (Tray 2) |

| Function No. | Function menu          |
|--------------|------------------------|
| 25           | Legal Paper (Tray 2)   |
| 26           | Other Size (Tray 2)    |
| 30           | Paper Size (Tray 3)    |
| 31           | X Dimension (Tray 3)   |
| 32           | Y Dimension (Tray 3)   |
| 33           | Media Type (Tray 3)    |
| 34           | Media Weight (Tray 3)  |
| 35           | Legal Paper (Tray 3)   |
| 36           | Other Size (Tray 3)    |
| 40           | Paper Size (Tray 4)    |
| 41           | X Dimension (Tray 4)   |
| 42           | Y Dimension (Tray 4)   |
| 43           | Media Type (Tray 4)    |
| 44           | Media Weight (Tray 4)  |
| 45           | Legal Paper (Tray 4)   |
| 46           | Other Size (Tray 4)    |
| 80           | Paper Feed             |
| 90           | Paper Size (MP Trav)   |
| 91           | X Dimension (MP Trav)  |
| 92           | Y Dimension (MP Tray)  |
| 93           | Media Type (MP Tray)   |
| 94           | Media Weight (MP Tray) |
| 95           | Tray Usage (MP Tray)   |
| 100          | Configuration          |
| 101          | Network                |
| 102          | Usage Report           |
| 103          | Frror Log              |
| 200          | Power Save Time        |
| 201          | Sleep Time             |
| 202          | Auto Power Off Time    |
| 210          | Frror Report           |
| 220          | X Adjust               |
| 221          | Y Adjust               |
| 222          | Duplex X Adjust        |
| 223          | Duplex Y Adjust        |
| 230          | Paper Black Setting    |
| 231          | Paper Color Setting    |
| 232          | Trans. Black Setting   |
| 233          | Trans. Color Setting   |
| 234          | SMR Setting            |
| 235          | BG Setting             |
| 236          | Drum Cleaning          |
| 237          | Hex Dump               |
| 300          | Adjust Density         |
| 301          | Adjust Registration    |
| 302          | Print Turning Pattern  |
| 310          | Cvan Darkness          |
| 311          | Magenta Darkness       |
| 312          | Yellow Darkness        |
| 313          | Black Darkness         |
| 513          | Black Durkness         |

| Names of Components |
|---------------------|
|                     |

| No. | Name                   |
|-----|------------------------|
| 1   | Front cover            |
| 2   | Front cover open lever |
| 3   | Operator panel         |
| 4   | Power switch           |
| 5   | Top cover              |
| 6   | Multipurpose tray      |
| 7   | Tray 1                 |
| 8   | Air vents              |

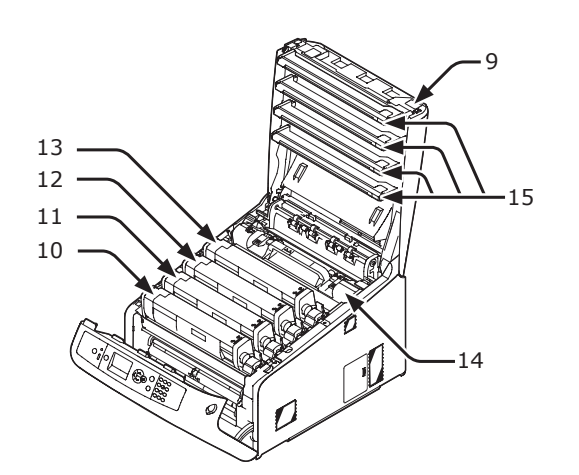

| No. | Name                                       |
|-----|--------------------------------------------|
| 9   | Top cover open button                      |
| 10  | Toner cartridge<br>Image drum (K: black)   |
| 11  | Toner cartridge<br>Image drum (Y: yellow)  |
| 12  | Toner cartridge<br>Image drum (M: magenta) |
| 13  | Toner cartridge<br>Image drum (C: cyan)    |
| 14  | Fuser unit                                 |
| 15  | LED head (four heads)                      |

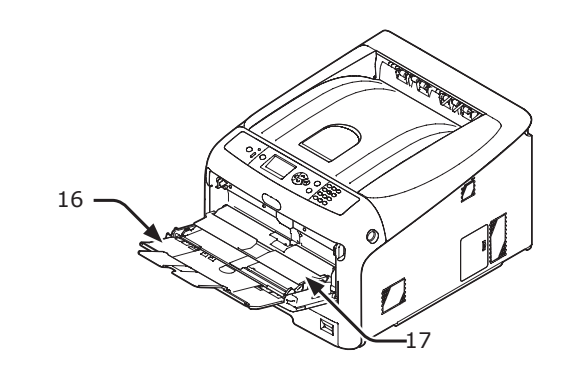

| No. | Name              |  |
|-----|-------------------|--|
| 16  | Multipurpose tray |  |
| 17  | Paper set cover   |  |

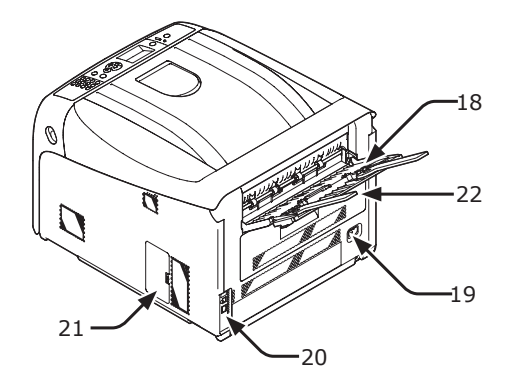

| No. | Name                                                 |
|-----|------------------------------------------------------|
| 18  | Faceup stacker                                       |
| 19  | AC power socket                                      |
| 20  | Interface part                                       |
| 21  | Access cover                                         |
| 22  | Duplex unit (Only for the model of the name with dn) |

• Interface part

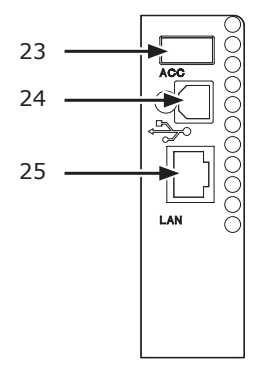

| No. | Name                         |  |
|-----|------------------------------|--|
| 23  | Accessory connector          |  |
| 24  | USB interface connection     |  |
| 25  | Network interface connection |  |

# **Available Options**

The following options are available for your printer:

- Additional tray unit (tray 2/3/4)
- Additional RAM (256 MB or 512 MB)
- 16 GB SD memory card kit

#### Reference

- For details on how to install the options, refer to "Installing Options" P.23.
- An SD memory card kit is used for functions such as a storage for spooling when copying sectors, saving secure print/encrypted print data, and as a storage destination for form data. For information on secure print, encrypted secure print and form data storage functions, please refer to the User's Manual (Advanced).

Setup

# Checking the Placement Environment

# Placement Environment

Your printer must be placed in the following environment:

| Temperature:<br>Humidity:           | 10 - 32°C<br>20% - 80% RH<br>(relative humidity) |
|-------------------------------------|--------------------------------------------------|
| Maximum<br>wet bulb<br>temperature: | 25°C                                             |
| Recommended environment:            | 17 - 27°C, 50 - 70 % RH                          |

#### ! Note

- Be careful of condensation. It may cause a malfunction.
- If placing your printer in a location where the humidity of the surrounding air is less than 30% RH, use a humidifier or antistatic mat.

# 

- Do not install near high temperature or the fire.
- Please do not install in a place from which a chemical reaction is started (laboratory etc.).
- Do not install near the inflammable solution, such as alcohol and thinner.
- Do not install in the place which the small child's hand reaches.
- Do not install in an unstable place (the shaky stand, leaning place, etc.).
- Do not install in a place many humidity, dusty and the place where direct rays hit.
- Do not install in the environment of briny air and corrosive gas.
- Do not install in a place with much vibration.
- Do not install in a place where the ventilation hole of the printer is closed.

# 

- Do not place directly on a rug or carpet with long strands.
- Do not install in a closed room with poor ventilation and circulation.
- If you use the printer in a small room for a long time, please make sure that you ventilate the room.
- Install away from strong magnetic fields and sources of noise.
- Install away from monitors or TVs.

# **Placement Space**

Place your printer on a flat surface that is wide enough that the printer's feet securely on the surface.

Allow for enough room around your printer as shown in the images below.

Top view

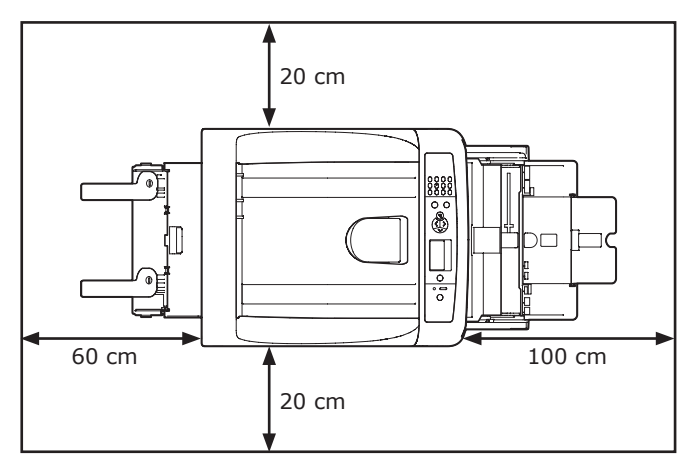

Side view

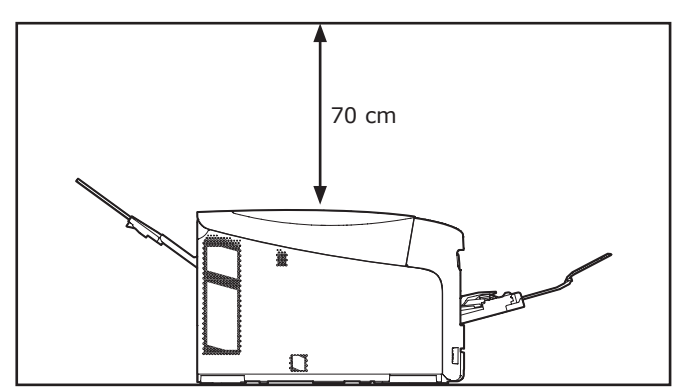

Setup

# Preparing Your Printer

This section explains how to unpack your printer and how to turn it on and off.

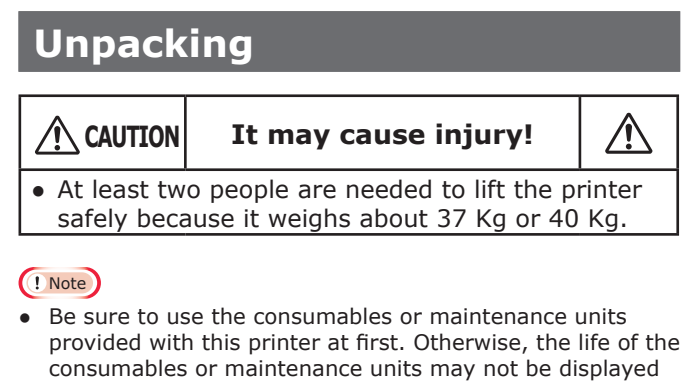

- correctly, or you may not be able to use them later.The image drum (the green tube) is very delicate. Handle it carefully.
- Do not expose the image drum to direct sunlight or very bright interior light (approximately more than 1500 lux). Even under the normal interior light, do not leave it for more than 5 minutes.
- Packaging and cushioning material are needed if transporting the printer. Do not throw them away.
- Remove your printer from the box and remove all cushioning materials and the plastic bag from your printer.
- Remove the two strips of protective tape
   (1) at the back of your printer.

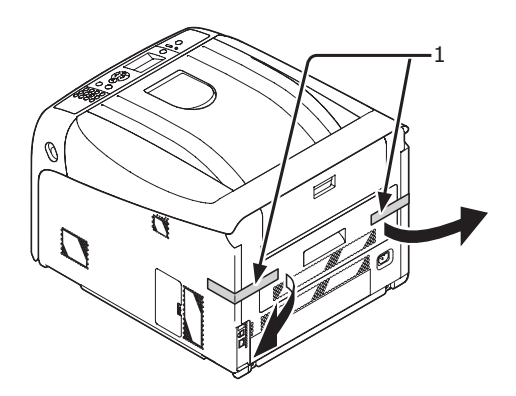

# **Installing Consumables**

1 Insert your finger into the recess on the right side of the printer and pull the front cover open lever (1) to open the front cover (2) forward.

#### ! Note

• Open the front cover gently. If opening rapidly, an MP tray may open.

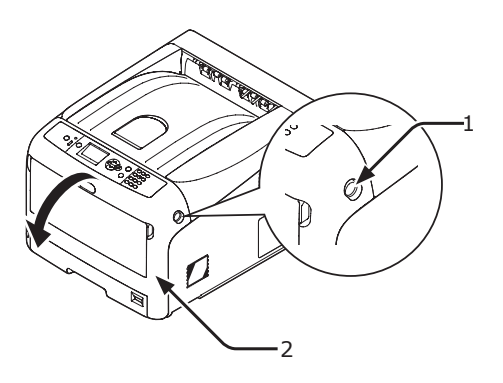

2 Press the top cover open button (3) and open the top cover (4).

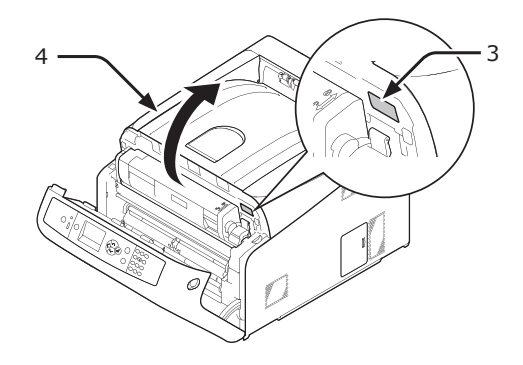

**3** Take out all four image drums from the printer.

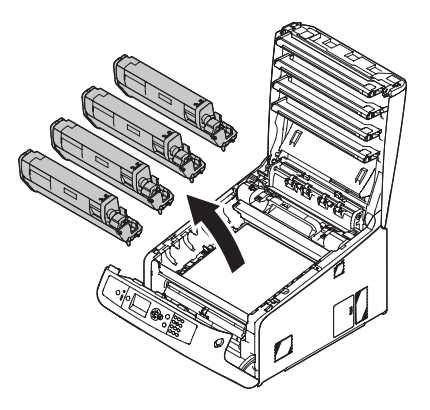

# - 17 -

- **4** Remove the protective sheets from four image drums.
  - (1) Place an image drum on a newspaper. Remove a tape (6) stuck on a protective sheet (5) and open it.

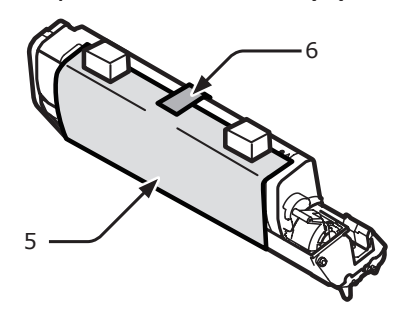

(2) Remove a desiccant (7) from an image drum.

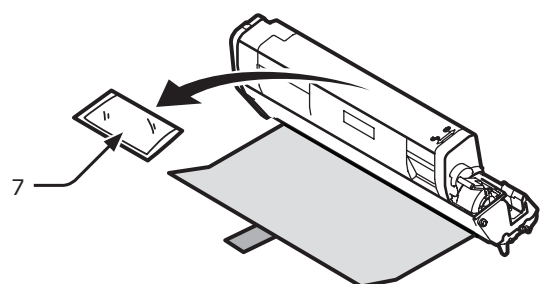

(3) Pull out a protective sheet to the direction of the arrow.

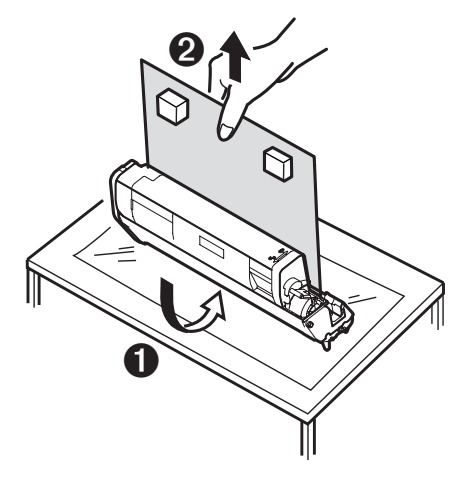

#### ! Note

• Do not turn the lock lever of the toner cartridge.

5 Put all four image drums back into a printer.

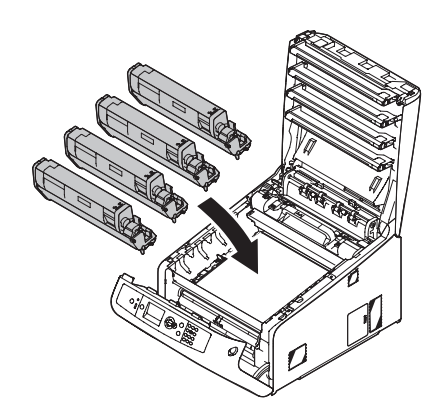

6 Turn the blue lever (8) of the toner cartridge in direction of the arrow fully. Turn the levers of all four 4 toner cartridges.

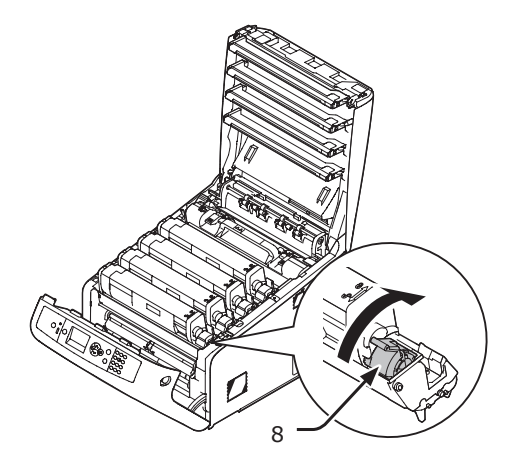

7 Close the top cover (4) by pushing the both sides of the cover firmly.

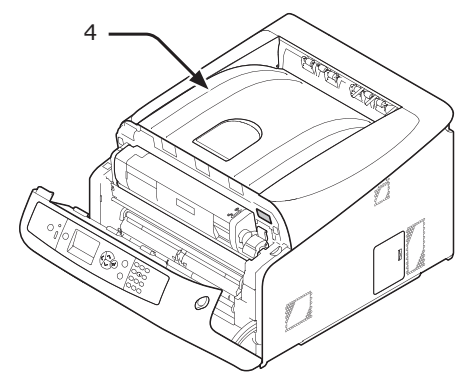

### 8 Close the front cover (2).

#### ! Note

• The front cover cannot be closed securely if the top cover is not closed.

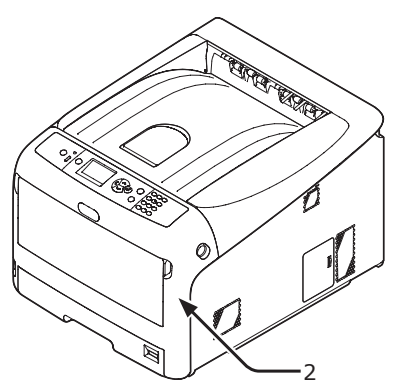

# **Installing Accessories**

If you want to adjust a direction of air emitted from a printer, install a louver.

1 Install the supplied louver (1) on the air vent on the side of the printer.

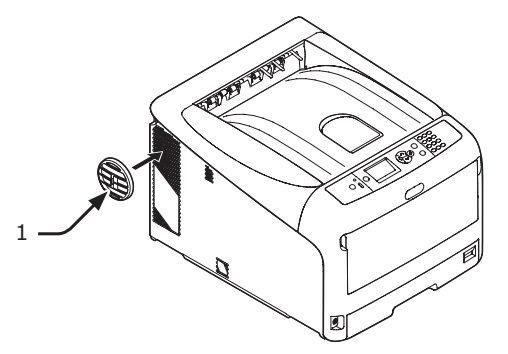

#### *∅* Memo

• Turn a louver to change a direction of air emitted from a printer.

# **Loading Paper**

#### Reference

- Please refer to "Supported Paper" P.57 for information on how to load paper into the printer.
- **1** Pull out the paper tray (1).

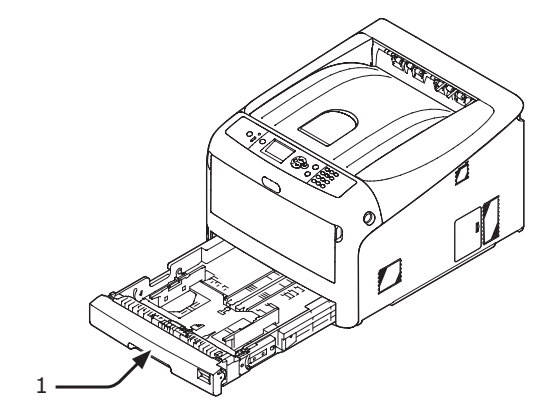

2 Set the paper size dial (2) to match the loading paper size. Set the dial to [A4 ] when loading the A4 size paper with a landscape orientation.

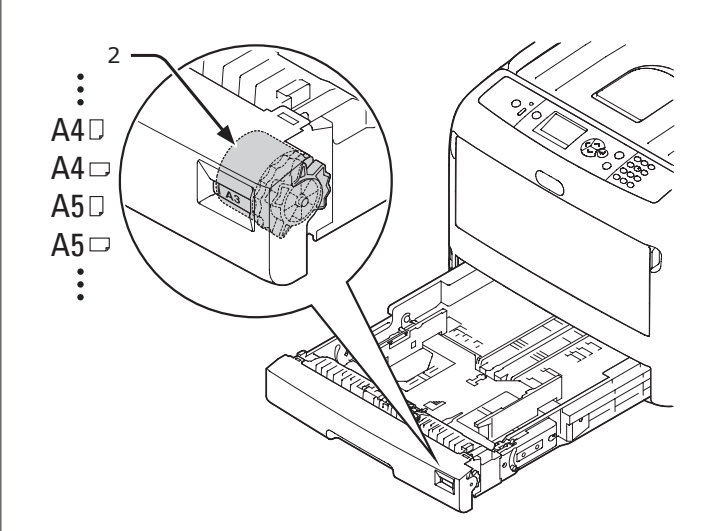

3

Slide the paper guide (3) and paper stopper (4) to the size of paper to be loaded.

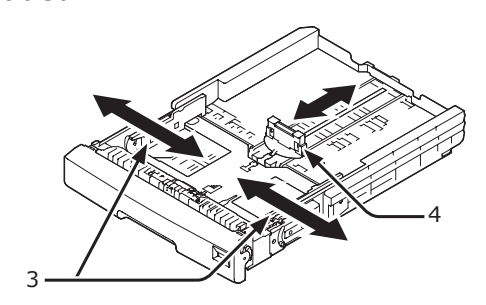

#### ! Note

• When loading the A6 size paper, move the paper stopper (4) forward and remove it once, then install it on the metal part.

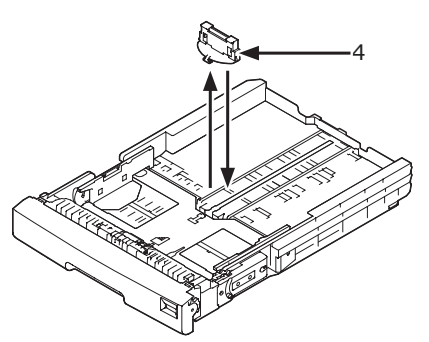

 Flex paper back and forth, and then fan it. Straighten the edges of the paper stack on a level surface.

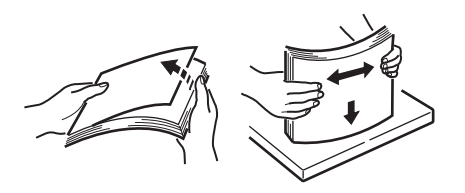

**5** Load paper with the print side face down and press it from above.

#### ! Note

• Do not load paper exceeding the [▼] mark (5) of the paper guide.

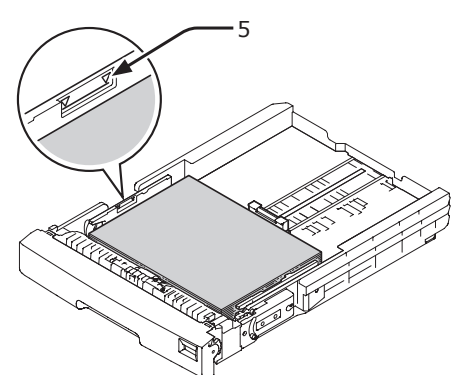

- 6 Check if a size of loaded paper matches the setting of paper size dial.
- 7 Return the paper tray to the printer. *Wemo* 
  - If loading a paper that you cannot select the size with a paper size dial options, set the dial to [**Other**], and then set a paper size on the operator panel.
- 8 Open a file you want to print, and print it.

# **Turning On/Off the Power**

### **Power Supply Conditions**

The power supply must meet the following conditions:

| Current:   | 110 - 127 VAC (Range 99 - 140 VAC)  |  |  |
|------------|-------------------------------------|--|--|
|            | 220 - 240 VAC (Range 198 - 264 VAC) |  |  |
| Frequency: | 50/60 Hz ± 2%                       |  |  |

#### ! Note

- If the power supply is unstable, use a voltage regulator.
- The maximum power consumption of this printer is 1400 W. Ensure that the power supply is sufficient to operate this printer.
- We do not guarantee operation where an uninterruptible power system (UPS) or inverter is used. Do not use an uninterruptible power system (UPS) or inverter.

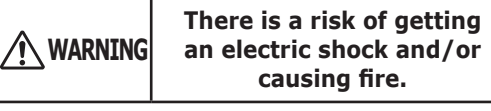

- Be sure to turn off the power supply switch when attaching or removing the AC cable and earth wire.
- Be sure to connect an earth wire to the grounding terminal of exclusive use.
- Please do not connect with the ground of a water pipe, a gas pipe, and a telephone wire, and a lightning rod by any means.
- Make sure to connect with the ground terminal before connecting the power cord to the power supply plug.
- Be sure to plug in and unplug the AC cable while holding on to the power supply plug.
- Insert the AC cable plug completely into the wall socket securely.
- Do not touch the power cord, or printer, if your hands are wet.
- Install a power cord in the place which is not stepped on, and do not place a thing on a power cord.
- Do not use the cord tied in a bundle.
- Please do not use the damaged power cord.
- Do not use multi-outlet adapters.
- Do not connect this printer and other electric products to the same wall socket. If it connects simultaneously with an air conditioner, copier, shredder, etc. Especially, a printer may incorrect-operate by the electric noise. When you connect with the same wall socket unavoidably, please use a commercial noise filter or a commercial noise cut transformer.
- Use the attached power cord and insert it directory with the ground terminal. Do not use the power cord for other product for the printer.
- Do not use an extension cord. When you use it unavoidably, use the thing more than rated 15 A.
- Use of an extended code may not operate a printer normally by AC voltage descent.
- During printing, do not shut off a power supply or do not pull out a power supply plug.
- When you use it neither for consecutive holidays nor a travel for a long time, pull out a power cord.
- Do not use attached power cord to the other products.

# Turning On the Power

 Plug the AC cord (1) into the AC power socket of your printer.

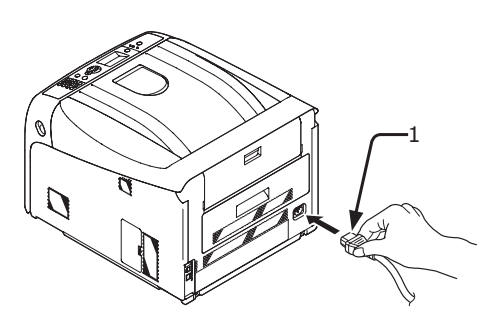

- 2 Plug the AC cord into the electric socket.
- **3** Hold down the power switch (2) for about a second to turn on the power.

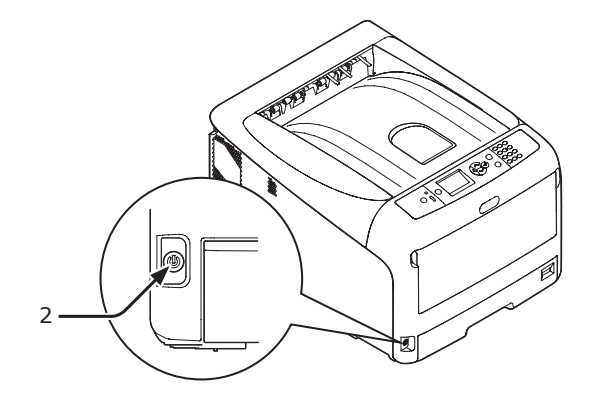

The message "Ready To Print" is displayed in the operator panel.

### **Turning Off the Power**

Hold down the power switch (1) for about a second.

The message "Shutting down Please wait. Printer will turn off automatically" appears in the operator panel, and the power switch indicator blinks every 1 second. Then the printer turns off automatically and the power switch indicator goes out.

#### ! Note

1

• It may take about 5 minutes to turn off the power. Wait until it turns off.

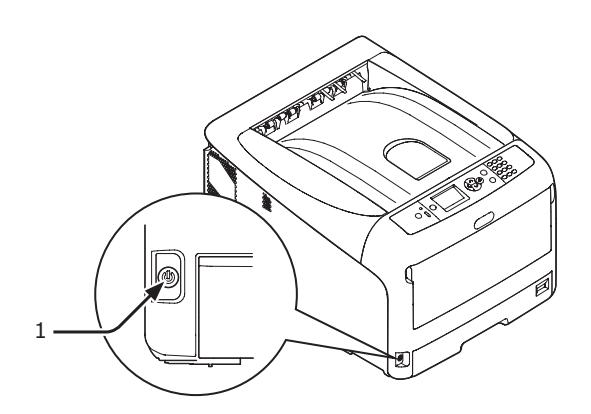

#### When the Printer is Not Used for a Long Time

When the printer is not used for a long time due to consecutive holidays or when on vacation, or when changing or attaching parts in repair or maintenance, unplug the AC cord.

#### *∅* Memo

• The printer will not be functionally impaired even if left unplugged for a long time (more than 4 weeks).

# Power Save Mode and Sleep Mode

Two-phase power conservation enables you to save on power consumed by the printer.

### Power Save Mode

When your printer is not used for a certain period of time, it automatically enters the power save mode to reduce the power consumption.

You can enter the power save mode manually by pressing the **<POWER SAVE>** button on the operator panel.

The **<POWER SAVE**> button lights up green while in this mode.

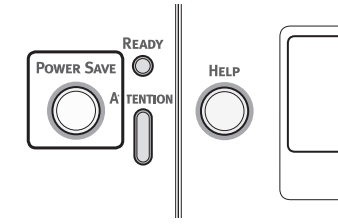

#### 0//Memo

• By factory default, the time interval before entering the power save mode is set to 1 minute. For how to change the time that elapses before the printer enters the power save mode, refer to "Setting the Time that Elapses Before Entering the Power Save Mode" P.74

### Sleep Mode

Your printer goes from the power save mode to the sleep mode after a set period of time.

In the sleep mode, the status of your printer is almost the same as when it is turned off.

The **<POWER SAVE**> button blinks while in the sleep mode.

#### ! Note

• The printer does not enter the sleep mode if an error occurs.

#### 🖉 Memo

• By factory default, the time interval before entering the sleep mode is set to 15 minutes. For how to change the time that elapses before the printer enters the sleep mode, refer to "Setting the Time that Elapses Before Entering the Sleep Mode" P.75

#### Reference

• For more detailed information on sleep mode, please refer to the User's Manual (Advanced).

### Restoring a Printer from the Power Saving Mode

To restore the printer from the power save mode or the sleep mode, press the **<POWER SAVE**> button on the operator panel.

#### 00 Memo

• When the printer receives a print job from a computer or other devices, it is restored automatically.

### **Auto Power Off Function**

When a certain period of time elapses after printing, this printer will turn off automatically.

#### 0//Memo

- The factory default setting for time that elapses before the printer power turns off automatically is 4 hours.
- For how to change the time that elapses before the printer power turns off automatically, refer to "Settings for Turning Power Off Automatically (Auto Power Off)" P.78.

#### ! Note

• While connecting to a network, a printer does not enter the auto power off mode.

# **Installing Options**

This section explains how to install options on your printer. The following options are available:

- Additional tray unit (Tray 2/3/4)
- Additional RAM (256 MB or 512 MB)
- 16 GB SD memory card kit

#### ! Note

• Be sure to turn off your printer and unplug the AC cord and Ethernet or USB cable before installing options. Installing options while your printer is turned on may damage your printer and options.

#### 0//Memo

 After installing options, set the option settings with a printer driver. Refer to "When Adding Options" P.55

## Installing an Additional Tray Unit

Install an optional additional tray unit when you want to increase the paper capacity of your printer. You can install up to three additional tray units. After installation, you need to configure the printer driver settings.

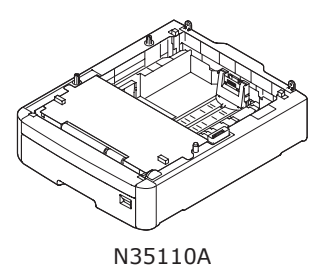

#### Reference

• For specifications of the additional tray unit, refer to "Supported Paper" P.57.

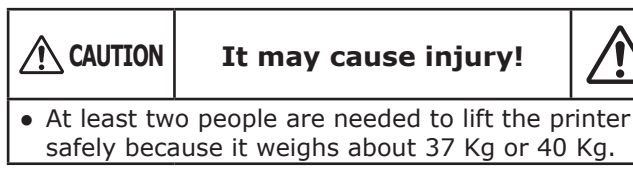

 Turn off your printer, and then unplug the AC cord and the Ethernet or USB cable.

Reference

• "Turning Off the Power" P.22

# 2 Stack an additional tray aligning a back side of each tray.

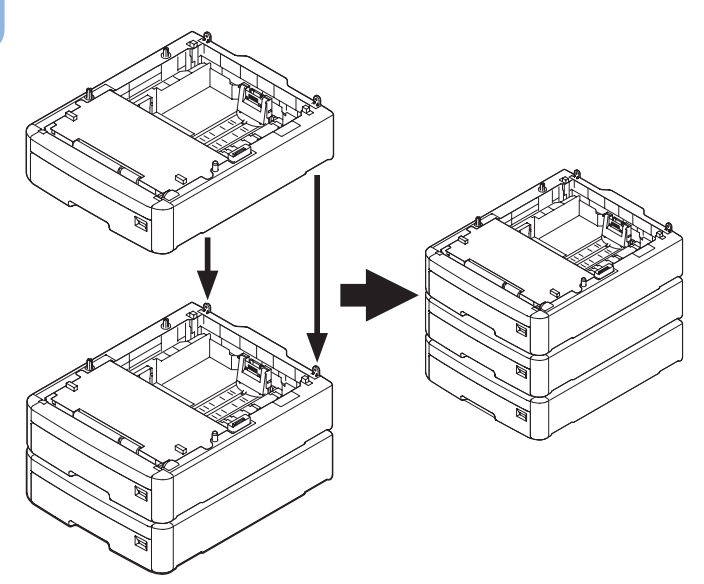

**3** Place a printer on the additional trays gently aligning the back sides of a printer and the additional trays.

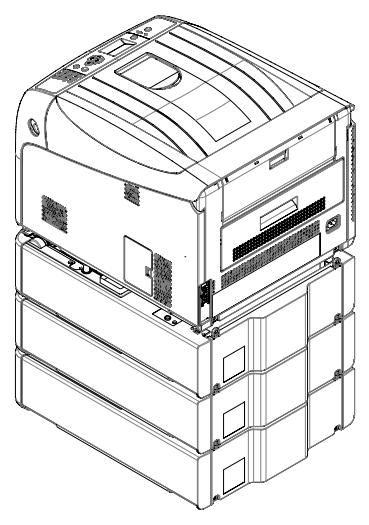

4 Plug the AC cord and Ethernet or USB cable into your printer, and then turn on the power switch.

# Installing Additional RAM

Install additional RAM to increase the memory capacity of your printer in cases such as if memory overflow or the collate print errors occur. Your printer supports 256 MB and 512 MB RAM.

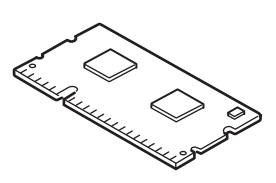

#### ! Note

• Use only genuine Oki Data products. The performance cannot be guaranteed when using other products.

#### 0//Memo

- For banner printing, installing additional memory is recommended.
- Turn off your printer, and then unplug the AC cord and Ethernet or USB cable.
   Reference
  - "Turning Off the Power" P.22
- 2 Open the access cover (1) on the right side of a printer.

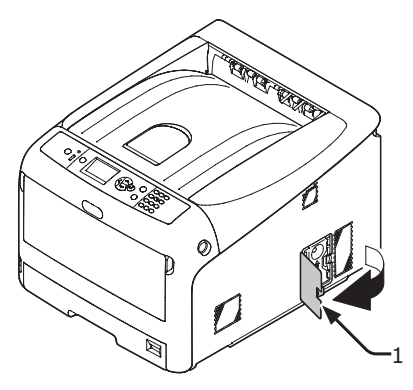

**3** Touch metallic parts of the printer to discharge static electricity.

4 Slide the metal plate (2) upward to remove.

#### ! Note

• If the SD memory card socket is attached, remove the SD memory card.

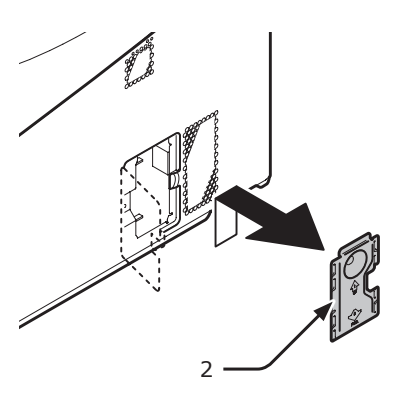

5 Make sure the LED (3) indicated by the arrow turns off. If it is lit, wait until it turns off.

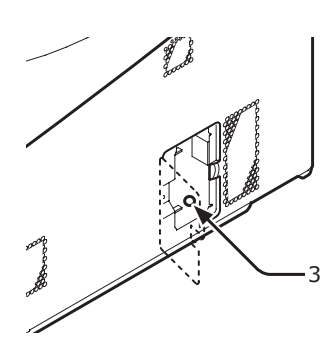

6 Insert the additional RAM (4) into the slot and fix it by pushing it toward the printer.

#### ! Note

 Be sure to check a direction of an additional RAM. The additional RAM has small dents on its connector, which are fitted with a connector of a slot.

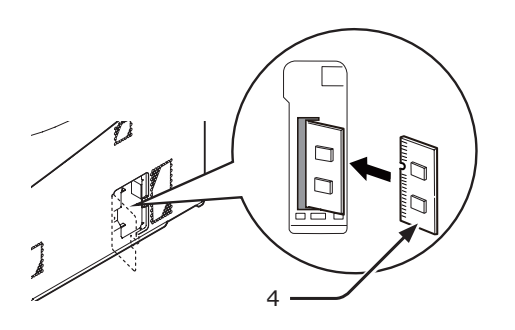

7 Install the metal plate (2).

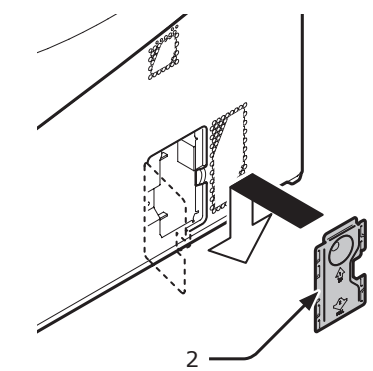

#### ! Note

- Attach the SD memory card socket before installing the metal plate if the SD memory card socket was attached to the printer.
- 8 Close the access cover (1).

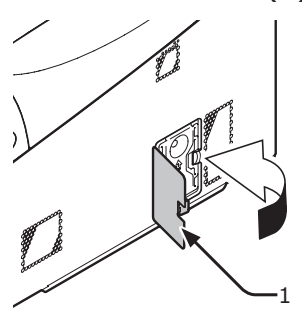

- 9 Plug the AC cord and Ethernet or USB cable into your printer, and then turn on the power switch.
- **10** Press the **<ENTER**> button on the operator panel.

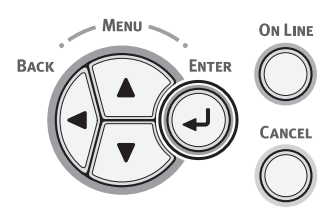

11 Check that [**Configuration**] is selected and press the **<ENTER>** button.

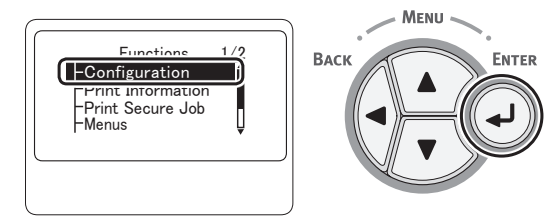

12 Press the scroll button ▼ several times to select [System] and press the <ENTER> button.

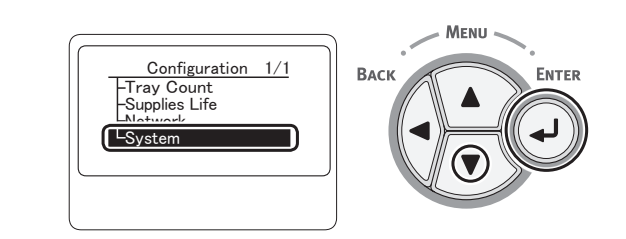

 13 Press the scroll button ▼ several times to select [Total Memory] and press the <ENTER> button.

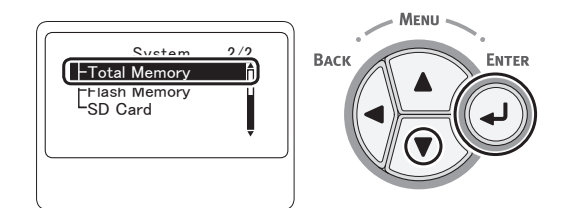

14 Check that the value of [Total Memory ] has increased.

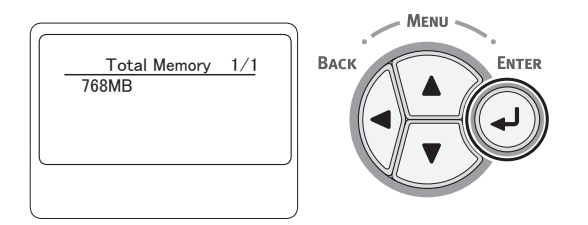

- For memory expanded to 256 MB, it is [**512 MB**]; for memory expanded to 512 MB, it is [**768 MB**].

#### ! Note

 If the value of [Total Memory] has not increased, turn off your printer and unplug the AC cord and Ethernet or USB cable, and then reinstall the additional RAM.

#### 15 Press the <ON LINE> button.

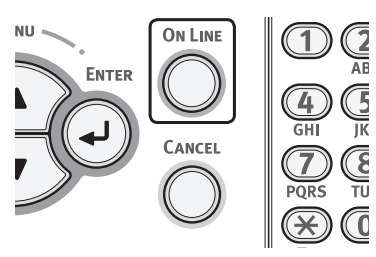

### Installing the 16-GB SD Memory Card Kit

For storing print data or a secure printing, install the SD memory card kit.

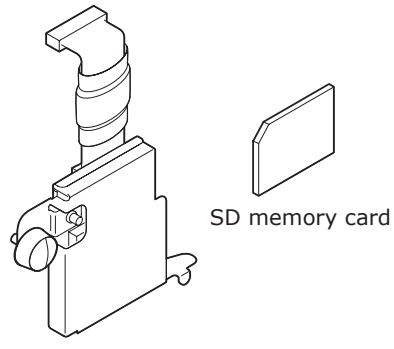

SD memory socket

#### 0//Memo

• The SD memory socket is attached to the SD memory card.

#### ! Note

- Use only genuine Oki Data products. The performance cannot be guaranteed when using other products.
- You can not use the SD memory card with the protection switch for accidental overwriting locked. Make sure to release the lock.
- Turn off your printer, and then unplug the AC cord and Ethernet or USB cable.

Reference

- "Turning Off the Power" P.22
- **2** Open the access cover (1).

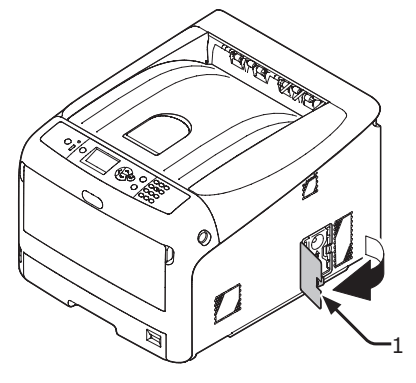

**3** Touch metallic parts of the printer to discharge static electricity.

4 Remove the metal plate (2) by sliding it upward.

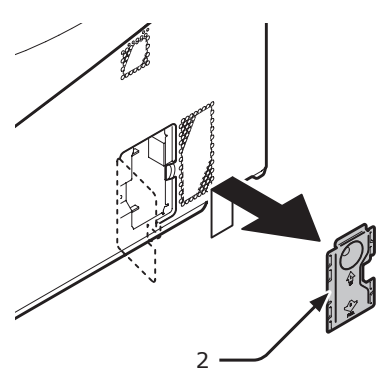

5 Make sure the LED (3) indicated by the arrow turns off. If it is lit, wait until it turns off.

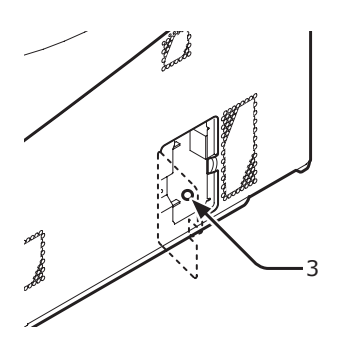

6 Install the SD memory card (4) into the SD memory card socket (5).

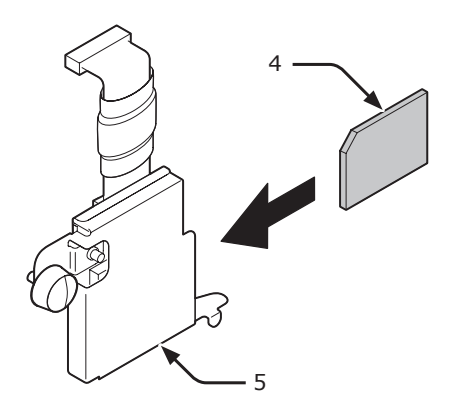

7 Install the SD memory socket to the printer with the screw (6) and tab (7) for the SD memory card socket and attach the connector (8).

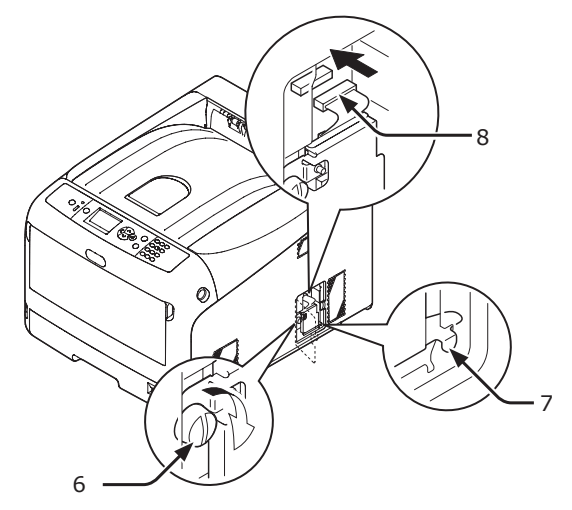

8 Install the metal plate (2).

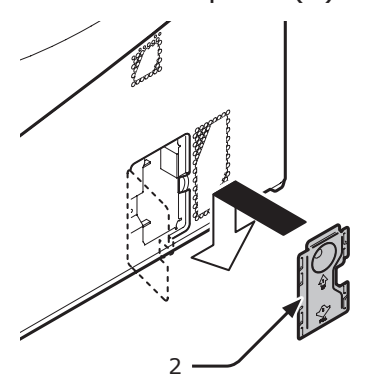

**9** Close the access cover (1).

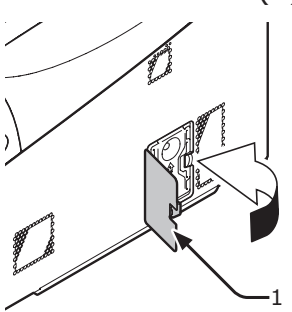

**10** Plug the AC cord and Ethernet or USB cable into your printer, and then turn on the power switch.

1. Setup

- 11 Press the <ENTER> button on the operator panel. MENU **ON LINE** Васк ENTER CANCEL 12 Check that [Configuration] is selected and press the **<ENTER>** button. Menu Functio 1/2 Васк ENTER -Configuration Ĵ Print Information Print Secure Job Menus
  - 13 Press the scroll button ▼ several times to select [System] and press the <ENTER> button.

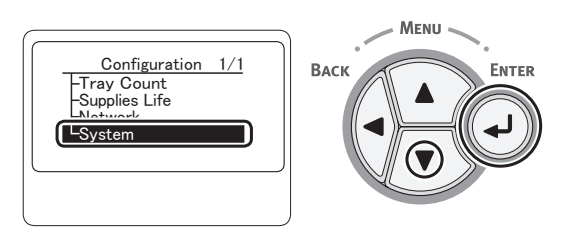

14 Press the scroll button ▼ several times to select [SD Card] and press the <ENTER> button.

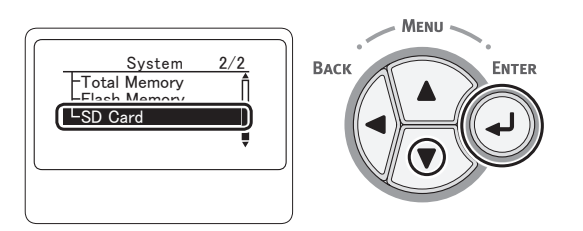

15 Check that the value of [SD Card ] is [16 GB].

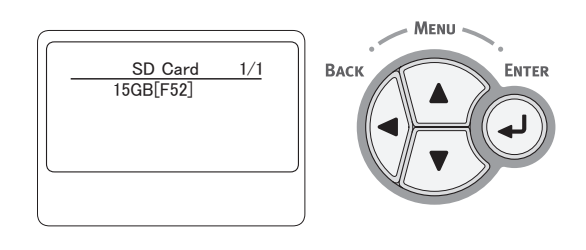

#### ! Note

- [15 GB] may be displayed in [SD Card]. This is not an error.
- If the value of [**SD Card**] has not increased, turn off your printer and unplug the AC cord and Ethernet or USB cable, and then reinstall the SD memory card.

#### **16** Press the **<ON LINE>** button.

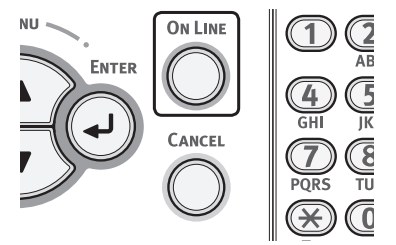

# **Test Printing from the Printer**

Check that you can print with the printer. Check the detailed settings and status of your printer by printing the contents of the settings (Menu Map).

#### ! Note

- When a printer is in the power saving mode, press the <**POWER SAVE**> button to restore from the mode.
- Press the <**Fn**> key on the operator panel.

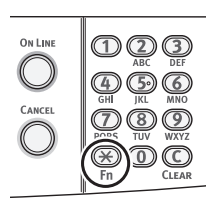

2 Enter "100" using the ten-key pad and press the <ENTER> button.

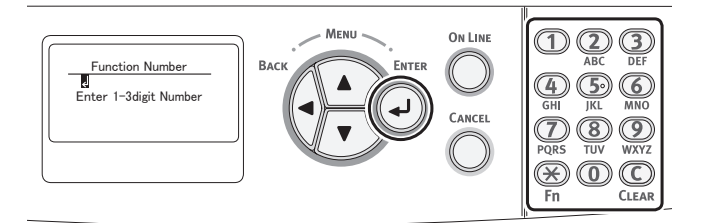

 Press the <ENTER> button as [Execute] is selected.

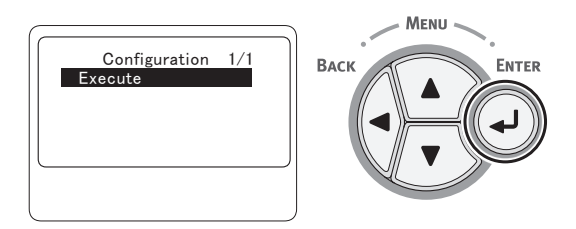

4 After finishing a print of printer settings, a setup for printing from a printer completes.

Reference

• You can also print reports and lists for each function. Refer to the User's Manual (Advanced).

:-

Setup

# Connecting to a Computer

This section explains how to connect your printer to a computer and install a printer driver software using the provided "Software DVD-ROM".

Prepare a computer with a DVD drive.

## Connection Method

You can select either of the following connection methods:

- "Network Connection" P.31
- "USB Connection" P.51

## Product Requirements

Your printer supports the following operating systems:

- Windows 7/Windows 7 (64bit Version)
- Windows Vista/Windows Vista (64bit Version)
- Windows Server 2008 R2
- Windows Server 2008/Windows Server 2008 (x64 Version)
- Windows XP/Windows XP (x64 Version)
- Windows Server 2003/Windows Server 2003 (x64 Version)
- Windows 2000
- Mac OS X 10.3.9 to 10.6

#### ! Note

• For Mac OS X 10.6 users, install Rosetta before printer driver installation.

#### Types of Drivers

The types of the drivers that can be installed are as follows.

• For Windows

| Туре | Description                                                                                                    |
|------|----------------------------------------------------------------------------------------------------|
| PCL  | The PCL printer driver is suitable for printing of business documents. For Windows XP/Windows 2000, Internet Explorer 6.0 or later (MSXML 4.0 or later) must be installed. |
| PS   | The PS printer driver is suitable for printing of documents including PostScript fonts and EPS data.                                                                       |
| XPS  | The XPS printer driver is suitable for printing from an application for XPS.                                                                                               |
|      | * Windows XP/ Windows Server 2003 and Windows 2000 are not supported.                                                                                                    |

#### • For Mac OS X

| Туре | Description                                                                                                    |  |
|------|----------------------------------------------------------------------------------------------------|--|
| PS   | The PS printer driver is suitable for printing of documents including PostScript fonts and EPS data. It can be also used for normal printing. |  |

#### ! Note

• Depending on the printer driver version or the version of Windows or Mac OS X, the description may be different.

# **Network Connection**

Perform the following procedure to connect your printer to a computer via network.

### **Connecting an Ethernet Cable**

Be sure to connect your printer to a network with an Ethernet cable before driver installation.

Prepare an Ethernet cable (1) and a hub (2).

Prepare an Ethernet cable (category 5, twisted pair, straight) and a hub separately.

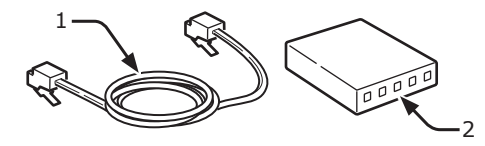

- 2 Turn off your printer and computer.
  - "Turning Off the Power" P.22
- 3 Plug one end of the Ethernet cable into the network interface connection (3) on the back of the printer.
- 4 Plug the other end of the Ethernet cable into the hub (2).

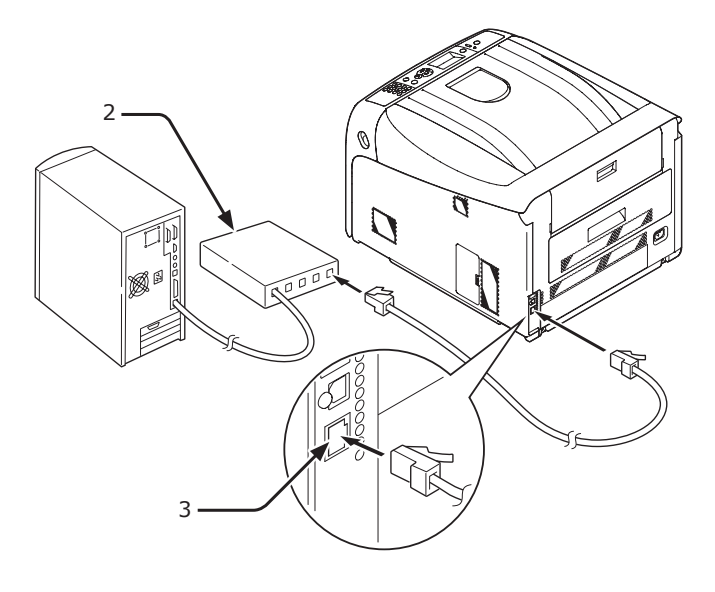

# Installing a Printer Driver (for Windows)

To complete the network connection with a Windows computer, first set IP addresses for the printer, and then install a printer driver on the computer.

If there is no DHCP server or BOOTP server on the network, you need to manually configure the IP address on the computer or printer.

If your network administrator or internet service provider specifies an unique IP address for the computer and your printer, you need to set the IP addresses manually.

! Note

- You need to complete the network setting of the computer before this procedure.
- To complete this procedure, you must be logged in as an administrator.
- When setting an IP address manually, ask the network administrator or your internet service provider which IP address to use. If the IP address is set wrong, the network may go down or Internet access may be disabled.

#### // Memo

• If configuring a small network consisting of only your printer and a computer, set IP addresses as shown below (according to RFC1918).

#### For the computer

| IP address :      | 192.168.0.1 - 254                                                      |
|-------------------|------------------------------------------------------------------------|
| Subnet mask :     | 255.255.255.0                                                          |
| Default gateway : | not used                                                               |
| DNS server :      | not used                                                               |
| For the printer   |                                                                        |
| IP address Set :  | Manual                                                                 |
| IP address:       | 192.168.0.1 - 254 (select a different value from that of the computer) |
| Subnet Mask :     | 255.255.255.0                                                          |
| Default Gateway : | 0.0.0.0                                                                |
| Network Scale :   | Small                                                                  |

 To set [Network Scale], press the <ENTER> button and then select [Admin Setup] > [Network Setup] > [Network Scale]. 1

.--

Setup

- **1** Turn on the printer.
- 2 Press the **<ENTER**> button on the operator panel.

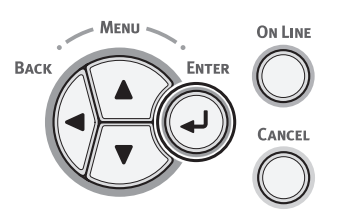

3 Press the scroll button ▼ to select [Admin Setup], and press the <ENTER> button.

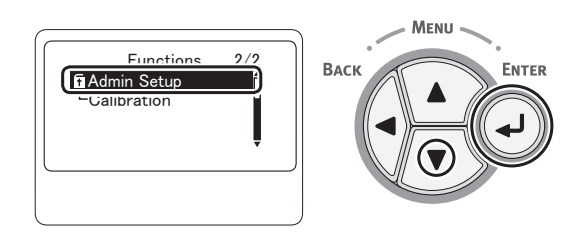

4 Enter the administrator password, using the numeric (0-9) keys.

The factory default password is "aaaaaaa". Press **<ENTER>** button after each character you input.

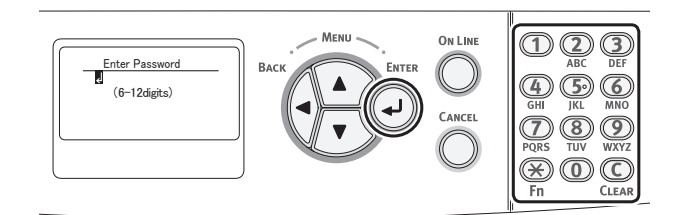

5 Press the **<ENTER>** button.

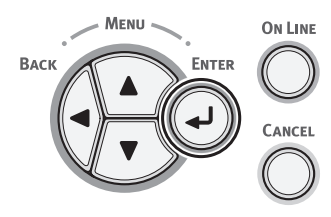

6 Check that [Network Setup] is selected and press the <ENTER> button.

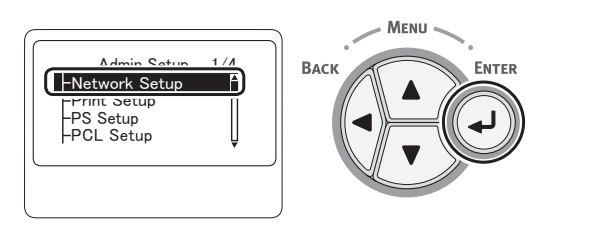

7 Press the ▼ to select [IP Address Set], and press the <ENTER> button.

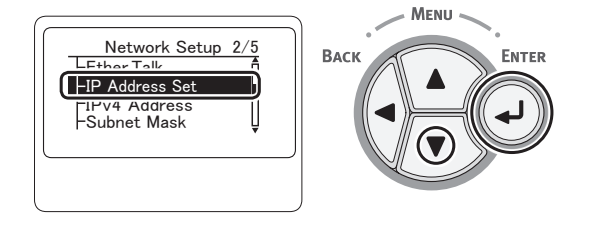

8 If setting the IP address manually, press the scroll button ▼ and select [Manual], and press the <ENTER> button. Proceed to the step 9.

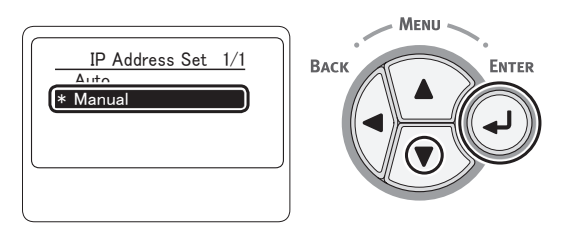

If obtaining the IP address automatically, check that [**Auto**] is selected, and press the **<ENTER**> button.

Proceed to the step 15.

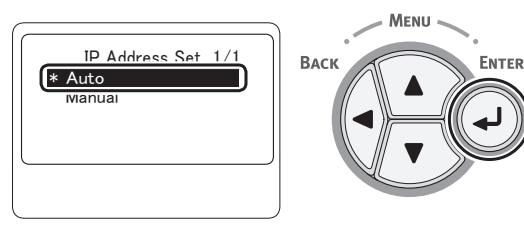

9 Press the **<BACK**> button until [Network Setup] is displayed. Press the scroll button ▼ to select [IPv4 Address], and press the **<ENTER**> button.

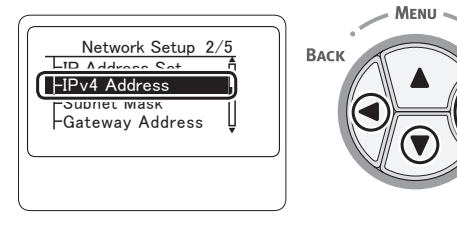

ENTER

10 Enter the IP address using the numeric (0-9) keys, and press the <ENTER> button.

To move to the next box, press the **<ENTER>** button.

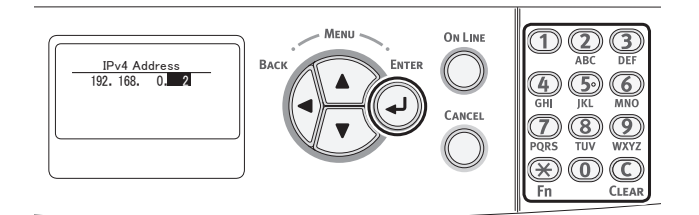

11 Press the **<BACK**> button until [Network Setup] is displayed. Press the scroll button ▼ to select [Subnet Mask], and press the **<ENTER**> button.

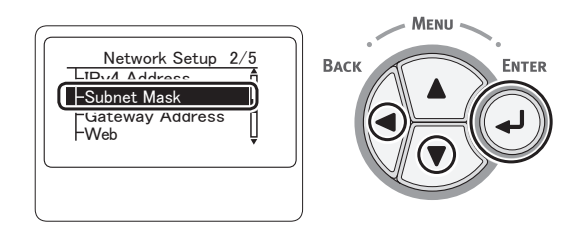

**12** Enter the subnet mask in the same manner of IP address.

To move to the next box, press the **<ENTER>** button.

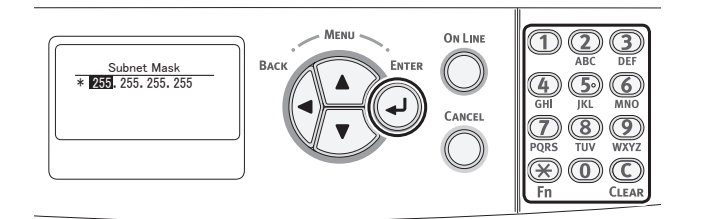

13 Press the <BACK> button until [Network Setup] is displayed. Press the scroll button ▼ to select [Gateway Address], and press the <ENTER> button.

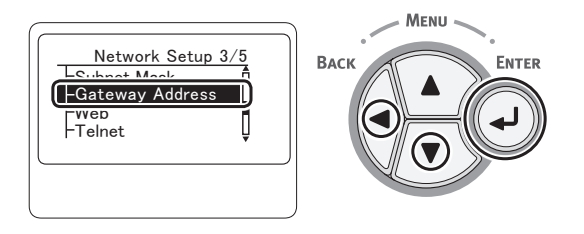

14 Enter the default gateway address and press the <ENTER> button.

To move to the next box, press the **<ENTER>** button.

After entering all settings, press the **<BACK>** button.

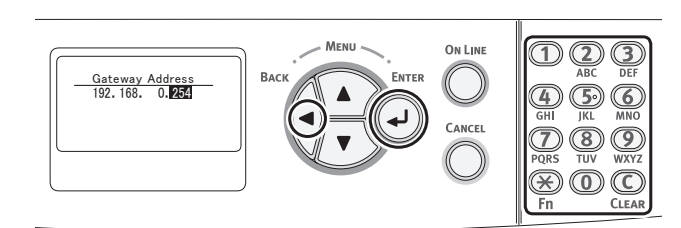

15 When the setup menu screen is displayed, press the <ON LINE> button to complete the network settings.

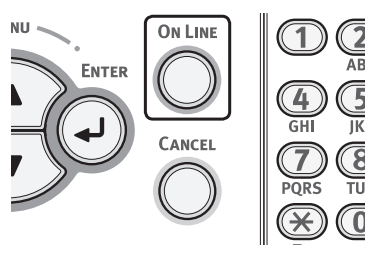

Next, install the printer driver on the computer.

 Ensure that your printer and the computer are turned on and connected, and then insert the "Software DVD-ROM" into the computer.

#### Reference

- "Connecting an Ethernet Cable" P.31
- 2 Click [Run Setup.exe] after [Auto Play] is displayed. If the [User Account Control] dialog box appears, click [Yes].
- 3 Select the language, and then click [Next].

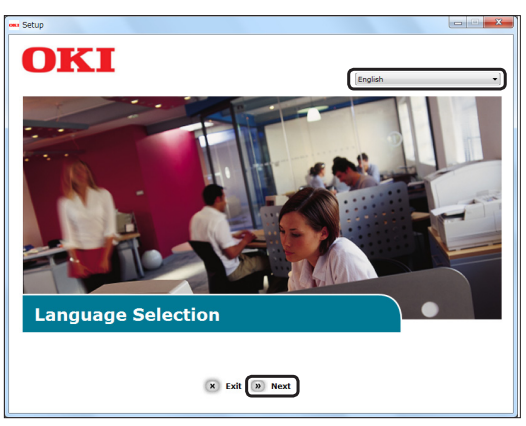

4 Select the model of your printer, and then click [Next].

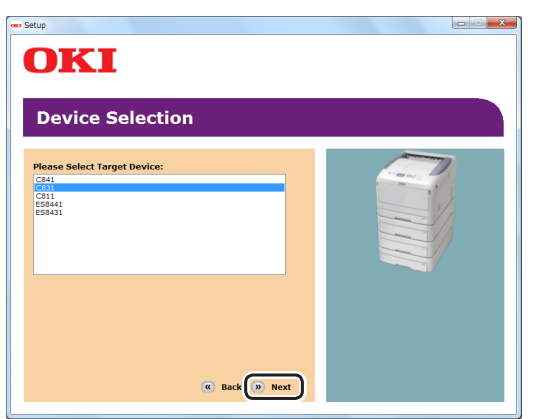

- 5 Read the license agreement and then click [I Agree].
- 6 Read the [Environmental advice for Users] and then click [Next].

7 Select a check box for the driver to install from [PCL driver], [PS driver] or [XPS driver] under [Software].

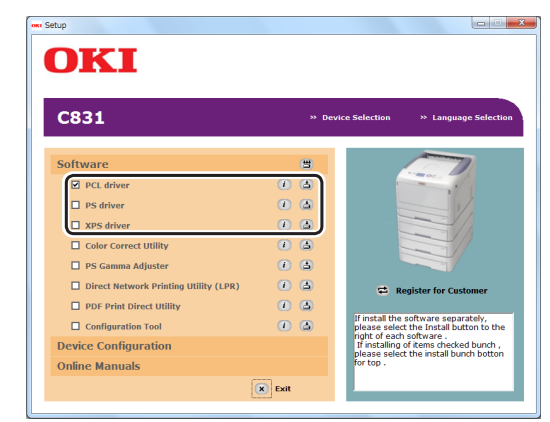

#### 0/Memo

- To batch install software, select check boxes of software to be installed.
   To install software separately, click the install button on the right side of each item, and follow the instructions displayed on a screen.
- 8 Click the batch install button on the top.

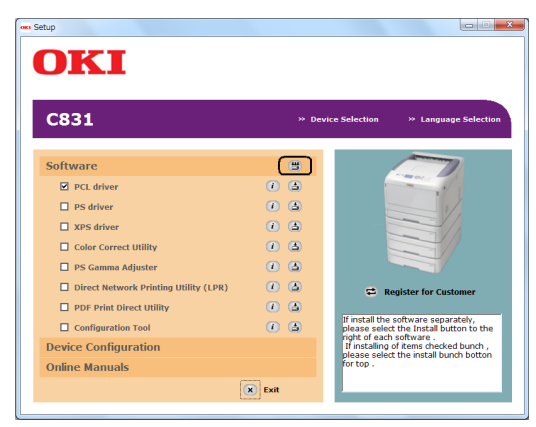

9 If the [Windows Security] dialog box appears, click [Install this driver software anyway].

### 10 Click [Network].

The device search starts.

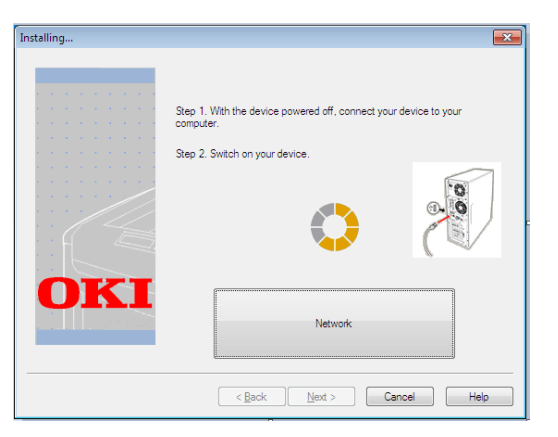

- If the printer is detected, the software is automatically installed. Proceed to step 12.
- If the printer is not detected, the [**Check for the installed devices**] screen is displayed. Proceed to step 11.
- **11** Click [**Restart search**] to restart the device search.

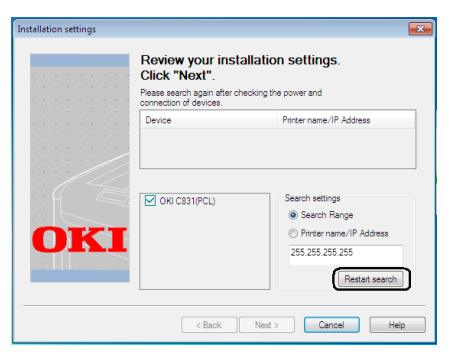

After the printer is displayed, select the printer and click [**Next**].

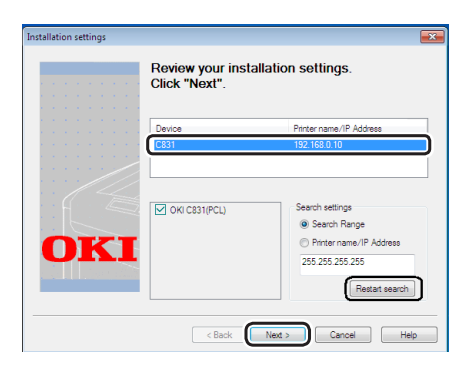

#### 0//Memo

- If the printer is not displayed by clicking
  [Restart search], select [IP address] and enter
  the IP address assigned to your printer, and then
  click [Next].
- 12 If the [Windows Security] dialog box appears, click [Install this driver software anyway].

### **13** Click [**Exit**] to complete the installation.

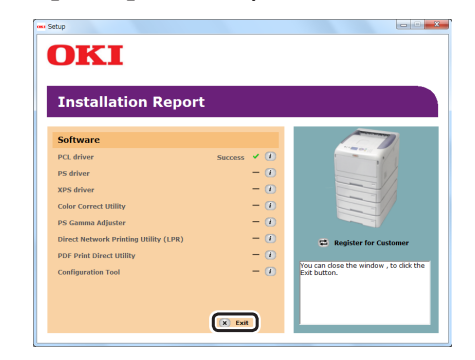

#### ! Note

• If the dialog box prompting to restart the computer appears, click [**Yes**]. The computer automatically restarts.

#### Reference

- For how to configure the tray settings by the driver, refer to "When Adding Options" P.55.
- **14** Click [Start] > [Devices and Printers].
- **15** Check that the [**OKI C831**] icon is displayed.

Right-click the **[OKI C831]** icon and select one of the menu items, and then check that all the printer drivers installed are displayed in the submenu.

| See what's printing  OKI C831 (XPS) OKI C831 (PS) Printing preferences Printer properties |
|-------------------------------------------------------------------------------------------|
| Create shortcut                                                                           |
| Troubleshoot<br>Remove device                                                             |
|                                                                                           |

**16** Remove the "Software DVD-ROM" from the computer.

□ Finish by test printing from a computer.

- **1** Open a printer driver property.
- 2 Click Test Print. The installation is complete.
- If installing the options such as an additional tray unit or the SD memory card kit, specify the settings with a printer driver. Refer to "When Adding Options" P.55

Setup

### Installing a Printer Driver (For Mac OS X)

To complete the network connection with a Mac operating system, install a printer driver on the computer and set your printer as a network printer.

Select the protocol for your network connection from the following:

- EtherTalk
- Bonjour (Rendezvous for Mac OS X 10.3)
- EtherTalk is not supported in Mac OS X 10.6.
- Disable the anti-virus software before starting this procedure.

### Using EtherTalk (For Mac OS X 10.5)

When connecting to the network with EtherTalk, it is necessary to enable EtherTalk and disable the sleep mode on the printer. After doing that, install the driver on the computer.

□ First, enable EtherTalk and disable the sleep mode on the printer.

- Ensure that your printer and the computer are turned on and connected.

   Image: Connected in the connected in the connected
  - "Connecting an Ethernet Cable" P.31
- 2 Press the <ENTER> button on the operator panel.

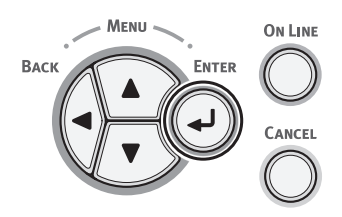

3 Press the scroll button ▼ several times to select [Admin Setup], and press the <ENTER> button.

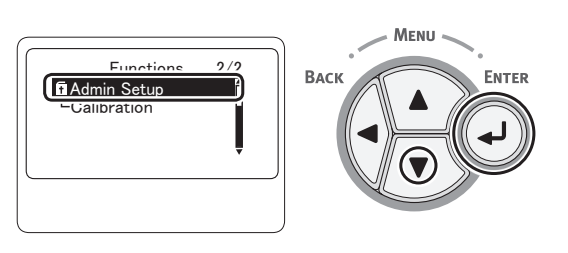

Enter the administrator password, using the numeric (0-9) keys.
 The factory default password is "aaaaaa". Press

the **<ENTER**> button after each character you input.

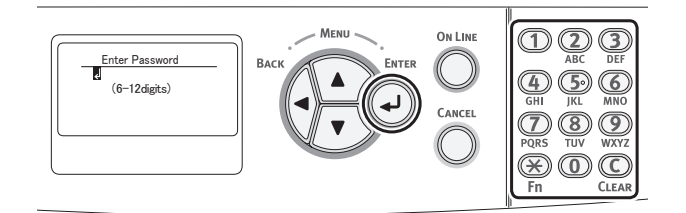

5 Press the **<ENTER>** button.

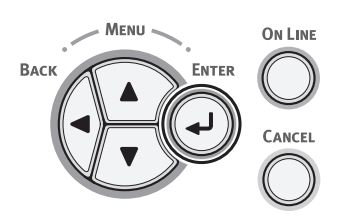

6 Check that [**Network Setup**] is selected and press the **<ENTER**> button.

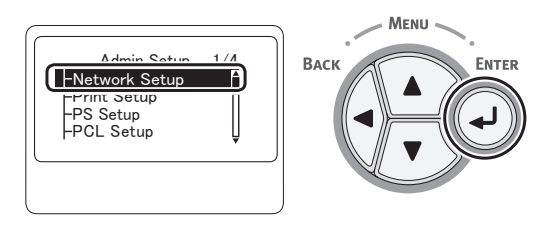

7 Press the scroll button ▼ several times to select [EtherTalk], and press the <ENTER> button.

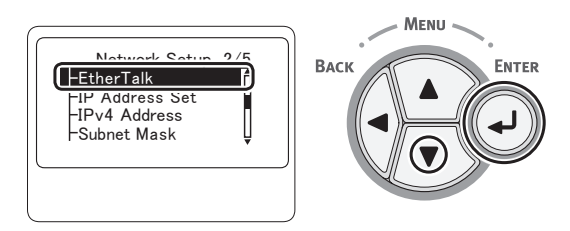

8 Press the scroll button ▼ to select [Enable], and press the <ENTER> button.

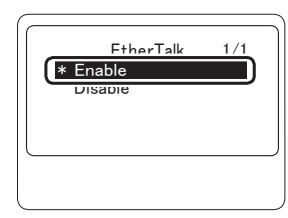

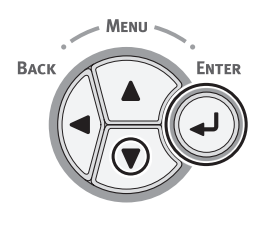
9 Press the **<BACK**> button until [Network Setup] is displayed.

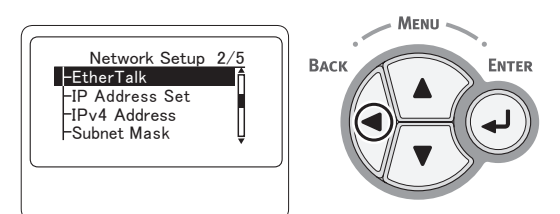

**10** Press the **<BACK**> button until [**Admin Setup**] is displayed.

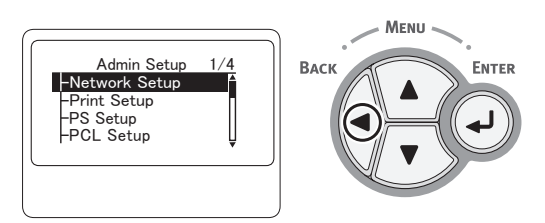

11 Press the scroll button ▼ several times to select [Power Setup], and press the <ENTER> button.

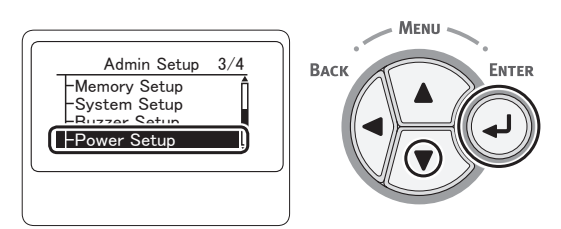

12 Press the scroll button ▼ to select [Sleep], and press the <ENTER> button.

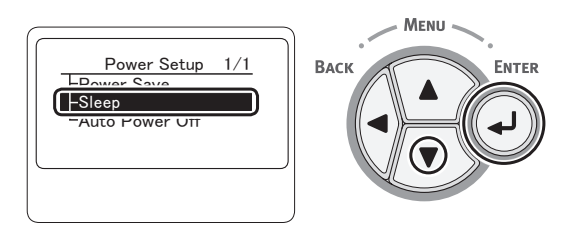

13 Press the scroll button ▼ to select [Disable], and press the <ENTER> button.

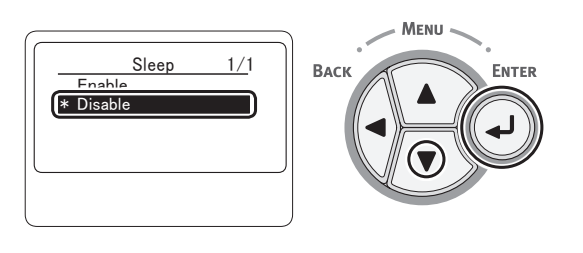

**14** Press the **<ON LINE>** button to exit the menu mode.

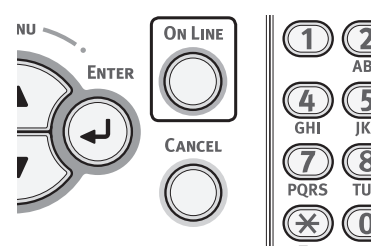

- 1. Setup
- □ Then, install the printer driver on the computer.
- Insert the "Software DVD-ROM" into the computer.
- 2 Double-click the [**OKI**] icon on the desktop.
- 3 Double-click [Driver] > [Printer] > [Installer for Mac OSX].
- Enter the administrator's password for Mac OS X, and then click [OK].
   Follow the instructions displayed on the screen to complete the installation.
- **5** From the Apple menu, select [**System Preferences**].
- 6 Click [**Print & Fax**].
- 7 Click [+].

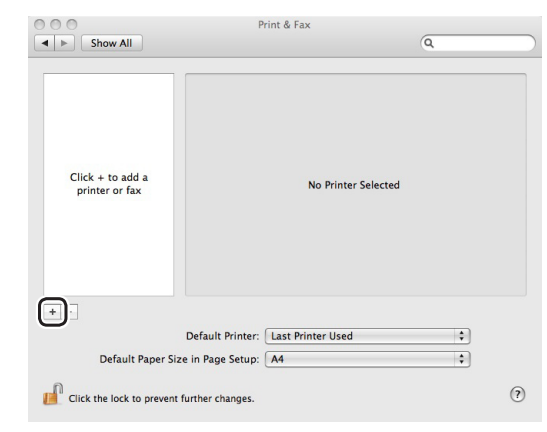

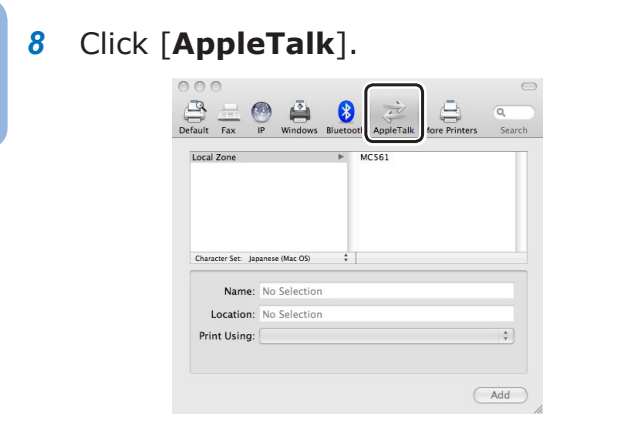

9 Select the name of your printer and then check that [OKI C831(PS)] is displayed in [Print Using].

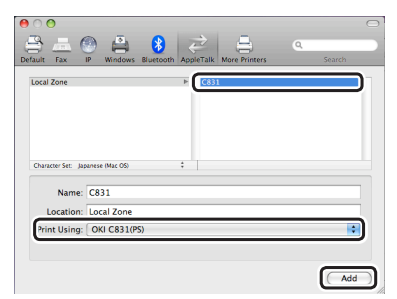

- 10 Click [Add].
- 11 Check that your printer is displayed in [Printers] and [OKI C831(PS)] is displayed in [Kind].

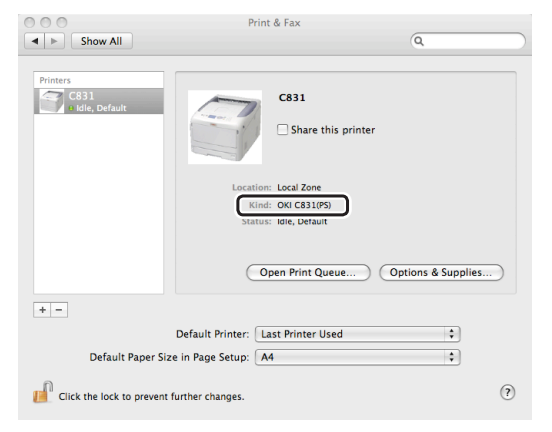

#### ! Note

- If [OKI C831(PS)] is not correctly displayed in [Kind], click [-] to remove your printer from [Print & Fax] and then redo the procedure from steps 7 to 10.
- 12 Close [Print & Fax].
- **13** Remove "Software DVD-ROM" from the computer.

## Next, enable the sleep mode on the printer.

#### ! Note

- If using the EtherTalk, disable the sleep mode.
- Press the <ENTER> button on the operator panel.

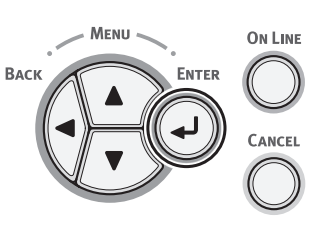

2 Press the scroll button ▼ several times to select [Admin Setup], and then press the <ENTER> button.

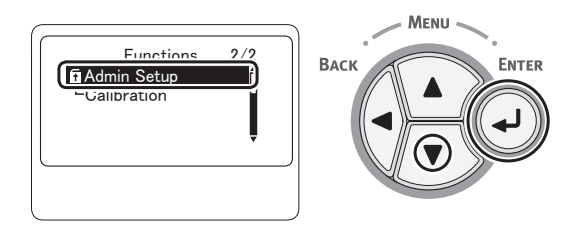

**3** Enter the administrator password, using the numeric (0-9) keys.

The factory default password is "aaaaaaa". Press the  $<\! {\rm ENTER} \!>$  button after each character you input.

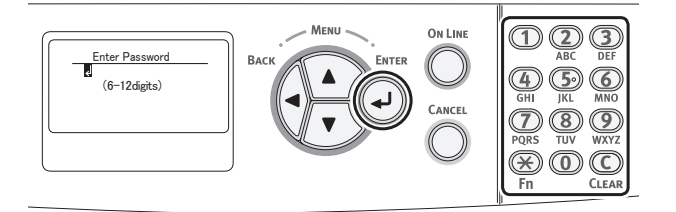

4 Press the **<ENTER>** button.

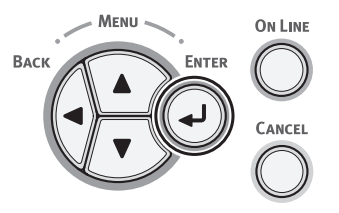

5 Press the scroll button ▼ several times to select [Power Setup], and press the <ENTER> button.

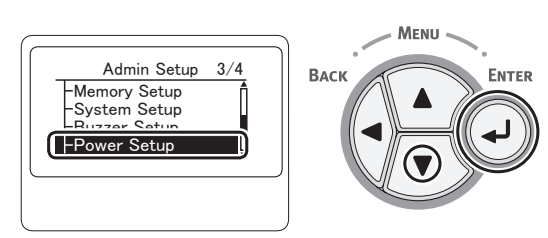

6 Press the scroll button ▼ to select [Sleep], and press the <ENTER> button.

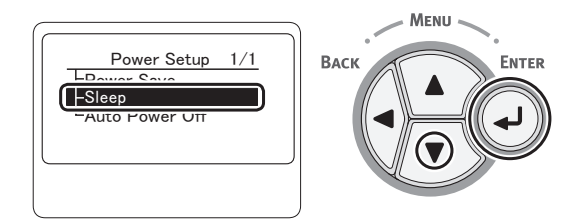

7 Press the scroll button ▼ to select [Enable], and press the <ENTER> button.

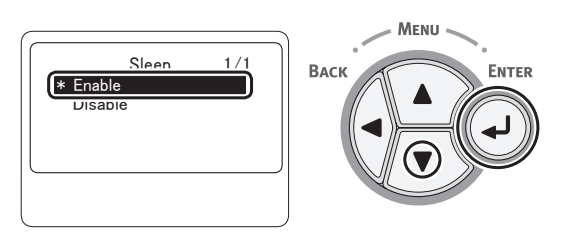

8 Press the **<ON LINE**> button to exit the menu mode.

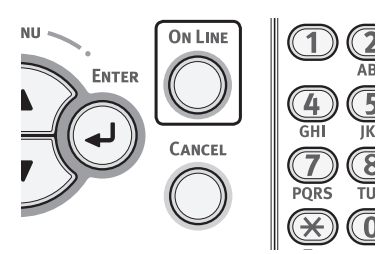

□ Finish by test printing from a computer.

- 1 Start up [**TextEdit**].
- 2 Open an appropriate file.
- **3** Start printing. The installation is complete.
- If installing the options such as an additional tray unit or the SD memory card kit, specify the settings with a printer driver. Refer to "When Adding Options" P.55

Setup

### Using EtherTalk (For Mac OS X 10.3.9 to 10.4.11)

When connecting to the network with EtherTalk, it is necessary to enable EtherTalk and disable the sleep mode on the printer. After doing that, install the driver on the computer.

*∅* Memo

• The following procedure uses Mac OS X 10.4.11 as an example. Depending on an OS, the description may be different.

□ First, enable EtherTalk and disable the sleep mode on the printer.

- Ensure that your printer and the computer are turned on and connected.
   Reference
  - "Connecting an Ethernet Cable" P.31
- 2 Press the <ENTER> button on the operator panel.

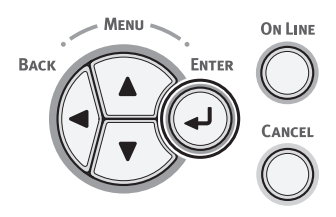

3 Press the scroll button ▼ several times to select [Admin Setup], and press the <ENTER> button.

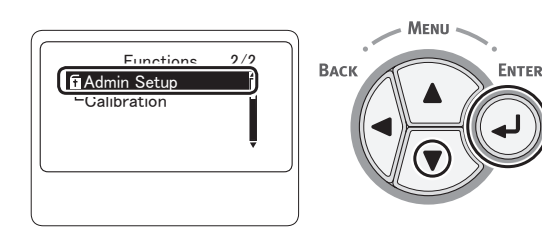

4 Enter the administrator password, using the numeric (0-9) keys.

The factory default password is "aaaaaa" Press the **<ENTER>** button after each character you input.

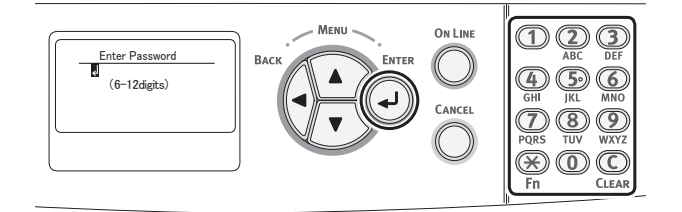

**5** Press the **<ENTER**> button.

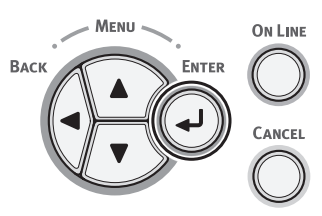

6 Check that [**Network Setup**] is selected and press the **<ENTER**> button.

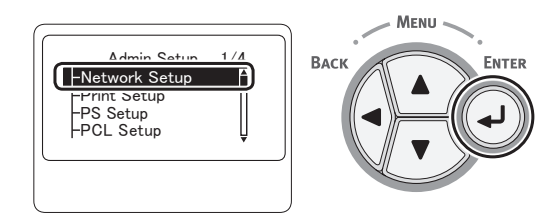

7 Press the scroll button ▼ several times to select [EtherTalk], and press the <ENTER> button.

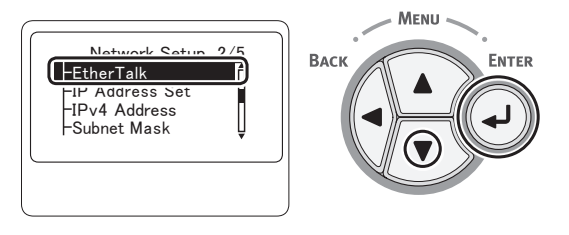

8 Press the scroll button ▼ to select [Enable], and press the <ENTER> button.

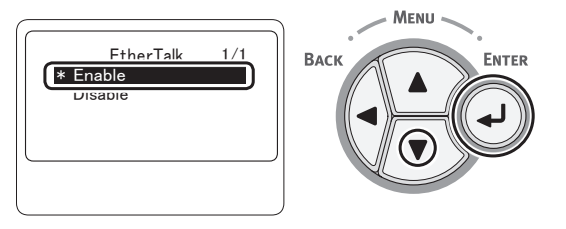

9 Press the **<BACK>** button until [**Network Setup**] is displayed.

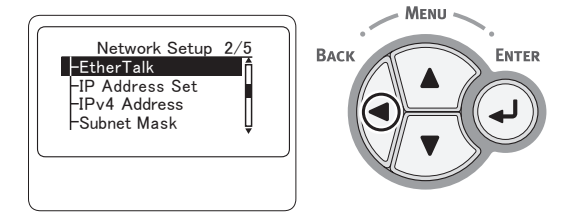

10 Press the **<BACK**> button until [**Admin Setup**] is displayed.

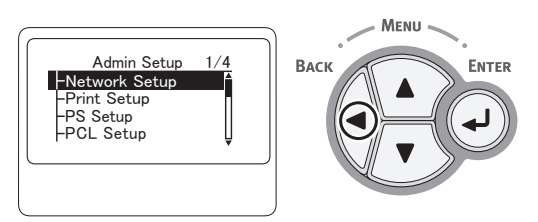

11 Press the scroll button ▼ several times to select [**Power Setup**], and press the <**ENTER**> button.

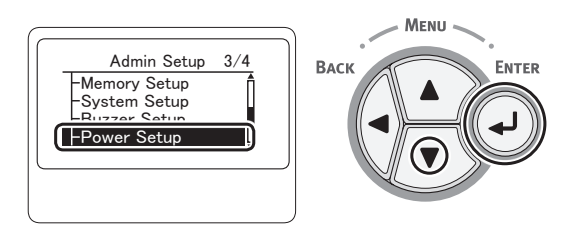

12 Press the scroll button ▼ to select [Sleep], and press the <ENTER> button.

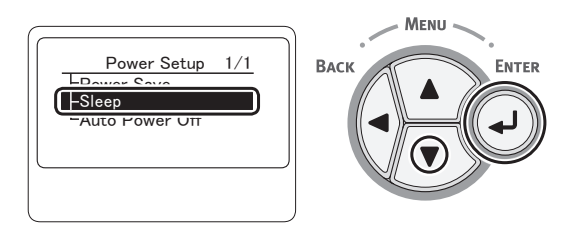

13 Press the scroll button ▼ to select [Disable], and press the <ENTER> button.

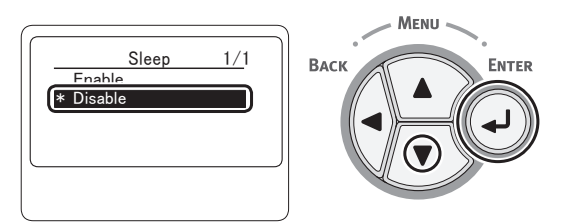

**14** Press the **<ON LINE>** button to exit the menu mode.

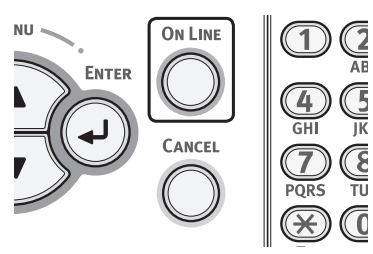

- Then, install the printer driver on the computer.
- 1 From the Apple menu, select [**System Preferences**].
- 2 Select [Network].
- 3 Select [Network Port Configurations] from [Show], and then check that [Built-in Ethernet] is selected.

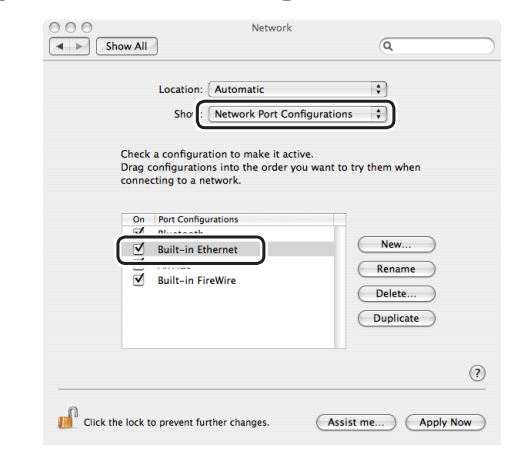

4 Select [Built-in Ethernet] from [Show] and select the [AppleTalk] tab, and then check that [Make AppleTalk Active] is selected.

| Show All       |                                | Q         |     |
|----------------|--------------------------------|-----------|-----|
| Location:      | Automatic                      | •         |     |
| Shov           | Built-in Ethernet              | :         |     |
| TCP/IP PF      | Pot AppleTalk Proxies          | Ethernet  |     |
|                | Make AppleTalk Active          | <u>ר</u>  |     |
| Computer Name  | Admin Mac                      | ,         |     |
|                | (Can be changed in Sharing Pre | ferences) |     |
| AppleTalk Zone | :: [                           | <b>*</b>  |     |
| Configure      | : Automatically                | :         |     |
|                |                                |           |     |
|                |                                |           |     |
|                |                                |           |     |
|                |                                |           | (?) |
|                |                                |           |     |

- 5 Close [Network].
- 6 Insert "Software DVD-ROM" in the computer.
- 7 Double-click the [**OKI**] icon on the desktop.
- 8 Double-click [Driver] folder > [Printer] folder > [Installer for Mac OSX].

- 9 Enter the administrator's password for MacOS X, and then click [OK].
   Follow the instructions displayed on the screen to complete the installation.
- 10 From the [Go] menu, select [Utilities] and then double-click [Printer Setup Utility].

! Note

- If [**Printer Setup Utility**] is already running, close it and open it again.
- **11** Click [**Add**].

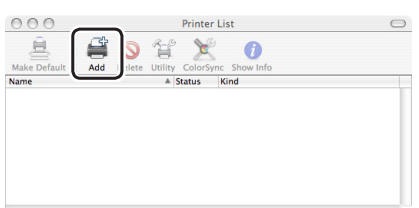

If the [**You have no printers available**] dialog box appears, click [**Add**].

| You have no printers available.                     |
|-----------------------------------------------------|
| Would you like to add to your list of printers now? |
| Cancel                                              |

12 Select the name of the printer where [Connection] is [AppleTalk], and then check that [OKI C831(PS)] is displayed in [Print Using].

| , 🖸 🔁                              | Printe                             | er Browser |            | 0   |
|------------------------------------|------------------------------------|------------|------------|-----|
| 4                                  | 4                                  | (Q,*       |            |     |
| efault Browser                     | IP Printer                         |            | Search     |     |
| Printer Name                       |                                    |            | Connection |     |
| Adobe PDF 8.0                      |                                    |            | pdf800     |     |
| Adaba DDE 0.0                      |                                    |            | edf000     |     |
| C831                               |                                    |            | AppleTalk  |     |
|                                    |                                    |            |            | 4 4 |
|                                    |                                    |            |            |     |
| Name:                              | C831                               |            |            |     |
| Name:<br>Location:                 | C831<br>Local Zone                 |            |            |     |
| Name:<br>Location:<br>Print Using: | C831<br>Local Zone<br>OKI C831(PS) |            |            | ••• |

For Mac OS X 10.3.9, set as follows.

- a Select [**AppleTalk**] from the pop-up menu.
- **b** Select the printer from the list.
- c Select [Oki] from [Printer Model] and then select [OKI C831(PS)] from the driver list.
- 13 Click [Add].

14 Check that the name of your printer is displayed in [**Printer List**], and then close the window.

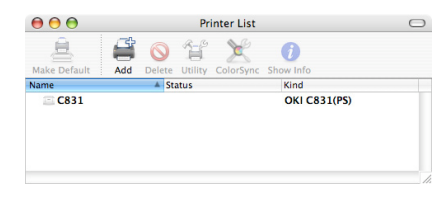

- 15 From the [Go] menu, select[Applications] and then double-click[TextEdit].
- **16** Select the [**File**] menu > [**Page Setup**].
- **17** Select the name of your printer from [**Format for**].
- 18 Check that the [OKI C831(PS)] is displayed correctly under [Format for].

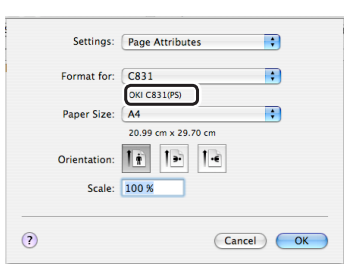

#### **19** Click [**OK**].

20 Remove "Software DVD-ROM" from the computer.

Next, enable the sleep mode on the printer.

! Note

- If using the EtherTalk, disable the sleep mode.
- Press the <ENTER> button on the operator panel.

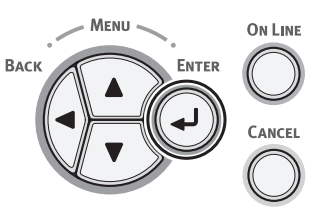

Press the scroll button ▼ several times 2 to select [Admin Setup], and then press the **<ENTER>** button.

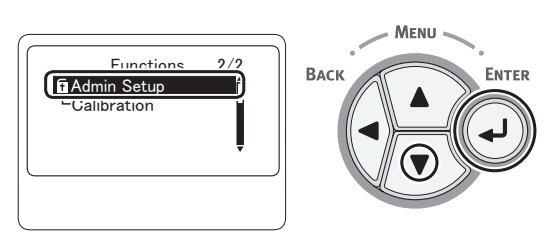

Enter the administrator password, using 3 the numeric (0-9) keys.

The factory default password is "aaaaaa". Press the **<ENTER>** button after each character you input.

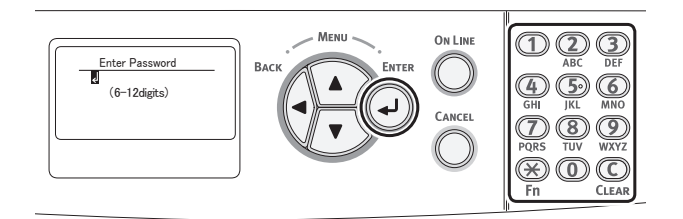

Press the **<ENTER>** button.

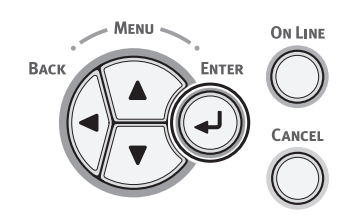

5 Press the scroll button ▼ several times to select [**Power Setup**], and press the <**ENTER**> button.

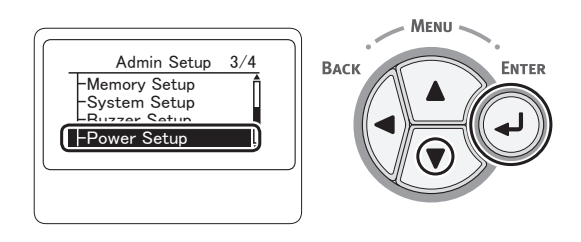

Press the scroll button ▼ to select 6 [Sleep], and press the <ENTER> button.

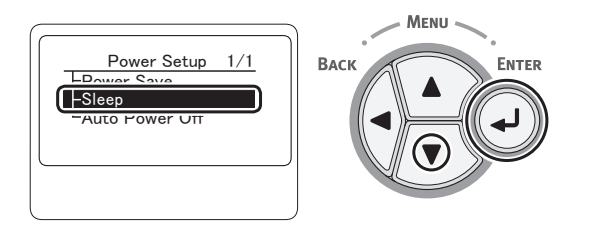

Press the scroll button ▼ to select 7 [Enable], and press the <ENTER> button.

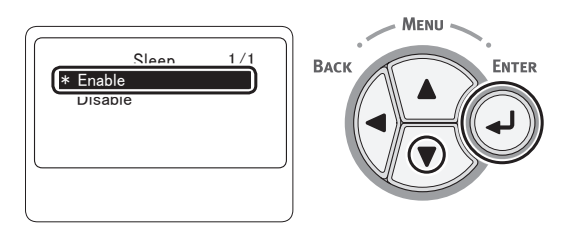

Press the **<ON LINE**> button to exit the 8 menu mode.

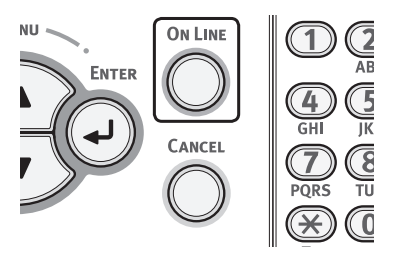

□ Finish by test printing from a computer.

- Start up [TextEdit]. 1
- 2 Open an appropriate file.
- 3 Start printing. The installation is complete.
- □ If installing the options such as an additional tray unit or the SD memory card kit, specify the settings with a printer driver. Refer to "When Adding Options" P.55

.-

Setup

### Using Bonjour (For Mac OS X 10.5 and 10.6)

When connecting to the network with Bonjour, it is necessary to disable the sleep mode in the printer. After doing that, install the driver on the computer and set the printer as a network printer.

□ First, disable the sleep mode on the printer.

Press the <ENTER> button on the operator panel.

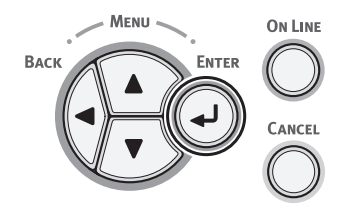

2 Press the scroll button ▼ several times to select [Admin Setup], and press the <ENTER> button.

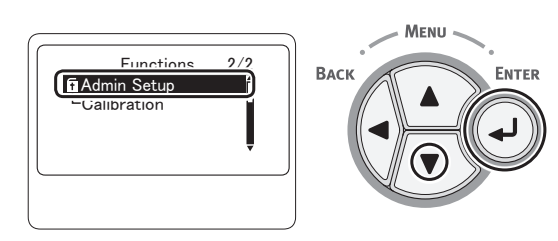

3 Enter the administrator password, using the numeric (0-9) keys.

The factory default password is "aaaaaaa". Press **<ENTER>** button after each character you input.

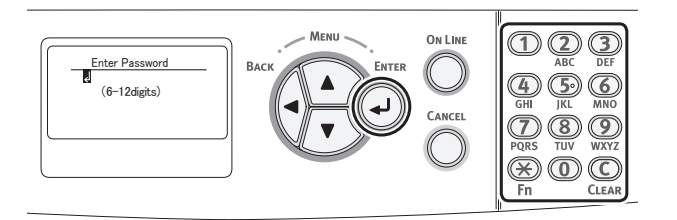

**4** Press the **<ENTER**> button.

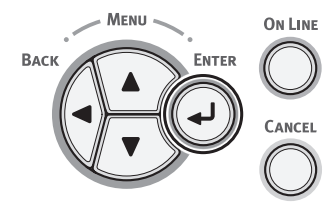

5 Press the scroll button ▼ several times to select [Power Setup], and press the <ENTER> button.

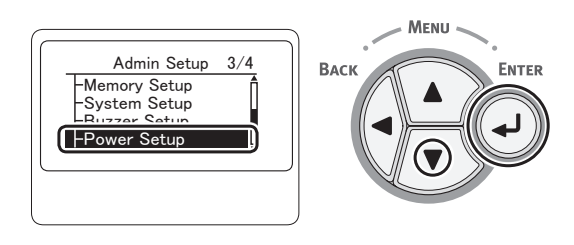

6 Press the scroll button ▼ to select [Sleep], and press the <ENTER> button.

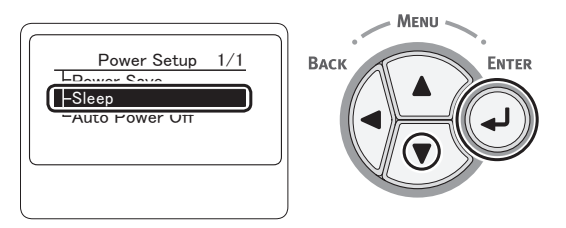

7 Press the scroll button ▼ to select [Disable], and press the <ENTER> button.

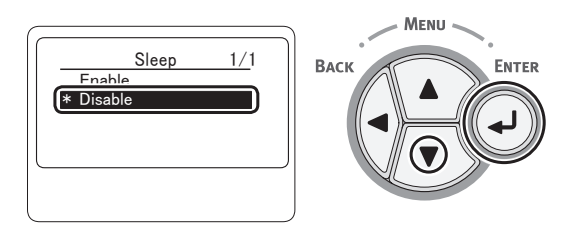

8 Press the **<ON LINE**> button to exit the menu mode.

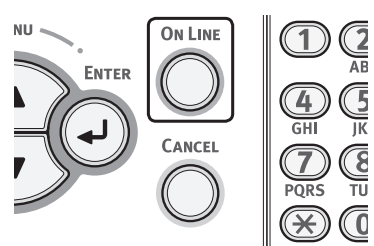

□ Then, install the driver on the computer.

- Ensure that your printer and the computer are turned on and connected.
   Reference
  - "Connecting an Ethernet Cable" P.31
- 2 Insert "Software DVD-ROM" into the computer.

- **3** Double-click the [**OKI**] icon on the desktop.
- 4 Double-click [Driver] folder > [Printer] folder > [Installer for Mac OSX].
- Enter the administrator's password, and then click [OK].
   Follow the instructions displayed on the screen to complete the installation.
- 6 From the Apple menu, select [**System Preferences**].
- 7 Click [Print & Fax].
- 8 Click [+].

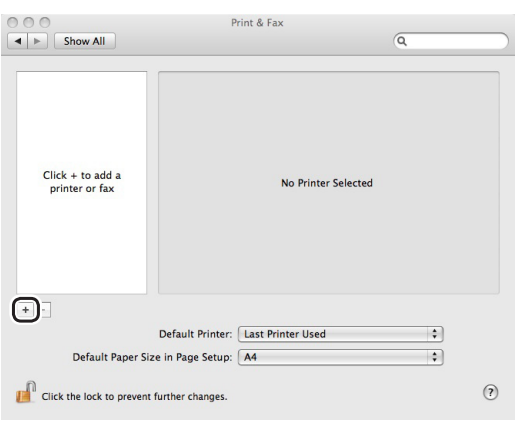

9 Click [Default].

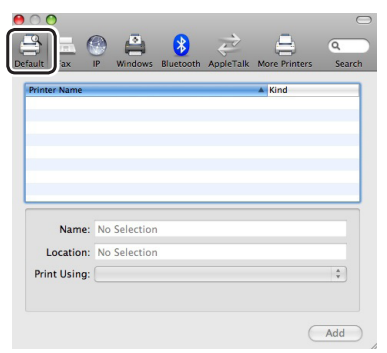

10 Select the name of the printer where [Kind] is [Bonjour], and then check that [OKI C831(PS)] is displayed in [Print Using].

The name of your printer is displayed in the format of "OKI-C831- (the last six digits of the MAC address)".

| int Fax                            | IP Window | s Bluetooth     | AppleTalk | More Printers | Search         |
|------------------------------------|-----------|-----------------|-----------|---------------|----------------|
| inter Name                         |           |                 |           | ▲ Kind        |                |
| dobe PDF 8.0                       |           |                 |           | Adol          | e PDF 8.0(pdf) |
| Jobe PDF 9.0                       |           |                 |           | Adol          | e PDF 9.0(pdf) |
| KI_C831_682                        | 040       |                 |           | Roni          | our            |
|                                    |           |                 |           |               |                |
|                                    |           |                 |           |               |                |
|                                    |           |                 |           |               |                |
|                                    |           |                 |           |               |                |
|                                    |           |                 |           |               |                |
|                                    |           |                 |           |               |                |
| Name:                              | OKI-C831  | -6B2A4A         |           |               |                |
| Name:                              | ОКІ-С831- | -6B2A4A         |           |               |                |
| Name:<br>Location:                 | OKI-C831- | -682A4A         |           |               |                |
| Name:<br>Location:<br>Print Using: | OKI-C831  | -682A4A<br>(PS) |           |               |                |

- 11 Click [Add].
- 12 If the [Installable Options] window is displayed, click [Continue].

If you have installed the optional additional tray unit before the printer driver installation, configure each item and then click [**Continue**].

 13 Check that your printer is displayed in [Printers (Printers)] and [OKI C831(PS)] is displayed in [Kind].

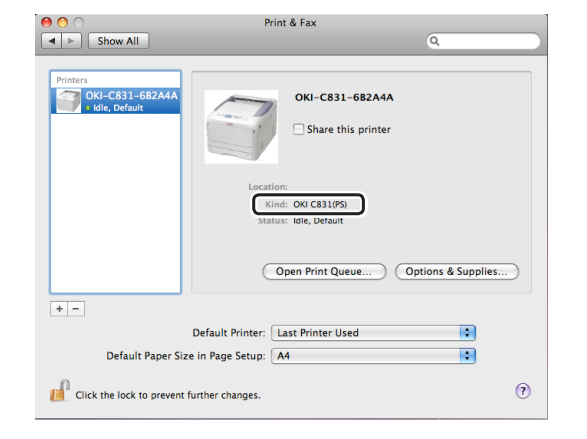

### ! Note

- If [OKI C831(PS)] is not correctly displayed in [Kind], click [-] to remove your printer from [Print & Fax] and then redo the procedure from step 8 to 12.
- 14 Close [Print & Fax].
- **15** Remove "Software DVD-ROM" from the computer.

1

Setup

#### □ Next, enable the sleep mode on the printer. ! Note

- If using the Bonjour, disable the sleep mode.
- Press the <ENTER> button on the 1 operator panel.

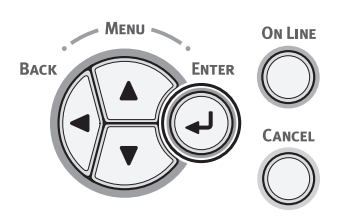

2 Press the scroll button ▼ several times to select [Admin Setup], and then press the **<ENTER>** button.

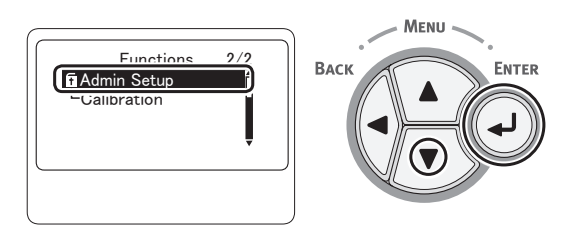

Enter the administrator password, using 3 the numeric (0-9) keys.

The factory default password is "aaaaaa". Press <ENTER> button after each character you input.

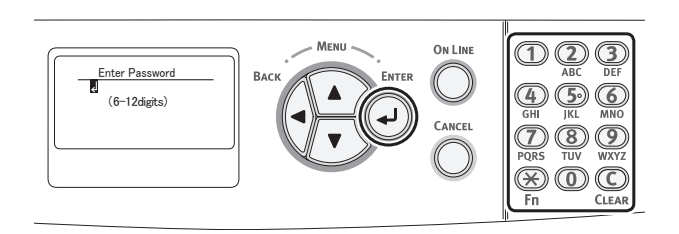

Press the **<ENTER>** button.

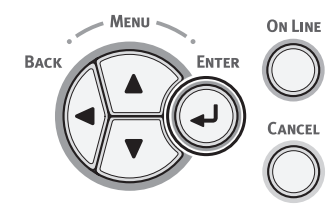

Press the scroll button  $\mathbf{\nabla}$  several times 5 to select [**Power Setup**], and press the <ENTER> button.

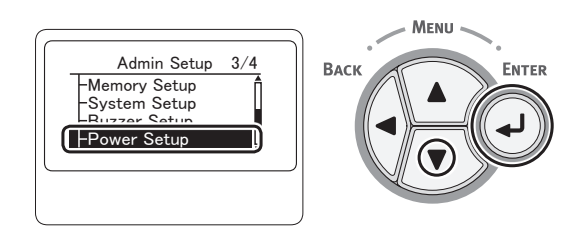

Press the scroll button ▼ to select 6 [Sleep], and press the <ENTER> button.

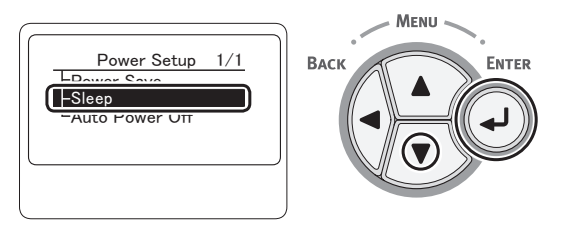

7 Press the scroll button ▼ to select [Enable], and press the <ENTER> button.

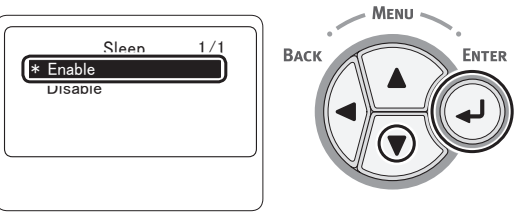

Press the **<ON LINE>** button to exit the 8 menu mode.

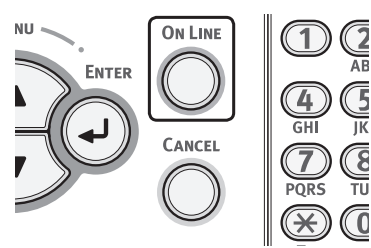

□ Finish by test printing from a computer.

- 1 Start up [TextEdit].
- **2** Open an appropriate file.
- **3** Start printing. The installation is complete.
- If installing the options such as an additional tray unit or the SD memory card kit, specify the settings with a printer driver. Refer to "When Adding Options" P.55

### Using Bonjour (Rendezvous) (for Mac OS X 10.3.9 to 10.4.11)

When connecting to the network with Bonjour, it is necessary to disable the sleep mode in the printer. After doing that, install the driver on the computer and set the printer as a network printer.

#### // Memo

- The following procedure uses Mac OS X 10.4.11 as an example. Depending on an OS, the description may be different.
- □ First, disable the sleep mode on the printer.
- 1 Press the **<ENTER**> button on the operator panel.

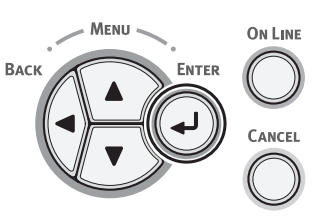

2 Press the scroll button ▼ several times to select [Admin Setup], and press the <ENTER> button.

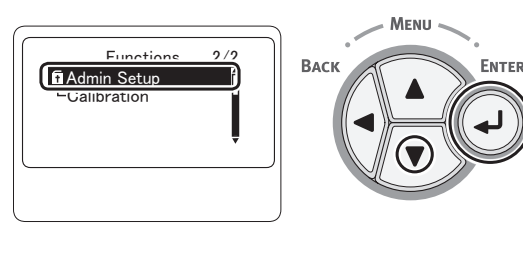

Enter the administrator password.
 The factory default password is "aaaaaa". Press
 <ENTER> button after each character you input.

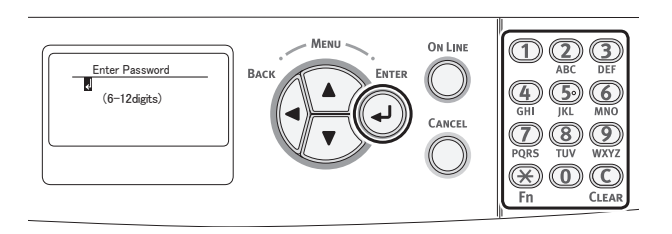

**4** Press the **<ENTER**> button.

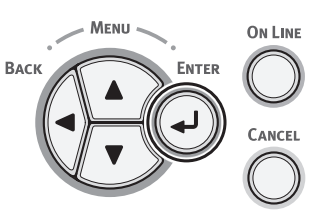

5 Press the scroll button ▼ several times to select [Power Setup], and press the <ENTER> button.

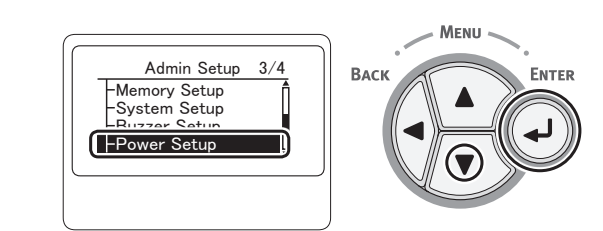

6 Press the scroll button ▼ to select [Sleep], and press the <ENTER> button.

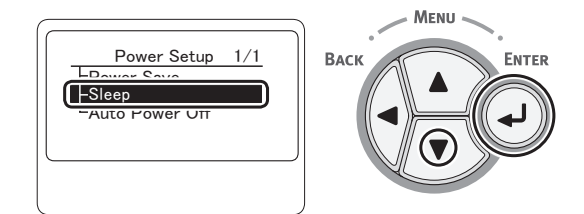

7 Press the scroll button ▼ to select [Disable], and press the <ENTER> button.

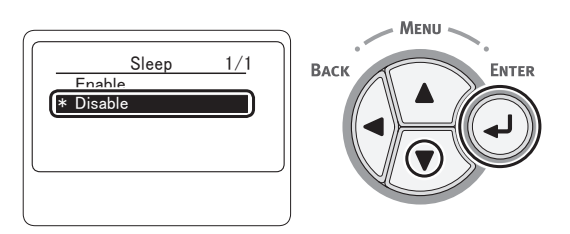

8 Press the **<ON LINE**> button to exit the menu mode.

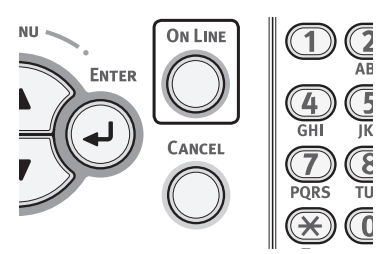

- Then, install the printer driver on the computer.
- 1 Ensure that your printer and the computer are turned on and connected.
  ImReference
  - "Connecting an Ethernet Cable" P.31
- 2 From the Apple menu, select [**System Preferences**].

- **3** Select [**Network**].
- 4 Select [Network Port Configurations] from [Show], and then check that [Built-in Ethernet] is selected.

| Show: Networ                                                                         | atic 🕴                                                |
|--------------------------------------------------------------------------------------|-------------------------------------------------------|
| Check a configuration to r<br>Drag configurations into t<br>connecting to a network. | nake it active.<br>he order you want to try them when |
| On Port Configurations                                                               | New<br>Rename<br>Delete<br>Duplicate                  |
|                                                                                      |                                                       |

- 5 Close [Network].
- 6 Insert "Software DVD-ROM" into the computer.
- 7 Double-click the [**OKI**] icon on the desktop.
- 8 Double-click [Driver] folder > [Printer] folder [Installer for Mac OSX].
- 9 Enter the administrator's password, and then click [OK].
   Follow the instructions displayed on the screen to complete the installation.
- 10 From the [Go] menu, select [Utilities] and then double-click [Printer Setup Utility].
  - ! Note
  - If [**Printer Setup Utility**] is already running, close it and open it again.
- 11 Click [Add].

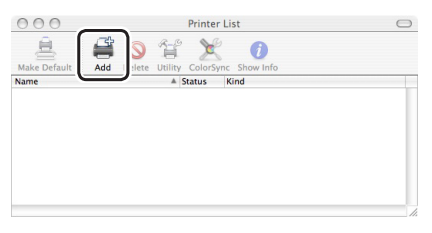

If the [**You have no printers available**] dialog box appears, click [**Add**].

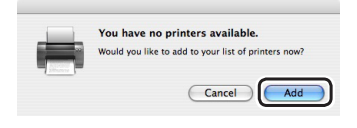

12 Select the name of the printer where [Connection] is [Bonjour], and then check that [OKI C831(PS)] is displayed in [Print Using].

The name of your printer is displayed with the format of "OKI-C831- (the last six digits of the MAC address)".

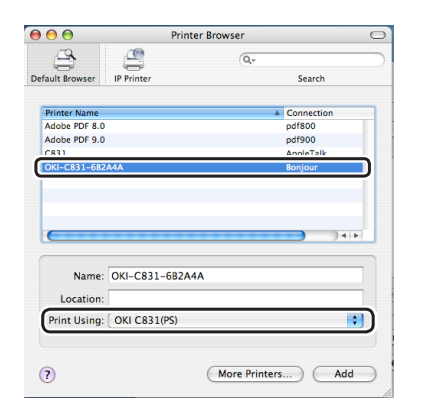

For Mac OS X 10.3.9, set as follows.

- a Select [**Rendezvous**] from the popup menu.
- **b** Select the printer from the list.
- c Select [Oki] from [Printer Model] and then select [OKI C831(PS)] from the driver list.
- 13 Click [Add].
- 14 If the [Installable Options] window is displayed, click [Continue].If you have installed the optional additional

If you have installed the optional additional tray unit before the printer driver installation, configure each item and then click [**Continue**].

15 Check that the name of your printer is displayed in [Printer List], and then close the window.

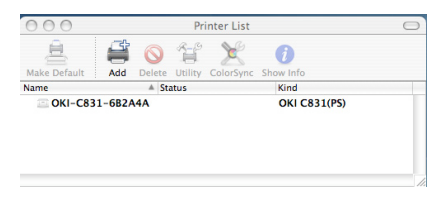

- 16 From the [Go] menu, select
  [Applications] > [TextEdit].
- 17 Select the [File] menu > [Page Setup].
- **18** Select the name of your printer from [**Format for**].

**19** Check that [**OKI C831(PS)**] is displayed correctly under [**Format for**].

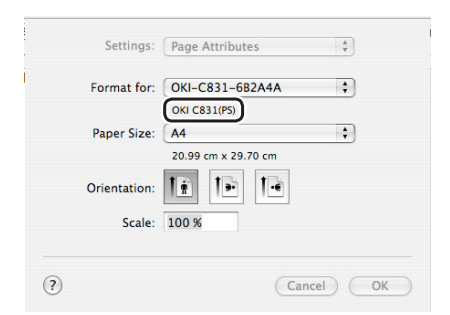

### **20** Click [**OK**].

21 Remove "Software DVD-ROM" from the computer.

Next, enable the sleep mode on the printer.

#### ! Note

- If using the Bonjour, disable the sleep mode.
- Press the <ENTER> button on the operator panel.

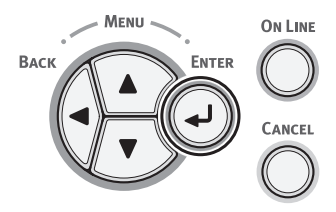

2 Press the scroll button ▼ several times to select [Admin Setup], and then press the <ENTER> button.

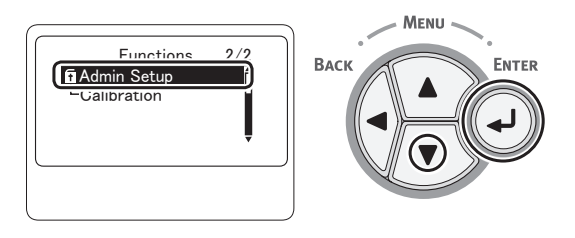

**3** Enter the administrator password, using the numeric (0-9) keys.

The factory default password is "aaaaaaa". Press **<ENTER>** button after each character you input.

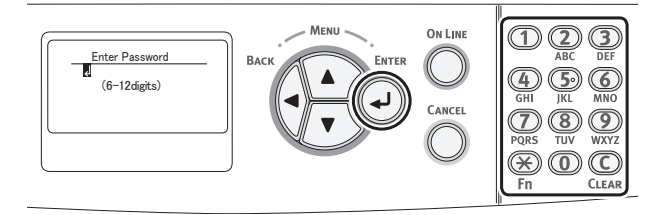

1

Setup

**4** Press the **<ENTER**> button.

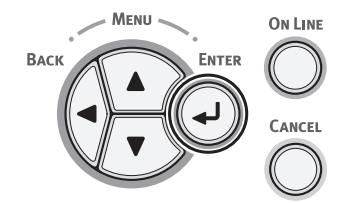

5 Press the scroll button ▼ several times to select [Power Setup], and press the <ENTER> button.

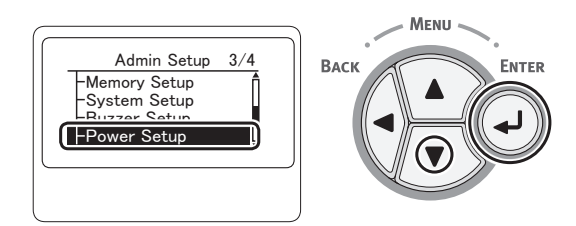

6 Press the scroll button ▼ to select [Sleep], and press the <ENTER> button.

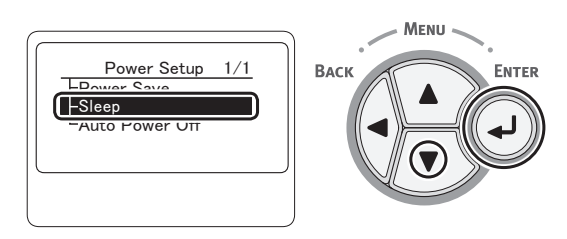

7 Press the scroll button ▼ to select [Enable], and press the <ENTER> button.

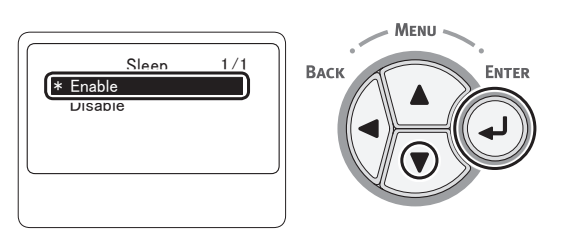

8 Press the **<ON LINE**> button to exit the menu mode.

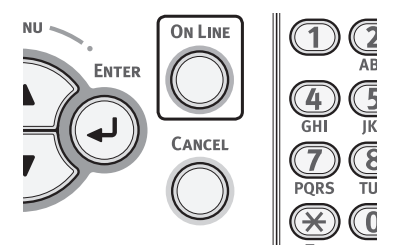

□ Finish by test printing from a computer.

- 1 Start up [**TextEdit**].
- 2 Open an appropriate file.
- **3** Start printing. The installation is complete.
- If installing the options such as an additional tray unit or the SD memory card kit, specify the settings with a printer driver. Refer to "When Adding Options" P.55

### **USB** Connection

Perform the following procedure to connect your printer to a computer via USB.

### **Connecting a USB Cable**

Prepare a USB cable (1).
 A USB cable is not supplied with your printer.
 Prepare a USB 2.0 cable separately.

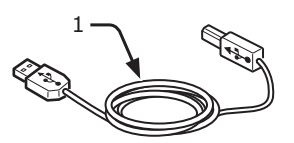

// Memo

- Use a USB 2.0 Hi-Speed cable for a USB 2.0 Hi-Speed connection.
- 2 Turn off your printer and the computer.
  - "Turning Off the Power" P.22
- 3 Plug one end of the USB cable into the USB interface connector (2) on the back of the printer.
- 4 Plug the other end of the USB cable into the computer's USB interface connector.

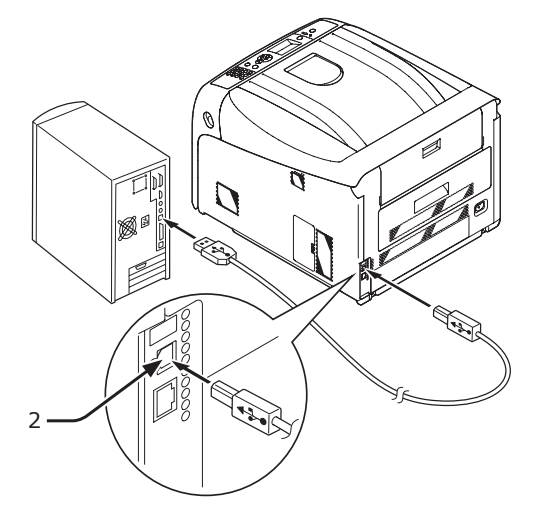

#### ! Note

• For Windows, do not plug the other end of the USB cable into the computer until prompted while a printer driver installation.

#### ! Note

• Do not plug the USB cable into the network interface connection. Doing so may cause a malfunction.

### Installing a Printer Driver (For Windows)

#### ! Note

- You must be logged in as an administrator to complete this procedure.
- Ensure that your printer is turned off and the USB cable is unplugged from the computer.
- 2 Turn on the computer.
- **3** Insert "Software DVD-ROM" into the computer.
- Click [Run Setup.exe] after
   [Auto Play] is displayed.
   If the [User Account Control] dialog box appears, click [Yes].
- 5 Select the language, and then click [Next].

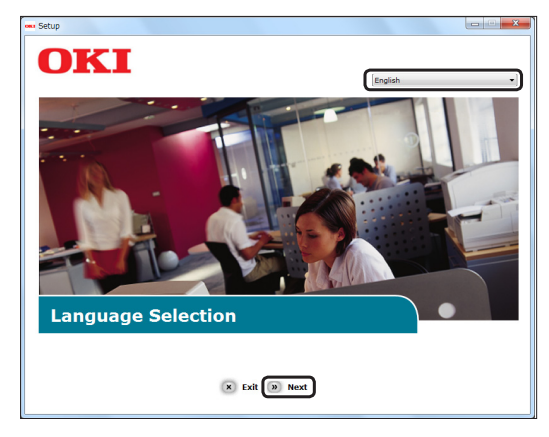

6 Select the model of your printer, and then click [**Next**].

| Seup<br>OKI      |  |
|------------------|--|
| Device Selection |  |
| Back      Next   |  |

- 7 Read the license agreement and then click [**I Agree**].
- 8 Read the [Environmental advice for Users] and then click [Next].

1

| 831                                   | >> Dev | rice Selection                                                                |
|---------------------------------------|--------|-------------------------------------------------------------------------------|
| oftware                               | (2)    |                                                                               |
| PCL driver                            |        |                                                                               |
| PS driver                             |        |                                                                               |
| XPS driver                            |        |                                                                               |
| Color Correct Utility                 | 1 🖨    |                                                                               |
| PS Gamma Adjuster                     | 1 🕹    |                                                                               |
| Direct Network Printing Utility (LPR) | 1 🛆    | 😅 Register for Customer                                                       |
| PDF Print Direct Utility              | 1 🛆    |                                                                               |
| Configuration Tool                    |        | If install the software separately,<br>please select the Install button to th |
| evice Configuration                   |        | right of each software .<br>If installing of items checked bunch              |
| nline Manuals                         |        | for top .                                                                     |

#### 000 Memo

 To batch install software, select check boxes of software to be installed.
 To install software separately, click the install

button on the right side of each item, and follow the instructions displayed on a screen.

**10** Click the install bunch button on the top.

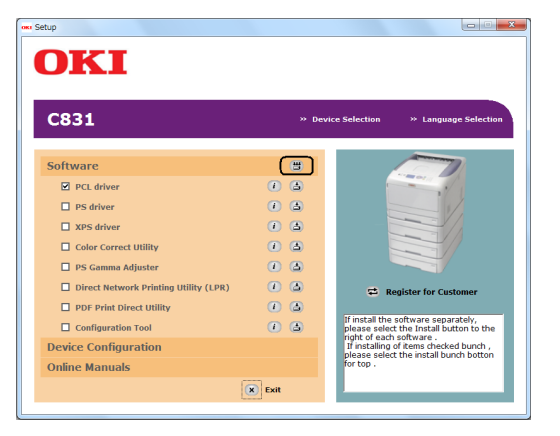

Installation starts.

11 If the [Windows Security] dialog box appears, click [Install this driver software anyway]. 12 When connecting the printer to the computer, and the instruction prompting to turn on the printer appears, plug the USB cable into the computer and turn on your printer.

|                 | -                                                             |     |
|-----------------|---------------------------------------------------------------|-----|
|                 |                                                               |     |
|                 | Step 1. With the device powered off, connect your device to y | our |
|                 | computer.                                                     |     |
|                 |                                                               |     |
|                 | Step 2. Switch on your device.                                |     |
|                 |                                                               |     |
|                 |                                                               | 0   |
| /               |                                                               | O   |
|                 |                                                               |     |
| • • (( • • •    |                                                               | 01/ |
| a second second |                                                               | ~~  |
|                 |                                                               |     |
| OIZ             |                                                               | -   |
|                 |                                                               |     |
|                 | Mahurda                                                       | 1   |
|                 | INELWORK                                                      | 1   |
|                 |                                                               | 1   |
|                 |                                                               | 29  |
|                 |                                                               |     |

Follow the instructions displayed on the screen to complete the installation.

- Reference"Connecting a USB Cable" P.51
- **13** Click [**Exit**] and the installation is complete.

| Installation Report                   |             |                                                                                                    |
|---------------------------------------|-------------|----------------------------------------------------------------------------------------------------|
| Installation Report                   |             |                                                                                                    |
| Software                              |             |                                                                                                    |
| PCL driver                            | Success 🗸 🕧 | and the second second s |
| PS driver                             | - 🕡         | - 1/                                                                                                    |
| XPS driver                            | - 🕡         |                                                                                                    |
| Color Correct Utility                 | - 🕡         |                                                                                                    |
| PS Gamma Adjuster                     | - 🕐         |                                                                                                    |
| Direct Network Printing Utility (LPR) | - 🕡         | 🛱 Register for Customer                                                                                                    |
| PDF Print Direct Utility              | - 🕡         |                                                                                                    |
| Conflorentian Text                    | - 0         | You can close the window , to click t                                                                                                    |

- **14** Click [Start] > [Devices and Printers].
- **15** Check that the [**OKI C831**] icon is displayed.

Right-click the [**OKI C831**] icon and select one of the menu items, and then check that all the printer drivers installed are displayed in the submenu.

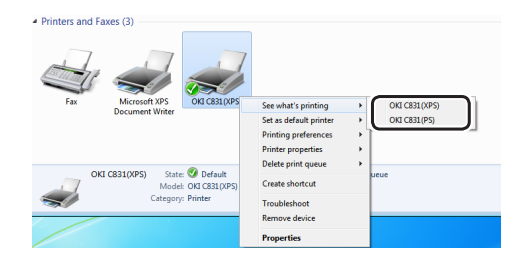

**16** Remove "Software DVD-ROM" from the computer.

- 1 Open a printer driver property.
- 2 Click Test Print. The installation is complete.

### Installing a Printer Driver (For Mac OS X)

#### ! Note

• Disable the anti-virus software before starting this procedure.

### ■ For Mac OS X 10.5 and 10.6

- 1 Ensure that your printer and the computer are turned on and connected.
  MReference
  - "Connecting a USB Cable" P.51
- 2 Insert "Software DVD-ROM" into the computer.
- **3** Double-click the [**OKI**] icon on the desktop.
- 4 Double-click [Driver] folder > [Printers] folder [Installer for Mac OSX].
- 5 Enter the administrator's password, and then click [OK].
   Follow the instructions displayed on the screen to complete the installation.
- 6 From the Apple menu, select [**System Preferences**].
- 7 Click [Print & Fax].

### 8 Click [+].

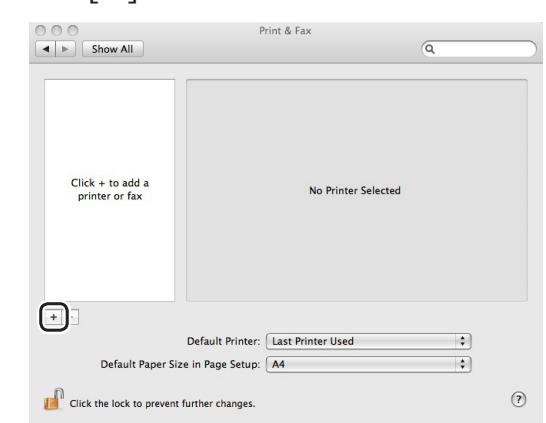

#### ! Note

- If the printer is already shown in [**Printers**], select your printer, and click on [-] to delete. After this, click [+].
- 9 Select the name of the printer where [Kind] is [USB], and then check that [OKI C831(PS)] is displayed in [Print Using].

| \varTheta 🔿 😁 🗛           | dd Printer |                  | $\bigcirc$ |
|---------------------------|------------|------------------|------------|
| 🚔 🚐 🛞 🚔                   | Q          |                  |            |
| Default Fax IP Windows    |            | Search           |            |
| Printer Name              |            | ▲ Kind           |            |
| Adaba DDE 9.0             |            | Adaba DDE 0 0/a/ | 10         |
| OKI DATA CORP C831        |            | USB              |            |
| UNI-C831-082A4A           |            | Bonjour          |            |
|                           |            |                  |            |
|                           |            |                  |            |
|                           |            |                  |            |
|                           |            |                  |            |
|                           |            |                  |            |
|                           |            |                  |            |
| Name: OKI DATA CORP C     | 831        |                  |            |
| Location: Admini Mac      |            |                  |            |
| Print Using: OKI C831(PS) |            |                  |            |
|                           |            |                  | _          |
|                           |            |                  |            |
|                           |            |                  |            |
|                           |            |                  | Add        |
|                           |            |                  | 11         |

### 10 Click [Add].

11 Check that the name of your printer is displayed in [Printers] and [OKI C831(PS)] is displayed in [Kind].

| 000                                      | Print & Fax                                                                                                    |
|------------------------------------------|----------------------------------------------------------------------------------------------------|
| ◄ ► Show All                             | Q.                                                                                                    |
| Printers<br>OKI DATA CORP C831<br>B Idle | OKI DATA CORP C831                                                                                                    |
|                                          | Options & Supplies                                                                                                    |
|                                          | Status: Idle                                                                                                    |
| + -                                      | $\ensuremath{\underline{\circ}}$ Share this printer on the network (Sharing Preferences)<br>$\begin{tabular}{lllllllllllllllllllllllllllllllllll$ |
| D                                        | efault printer: Last Printer Used                                                                                                    |
| Defau                                    | lt paper size: A4 🛟                                                                                                    |
| Click the lock to prevent fur            | ther changes.                                                                                                    |

#### ! Note

If [**OKI C831(PS)**] is not correctly displayed, click [-] to remove your printer from [**Printers**] and then redo the procedure from steps 8 to 10. 1

- 12 Close [Print & Fax].
- 13 Remove "Software DVD-ROM" from the computer.
- □ Finish by test printing from a computer.
- **1** Start up [**TextEdit**].
- 2 Open an appropriate file.
- **3** Start printing. The installation is complete.

## ■ For Mac OS X 10.3.9 to 10.4.11

- The procedure below uses Mac OS X 10.4.11 as an example. Depending on your OS, the description may be different.
- 1 Ensure that your printer and the computer are turned on and connected. **mReference** 
  - "Connecting a USB Cable" P.51
- 2 Insert "Software DVD-ROM".
- 3 Double-click the [OKI] icon on the desktop.
- 4 Double-click [Driver] folder > [Printer] folder > [Installer for Mac OSX].
- 5 Enter the administrator's password, and then click [OK].

Follow the instructions displayed on the screen to complete the installation.

- 6 From the [Go] menu, select [Utilities], and then double-click [Printer Setup Utility].
  - ! Note
  - If [**Printer Setup Utility**] is already running, close it and open it again.

7 Click [**Add**].

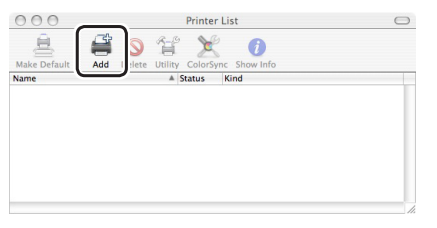

If the [**You have no printers available**] dialog box appears, click [**Add**].

| You have no printers available.                     |
|-----------------------------------------------------|
| Would you like to add to your list of printers now? |
| <br>Cancel                                          |

#### ! Note

- If the name of the printer is already displayed, select it and click [**Delete**], and then click [**Add**].
- 8 Select the name of the printer where [Connection] is [USB], and then check that [OKI C831(PS)] is displayed in [Print Using].

|                                    | Print                             | ter Browser |          |       |
|------------------------------------|-----------------------------------|-------------|----------|-------|
|                                    | <u>a</u>                          | Q           |          |       |
| efault Browser                     | IP Printer                        |             | Sean     | ch    |
| Printer Name                       |                                   |             | A Connec | tion  |
| Adobe PDF 8.0                      |                                   |             | pdf800   |       |
| Adobe PDF 9.0                      |                                   |             | pdf900   |       |
| C021                               |                                   |             | AppleTo  | 06    |
| C831                               |                                   |             | USB      |       |
|                                    | 070                               |             | oonjour  |       |
| 010 0001 000                       |                                   |             |          |       |
| Name                               | C831                              |             |          | )4 1  |
| Name:                              | C831                              |             | )        | ) 4 + |
| Name:<br>Location:                 | C831<br>Admin Mac                 |             |          | )4    |
| Name:<br>Location:<br>Print Using: | C831<br>Admin Mac<br>OKI C831(PS) |             |          |       |
| Name:<br>Location:<br>Print Using: | C831<br>Admin Mac<br>OKI C831(PS) |             |          |       |

For Mac OS X 10.3.9, set as follows.

- *a* Select [**USB**] from the pop-up menu.
- **b** Select the printer from the list.
- c Select [Oki] from [Printer Model] and then select [OKI C831(PS)] from the driver list.
- **9** Click [**Add**].
- 10 Check that the name of your printer is displayed in [Printer List], and then close the window.

| 000          |     |        | Pr      | inter List |              | $\bigcirc$ |
|--------------|-----|--------|---------|------------|--------------|------------|
| Â            | 4   | 0      | 1       | ×          | 0            |            |
| Make Default | Add | Delete | Utility | ColorSync  | Show Info    |            |
| Name         |     | ≜ St   | atus    |            | Kind         |            |
| 🖾 C831       |     |        |         |            | OKI C831(PS) |            |
|              |     |        |         |            |              |            |
|              |     |        |         |            |              |            |
|              |     |        |         |            |              | 1          |

11 Remove "Software DVD-ROM" from the computer.

□ Finish by test printing from a computer.

- Start up [TextEdit]. 1
- Open an appropriate file. 2
- 3 Start printing. The installation is complete.

## When Adding Options

### For Windows PCL Driver

- 1 Click [Start] > [Devices and Printers].
- 2 Right-click the [OKI C831] icon and select [**Properties**]. (If you have installed multiple printer drivers, select [Properties] >[OKI C831(PCL)].)
- Select the [Device Options] tab. 3
- 4 If using a network connection, select [Get Printer Settings]. If using a USB connection, enter the total number of travs excluding the multipurpose tray in [Installed Paper Trays]. For example, when three option trays are installed, enter "4" as the trays 1, 2, 3 and 4 are available.

| Status         Security         Device Options           Installed Pager Tage:         3         3         3           © Lopies Unit         3         3         3         3           © Lopies Unit         3         3         3         3         3         3         3         3         3         3         3         3         3         3         3         3         3         3         3         3         3         3         3         3         3         3         3         3         3         3         3         3         3         3         3         3         3         3         3         3         3         3         3         3         3         3         3         3         3         3         3         3         3         3         3         3         3         3         3         3         3         3         3         3         3         3         3         3         3         3         3         3         3         3         3         3         3         3         3         3         3         3         3         3         3         3         3         <                                                                                                    | ins |
|----------------------------------------------------------------------------------------------------|-----|
| Instaled Options Instaled Paper Trays: Department Department Depar |     |
| Installed Paper Trays 3 1                                                                                                    |     |
| Duplex Unit     Duplex Unit     Duplex Unit     Card Auth Option      Joblypes to prin      Print any job types      Patr any job types                                                                                                    |     |
| SD Memory Card     Card Auth. Option                                                                                                    |     |
| Card Auth. Option Jobypes to print  Print any job types  Did to print any job types                                                                                                    |     |
| Joblypes to print  Print any job types  Print any job types  Print any job types                                                                                                    |     |
| Print any job types     Print any job types                                                                                                    |     |
| Dist assumed ish ask                                                                                                    |     |
| <ul> <li>I mix encrypted po only</li> </ul>                                                                                                    |     |
| Print card authenticated job only                                                                                                    |     |
| Items Description / Information                                                                                                    |     |
|                                                                                                    |     |

**5** Click [**OK**].

### **For Windows XPS Driver**

- Click [Start] > [Devices and Printers]. 1
- 2 Right-click the [OKI C831] icon and select [**Properties**]. (If you have installed multiple printer drivers, select [Properties] >[OKI C831(XPS)].
- 3 Select the [Device Options] tab.

If using a network connection, select [Get Printer Settings]. If using a USB connection, enter the total number of trays excluding the multipurpose tray in [Installed Paper Trays]. For example, when three option trays are installed, enter "4" as the trays 1, 2, 3 and 4 are available.

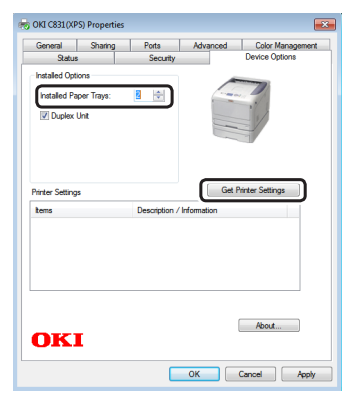

**5** Click [**OK**].

### **For Windows PS Driver**

- **1** Click [**Start**] > [**Devices and Printers**].
- 2 Right-click the [OKI C831] icon and then select [Properties]. (If you have installed multiple printer drivers, select [Properties] > [OKI C831(PS)].)
- **3** Select the [**Device Settings**] tab.
- If using a network connection, select
   [Get installed options automatically]
   under [Installable Options], and then
   click [Setup].
   If using a USB connection, select
   an appropriate number of trays
   in [Available Trays] under

### [Installable Options].

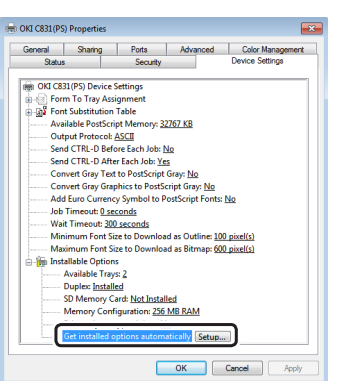

- For Mac OS X PS Driver (Mac OS X 10.5 and 10.6)
- 1 Select [**System Preferences**] from the Apple menu.
- 2 Click [**Print & Fax**].
- **3** Select the name of your printer and then click [**Options & Supplies**].
- 4 Select the [**Driver**] tab.
- 5 Select the number of available trays in [**Available Tray**], and then click [**OK**].

| Deins Heiner OKL      | C 92 1 (05)            |                          |                          |
|-----------------------|------------------------|--------------------------|--------------------------|
| Print Using: OKI      | C831(PS)               |                          | •                        |
| To take full advanta  | ge of your printer's o | options, confirm that th | ney are accurately shown |
| here. For information | n on your printer and  | d its optional hardware  | e, check the printer's   |
| documentation.        |                        |                          |                          |
| Available Tray: 2     |                        |                          |                          |
| 50 Duralau            |                        |                          |                          |
| Duplex                |                        |                          |                          |
| SD Memory Card        |                        |                          |                          |
| Memory Configurat     | ion: 256 MB RAM        | •                        |                          |
|                       |                        |                          |                          |
|                       |                        |                          |                          |
|                       |                        |                          |                          |
|                       |                        |                          |                          |
|                       |                        |                          |                          |

### For Mac OS X PS Driver (Mac OS X 10.3.9 to 10.4.11)

- The following procedure uses Mac OS X 10.4.11 as an example. Depending on an OS, the description may be different.
- 1 From [Go], select [Utilities] and then double-click [Printer Setup Utility].
- 2 Select the name of your printer and then click [**Show Info**].
- **3** Select [**Installable Options**].
- 4 Select the number of available trays in [Available Tray], and then click [Apply Changes].

| OKI-C831-682A4A Instable Options CAVALable Options CAVALable Optional Tray Outplex So Memory Card Memory Card Memory Card    | 00          | Printer Info               |                |
|----------------------------------------------------------------------------------------------------|-------------|----------------------------|----------------|
| Installable Options  Available Tray:  2 (1 Optional Tray)  Duplex  Duplex  Do Memory Card  Memory Configuration:  256 MB RAM | 1-1         | OKI-C831-6B2A4A            |                |
| Available Tray: 2 (1 Optional Tray)                                                                                          | -           | Installable Options        | •              |
| Vexatable Lag: 2 (2 Optional Hay)  Duplex  SD Memory Card  Memory Configuration: 256 MB RAM                                  | Augilable   | Trave (2/1 Optional Trav)  |                |
| Uuplex     SD Memory Card Memory Configuration: 256 MB RAM                                                                   | Available   | Thay. (2 (1 Optional Tray) |                |
| SD Memory Card Memory Configuration: 256 MB RAM                                                                              | Duple Duple | x                          |                |
| Memory Configuration: 256 MB RAM                                                                                             | SD M        | emory Card                 |                |
|                                                                                                    | Memory      | Configuration: 256 MB RAM  | •              |
|                                                                                                    | memory      | comparation.               |                |
|                                                                                                    |             |                            |                |
|                                                                                                    |             |                            |                |
|                                                                                                    |             |                            |                |
|                                                                                                    |             |                            |                |
|                                                                                                    |             |                            |                |
|                                                                                                    |             |                            |                |
|                                                                                                    |             |                            |                |
|                                                                                                    |             |                            |                |
|                                                                                                    |             |                            | Apply Change   |
| Capity Chape                                                                                                    |             |                            | C. ppil change |

**5** Close [**Printer Info**].

---

5 Click [**OK**].

# 2. Printing Basic Operation

This chapter describes how to print documents from a computer.

## • Supported Paper

### **Supported Paper Types**

For high-quality printing, be sure to use paper types that satisfy requirements such as those for material quality, weight, and surface finish. Please use digital photo print paper.

If not using recommended paper, please check the print quality and the movement of the paper sufficiently beforehand to make sure that there are no problems. Your printer supports the following types of paper.

| Paper Type  | Paper Siz             | e mm (inch)                                | Paper Weight                                  |
|-------------|-----------------------|--------------------------------------------|-----------------------------------------------|
| Plain paper | A3                    | 297 x 420                                  | 64 to 256 g/m <sup>2</sup>                    |
|             | A4                    | 210 x 297                                  | For duplex print, 64 to 220 $g/m^2$           |
|             | A5                    | 148 x 210                                  | (! Note)                                      |
|             | A6                    | 105 x 148                                  | • If the paper size is set at A6, A5, or with |
|             | B4                    | 257 x 364                                  | a paper width narrower than 148 mm (A5        |
|             | B5                    | 182 x 257                                  | width), the printing will be slower.          |
|             | B6                    | 128 x 182                                  |                                               |
|             | Letter                | 215.9 x 279.4<br>(8.5 x 11)                |                                               |
|             | Legal (13 inch)       | 215.9 x 330.2<br>(8.5 x 13)                |                                               |
|             | Legal (13.5 inch)     | 215.9 x 342.9<br>(8.5 x 13.5)              |                                               |
|             | Legal (14 inch)       | 215.9 x 355.6<br>(8.5 x 14)                |                                               |
|             | Executive             | 184.2 x 266.7<br>(7.25 x 10.5)             |                                               |
|             | Tabloid               | (11 x 17)                                  |                                               |
|             | Statement             | (5.5 x 8.5)                                |                                               |
|             | 8K<br>(260 x 368 mm)  | 260 x 368                                  |                                               |
|             | 8K<br>(270 x 390 mm)  | 270 x 390                                  |                                               |
|             | 8K<br>(273 x 394 mm)  | 273 x 394                                  |                                               |
|             | 16K<br>(184 x 260 mm) | 184 x 260                                  |                                               |
|             | 16K<br>(195 x 270 mm) | 195 x 270                                  |                                               |
|             | 16K<br>(197 x 273 mm) | 197 x 273                                  |                                               |
|             | Custom                | Width:<br>64 - 297<br>Length:<br>90 - 1321 | 64 to 256 g/m <sup>2</sup>                    |

| Paper Type            | Paper Size               | mm (inch)                      | Paper Weight                                                                 |
|-----------------------|--------------------------|--------------------------------|------------------------------------------------------------------------------|
| Envelope              | Com-10                   | 104.8 x 241.3<br>(4.125 x 9.5) | Envelopes should be 24lb paper, and flap parts of envelopes should be folded |
|                       | DL                       | 110 x 220<br>(4.33 x 8.66)     |                                                                              |
|                       | C5                       | 162 x 229<br>(6.4 x 9)         |                                                                              |
|                       | C4                       | 229 x 324<br>(9 x 12.76)       |                                                                              |
| Index card            | Index card               | 76.2 x 127<br>(3 x 5)          |                                                                              |
| Label                 | A4                       | 210 x 297                      | 0.1 - 0.2 mm                                                                 |
|                       | Letter                   | 215.9 x 279.4<br>(8.5 x 11)    |                                                                              |
| Partly-printing paper | Subject to the plain pap | er*1                           | 64 to 256 g/m <sup>2</sup>                                                   |
| Color paper           | Subject to the plain pap | er* <sup>2</sup>               | 64 to 256 g/m <sup>2</sup>                                                   |

Use paper that meets the following conditions  $*^1$ :

- Paper that meets the conditions for plain paper.
- An ink used for a part printing is heat resistant (230°C).

#### ! Note

- When specifying a printing area, please take into account the differences of printing position as followings: Print start position: ±2 mm, Paper skew: ±1 mm/100 mm, Image stretch: ±1 mm/100 mm (when paper ream weight is 70 kg)
- This printer cannot print on an ink.

Use paper that meets the following conditions\*<sup>2</sup>:

- A pigment or an ink used to color paper is heat resistant (230°C).
- Paper that has same characteristics with light paper and used for an electronic photo printer.

### **Paper Recommendations**

Your printer will handle a variety of print media, including a range of paper weights and sizes.

This section provides general advice on choice of media, and explains how to use each type.

The best performance will be obtained when using standard 75 - 90 g/m<sup>2</sup> paper designed for use in copiers and laser printers.

Use of heavily embossed or very rough textured paper is not recommended.

Pre-printed stationery can be used, but the ink must not offset when exposed to the high fuser temperatures used in the printing process.

### 

- Envelopes should be free from twist, curl or other deformations. They should also be of the rectangular flap type, with glue that remains intact when subjected to hot roll pressure fusing used in this type of printer. Window envelopes are not suitable.
- Labels should also be of the type recommended for use in copiers and laser printers, in which the base carrier page is entirely covered by labels. Other types of label stock may damage the printer due to the labels peeling off during the printing process.

### **Storing Paper**

Store paper under the following conditions to maintain quality.

- Inside a cabinet or other dry and dark place
- On a flat surface
- Temperature: 20°C
- Humidity: 50% RH (relative humidity)

Do not store in the following locations.

- Directly on the floor
- In direct sunlight
- Near the inside of an exterior wall
- On an uneven surface
- Where static electricity may be generated
- In places that are excessively hot or where temperature rapidly changes
- Near a copier, air conditioner, heater, or duct
- Do not unwrap the paper until you are ready to use the paper.
- Do not leave paper unwrapped for a long period. Doing so may result in paper handling and print quality issues.
- Depending on a media you use, usage conditions and a storing conditions, a decrease in paper quality or curling of the paper may occur.

### Paper Loaded on the Tray

Your printer has two built-in trays (tray 1 and the MP tray) and an additional tray unit (tray 2/3/4). Refer to the list below to check the supported paper and capacities of each tray.

#### ! Note

• Duplex printing can not be performed on paper indicated with an asterisk (\*).

|                  | Tray                  | Supported paper size                                                                                                    | Paper capacity                                            | Paper weight                                                                                                    |
|------------------|-----------------------|----------------------------------------------------------------------------------------------------|-----------------------------------------------------------|----------------------------------------------------------------------------------------------------|
| )<br>;<br>;<br>; | Tray1                 | <ul> <li>A3</li> <li>A4</li> <li>A5</li> <li>B4</li> <li>B5</li> <li>A6*</li> <li>Letter</li> <li>Legal 13</li> <li>Legal 13.5</li> <li>Legal 14</li> <li>Executive</li> <li>Tabloid</li> <li>8K (260 x 368 mm)</li> <li>8K (270 x 390 mm)</li> <li>8K (273 x 394 mm)</li> <li>16K (184 x 260 mm)</li> <li>16K (195 x 270 mm)</li> <li>16K (197 x 273 mm)</li> <li>Custom</li> </ul> | 300 sheets<br>(when paper weight is 80 g/m <sup>2</sup> ) | <ul> <li>Light<br/>(64 to 82 g/m<sup>2</sup>)</li> <li>Medium Light<br/>(83 to 90 g/m<sup>2</sup>)</li> <li>Medium<br/>(91 to 105 g/m<sup>2</sup>)</li> <li>Heavy<br/>(106 to 128 g/m<sup>2</sup>)</li> <li>Ultra Heavy1<br/>(129 to 188 g/m<sup>2</sup>)</li> <li>Ultra Heavy2<br/>(189 to 220 g/m<sup>2</sup>)</li> </ul>                                                                                                    |
|                  | Tray2/3/4<br>(option) | <ul> <li>A3</li> <li>A4</li> <li>A5</li> <li>B4</li> <li>B5</li> <li>Letter</li> <li>Legal 13</li> <li>Legal 13.5</li> <li>Legal 14</li> <li>Executive</li> <li>Tabloid</li> <li>8K (260 x 368 mm)</li> <li>8K (270 x 390 mm)</li> <li>8K (273 x 394 mm)</li> <li>16K (184 x 260 mm)</li> <li>16K (195 x 270 mm)</li> <li>16K (197 x 273 mm)</li> <li>Custom</li> </ul>              | 530 sheets<br>(when paper weight is 80 g/m <sup>2</sup> ) | <ul> <li>Light<br/>(64 to 82 g/m<sup>2</sup>)</li> <li>Medium Light<br/>(83 to 90 g/m<sup>2</sup>)</li> <li>Medium<br/>(91 to 105 g/m<sup>2</sup>)</li> <li>Heavy<br/>(106 to 128 g/m<sup>2</sup>)</li> <li>Ultra Heavy1<br/>(129 to 188 g/m<sup>2</sup>)</li> <li>Ultra Heavy2<br/>(189 to 220 g/m<sup>2</sup>)</li> <li>INote</li> <li>Weight of paper loaded on an<br/>additional tray unit is 64 to<br/>176 g/m<sup>2</sup>.</li> <li>Weight of paper you can<br/>print is up to 176 g/m<sup>2</sup>.</li> </ul> |

| Tray    | Supported paper size                                                                                                    | Paper capacity                                                                                     | Paper weight                                                                                                    |
|---------|----------------------------------------------------------------------------------------------------|----------------------------------------------------------------------------------------------------|----------------------------------------------------------------------------------------------------|
| MP Tray | <ul> <li>A3</li> <li>A4</li> <li>A5</li> <li>B4</li> <li>B5</li> <li>B6</li> <li>A6*</li> <li>Letter</li> <li>Legal 13</li> <li>Legal 13.5</li> <li>Legal 14</li> <li>Executive</li> <li>Tabloid</li> <li>Statement</li> <li>8K (260 x 368 mm)</li> <li>8K (273 x 394 mm)</li> <li>16K (184 x 260 mm)</li> <li>16K (195 x 270 mm)</li> <li>16K (197 x 273 mm)</li> <li>Custom</li> <li>Com-10 Envelope*</li> <li>DL Envelope*</li> <li>C4 Envelope*</li> <li>C5 Envelope*</li> <li>Index Card*</li> </ul> | <ul> <li>100 sheets<br/>(when paper weight is 80 g/m<sup>2</sup>)</li> <li>10 envelopes</li> </ul> | <ul> <li>Light<br/>(64 to 82 g/m<sup>2</sup>)</li> <li>Medium Light<br/>(83 to 90 g/m<sup>2</sup>)</li> <li>Medium<br/>(91 to 105 g/m<sup>2</sup>)</li> <li>Heavy<br/>(106 to 128 g/m<sup>2</sup>)</li> <li>Ultra Heavy1<br/>(129 to 188 g/m<sup>2</sup>)</li> <li>Ultra Heavy2<br/>(189 to 220 g/m<sup>2</sup>)</li> <li>Ultra Heavy3<br/>(221 to 256 g/m<sup>2</sup>)</li> </ul> |

## How to Print from the Tray

The following procedure explains how to load paper in tray 1 or tray 2/3/4 (option).

#### 0//Memo

- This procedure explains to load paper in tray 1. The same procedure is applied to tray 2/3/4.
- **1** Pull out the paper tray (1).

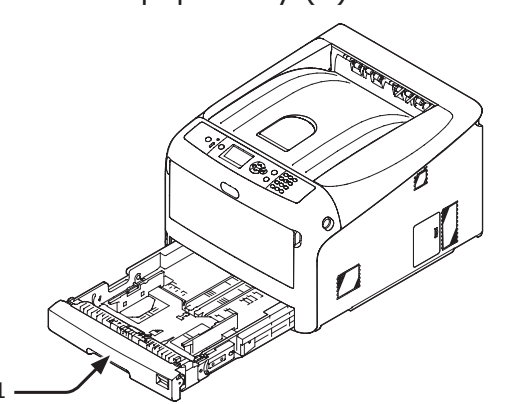

2 Set the paper size dial (2) to match the size of the paper to be loaded. Set the dial to [A4 ] when loading A4 size paper in horizontal orientation.

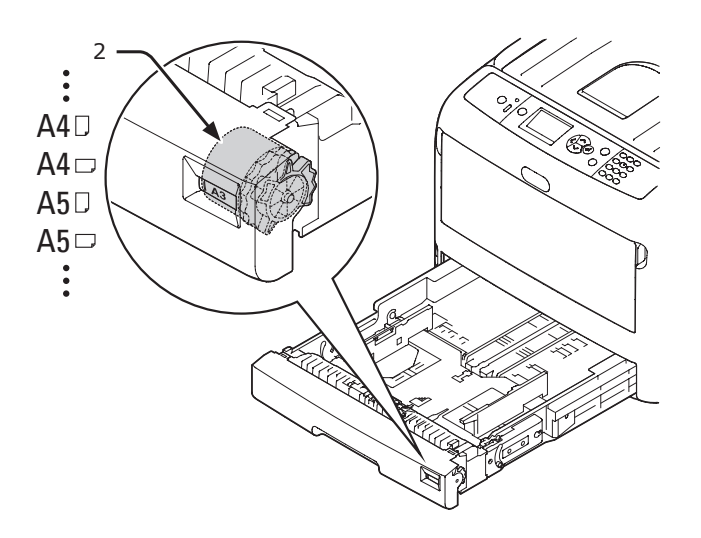

3 Slide the paper guide (3) and paper stopper (4) to the size of paper to be loaded.

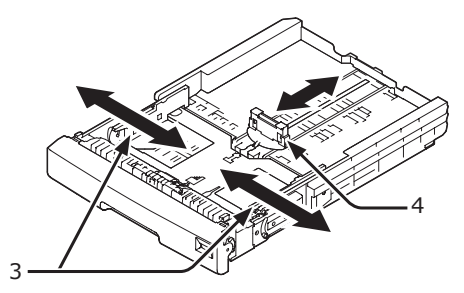

#### ! Note

 When loading A6 size paper, move the paper stopper (4) forward and remove it once, then install it on the metal part.

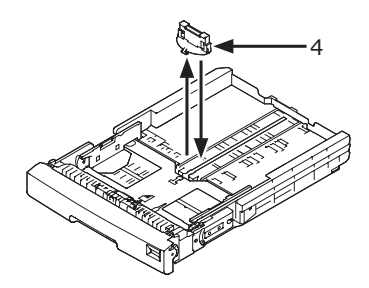

4 Flex paper back and forth, and then fan it. Straighten the edges of the paper stack on a level surface.

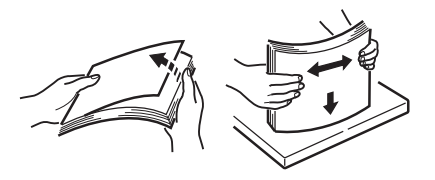

5 Load paper with the print side face down and press it from above.

#### ! Note

• Do not load paper exceeding the [▼] mark (5) of the paper guide.

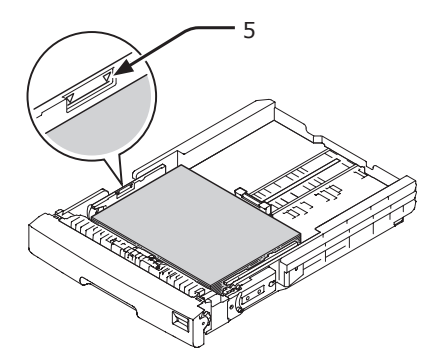

- 6 Check if a size of loaded paper matches the setting of paper size dial.
- 7 Return the paper tray to the printer.
  - If loading a paper that you cannot select the size with a paper size dial options, set the dial to [**Other**], and then set a paper size on the operator panel.
- 8 Open a file you want to print, and print it.

## How to Print from the MP Tray

This procedure explains how to load paper in the MP tray.

### ! Note

- Do not load paper of different sizes, types or weights at the same time.
- When adding paper, remove the paper on the MP tray and straighten the edges of both stacks of paper, and then load them again.
- Do not put anything other than paper for printing in the MP tray.
- 1 Open the MP tray (1) forward by inserting your fingers into the front recesses (2).

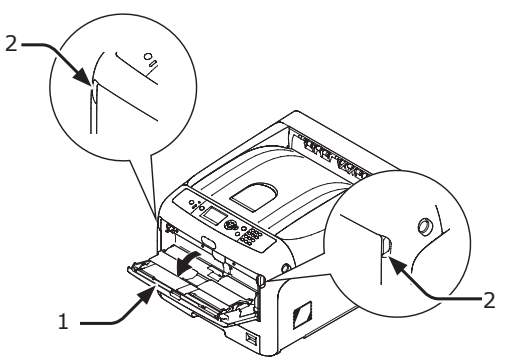

2 Pull out the paper support (3) by holding the center part of it.

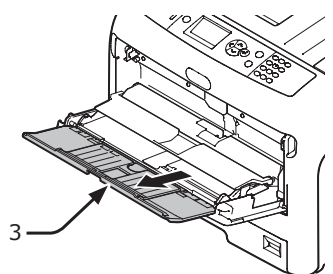

**3** Unfold the sub support (4).

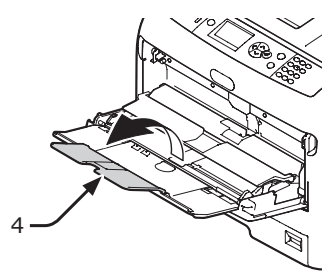

**4** Open the paper guide cover (5).

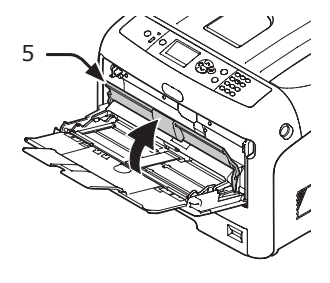

5 Adjust the manual feeding paper guide(6) to the width of paper to be loaded.

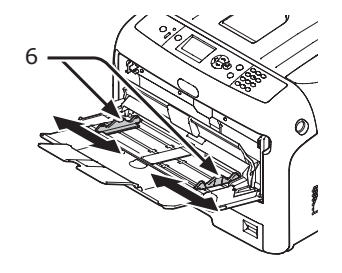

6 Insert the paper with the print side face up.

### ! Note

7

 Do not load paper exceeding the [▼] mark (7) of the paper guide.

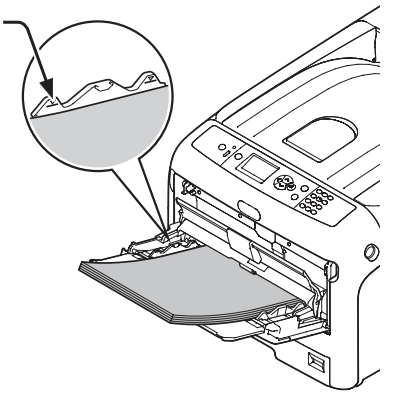

2

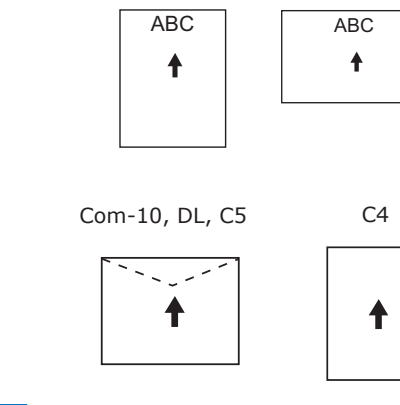

#### // Memo

• When loading envelopes in the MP tray, load them face up with the orientation noted below.

When loading paper vertically or horizontally

- Com-10, DL and C5 are loaded with the flap folded and the flap should come to the top side in the feeding direction.
- C4 is loaded with the flap folded and the flap should come to the right side in the feeding direction.

#### ! Note

- The paper may be wrinkled or curled after printing.
- Use paper stored in proper temperature and humidity conditions. Do not use paper that is curled or waved because of humidity.
- Do not print on the back side of paper on which other printer has printed.
- Curling of a postcard or an envelope may cause the ink absorbing problem. Use paper that is not curled. Correct a paper Curling within 2 mm.
- Printing an envelope with an adhesive flap bent cause the ink absorbing problem.

**7** Close the paper guide cover (5).

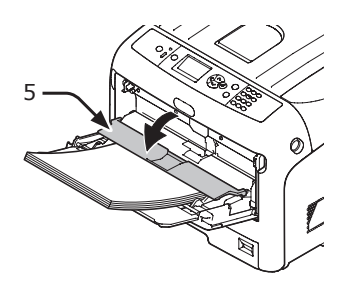

If always printing on same size or type paper from the MP tray, register the paper on the operator panel. If printing once, proceed to the step 18.

#### ! Note

- When a printer is in the power saving mode, press the <**POWER SAVE**> button to restore from the mode.
- 8 Press the <**Fn**> key.

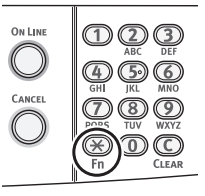

9 Enter "90" and press the <ENTER> button.

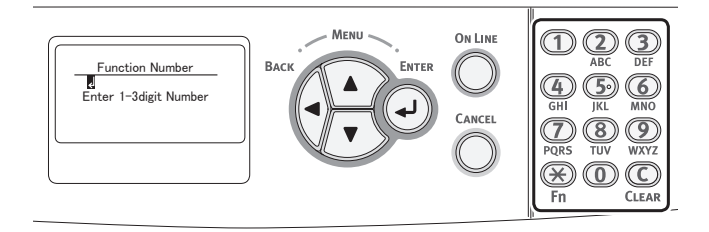

10 When [Paper Size] is displayed, select the size of the loaded paper and then press the <ENTER> button.

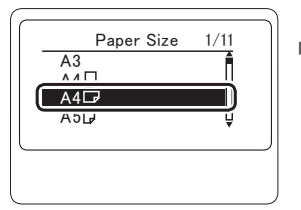

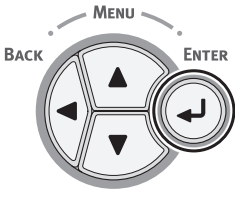

#### Reference

 If [Custom] is selected for [Paper Size], you need to register the custom size. For how to register the custom size, refer to "Printing in Custom Sizes" P.69. 11 Press the **<BACK**> button until [**MPTray Config**] is displayed.

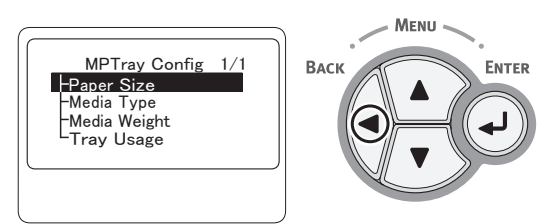

12 Press the scroll button ▼ to select [Media Type] and then press the <ENTER> button.

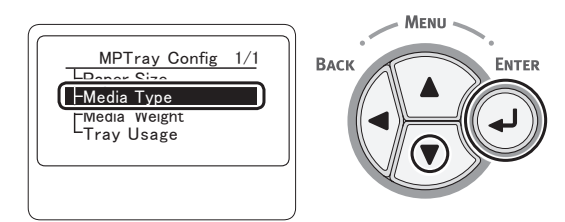

13 Press the scroll button ▼ to select the type of the loaded paper and then press the <ENTER> button.

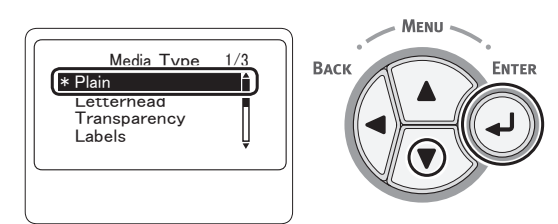

14 Press the **<BACK>** button until [**MPTray Config**] is displayed.

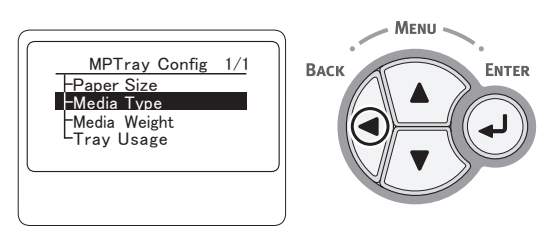

15 Press the scroll button ▼ to select [Media Weight] and then press the <ENTER> button.

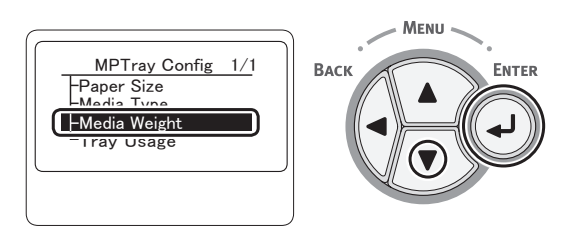

**16** Press the scroll button ▼ to select the weight of the loaded paper and then press the **<ENTER>** button.

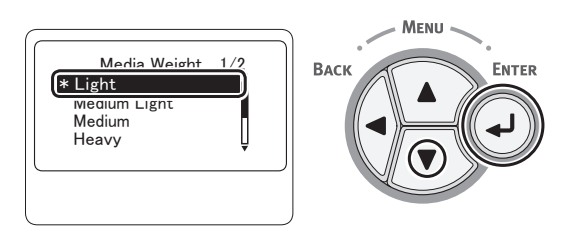

17 Press the **<ON LINE**> button to exit the menu mode.

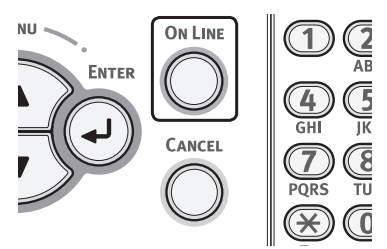

**18** Open the file you want to print, and print it by following the procedures below.

### For Windows PCL Printer Driver

- 1 From the [File] menu, select [Print].
- 2 Click [Preferences] or [Properties].
- **3** On the [**Setup**] tab, select a paper size from [**Size**].
- 4 Select [Multipurpose Tray] from [Source].
- 5 Start printing.

### For Windows XPS Printer Driver

- **1** From the [**File**] menu, select [**Print**].
- 2 Click [Preferences] or [Properties].
- **3** On the [**Setup**] tab, select a paper size from [**Size**].
- 4 Select [Multipurpose Tray] from [Source].
- 5 Start printing.

### For Windows PS Printer Driver

- **1** From the [**File**] menu, select [**Print**].
- 2 Click [Preferences] or [Properties].
- **3** Select the [**Paper/Quality**] tab.
- 4 Select [Multi-Purpose Tray] from [Paper Source].
- 5 Click [Advanced].
- 6 Click [**Paper Size**] and select a paper size from the drop-down list.
- 7 Click [**OK**].
- 8 Start printing.

### For Mac OS X PS Printer Driver

- 1 From the [File] menu, select [Page Setup].
- 2 Select a paper size from [**Paper Size**] and then click [**OK**].
- **3** From the [**File**] menu, select [**Print**].
- 4 Select [Paper Feed] from the panel menu.
- 5 Select [All] and then select [Multi Purpose Tray].
- 6 Start printing.

### **Paper Output**

Your printer outputs to the facedown or faceup stacker. Paper types that can be outputted to each stacker are as follows.

| Output<br>Stacker | Supported paper type                                                                                             | Paper output<br>capacity                                                                                                    |
|-------------------|----------------------------------------------------------------------------------------------------|----------------------------------------------------------------------------------------------------|
| Facedown          | <ul><li> Plain paper</li><li> Recycled paper</li></ul>                                                           | <ul> <li>250 sheets (when<br/>paper weight is less<br/>than 80 g/m<sup>2</sup>)</li> </ul>                                                              |
| Faceup            | <ul> <li>Plain paper</li> <li>Recycled<br/>paper</li> <li>Envelope</li> <li>Index card</li> <li>Label</li> </ul> | <ul> <li>100 sheets (when<br/>paper weight is less<br/>than 80 g/m<sup>2</sup>)</li> <li>10 sheets (Ultra<br/>Heavy paper and<br/>envelopes)</li> </ul> |

#### ! Note

• Do not open or close the faceup stacker while printing as it may result in a paper jam.

### Using the Facedown Stacker

Paper is delivered with the print side face down, stacked in the order printed.

#### ! Note

• Check that the faceup stacker (1) on the rear side of the printer is closed. If the faceup stacker is open, paper is always outputted to the faceup stacker.

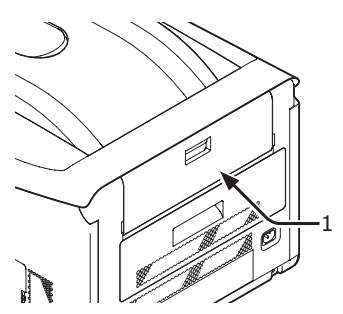

#### // Memo

• Open the paper supporter (2) so that the printed papers do not fall down from the top cover.

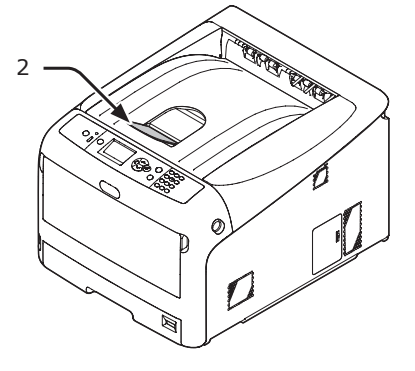

■ Using the Faceup Stacker Paper is delivered with the print side face up, stacked opposite the order printed.

Pull the faceup stacker (1) on the rear side of the printer and open it outward. 1

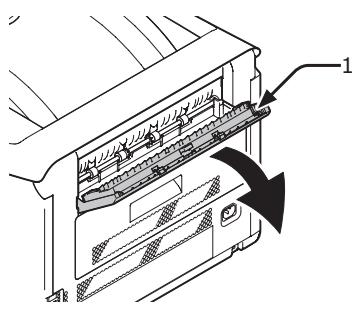

Unfold the paper support (2). 2

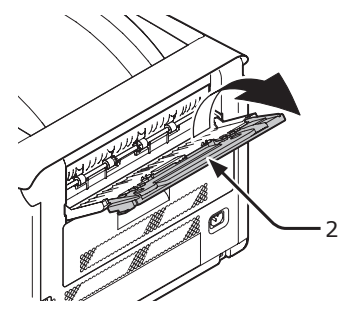

Open the sub support (3). 3

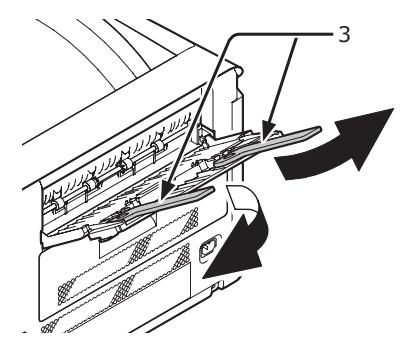

## Convenient Print Functions

The following convenient print functions are available. For details, refer to the User's Manual (Advanced).

### Printing on Postcards, Reply Postcards or Envelopes

### Printing on Labels

### Printing on Custom Size Paper

You can register customized paper sizes to the printer driver so you can print on nonstandard paper such as banners.

• Printing on custom size paper

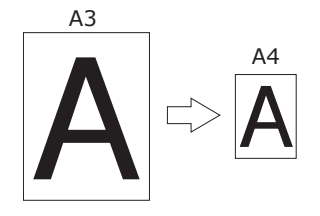

### Changing the Page Layout

You can change the page layout to multiple print, booklet print and poster print etc.

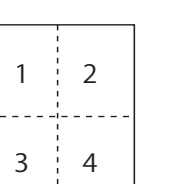

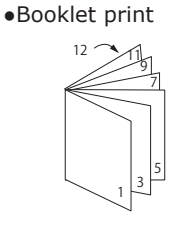

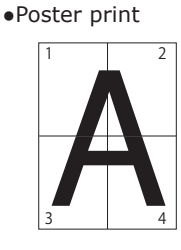

### Duplex Printing

You can print on both sides of a sheet of paper.

•Duplex prints

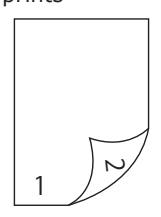

### Scaling to Pages

You can print data formatted for one size page onto a different size page without modifying the print data.

### Changing Color Data to Monochrome

### Changing Print Quality (Resolution)

You can change the print quality to suit your needs.

### Saving Toner

You can save toner by reducing printing density. A toner saving can be set in 3 levels.

When printing in 100 % black, you can also select the setting without a toner saving. Amount of toner can be saved without affecting any readability for small characters.

•Saving toner

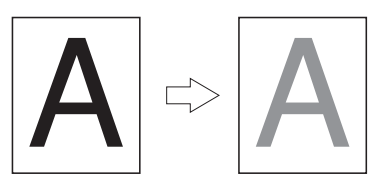

#### 0//Memo

• There are many convenient print functions in addition to those above. Refer to the User's Manual (Advanced).

### Printing in Custom Sizes

To load custom size paper, you need to register the width and length of the paper before printing. The range of the sizes you can set differs according to the paper tray.

| Tray                   | Available size range                                                                            |
|------------------------|-------------------------------------------------------------------------------------------------|
| Tray1                  | Width:<br>105 to 297 mm (4.1 to 11.7 inches)<br>Length:<br>148, 182 to 431.8 mm                 |
|                        | (5.8, 7.2 to 17.0 inches)                                                                       |
| Tray 2/3/4<br>(Option) | Width:<br>148 to 297 mm (5.8 to 11.7 inches)<br>Length:<br>182 to 431.8 mm (7.2 to 17.0 inches) |
| MP tray                | Width:<br>64 to 297 mm (2.5 to 11.7 inches)<br>Length:<br>90 to 1321 mm (3.5 to 52 inches)      |

#### ! Note

- [Custom] is displayed only when [Paper Size] is set to [Custom].
- The available size range for duplex printing is the same as that for tray 2/3/4.
- Press the <ENTER> button on the operator panel.

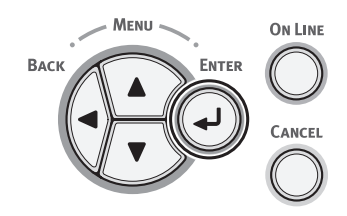

2 Press the scroll button ▼ several times to select [Menus] and press the <ENTER> button.

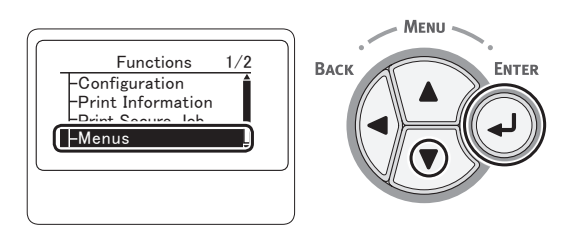

3 Check that [Tray Configuration] is selected and press the <ENTER> button.

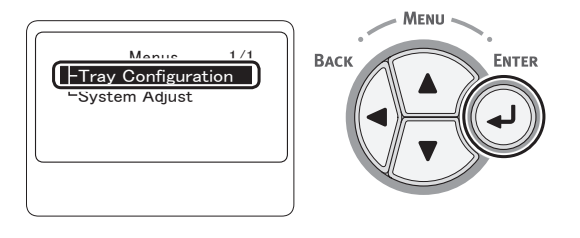

4 Press the scroll button ▼ several times to select [Tray Config] of the paper tray in which you loaded paper and then press the <ENTER> button.

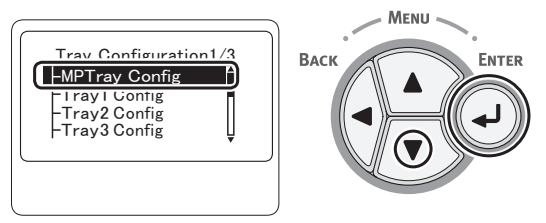

5 Check that [**Paper Size**] is selected and press the **<ENTER**> button.

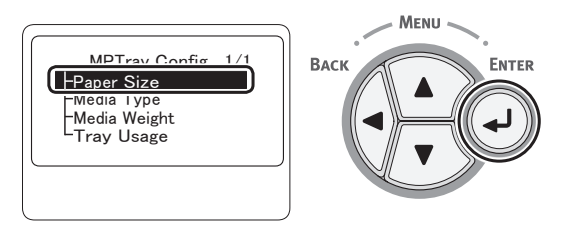

6 Press the scroll button ▼ several times to select [**Custom**] and then press the <**ENTER**> button.

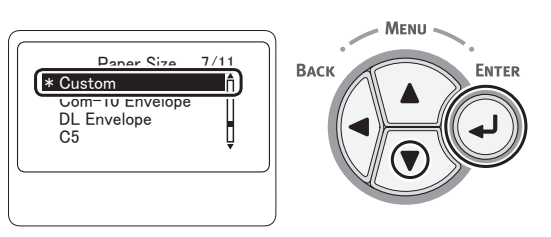

7 Press the **<BACK**> button.

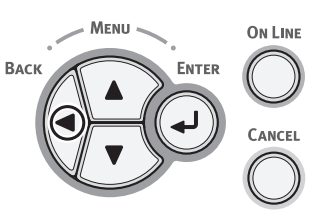

8 Press the scroll button ▼ to select [X Dimension] and then press the <ENTER> button.

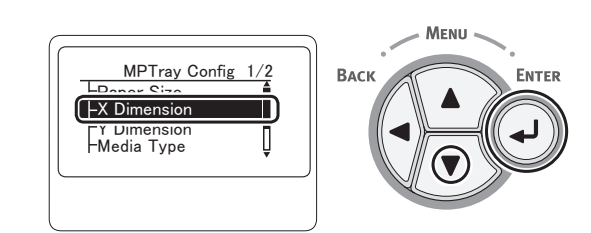

9 Enter the paper width value using the ten-key pad and then press the <ENTER> button.

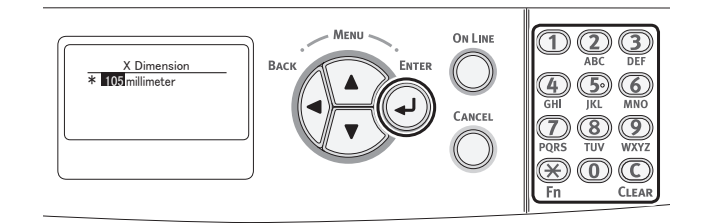

10 Press the **<BACK**> button.

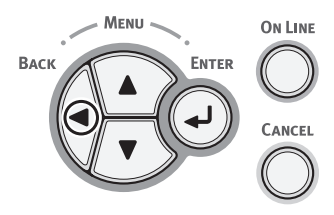

Press the scroll button ▼ to select
 [Y Dimension] and then press the
 <ENTER> button.

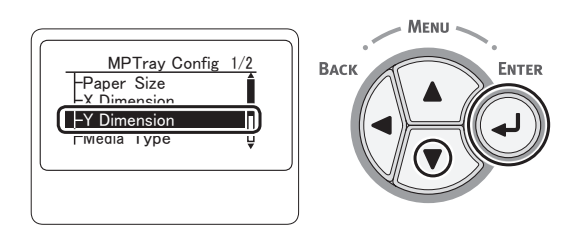

12 Enter the paper length value using the ten-key pad and then press the <**ENTER**> button.

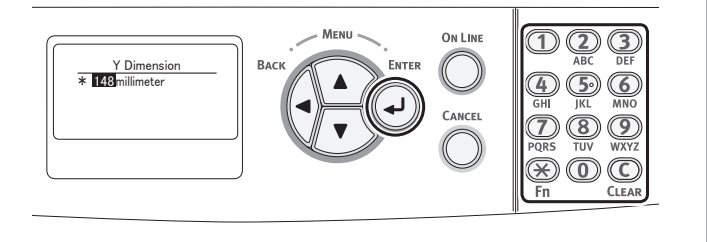

**13** Press the **<ON LINE**> button to exit the menu mode.

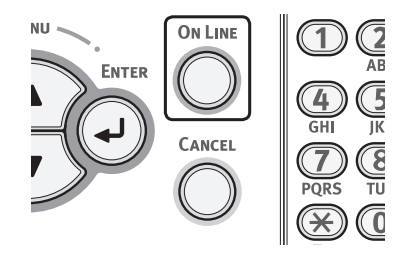

14 Specify a custom in the following procedures.

### For Windows PCL Printer Driver

- 1 Click [Start] and select [Devices and Printers].
- 2 Right-click the *Your Printer* icon and select the type of driver you want to specify from [**Printing preferences**].
- 3 On the [Setup] tab, click [Paper Feed Options].
- 4 Click [Custom Size].
- 5 Enter a name and the dimensions.
  - *a* Enter a name for the new size in the [**Name**] box.
  - b Enter its dimensions in the [Width] and [Length] boxes.
- 6 Click [Add] to save the custom paper size to the list and then click [OK]. You can save up to 32 custom sizes.
- 7 Press [OK] until the [Printing preferences] dialog box is closed.
- 8 Open the file you want to print.
- 9 Select the registered paper size and start printing on the print dialog.

### For Windows PS Printer Driver

- 1 Click [Start] and select [Devices and Printers].
- 2 Right-click the *Your Printer* icon and select the type of driver you want to specify from [**Printing preferences**].
- **3** On the [Layout] tab, click [Advanced].
- Click [Paper Size] and select
   [PostScript Custom Page Size] from the drop-down list.
- 5 Enter the dimensions in the [Width] and [Height] boxes, and press [OK].
  - [Offsets Relative to Paper Feed Direction] is not available.
- 6 Press [**OK**] until the [**Printing preferences**] dialog box is closed.

- 7 Open the file you want to print from the application.
- 8 Select [**PostScript Custom Page Size**] for a paper size and start printing on the printer driver.

### For Mac OS X PS Printer Driver

### ! Note

- In the Mac OS X PS printer driver, paper size out of the available range can be set, however, image is not correctly printed. set paper size within available range.
- **1** Open the file you want to print.
- 2 From the [File] menu, select [Page Setup].
- 3 Select [Manage Custom Sizes] from [Paper Size]
- 4 Click [+] to add an item to the list of custom paper sizes.
- **5** Double-click [**Untitled**] and enter a name for the custom paper size.
- 6 Enter the dimensions in the [**Width**] and [**Height**] boxes.
- 7 Click [**OK**].
- 8 Click [**OK**].
- **9** From the [**File**] menu, select [**Print**].
- **10** Configure other settings if necessary and then start printing.

### 000 Memo

 If the print dialog contains only two menus and does not contain the options you expect to see on the Mac OS X 10.5 or 10.6, click the ▼ button on the side of the [Printer] menu. Open the file you want to print, and print it in the following procedures.

### For Windows PCL Printer Driver

- **1** From the [**File**] menu, select [**Print**].
  - 2 Click [Preferences] or [Properties].
  - **3** On the [**Setup**] tab, select a paper size from [**Size**].
  - 4 Select [Multipurpose Tray] from [Source].
  - **5** Start printing.

### **For Windows PS Printer Driver**

- **1** From the [**File**] menu, select [**Print**].
- 2 Click [Preferences] or [Properties].
- **3** Select the [**Paper/Quality**] tab.
- 4 Select [Multipurpose Tray] from [Paper Source].
- 5 Click [Advanced].
- 6 Click [**Paper Size**] and select a paper size from the drop-down list.
- 7 Click [**OK**].
- 8 Start printing.

### For Mac OS X PS Printer Driver

- 1 From the [File] menu, select [Page Setup].
- 2 Select a paper size from [**Paper Size**] and then click [**OK**].
- **3** From the [**File**] menu, select [**Print**].
- 4 Select [Paper Feed] from the panel menu.
- 5 Select [All] and then select [Multi Purpose Tray].
- **6** Start printing.
# Canceling Printing

Press the **<CANCEL>** button on the operator panel to cancel print jobs being currently printed or preparing for a print.

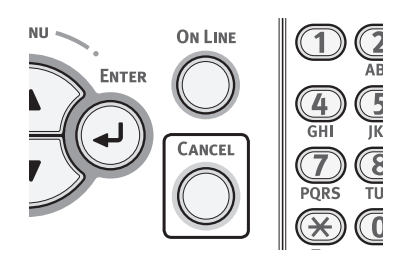

When you press the **<CANCEL>** button is pressed, the following message appears.

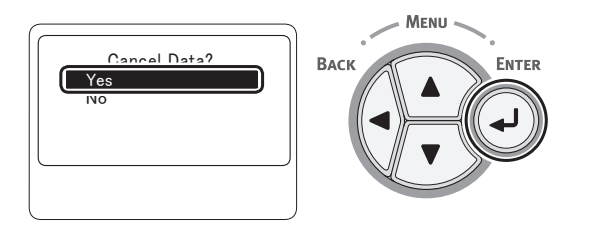

To cancel printing, select [**Yes**] and then press the **<ENTER>** button.

To proceed to printing, select [**No**] and then press the **<ENTER>** button.

If a printer is not operated for about 3 minutes while this message appears, the message will go out and printing proceeds.

2 2. Printing Basic Operation

# • Setting the Time that Elapses Before Entering the Power Save Mode

#### ! Note

- When a printer is in the power saving mode, press the **<POWER SAVE**> button to restore from the mode.
- Check if the message "Ready To Print" appears. If the message is not displayed, press the <ON LINE> button.
- Press the <**Fn**> key on the operator panel.

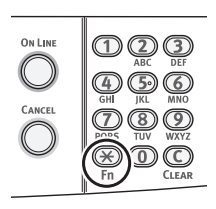

2 Enter "200" using the ten-key pad and then press the **<ENTER>** button.

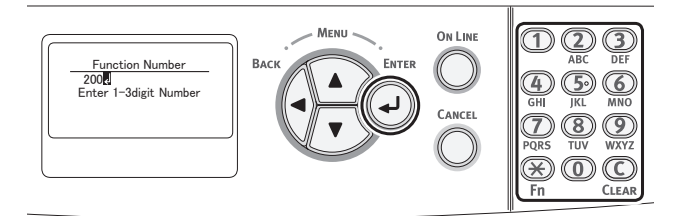

3 Press the scroll button ▼ or ▲ to specify the time and then press the <ENTER> button.

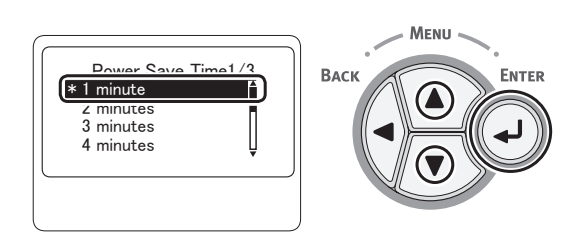

4 Press the **<ON LINE**> button.

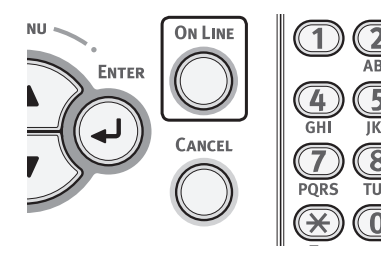

#### 00 Memo

- The power save time can be selected from the followings:
  - [1 minute]
  - [2 minutes]
  - [3 minutes]
  - [4 minutes]
  - [5 minutes]
  - [10 minutes]
  - [15 minutes]
  - [30 minutes]
  - [60 minutes]
  - [120 minutes]

# Setting the Time that Elapses Before Entering the Sleep Mode

#### ! Note

- When a printer is in the power saving mode, press the **<POWER SAVE**> button to restore from the mode.
- Check if the message "Ready To Print" appears. If the message is not displayed, press the <ON LINE> button.
- Press the <**Fn**> key on the operator panel.

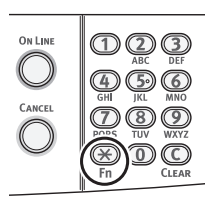

2 Enter "201" using the ten-key pad and then press the **<ENTER>** button.

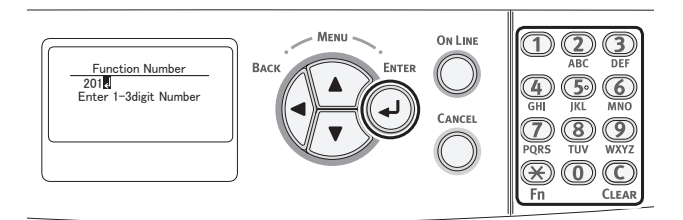

3 Press the ▼ or ▲ to specify the time and then press the <**ENTER**> button.

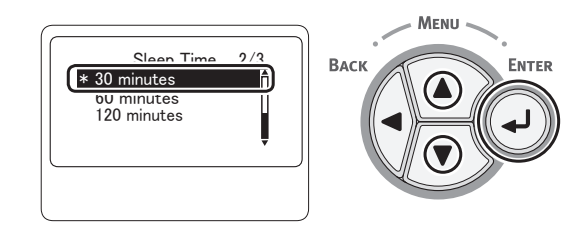

4 Press the **<ON LINE**> button.

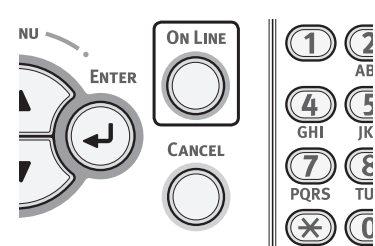

#### 🖉 Memo

- The sleep time can be selected from the followings:
  - [1 minute]
  - [2 minutes]
  - [3 minutes]
  - [4 minutes]
  - [5 minutes]
  - [10 minutes]
  - [15 minutes]
  - [30 minutes]
  - [60 minutes]
  - [**120** minutes]

# **Constraints When in Sleep Mode**

This section explains constraints when in the sleep mode.

The printer may not enter the sleep mode if an error is displayed.

### **Printer Driver Utility Constraints**

When the printer goes into the sleep mode, the following constraints apply to the printer driver and utility functions.

When the printer goes into the sleep mode, press the **<POWER SAVE>** button on the control panel and check that the screen displays the message "**Ready To Print**".

If the message "**Ready To Print**" is displayed, the following constraints do not apply.

| os       | Software Name                  | Constraints When in the<br>Sleep Mode                                                                                                 | Method of resolving<br>other than to press the<br><power save=""><br/>button</power> |
|----------|--------------------------------|----------------------------------------------------------------------------------------------------|--------------------------------------------------------------------------------------|
| Windows  | Configuration Tool             | Cannot specify the network plug-in settings.                                                                                          | -                                                                                    |
|          | Network Card Setup             | Cannot search the printer or adjust settings.                                                                                         | -                                                                                    |
|          | Printer Display Language Setup | You cannot change settings when there is a USB connection.                                                                            | Connect to the printer through the network.                                          |
|          | Driver Installer               | If there is a connection with the<br>network, you cannot automatically<br>get printer option information<br>when installing a driver. | -                                                                                    |
| Mac OS X | Printer Drivers                | If there is either a USB or a<br>EtherTalk connection, you cannot<br>print.                                                           | Connect to the printer through TCP/IP.                                               |
|          | Network Card Setup             | Cannot search the printer or adjust settings.                                                                                         | -                                                                                    |

2

# **Network Function Constraints**

In the sleep mode, the following constraints apply to network functions.

### Does Not Enter the Sleep Mode

In the following cases, a printer will not enter the sleep mode.

- If IPSec is activated.
- If NetBEUI is activated.
- If NetWare is activated.
- If EtherTalk is activated.
- If a TCP connection is being established. E.g.: If a connection is being established with Telnet or FTP.

In the power save mode, the printer will go into the sleep mode if the connection is broken after some time passes.

• When receiving e-mails is activated.

#### *∅* Memo

• If you want to activate the sleep mode, please deactivate IPSec/NetBEUI/NetWare/EtherTalk/receiving e-mail.

# Cannot Print

In the sleep mode, you cannot print with the following protocols.

- NetBEUI
- NBT
- NetWare
- EtherTalk<sup>\*</sup>
- Bonjour (Rendezvous)\*
- $\ast$  For Mac OS X, you can print while in sleep mode with an IP Print connection.

### Cannot Search/Cannot Specify Settings

In the sleep mode, you cannot search or specify settings with the following functions or protocols.

- PnP-X
- UPnP
- Bonjour (Rendezvous)
- LLTD
- MIB\*
- $\ast$  You can reference through some supported MIB in the sleep mode (Get command).

### Protocols with the Client Functions Do Not Work

In the sleep mode, the following protocols with client functions will not work.

- E-mail alerts<sup>\*1</sup>
- SNMP Trap
- WINS<sup>\*2</sup>
- SNTP<sup>\*3</sup>
- \*1 Time that passes in the sleep mode is not included in the interval for periodic notification by e-mail alert.
- \*2 Time that passes in the sleep mode is not included in the intervals between WINS updates. Regular WINS updates are not carried out in the sleep mode, so the names registered on the WINS server may be deleted.
- \*3 Time that passes in the sleep mode is not included in the interval between update for NTP servers.

# Protocols Needing the Sleep Mode to be Disabled

When using the following protocols, disable the sleep mode.

- IPv6
- NetBEUI
- NetWare
- EtherTalk
- Bonjour (Rendezvous)<sup>\*</sup>
- \* For Mac OS X, you can print while in sleep mode with an IP Print connection.

# Settings for Turning Power Off Automatically (Auto Power Off)

! Note

• In the factory default, a printer does not enter the auto power off mode while connecting to the network.

# Setting the Auto Power Off Time

To enable the auto power off mode while connecting to the network perform the following procedure.

Press the <ENTER> button on the operator panel.

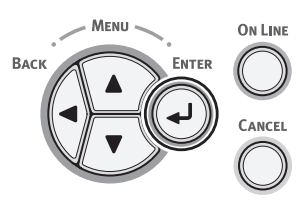

2 Press the scroll button ▼ several times to select [Admin Setup], and press the <ENTER> button.

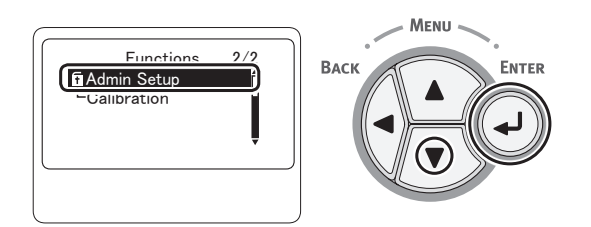

**3** Enter the administrator password, using the numeric (0-9) keys.

The factory default password is "aaaaaaa". Press the **<ENTER>** button whenever inputting one character.

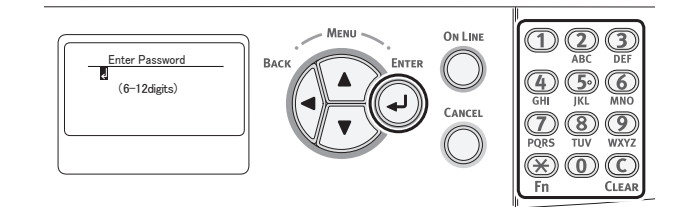

4 Press the **<ENTER>** button.

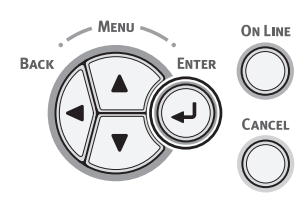

5 Press the scroll button ▼ several times to select [Power Setup], and press the <ENTER> button.

ENTER

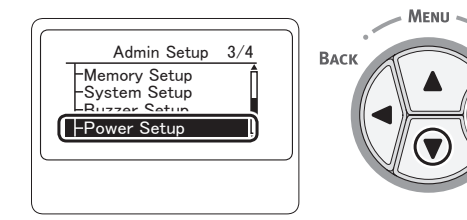

6 Press the scroll button ▼ several times to select [Auto Power Off], and press the <ENTER> button.

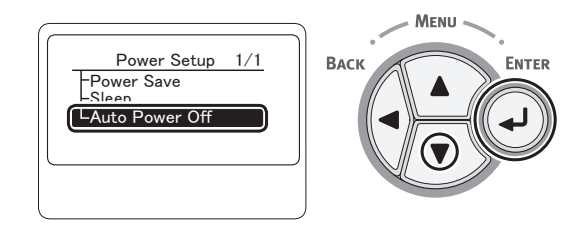

7 Press the scroll button ▼ or ▲ to select [Enable], and press the <ENTER> button.

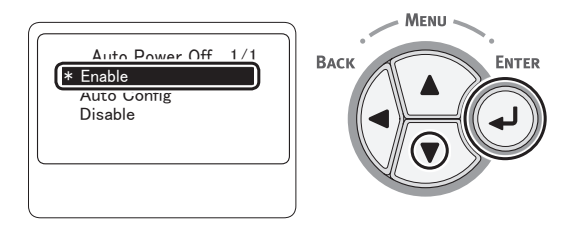

8 Press the **<ON LINE**> button to exit the menu mode.

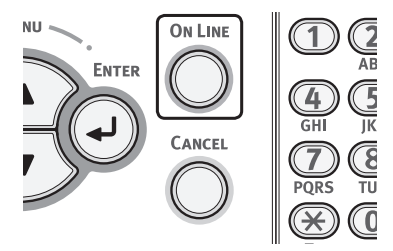

# Setting the Time that Elapses Before Entering the Auto Power Off Mode

! Note

- When a printer is in the power saving mode, press the <**POWER SAVE**> button to restore from the mode.
- Check if the message "Ready To Print" appears. If the message is not displayed, press the <ON LINE> button.
- Press the <**Fn**> key on the operator panel.

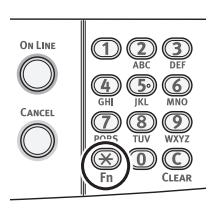

2 Enter "202" using the ten-key pad and then press the **<ENTER>** button.

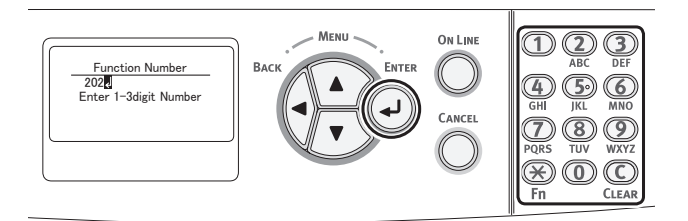

3 Press the scroll button ▼ or ▲ to specify the time and then press the <ENTER> button.

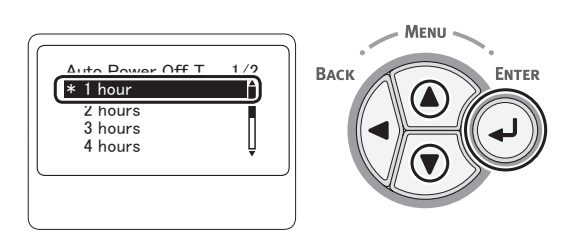

4 Press the **<ON LINE**> button.

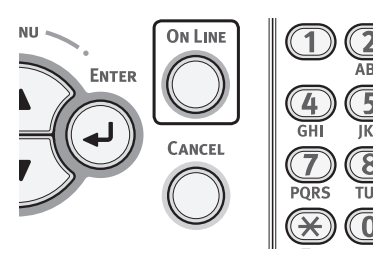

#### 0//Memo

- The auto power off time can be selected from the followings:
  - [**1 hour**]
  - [**2** hours]
  - [3 hours]
  - [4 hours]
  - [8 hours]
  - [**12 hours**]
  - [**18** hours]
  - [24 hours]

# Setting the Buzzer

You can specify whether to sound a buzzer when an invalid operation is performed on the operation panel or when an error occurs.

Press the <ENTER> button on the operator panel.

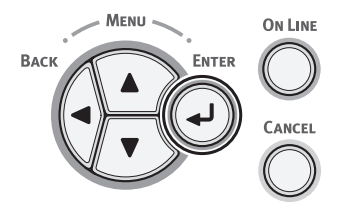

2 Press the scroll button ▼ several times to select [Admin Setup], and press the <ENTER> button.

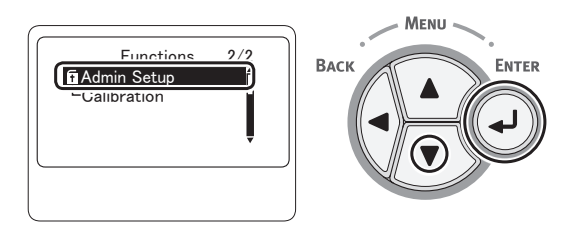

3 Enter the administrator password, using the numeric (0-9) keys.

The factory default password is "aaaaaaa". Press the **<ENTER>** button whenever inputting one character.

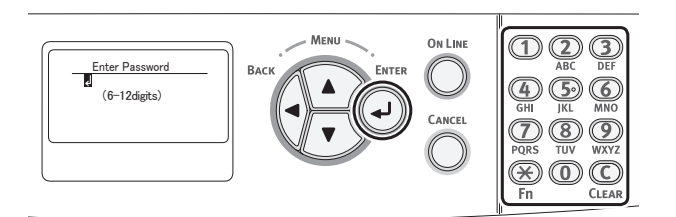

**4** Press the **<ENTER**> button.

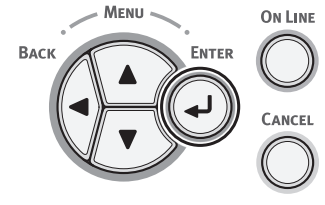

5 Press the scroll button ▼ several times to select [Buzzer Setup], and press the <ENTER> button.

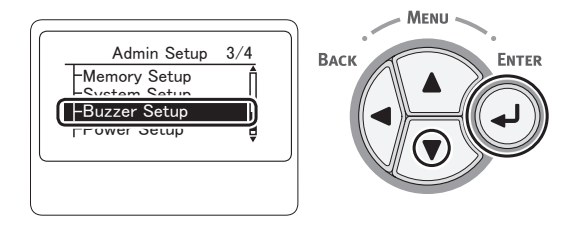

6 Press the scroll button ▼ several times to select [Invalid Operation Volume] or [Error Volume], and press the <ENTER> button.

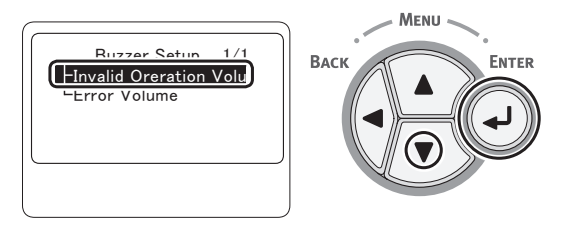

7 Press the scroll button ▼ several times to select a volume level, and press the <ENTER> button.

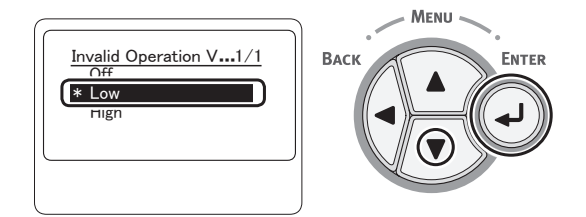

8 Press the **ON LINE** button to exit the menu mode.

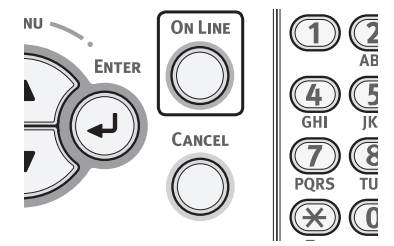

# 3. Troubleshooting

This chapter provides solutions to the problems you may encounter while operating your printer.

#### 0//Memo

- Meanings of symbols in error messages:
  - "%COLOR%" indicates Cyan (C), Magenta (M), Yellow (Y) or Black (K)
  - "%TRAY%" indicates tray 1, tray 2, tray 3, tray 4 or the MP tray
  - "%COVER%" indicates a front cover or top cover
  - "%CODE%" indicates a code number displayed in 1 to 3 digits. A code number changes according to an error.
  - "%MEDIA\_SIZE%" indicates paper size
  - "%MEDIA\_TYPE%" indicates a paper type
- If the displayed message includes "**Please see Help for details**", you can check an error code and countermeasures for the error by pressing the **<HELP**> button on the operator panel.

#### Reference

• For details on the function of the **ATTENTION**> indicator, refer to "Checking the Printer's Status with the Display Screen" P.131.

# When an Error Message Appears on the Display Screen (When the ATTENTION Indicator Lights Up/Blinks)

When a printer problem occurs, an error message appears on the display screen and the **ATTENTION**> indicator on the operator panel lights up or blinks. Check the error message and deal with the problem according to the relevant procedure.

When "Please see Help for details" appears on the display screen, press the <HELP> button to display a remedy.

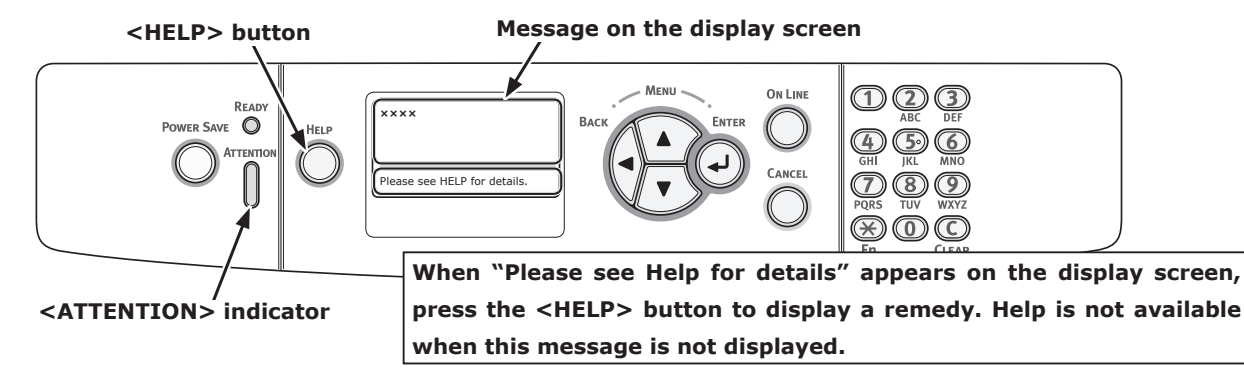

#### Display Screen when the <HELP> button is pressed

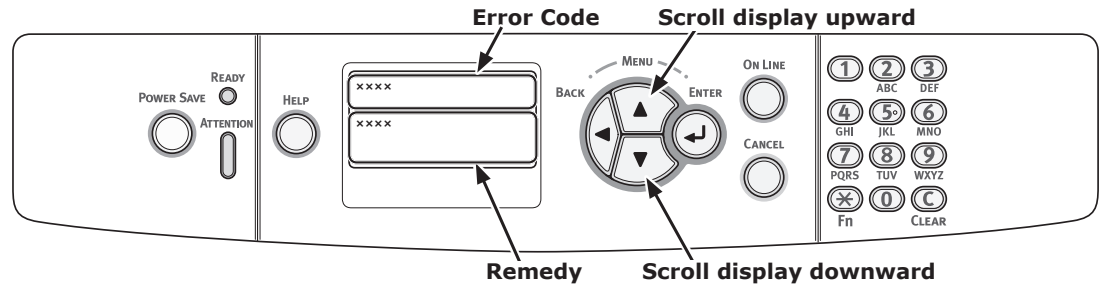

# When Paper Jams Occurs/When an Error Message does not Disappear Even After Jammed Paper is Removed

When paper is jammed inside a printer or when an error message does not disappear even after jammed paper is removed, an error message appears on the display screen.

Press the **<HELP**> button to display a remedy. Remove jammed paper according to the remedy displayed or the relevant procedure described in the following list.

**CHELP> button OWER SAVE** O **OWER SAVE** O **OWER SAVE** O **HELP** O **HELP** O **WEXTENDIAL** O **OWER SAVE** O **OWER SAVE O
<b>OWER SAVE O
<b>OWER SAVE O
<b>OWER SAVE O** 

#### Display Screen when the <HELP> button is pressed

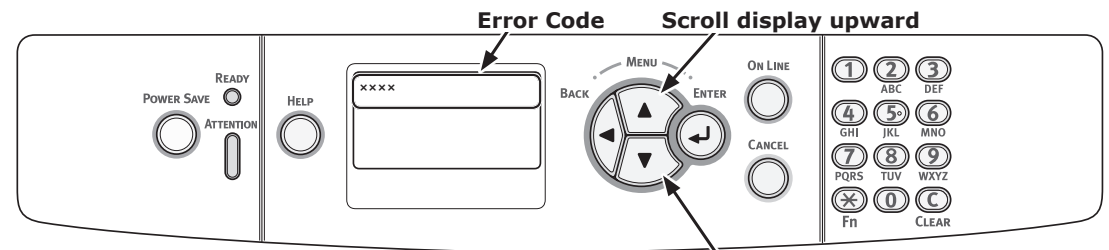

Scroll display downward

| Status     | Message on the Display Screen |               | Message displayed<br>after the <help><br/>button is pressed<br/>Error Code</help> | Reference<br>Page |
|------------|-------------------------------|---------------|-----------------------------------------------------------------------------------|-------------------|
| Paper jams | 1st Line                      | Open Cassette | 391, 392, 393, 394                                                                | page 90           |
|            | 2nd Line                      | Paper Jam     |                                                                                   |                   |
|            | 3rd Line                      | %TRAY%        |                                                                                   |                   |
|            | 1st Line                      | Open Cover    | 372                                                                               | page 84           |
|            | 2nd Line                      | Paper Jam     |                                                                                   |                   |
|            | 3rd Line                      | Front Cover   |                                                                                   |                   |
|            | 1st Line                      | Open Cover    | 380                                                                               | page 85           |
|            | 2nd Line                      | Paper Jam     |                                                                                   |                   |
|            | 3rd Line                      | Front Cover   |                                                                                   |                   |
|            | 1st Line                      | Open Cover    | 390                                                                               | page 89           |
|            | 2nd Line                      | Paper Jam     |                                                                                   |                   |
|            | 3rd Line                      | Front Cover   |                                                                                   |                   |
|            | 1st Line                      | Open Cover    | 381                                                                               | page 86           |
|            | 2nd Line                      | Paper Jam     |                                                                                   |                   |
|            | 3rd Line                      | Top Cover     |                                                                                   |                   |

| Status             | Message on the Display Screen |                   | Message displayed<br>after the <help><br/>button is pressed<br/>Error Code</help> | Reference<br>Page |
|--------------------|-------------------------------|-------------------|-----------------------------------------------------------------------------------|-------------------|
| Paper jams         | 1st Line                      | Open Cover        | 382, 383, 385                                                                     | page 87           |
|                    | 2nd Line                      | Paper Jam         |                                                                                   |                   |
|                    | 3rd Line                      | Top Cover         |                                                                                   |                   |
|                    | 1st Line                      | Check Duplex Unit | 370, 371, 372, 373                                                                | page 83,          |
|                    | 2nd Line                      | Paper Jam         |                                                                                   | page 84           |
|                    | 1st Line                      | Check Paper       | 401                                                                               |                   |
|                    | 2nd Line                      | Paper Multi Feed  |                                                                                   |                   |
|                    | 3rd Line                      | %TRAY%            |                                                                                   |                   |
| A message does not | 1st Line                      | Open Cassette     | 631, 632, 633, 634                                                                |                   |
| disappear.         | 2nd Line                      | Paper Remain      |                                                                                   |                   |
|                    | 3rd Line                      | %TRAY%            |                                                                                   |                   |
|                    | 1st Line                      | Open Cover        | 637                                                                               |                   |
|                    | 2nd Line                      | Paper Remain      |                                                                                   |                   |
|                    | 3rd Line                      | Front Cover       |                                                                                   |                   |
|                    | 1st Line                      | Open Cover        | 638                                                                               |                   |
|                    | 2nd Line                      | Paper Remain      |                                                                                   |                   |
|                    | 3rd Line                      | Top Cover         |                                                                                   |                   |
|                    | 1st Line                      | Open Cover        | 639, 640                                                                          |                   |
|                    | 2nd Line                      | Paper Remain      |                                                                                   |                   |
|                    | 3rd Line                      | Top Cover         |                                                                                   |                   |
|                    | 1st Line                      | Check Duplex Unit | 641, 642                                                                          |                   |
|                    | 2nd Line                      | Paper Remain      |                                                                                   |                   |

# Error Code 370, 371, 373

A paper jam has occurred around the duplex unit.

1 Take out the duplex unit (1) by pulling it obliquely upward while holding the center recess on the back of printer.

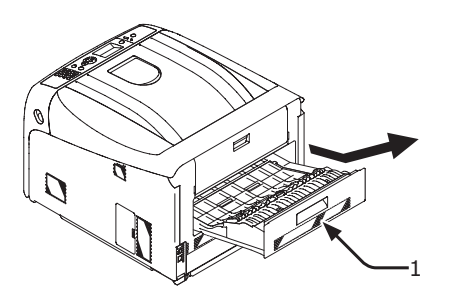

2 Check for jammed paper inside the printer. If jammed paper remains, remove it.

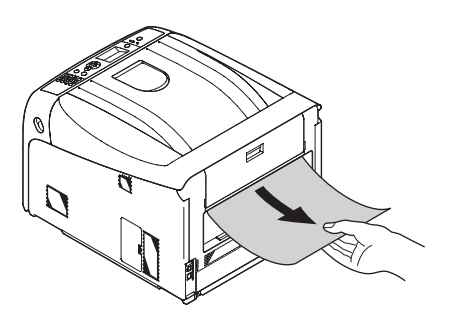

**3** Check for jammed paper in the duplex unit. If jammed paper remains, pull it out gently.

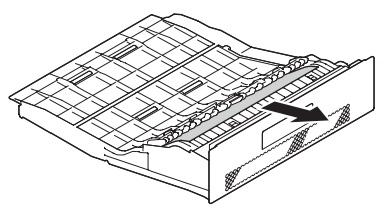

4 Open the upper duplex unit cover (2) and check for jammed paper. If jammed paper remains, pull it out gently and close the cover.

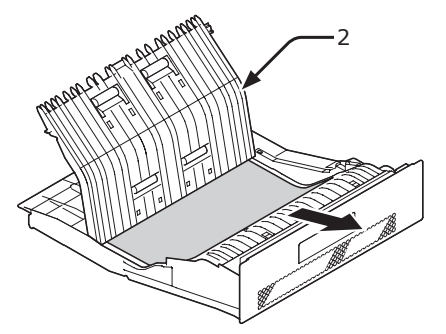

5 Replace the duplex unit (1) into the printer.

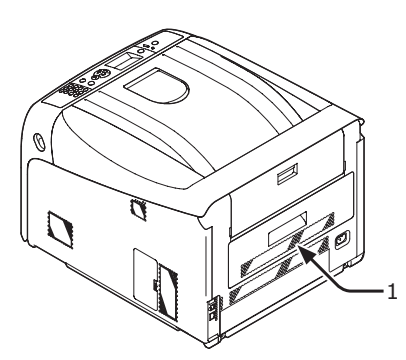

Task is complete.

# Error Code 372

A paper jam has occurred around the front cover.

1 Insert your finger into the recess on the right side of the printer and pull the front cover open lever (1) to open the front cover (2) forward.

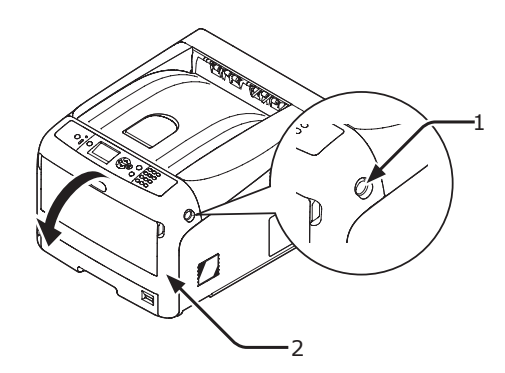

2 Remove the jammed paper gently in the direction of the arrow if an edge of jammed paper can be seen, and then go to step 8. If you cannot find jammed paper, go to step 3.

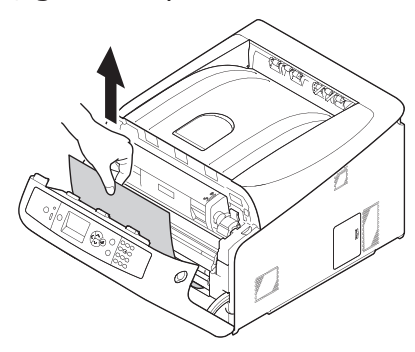

**3** Take out the duplex unit (3) by pulling it obliquely upward while holding the center recess on the back of printer.

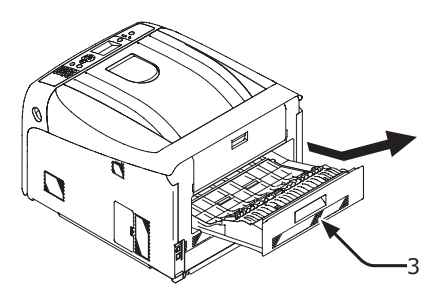

4 Check for jammed paper inside a printer. If jammed paper remains, remove it.

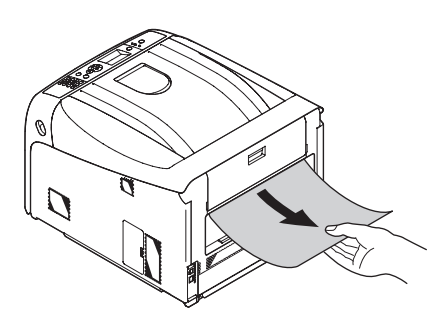

5 Check if paper remains in the duplex unit. If jammed paper remains, pull it out gently.

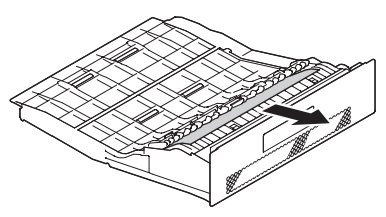

6 Open the upper duplex unit cover (4) and check for jammed paper. If jammed paper remains, remove it, and close the cover.

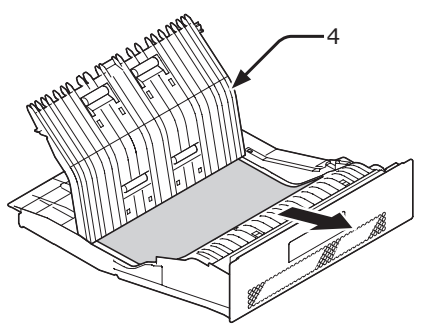

7 Replace the duplex unit (3) to the printer.

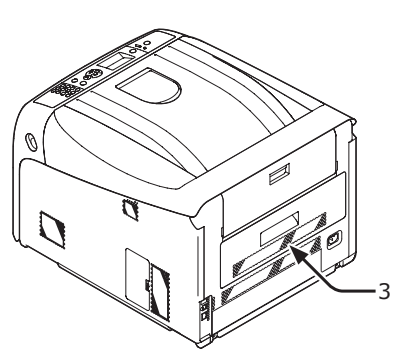

8 Close the front cover (2).

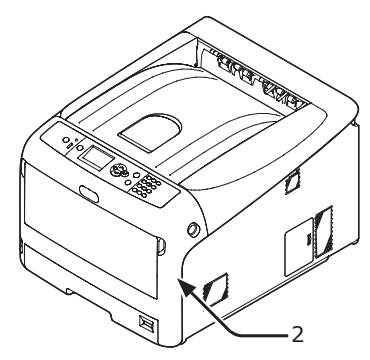

### Error Code 380

A paper jam has occurred around the front cover.

1 Insert your finger into the recess on the right side of the printer and pull the front cover open lever (1) to open the front cover (2) forward.

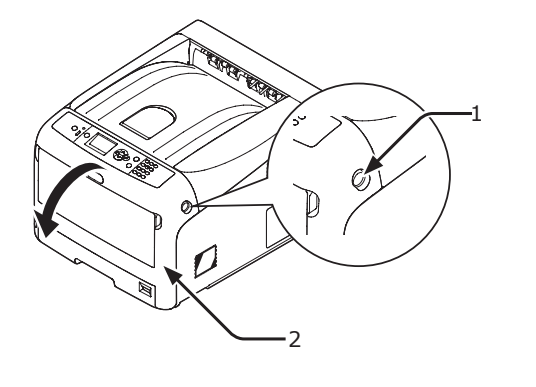

2 Remove the jammed paper gently in the direction of the arrow if you can see an edge of jammed paper.

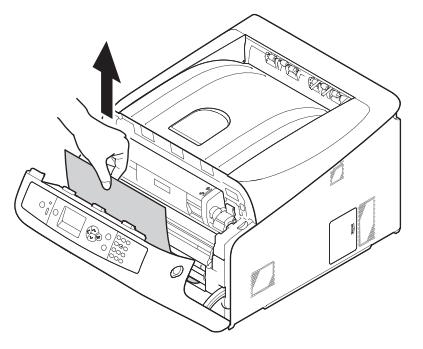

**3** Close the front cover (2).

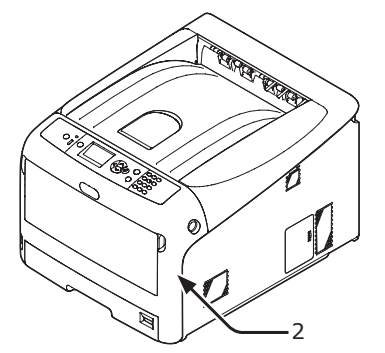

Task is complete.

### Error Code 381

A paper jam has occurred under an image drum.

1 Insert your finger into the recess on the right side of the printer and pull the front cover open lever (1) to open the front cover (2) forward.

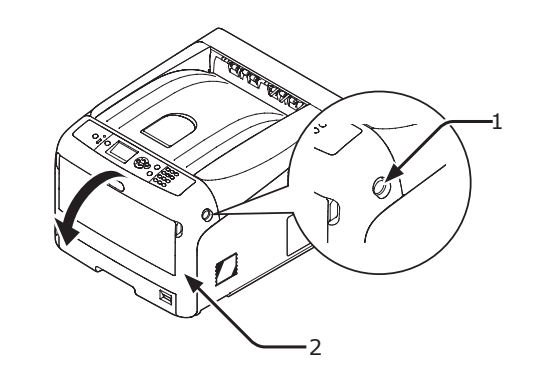

2 Press the top cover open button (3) and open the top cover (4).

|                                            | Possible to get<br>burned. |         |
|--------------------------------------------|----------------------------|---------|
| <ul> <li>The fuser unit<br/>it.</li> </ul> | is extremely hot. Do no    | t touch |

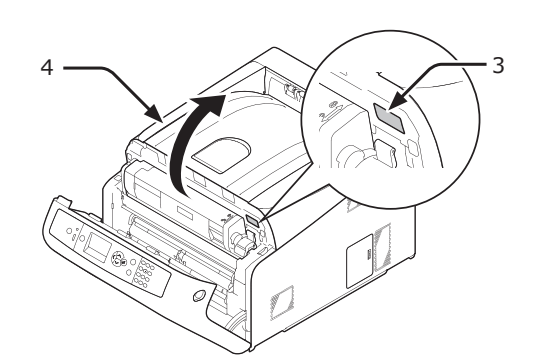

**3** Remove all four image drums and place them on a flat surface.

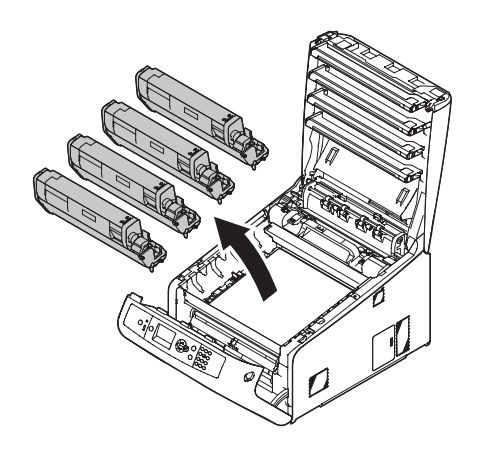

4 Cover the removed image drums with paper so that the image drums are not exposed to light.

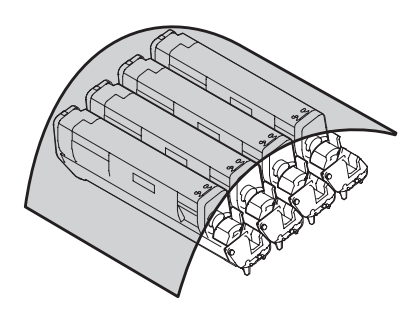

5 Pull out the jammed paper gently to the rear of the printer (the direction of the arrow) if an edge of jammed paper can be seen.

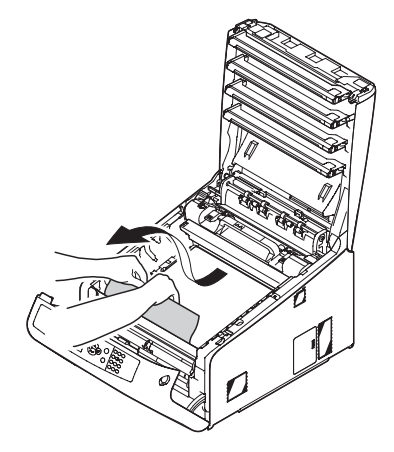

Pull out the jammed paper gently while lifting the release levers (5) on the fuser unit if an edge of jammed paper cannot be seen.

If an edge of jammed paper still remains inside the unit, pull out the jammed paper gently to the rear of the printer.

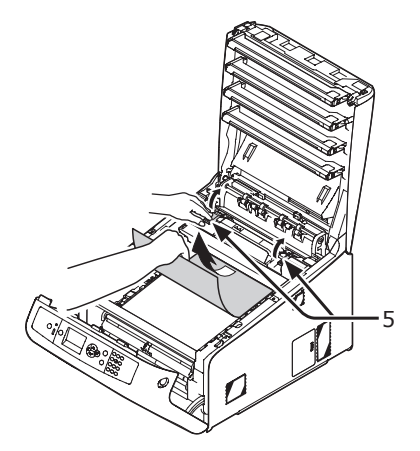

6 Return all four image drums into the printer carefully.

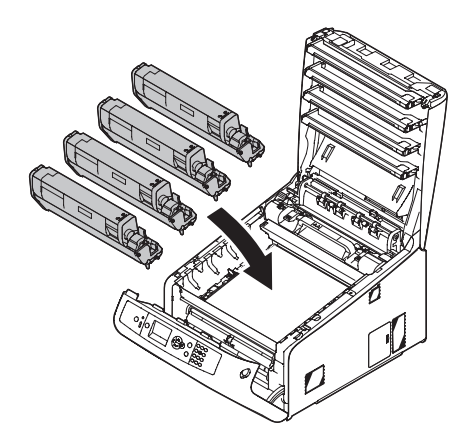

7 Close the top cover (4) by pushing the both sides of the cover firmly.

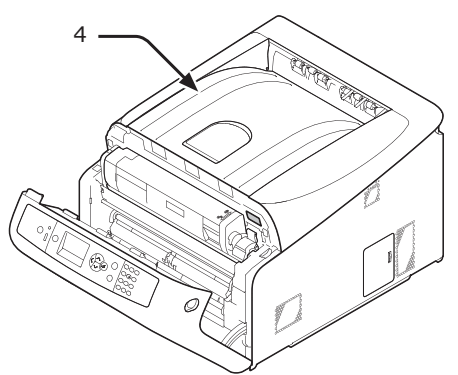

8 Close the front cover (2).

#### ! Note

• The front cover cannot be closed if the top cover is not closed securely.

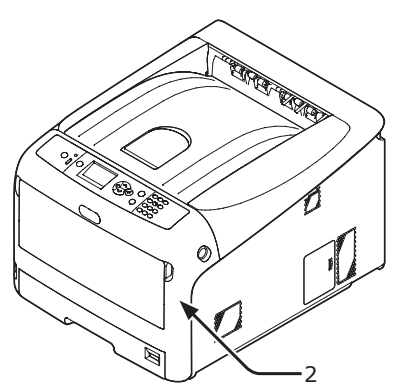

Task is complete.

# Error Code 382, 383, 385

- A paper jam has occurred around the fuser unit.
- 1 Insert your finger into the recess on the right side of the printer and pull the front cover open lever (1) to open the front cover (2) forward.

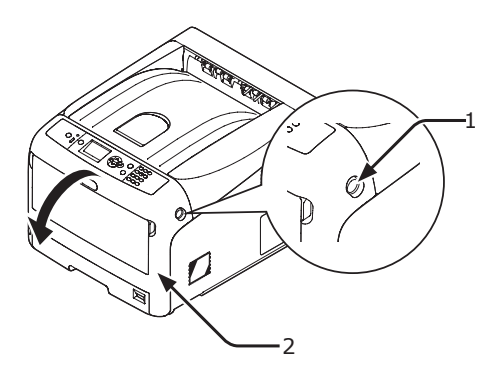

2 Press the top cover open button (3) and open the top cover (4).

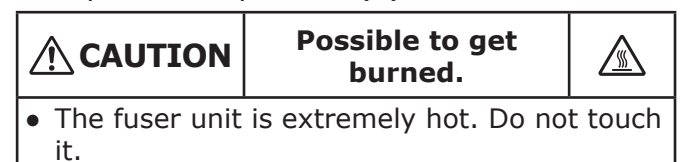

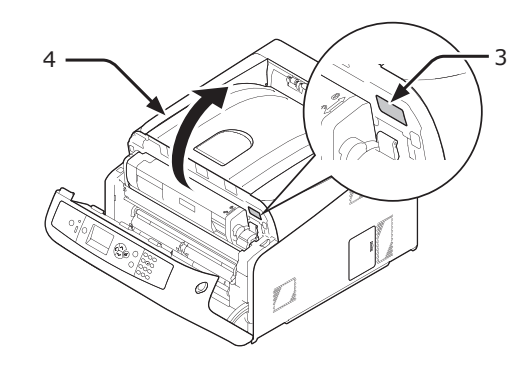

3 Remove all four image drums and place them on a flat surface.

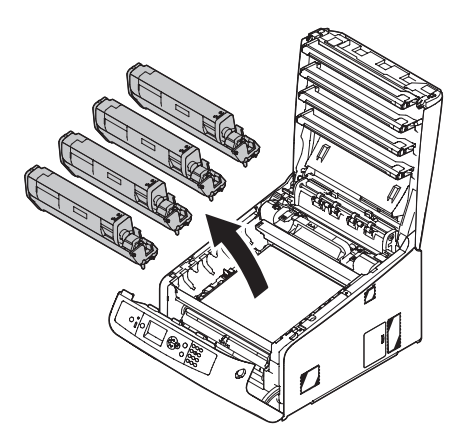

4 Cover the removed image drums with paper so that the image drums are not exposed to light.

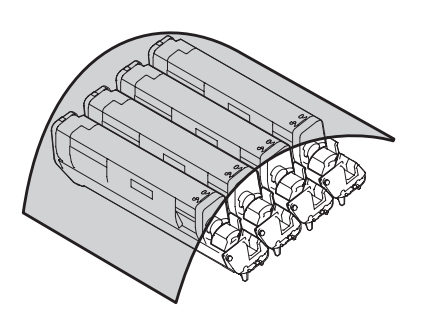

5 Remove the jammed paper remaining inside of the unit.

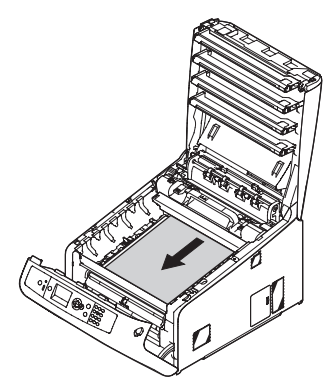

6 Lift the left lock lever (5) of the fuser unit forward.

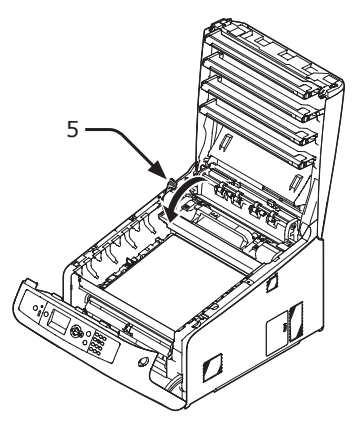

7 Hold the fuser unit handle (6) and lift the fuser unit out of the printer.

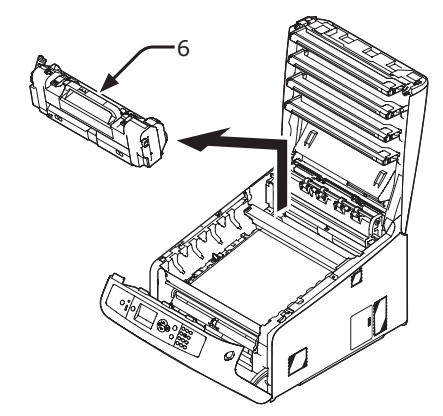

8 Lift the release levers (7) on the fuser unit, and pull out the jammed paper forward gently.

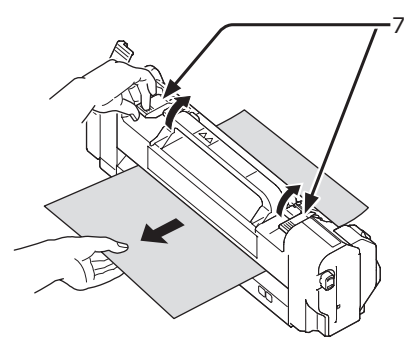

**9** Hold the fuser unit handle (6) and place the fuser unit into the printer.

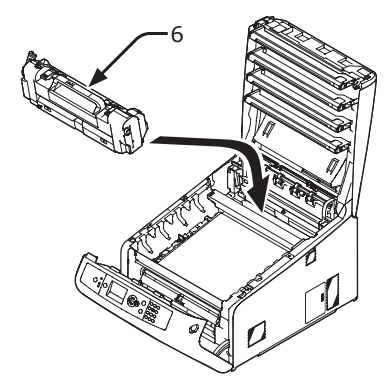

**10** Push the left lock lever (5) of the fuser unit backward.

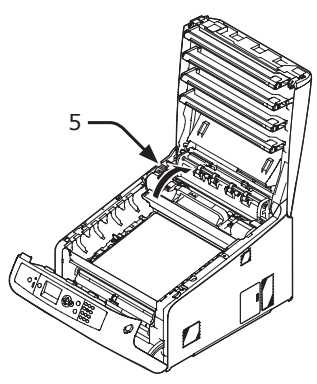

**11** Return all four image drums into the printer carefully.

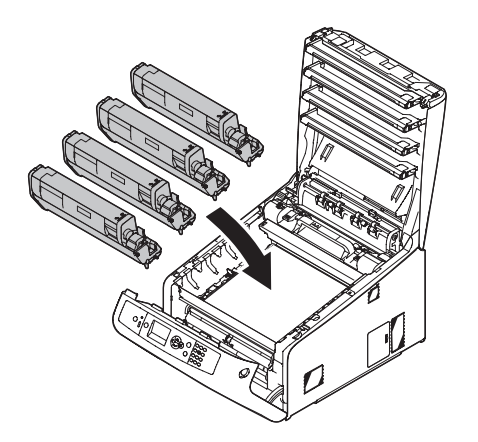

**12** Close the top cover (4) by pushing the both sides of the cover firmly.

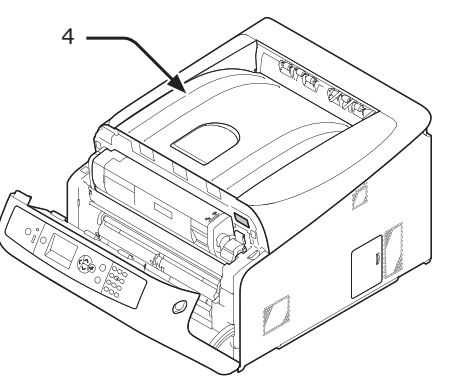

**13** Close the front cover (2).

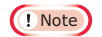

• Cannot close the front cover securely if the top cover is not closed.

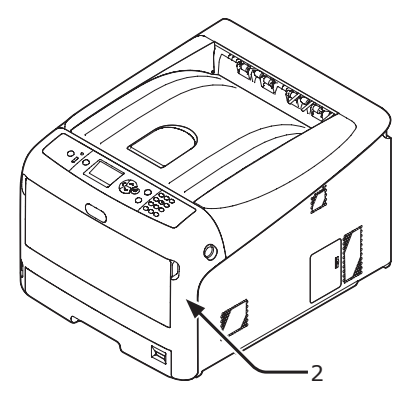

Task is complete.

# Error Code 390

A paper jam has occurred while feeding paper from a paper tray.

1 If there is any paper on the MP tray, lift the paper set cover (1) and take it out.

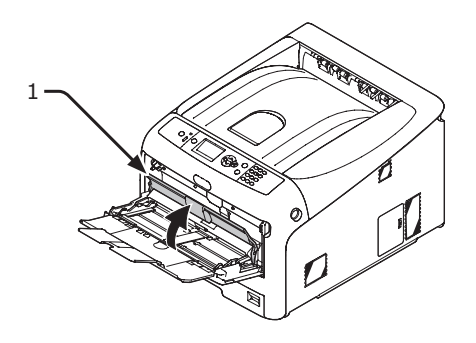

2 Insert your finger into the recess on the right side of the printer and pull the front cover open lever (2) to open the front cover (3) forward.

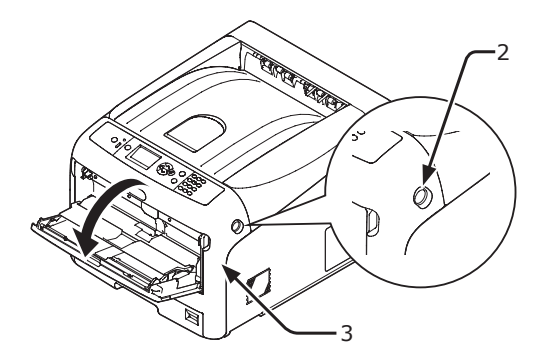

3

3 Remove the jammed paper gently by pulling the edge of paper.

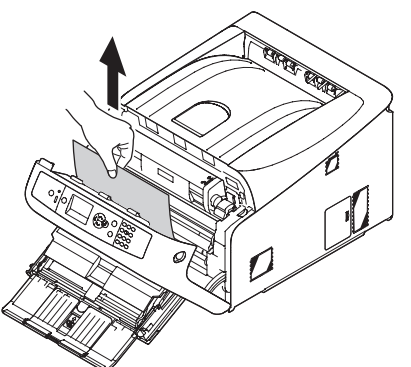

Remove the paper from the back gently if the edge of paper cannot be seen.

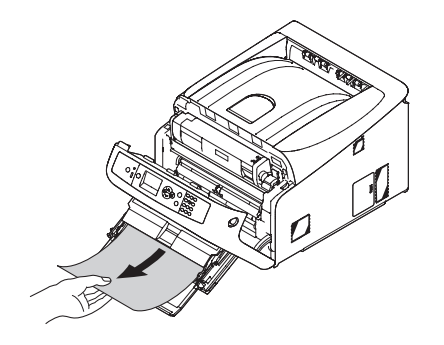

**4** Close the front cover (3).

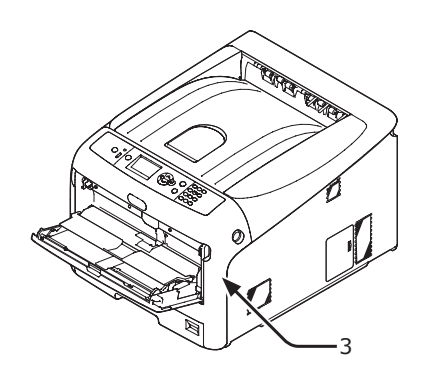

5 If loading paper on MP tray, lift the paper set cover (1) and set the paper with the print side face up.

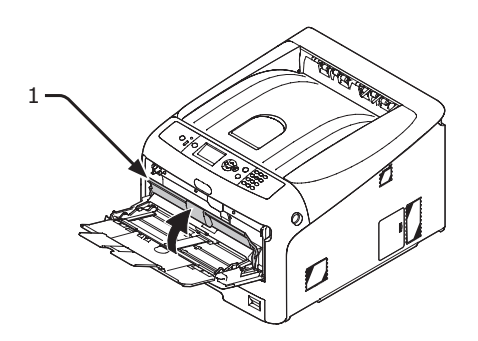

**6** Lower the paper set cover (1).

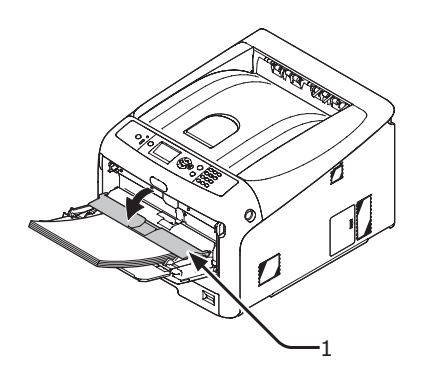

Task is complete.

# Error Code 391, 392, 393, 394

A paper jam has occurred while feeding paper from a paper tray.

#### ! Note

• If paper jams occur frequently, clean the paper feed rollers. For details, refer to "Cleaning Paper Feed Rollers" P.124.

This procedure uses Tray 1 as an example.

 Gently pull out from the printer the tray (1) for which an error is indicated.

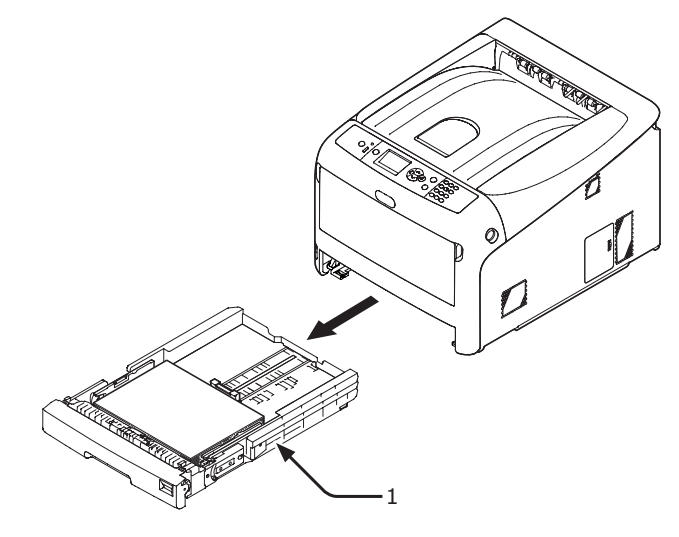

2 Remove the jammed paper.

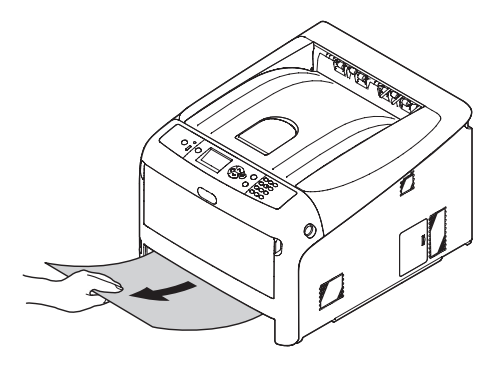

**3** Return the tray (1) to the printer.

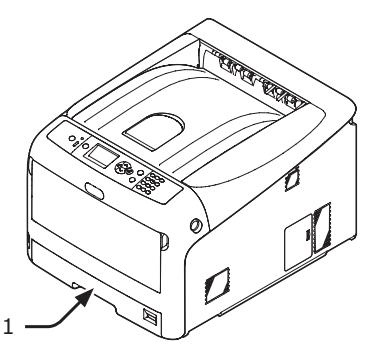

4 Insert your finger into the recess on the right side of the printer and pull the front cover open lever (2) to open the front cover (3) forward.

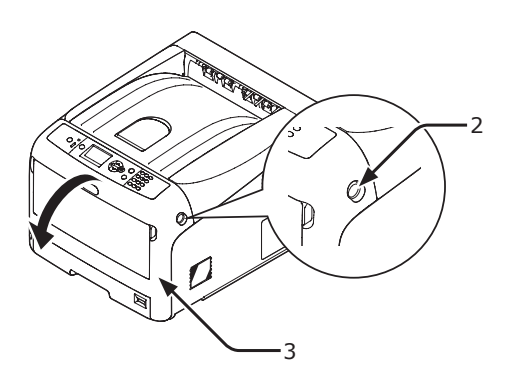

**5** Close the front cover (3).

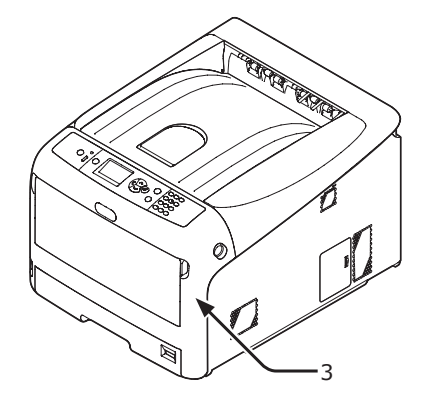

Task is complete.

#### 00 Memo

• Open and close the front cover after removing the jammed paper otherwise the error indication do not go out.

# • When the Message for Replacement of Consumables or Maintenance Unit Appears

When the time to replace consumables or maintenance unit is close and replacement must be done, the message "...Low", "...Near Life", "...Empty", "...Life", "Istall...", "Replace...", "Change..." appears on the display screen and the <ATTENTION> indicator on the operator panel lights up or blinks.

Check the message and replace consumables and maintenance unit.

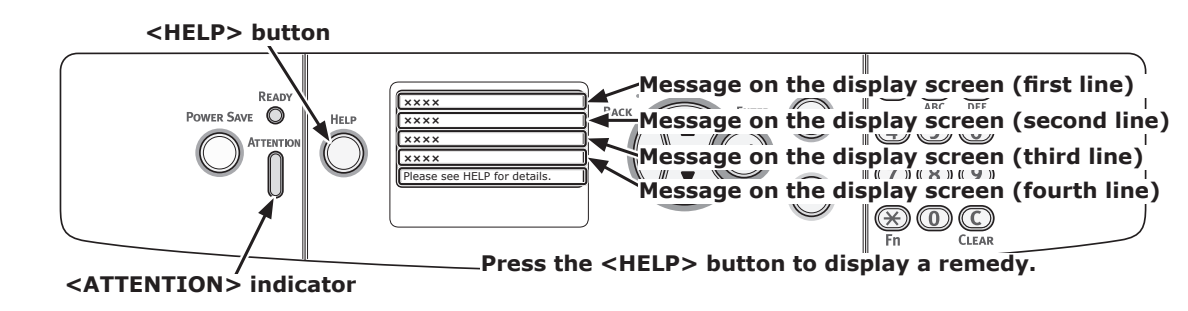

#### **Display Screen when the <HELP> button is pressed**

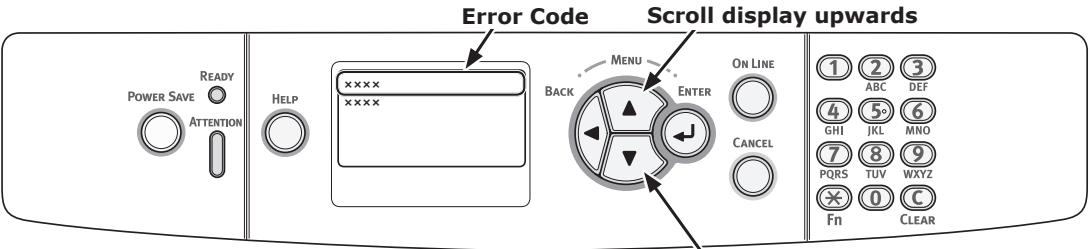

Scroll display downwards

#### 00 Memo

• "xxx" described on the list below changes according to the printer status.

| Status          | Message              | e on the Display Screen                             | Message displayed<br>after the <help><br/>button is pressed<br/>Error Code</help> | Reference Page or<br>Remedy                                                                                                    |
|-----------------|----------------------|-----------------------------------------------------|-----------------------------------------------------------------------------------|----------------------------------------------------------------------------------------------------|
| Toner Cartridge | 1st Line<br>2nd Line | xxx<br>%COLOR% Toner Low                            | -                                                                                 | Prepare a new toner<br>cartridge, and replace the<br>old toner cartridge with new<br>one after a message for<br>replacement of consumables<br>or maintenance unit appears.                                                                        |
|                 | 1st Line             | xxx                                                 | -                                                                                 | page 111                                                                                                    |
|                 | 2nd Line             | %COLOR% Toner Empty                                 |                                                                                   |                                                                                                    |
|                 | 1st Line             | xxx                                                 | -                                                                                 | page 111                                                                                                    |
|                 | 2nd Line             | %COLOR% Toner Empty                                 |                                                                                   |                                                                                                    |
|                 | 1st Line             | Install Toner                                       | 410, 411, 412                                                                     | page 114                                                                                                    |
|                 | 2nd Line             | %COLOR%                                             | 413                                                                               | page 112 (Black toner)                                                                                                    |
|                 | 1st Line<br>2nd Line | Install Toner Or Press Online<br>Button<br>%COLOR%  | 410, 411, 412                                                                     | page 111<br>If a black toner remains, you<br>can print in black and white<br>by selecting [ <b>Monochrome</b> ].<br>However, replace the toner<br>cartridge soon after it runs<br>out. Otherwise, it may cause<br>the damage to an image<br>drum. |
| Image Drums     | 1st Line<br>2nd Line | xxx<br>%COLOR% Image Drum Near<br>Life              | -                                                                                 | Prepare new image drums,<br>and replace the old image<br>drums with new ones after a<br>message for replacement of<br>consumables or maintenance<br>unit appears.                                                                                 |
|                 | 1st Line             | xxx                                                 | -                                                                                 | page 116                                                                                                    |
|                 | 2nd Line             | %COLOR% Image Drum Life                             |                                                                                   |                                                                                                    |
|                 | 1st Line<br>2nd Line | xxx<br>%COLOR% Image Drum Life,<br>%nnn% Pages Left | -                                                                                 | page 116<br>The number of pages you can<br>print is displayed in "nnn".                                                                                                    |
|                 | 1st Line             | xxx                                                 | -                                                                                 | page 116                                                                                                    |
|                 | 2nd Line             | %COLOR% Image Drum Life                             |                                                                                   |                                                                                                    |
|                 | 1st Line<br>2nd Line | Install New Image Drum<br>Image Drum Life           | 350, 351, 352, 353                                                                | page 116<br>If a toner remains, you can                                                                                                    |
|                 | 3rd Line             | %COLOR%                                             |                                                                                   | continue to print by opening<br>or closing the front cover.<br>However, replace the toner<br>cartridge soon. Otherwise, it<br>may cause a decrease in a<br>printing quality.                                                                      |
|                 | 1st Line             | Install New Image Drum                              | 560, 561, 562, 565                                                                | page 116                                                                                                    |
|                 | 2nd Line             | Image Drum Life                                     |                                                                                   |                                                                                                    |
|                 | 3rd Line             | %COLOR%                                             |                                                                                   |                                                                                                    |
|                 | 1st Line             | Install New Image Drum                              | 564, 565, 566, 567                                                                | page 116                                                                                                    |
|                 | 2nd Line             | Image Drum Life                                     |                                                                                   |                                                                                                    |
|                 | 3rd Line             | %COLOR%                                             |                                                                                   |                                                                                                    |
|                 | 4th Line             | To Exceed the Life, Press<br>Online Button          |                                                                                   |                                                                                                    |

| Status      | Message on the Display Screen    |                                                                                                    | Message displayed<br>after the <help><br/>button is pressed<br/>Error Code</help> | Reference Page or<br>Remedy                                                                                                    |
|-------------|----------------------------------|----------------------------------------------------------------------------------------------------|-----------------------------------------------------------------------------------|----------------------------------------------------------------------------------------------------|
| Image Drums | 1st Line<br>2nd Line<br>3rd Line | Install New Image Drum<br>Printing disabled due to low<br>threshold of Image Drum life.<br>%COLOR% | 680, 681, 682, 683                                                                | page 116                                                                                                    |
| Fuser Unit  | 1st Line<br>2nd Line             | xxx<br>Fuser Unit Near Life                                                                        | -                                                                                 | Prepare a fuser unit, and<br>replace the old fuser unit with<br>new one after a message for<br>replacement of consumables<br>or maintenance unit appears.                                               |
|             | 1st Line<br>2nd Line             | xxx<br>Change Fuser Unit                                                                           | -                                                                                 | page 121                                                                                                    |
|             | 1st Line<br>2nd Line             | Install New Fuser Unit<br>Fuser Unit Life                                                          | 354                                                                               | page 121<br>You can continue to print by<br>opening or closing the front<br>cover for a while. However<br>replace the toner cartridge<br>soon. Otherwise, it may cause<br>a printer error or paper jam. |
| Belt Unit   | 1st Line<br>2nd Line             | xxx<br>Belt Unit Near Life                                                                         | -                                                                                 | Prepare a belt unit, and<br>replace the old belt unit with<br>new one after a message for<br>replacement of consumables<br>or maintenance unit appears.                                                 |
|             | 1st Line<br>2nd Line             | xxx<br>Change Belt Unit                                                                            | -                                                                                 | page 119                                                                                                    |
|             | 1st Line<br>2nd Line             | Install New Belt Unit<br>Belt Unit Life                                                            | 355                                                                               | page 119<br>You can continue to print by<br>opening or closing the front<br>cover for a while. However<br>replace the toner cartridge<br>soon. Otherwise, it may cause<br>a printer error.              |

# • When the Message for Paper Replacement or Paper Size Error Appears

When the media type or media size loaded in a tray does not match the settings specified in the printer driver, the message "**Change Paper...**" or "**Check Paper...**" appears on the display screen and the **ATTENTION**> indicator blinks.

Check the message and deal with the problem. Check the paper size and the settings, refer to "How to Print from the Tray" P.62 or "How to Print from the MP Tray" P.63.

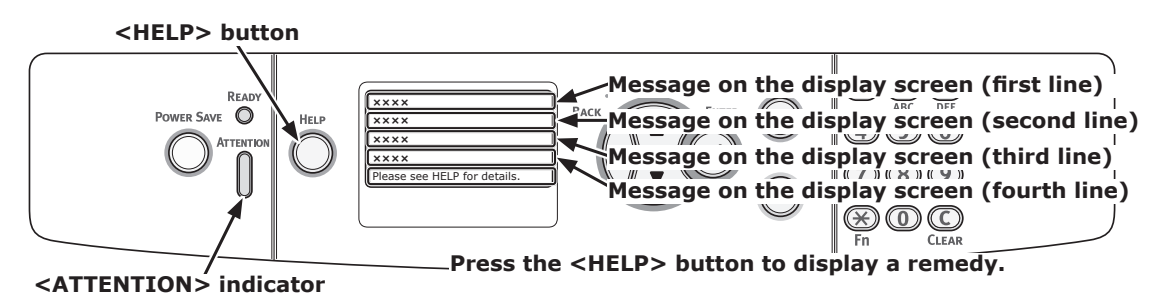

#### Display Screen when the <HELP> button is pressed

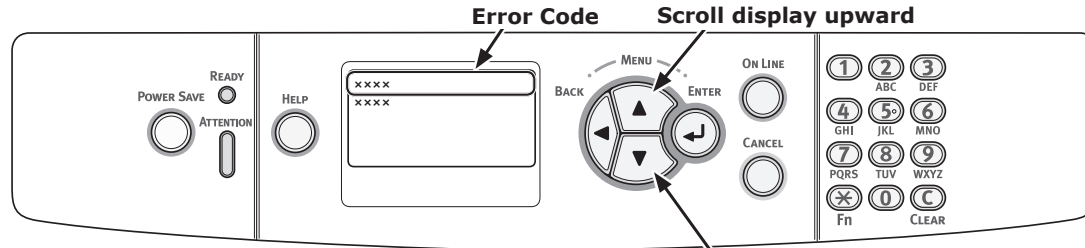

Scroll display downward

| Status                                | Messag   | e on the Display Screen | Message<br>displayed after<br>the <help><br/>button is<br/>pressed</help> |
|---------------------------------------|----------|-------------------------|---------------------------------------------------------------------------|
|                                       |          |                         | Error Code                                                                |
| Change Paper                          | 1st Line | Change Paper in %TRAY%  | 661, 662, 663, 664                                                        |
|                                       | 2nd Line | %MEDIA_SIZE%            |                                                                           |
|                                       | 3rd Line | %MEDIA_TYPE%            |                                                                           |
|                                       | 4th Line | Press ONLINE Button     |                                                                           |
|                                       | 1st Line | Change Paper in MPTray  | 660                                                                       |
|                                       | 2nd Line | %MEDIA_SIZE%            |                                                                           |
|                                       | 3rd Line | %MEDIA_TYPE%            |                                                                           |
|                                       | 4th Line | Press ONLINE Button     |                                                                           |
| Paper Size does not match print data. | 1st Line | Change Paper in %TRAY%  | 461, 462, 463, 464                                                        |
|                                       | 2nd Line | %MEDIA_SIZE%            |                                                                           |
|                                       | 3rd Line | %MEDIA_TYPE%            |                                                                           |
|                                       | 4th Line | Press ONLINE Button     |                                                                           |
|                                       | 1st Line | Change Paper in MPTray  | 460                                                                       |
|                                       | 2nd Line | %MEDIA_SIZE%            |                                                                           |
|                                       | 3rd Line | %MEDIA_TYPE%            |                                                                           |
|                                       | 4th Line | Press ONLINE Button     |                                                                           |
| Paper Size Error                      | 1st Line | Check Paper             | 400                                                                       |
|                                       | 2nd Line | Paper Size Error        |                                                                           |
|                                       | 3rd Line | %TRAY%                  |                                                                           |

# Other Error Messages

This section explains the causes and remedies for an error message and the function of the **ATTENTION**> indicator. An error message appears on the display screen of the operator panel.

To display an error code, press the **<HELP**> button on the operator panel.

### **Error Messages**

| Error<br>code                                 | Message                                                                                         | <attention><br/>indicator</attention> | Cause/Remedy                                                                                                    |
|-----------------------------------------------|-------------------------------------------------------------------------------------------------|---------------------------------------|----------------------------------------------------------------------------------------------------|
| 420                                           | Press ONLINE Button for<br>RestorationMemory Overflow                                           | Blinks                                | The memory overflowed.<br>Reduce the data amount. If that does not<br>work, reduce the size of the print data.                                                                                                    |
| 310<br>311                                    | Close Cover<br>%COLOR%                                                                          | Blinks                                | The cover is open.<br>Close the cover.<br>310 : Top cover<br>311 : Front cover                                                                                                    |
|                                               | Please see HELP for details                                                                     |                                       |                                                                                                    |
| 320<br>348                                    | Check Fuser Unit                                                                                | Blinks                                | The fuser unit is not correctly installed.<br>Install the fuser unit correctly in a printer.                                                                                                    |
|                                               | Please see HELP for details                                                                     |                                       |                                                                                                    |
| n*                                            | Check Data<br>Message Data Write Error<%CODE%>                                                  | Blinks                                | Writing of message data to be uploaded to a printer has been failed.                                                                                                    |
| 610<br>611<br>612<br>613                      | Toner Not Installed<br>%COLOR%<br>Please see HELP for details                                   | Blinks                                | The toner cartridge of the indicated color<br>is not installed correctly. Install the toner<br>cartridge correctly.<br>610 : Yellow (Y)<br>611 : Magenta (M)<br>612 : Cyan (C)<br>613 : Black (K)                                                                                                    |
| 544<br>545<br>546<br>547                      | Check Toner Cartridge<br>Improper Lock Lever Position<br>%COLOR%<br>Please see HELP for details | Blinks                                | The toner cartridge of the indicated color is<br>not locked properly.<br>Turn the blue lever on the right side of the<br>cartridge backwards until it stops.<br>544 : Yellow (Y)<br>545 : Magenta (M)<br>546 : Cyan (C)<br>547 : Black (K)                                                                     |
| 540<br>541<br>542<br>543                      | Toner Sensor Error<br>%COLOR%                                                                   | Blinks                                | Something is wrong with the toner sensor of<br>the indicated color or the image drum is not<br>installed correctly.<br>Install the toner cartridge or image drum of<br>the indicated color correctly.<br>540 : Yellow (Y)<br>541 : Magenta (M)<br>542 : Cyan (C)<br>543 : Black (K)                            |
| 430<br>431<br>432<br>433<br>440<br>441<br>442 | Install Paper Cassette<br>%TRAY%<br>Please see HELP for details                                 | Blinks                                | A paper cassette is not in the indicated tray.<br>Insert the paper cassette into the indicated<br>tray.<br>If the cassette is already inserted in the<br>printer, pull out the cassette and set it again<br>to correctly locate it.<br>430, 440 : Tray1<br>431, 441 : Tray2<br>432, 442 : Tray3<br>433 : Tray4 |

3

| Error<br>code            | Message                                                                                       | <attention><br/>indicator</attention> | Cause/Remedy                                                                                                    |
|--------------------------|-----------------------------------------------------------------------------------------------|---------------------------------------|----------------------------------------------------------------------------------------------------|
| 356                      | Install New Belt Unit<br>Belt Unit Life                                                       | Blinks                                | The belt unit is at the end of its life.<br>Replace it with a new belt unit.                                                                                                    |
|                          | Please see HELP for details                                                                   | L'alsta un                            | The Characteria Call                                                                                                    |
| ļ                        | File System is Full                                                                           | Lights up                             | The file system is full.                                                                                                    |
|                          | File System is write Protected                                                                | Lights up                             | write-protected.                                                                                                    |
| 330                      | Check Belt Unit                                                                               | Blinks                                | The belt unit is not properly installed.<br>Reinstall it properly.                                                                                                    |
|                          | Please see HELP for details                                                                   |                                       |                                                                                                    |
|                          | Deleting Encrypted Job                                                                        | Lights up                             | Deleting an encrypted job.                                                                                                    |
|                          | Print Restricted. Job Rejected                                                                | Lights up                             | A print job sent by a user who is not authorized for printing is deleted.                                                                                                    |
|                          | Color Restricted, Job Rejected                                                                | Lights up                             | A color print job sent by a user who is not                                                                                                    |
|                          |                                                                                               |                                       | authorized for color printing is deleted.                                                                                                    |
|                          | Color Restricted Mono Printed                                                                 | Lights up                             | A color print job sent by a user who is not                                                                                                    |
|                          | Press ONLINE Button                                                                           | Lights up                             | authorized for color printing is printed in the mono-print mode.                                                                                                    |
|                          | Erased Data Full                                                                              | Lights up                             | Secret file to be erased are full.                                                                                                    |
| 491<br>492<br>493<br>494 | Install Paper<br>%TRAY%<br>%MEDIA_SIZE%<br>Please see HELP for details                        | Blinks                                | The indicated tray is empty.<br>Load the indicated size paper.<br>491 : Tray1<br>492 : Tray2<br>493 : Tray3<br>494 : Tray4                                                                            |
|                          | File Erasing                                                                                  | Lights up                             | Erasing a secret file.                                                                                                    |
|                          | Error Postscript                                                                              | Blinks                                | A postscript error has occurred.                                                                                                    |
| 490                      | Install Paper<br>MPTray<br>%MEDIA_SIZE%<br>Press ONLINE Button<br>Please see HELP for details | Blinks                                | Paper in the MP tray is empty.<br>Load the indicated size paper.                                                                                                    |
| 694<br>696<br>696<br>697 | Image Drum Not Installed<br>%COLOR%<br>Please see HELP for details                            | Blinks                                | The image drum of the indicated color is not<br>installed correctly. Install the image drum<br>correctly.<br>694 : Yellow (Y)<br>695 : Magenta (M)<br>696 : Cyan (C)<br>697 : Black (K)               |
| 340<br>341<br>342<br>343 | Check Image Drum<br>%COLOR%<br>Please see HELP for details                                    | Blinks                                | The image drum of the indicated color is not<br>installed correctly. Install the image drum<br>correctly.<br>340 : Yellow (Y)<br>341 : Magenta (M)<br>342 : Cyan (C)<br>343 : Black (K)               |
| nnn*                     | Wait a Moment<br>Rebooting <n></n>                                                            | Blinks                                | An error has occurred inside the printer.<br>The printer is restarted. 1-digit error code<br>appears. A code number changes according<br>to an error.                                                 |
|                          | %COLOR% Toner Sensor Error                                                                    | Lights up                             | Something is wrong with the toner sensor of<br>the indicated color or the image drum is not<br>installed correctly.<br>Install the toner cartridge or image drum of<br>the indicated color correctly. |

| Error<br>code | Message                                                             | <attention><br/>indicator</attention> | Cause/Remedy                                                                                                    |
|---------------|---------------------------------------------------------------------|---------------------------------------|----------------------------------------------------------------------------------------------------|
|               | %COLOR% Toner Not Installed                                         | Lights up                             | The toner cartridge of the indicated color<br>is not installed correctly. Install the toner<br>cartridge correctly.                         |
|               | %TRAY% Empty                                                        | Lights up                             | The indicated tray is empty.<br>Load the indicated size paper.                                                                              |
|               | Unsupported USB Device Detected                                     | Lights up                             | A USB device unsupported by a printer is connected. Remove the device.                                                                      |
|               | Please detach it                                                    |                                       |                                                                                                    |
|               | Install Paper<br>MPTray<br>%MEDIA_SIZE%<br>Press ONLINE Button      | Blinks                                | Load the paper of the size indicated in the MP tray, and then press the <b><on b="" line<="">&gt; button.</on></b>                          |
|               | %COLOR% Waste Toner Full.Replace Toner.                             | Lights up                             | Waste toner is full. Replace with a new toner cartridge of the indicated color.                                                             |
|               | Collate Fail: Too Many Pages<br>Press ONLINE Button                 | Lights up                             | A collate print error has occurred.<br>Reduce the data amount. If that does not<br>work, reduce the size of the print data.                 |
|               | File System Operation failed <nnn></nnn>                            | Lights up                             | An error of file system for a printer has occurred.                                                                                         |
|               | Power Off and Wait for a while<br>126:Condensing Error              | Blinks                                | A condensation has occurred inside a printer.<br>Turn the printer off and turn on again after<br>a while.                                   |
|               | Invalid Secure Data<br>Press ONI INF Button                         | Lights up                             | Invalid source data is received in an authentication printing and deleted.                                                                  |
|               | USB Hub Unsupported<br>Please detach it                             | Lights up                             | A USB hub unsupported by a printer is connected. Remove the hub.                                                                            |
|               | Log Buffer is Full. Job Rejected<br>Press ONLINE Button             | Lights up                             | Print data is deleted because the accounting<br>log buffer is full. Contact a printer<br>administrator and remove the log buffer.           |
| 360           | Install Duplex Unit                                                 | Blinks                                | A duplex unit is not installed correctly.<br>Install a duplex unit in a printer correctly.<br>When a duplex unit is already installed, pull |
| nnn*          | Service Call                                                        | Blinks                                | An error occurred inside the printer. Turn the printer off and then on again.                                                               |
| nnn*          | Power Off/On<br>nnn:Error<br>PC:nnnnnnn<br>LR:nnnnnnn<br>FR:nnnnnnn | Blinks                                | A fatal error has occurred in a printer.<br>Write down the indicated alphanumerical<br>characters and contact your dealer.                  |

# • When You Cannot Print from the MP Tray

If you print from the MP tray without moving down the paper set cover, the message "**Install Paper MPTray**" appears on the display screen.

Check the message and deal with the problem. Refer to "How to Print from the MP Tray" P.63.

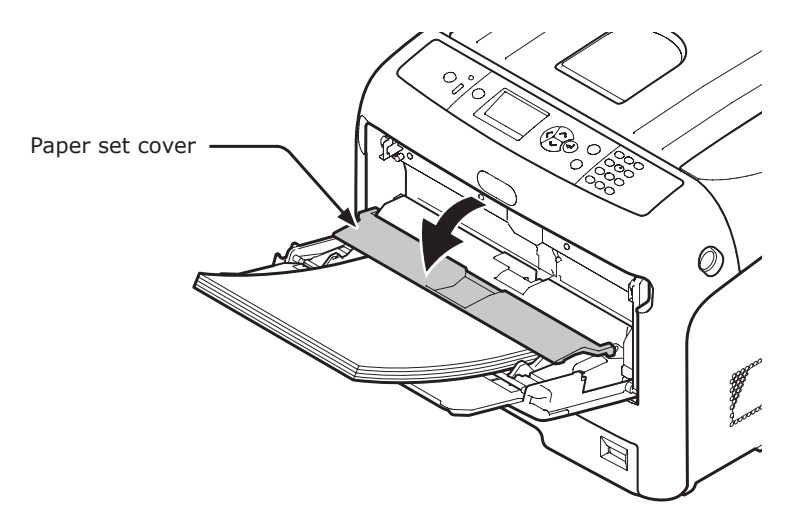

# Other Issues

This section explains the issues you may encounter while operating your printer and how to solve them.

# **Unable to Print from a Computer**

#### // Memo

- If the following information does not solve the issue, contact your dealer.
- For issues caused by an application, contact the manufacturer of the application.

#### **General Causes**

3

# Common to Windows and Mac OS X

| Cause                                                                      | Remedy                                                                                                    | Reference |
|----------------------------------------------------------------------------|----------------------------------------------------------------------------------------------------|-----------|
| The printer is in sleep mode.                                              | Press the <b><power b="" save<="">&gt; button on the operator<br/>panel to enter the standby mode.<br/>If the sleep mode is not used, disable it from the<br/><b><enter< b="">&gt; button &gt; [Admin Setup] &gt; [Power Setup]<br/>&gt; [Sleep] &gt; [Disable].</enter<></b></power></b> | page 22   |
| The printer is turned off.                                                 | Turn on the printer.                                                                                                    | page 21   |
| An Ethernet or USB cable is unplugged.                                     | Check that the cable is plugged into the printer and computer properly.                                                                                                    | -         |
| Something is wrong with a cable.                                           | Replace it with a new cable.                                                                                                    | -         |
| The printer is off line.                                                   | Press the <b><on b="" line<="">&gt; button.</on></b>                                                                                                    | -         |
| An error message is displayed on the display screen of the operator panel. | "Error Messages" or press the <b><help< b="">&gt; button on the operator panel.</help<></b>                                                                                                    | page 96   |
| The interface setting is disabled.                                         | Check the setting of the interface being used from the operator panel.                                                                                                    | Advanced  |
| Something is wrong with the print function.                                | Check if you can print the contents of the settings.                                                                                                    | page 29   |

### For Windows

| Cause                                                                                                  | Remedy                                                                                                    | Reference |
|----------------------------------------------------------------------------------------------------|----------------------------------------------------------------------------------------------------|-----------|
| The printer is not set as the default printer.                                                         | Set the printer as the default printer.                                                                                                    | -         |
| The output port for the printer driver is incorrect.                                                   | Select the output port to which the Ethernet or USB cable is connected.                                                                                                    | -         |
| A print job from another interface is in progress.                                                     | Wait until the print job is done.                                                                                                    | -         |
| " <b>Received invalid data</b> " is displayed on<br>the display screen and printing cannot<br>be done. | Press the <b><enter< b="">&gt; button and select [<b>Menus</b>]<br/>&gt;[<b>System Adjust</b>] &gt; [<b>Wait Timeout</b>], and then select<br/>a longer time. The default setting is 40 seconds.</enter<></b> | -         |
| A print job is automatically canceled.                                                                 | If using Print Job Control, the print job is not authorized to print, or the Job Accounting log buffer may be full.                                                                                           | Advanced  |

# **Network Connection Problems**

# Common to Windows and Mac OS X

| Cause                                                          | Remedy                                                                                                    | Reference |
|----------------------------------------------------------------|----------------------------------------------------------------------------------------------------|-----------|
| Using a crossover cable.                                       | Use a straight cable.                                                                                                    | -         |
| The printer is turned on before a cable was connected.         | Connect cables before turning on the printer.                                                                                                    | page 31   |
| The hub and the printer are incompatible or have some problem. | Press the <b><enter></enter></b> button and select [ <b>Admin Setup</b> ]<br>> [ <b>Network Setup</b> ] > [ <b>HUB Link Setting</b> ], and then<br>select [ <b>10Base-T Half</b> ]. | -         |
| It takes much time to print because of the hub settings        | Press the <b><enter< b="">&gt; button &gt; [Admin Setup] &gt; [Network Setup] &gt; [TCP ACK] &gt; [Tray2].</enter<></b>                                                             | -         |

### For Windows

| Cause                    | Remedy                                                                                                    | Reference |
|--------------------------|----------------------------------------------------------------------------------------------------|-----------|
| IP address is incorrect. | <ul> <li>Check that the same IP address is set for the printer<br/>and the printer's port setting on the computer.</li> <li>If using LPR Utility, check the IP address setting in<br/>LPR Utility.</li> </ul> | -         |

# **USB Connection Problems**

### Common to Windows and Mac OS X

| Cause                                      | Remedy                                        | Reference           |
|--------------------------------------------|-----------------------------------------------|---------------------|
| Unsupported USB cable is being used.       | Use a USB 2.0 cable.                          | -                   |
| A USB hub is being used.                   | Connect the printer directly to the computer. | page 51             |
| Printer driver is not installed correctly. | Reinstall printer driver.                     | page 51,<br>page 53 |

### For Windows

| Cause                                                                           | Remedy                                                                                                    | Reference |
|---------------------------------------------------------------------------------|----------------------------------------------------------------------------------------------------|-----------|
| The printer is off line.                                                        | Right-click the OKI C831 icon, and then select<br>[See what's printing] (> [OKI C831(*)] when<br>multiple printer drivers are installed). In the dialog box,<br>select the [Printer] menu and then remove the check<br>from [Use Printer Offline]. | -         |
|                                                                                 |                                                                                                    |           |
| A switch, buffer, extension cable or USB hub is being used.                     | Connect the printer directly to the computer.                                                                                                    | page 51   |
| A driver for a different printer that uses a USB connection has been installed. | Delete the other printer driver from the computer.                                                                                                    | -         |

# **Unable to Install a Printer Driver Successfully**

#### 00 Memo

- If the following information does not solve the issue, contact your dealer.
- For issues caused by an application, contact the manufacturer of the application.

### **USB Connection Problems**

# For Windows

| Cause                                                                                                    | Remedy                                                                                                    | Reference |
|----------------------------------------------------------------------------------------------------|----------------------------------------------------------------------------------------------------|-----------|
| An icon of the printer is not created on the [ <b>Devices and Printers</b> ] folder.                       | The printer driver is not installed correctly.<br>Reinstall the printer driver correctly.                                                                                                    | page 51   |
| Only the first printer driver is installed<br>even if multiple printer drivers are<br>selected to install. | <ul> <li>Follow the procedure below to install the second and subsequent printer drivers:</li> <li>1. Insert the "Software DVD-ROM" into the computer.</li> <li>2. Click [Run setup.exe] and follow the on-screen instructions.</li> <li>3. Select [Custom Installation (Printer)] from [Driver Installation].</li> <li>4. Click [Next].</li> <li>5. Select [Local Printer] and then click [Next].</li> <li>6. On the [Select printer port] screen, select [FILE] and then click [Next].</li> <li>7. Complete the setup following the on-screen instructions.</li> <li>8. In the [Devices and Printers], right-click the icon of the second or subsequent driver and select [Printer properties] ( [OKI C831(*)] when multiple printer drivers are installed).</li> <li>*Select the type of a printer driver you want.</li> <li>9. From the [Ports] tab, select [USBxxx] from the list. 10. Click [OK].</li> </ul> | _         |
| The <b>"Unable to install printer driver</b> "<br>error message is displayed.                              | <ul> <li>Use Plug-and-Play. Follow the procedure below.</li> <li>1. Ensure that the printer and computer is turned off.</li> <li>2. Connect a USB cable.</li> <li>3. Turn on the printer.</li> <li>4. Turn on the computer.</li> <li>5. When the Found New Hardware Wizard is displayed, follow the on-screen instructions to complete the setup.</li> <li>For details, refer to [README.TXT] in the "Software DVD-ROM".</li> </ul>                                                                                                    | _         |

3

# **OS-Specific Constraints**

### Constraints with Windows 7/Windows Vista/Windows Server 2008 R2/ Windows Server 2008

| Item                     | Symptom                                                       | Cause/Remedy                                                                                                    |
|--------------------------|---------------------------------------------------------------|----------------------------------------------------------------------------------------------------|
| Printer drivers          | [Help] is not displayed.                                      | The [ <b>Help</b> ] function is not supported on PS printer drivers.                                                                                                    |
|                          | The [ <b>User Account Control</b> ]<br>dialog appears.        | When you launch an installer or utility, the<br>[User Account Control] dialog may appear. Click [Yes] or<br>[Continue] to run the installer or utility as an administrator.<br>If you click [No], the installer or utility does not start. |
| Color Correct<br>Utility | The [ <b>User Account Control</b> ]<br>dialog appears.        | When you launch an installer or utility, the<br>[User Account Control] dialog may appear. Click [Yes] or<br>[Continue] to run the installer or utility as an administrator.<br>If you click [No], the installer or utility does not start. |
|                          | The [ <b>Program Capability</b><br>Assistant] dialog appears. | If the [ <b>Program Capability Assistant</b> ] dialog<br>appears after an installation (including if you stop an<br>installation before it is completed), make sure to click<br>[ <b>This program installed correctly</b> ].               |
| PS Gamma<br>Adjuster     | The [ <b>User Account Control</b> ]<br>dialog appears.        | When you launch an installer or utility, the<br>[User Account Control] dialog may appear. Click [Yes] or<br>[Continue] to run the installer or utility as an administrator.<br>If you click [No], the installer or utility does not start. |
|                          | The [ <b>Program Capability</b><br>Assistant] dialog appears. | If the [ <b>Program Capability Assistant</b> ] dialog<br>appears after an installation (including if you stop an<br>installation before it is completed), make sure to click<br>[ <b>This program installed correctly</b> ].               |

# Constraints with Windows Server 2003 Service Pack 1 and Windows XP Service Pack 2

### **Constraints with Windows Firewall**

On Windows Server 2003 Service Pack 1 and Windows XP Service Pack 2, the Windows firewall functionality is enhanced. The following constraints may apply to printer drivers and utilities.

#### 0/Memo

• The following procedures are explained using Windows XP Service Pack 2 as an example. The procedure and menu names may differ on Windows Server 2003 Service Pack 1.

| Item           | Symptom                                                                                | Cause/Remedy                                                                                                    |
|----------------|----------------------------------------------------------------------------------------|----------------------------------------------------------------------------------------------------|
| Printer driver | You cannot print a file when<br>using the printer as a shared<br>printer on a network. | On the server, click [Start] and then select<br>[Operator panel] > [Security Center] ><br>[Windows Firewall].<br>Select the [Exceptions] tab and select the<br>[File and Printer Sharing] check box. Click [OK].                                                                                                    |
| LPR Utility    | Unable to find a printer.                                                              | If the [ <b>Don't allow exceptions</b> ] check box is selected<br>on the [ <b>General</b> ] tab of the Windows firewall, you cannot<br>search for a printer in a segment that is connected to<br>another router. Only printers within the same segment as<br>the printer can be searched.<br>When you cannot find a printer, specify the IP address of<br>the printer in the [ <b>Add Printer</b> ] or [ <b>Confirm Connections</b> ]<br>screen. |

| Item               | Symptom                   | Cause/Remedy                                                                                                    |
|--------------------|---------------------------|----------------------------------------------------------------------------------------------------|
| Configuration tool | Unable to find a printer. | If the [ <b>Don't allow exceptions</b> ] check box is selected on<br>the [ <b>General</b> ] tab of Windows Firewall, you cannot search<br>for a printer in a segment that is connected to another<br>router. Only printers within the same segment as the printer<br>can be searched.<br>When you cannot find a printer, enter the printer name<br>(arbitrary) and IP address in [ <b>Printer</b> ] > [ <b>Add or Remove</b><br><b>Printer</b> ] and click [ <b>Add</b> ]. |

3

3. Troubleshooting

# Image Quality Issues

### *[*ℓ/Memo

• If the following information does not solve your issue, contact your dealer.

| Symptom                               | Point to check                                                                      | Remedy                                                                                                    | Reference |
|---------------------------------------|-------------------------------------------------------------------------------------|----------------------------------------------------------------------------------------------------|-----------|
| Vertical lines<br>appear.             | The LED heads are dirty.                                                            | Wipe the LED heads with a soft tissue paper.                                                                                                    | page 126  |
|                                       | The toner is low.                                                                   | Replace the toner cartridge.                                                                                                    | page 111  |
|                                       | The image drum is damaged.                                                          | Replace the image drum.                                                                                                    | page 116  |
|                                       | Foreign materials may be present on the image drum.                                 | Replace the image drum.                                                                                                    | page 116  |
|                                       | The light-shielding film of the image drum is dirty.                                | Wipe the film with a soft tissue paper.                                                                                                    | -         |
|                                       | The image drum is not installed properly.                                           | Install the image drum properly.                                                                                                    | page 116  |
| Printed images are fading vertically. | The LED heads are dirty.                                                            | Wipe the LED heads with soft tissue paper.                                                                                                    | page 126  |
|                                       | The toner is low.                                                                   | Replace the toner cartridge.                                                                                                    | page 111  |
|                                       | The paper is unsuitable.                                                            | Use supported paper.                                                                                                    | page 57   |
| Printed images are                    | The toner save is enabled.                                                          | Change the toner save settings.                                                                                                    | -         |
| light.                                | The toner cartridge is not installed properly.                                      | Install the toner cartridge properly.                                                                                                    | page 111  |
|                                       | The toner is low.                                                                   | Replace the toner cartridge.                                                                                                    | page 111  |
|                                       | The paper is moist.                                                                 | Use paper stored in proper temperature and humidity conditions.                                                                                                    | page 57   |
|                                       | The paper is unsuitable.                                                            | Use supported paper.                                                                                                    | page 57   |
|                                       | The paper is unsuitable.<br>The settings of media type and<br>weight are incorrect. | Press the <b><enter></enter></b> button<br>and select [ <b>Menus</b> ] > [ <b>Tray</b><br><b>Configuration</b> ] > the paper tray<br>configuration you are using, and<br>then select the proper values for<br>[ <b>Media Type</b> ] and [ <b>Media Weight</b> ].<br>Or, select a larger value for [ <b>Media</b><br><b>Weight</b> ]. | page 57   |
|                                       | The paper is recycled.<br>The media weight setting is<br>unsuitable.                | Press the <b><enter></enter></b> button<br>and select [ <b>Menus</b> ] > [ <b>Tray</b><br><b>Configuration</b> ] > the paper tray<br>you are using, and then select a<br>larger value for [ <b>Media Weight</b> ].                                                                                                    | page 57   |

| Symptom                                                                                             | Point to check                                                                                                    | Remedy                                                                                                    | Reference |
|----------------------------------------------------------------------------------------------------|----------------------------------------------------------------------------------------------------|----------------------------------------------------------------------------------------------------|-----------|
| Printed images are<br>partially faded.<br>Spots and lines                                           | The paper is too moist or dry.                                                                                              | Use paper stored in proper temperature and humidity conditions.                                                                                                    | page 57   |
| appear.                                                                                             | [ <b>Paper Black Setting</b> ] or [ <b>Paper</b><br><b>Color Setting</b> ] is improperly<br>configured.                     | Press the <b><enter></enter></b> button and<br>select [ <b>Menus</b> ] > [ <b>System Adjust</b> ],<br>and then change the value for<br>[ <b>Paper Black Setting</b> ] or [ <b>Paper</b><br><b>Color Setting</b> ].                                                                                                    | -         |
|                                                                                                    | [ <b>Trans. Black Setting</b> ] or [ <b>Trans.</b><br><b>Color Setting</b> ] is improperly<br>configured.                   | Press the <b><enter></enter></b> button and<br>select [ <b>Menus</b> ] > [ <b>System Adjust</b> ],<br>and then change the value<br>for [ <b>Trans. Black Setting</b> ] or<br>[ <b>Trans. Color Setting</b> ].                                                                                                    | -         |
| Horizontal lines<br>and spots appear<br>periodically.                                               | If the interval of lines or spots is<br>about 94 mm (4 inches), the image<br>drum (the green tube) is damaged<br>or dirty.  | Lightly wipe the image drum with<br>soft tissue paper.<br>Replace the image drum if it is<br>damaged.                                                                                                    | page 116  |
|                                                                                                    | If the interval of lines or spots is<br>about 30 mm (1.5 inches), foreign<br>materials may be present on the<br>image drum. | Open and close the top cover, and print again.                                                                                                    | -         |
|                                                                                                    | If the interval of lines or spots is<br>about 143 mm, there is damage to<br>the fuser unit.                                 | Change the fuser unit.                                                                                                    | page 121  |
|                                                                                                    | The image drum has been exposed to light.                                                                                   | Place the image drum back into the<br>printer and leave it for a few hours.<br>If that does not solve the problem,<br>replace the image drum.                                                                                                    | page 116  |
|                                                                                                    | The paper feed path is dirty.                                                                                               | Print a few test copies.                                                                                                    | -         |
| White area of paper is lightly stained.                                                             | The paper contains static electricity.                                                                                      | Use paper stored in proper temperature and humidity conditions.                                                                                                    | page 57   |
|                                                                                                    | The paper is too thick.                                                                                                    | Use thinner paper.                                                                                                    | -         |
|                                                                                                    | The toner is low.                                                                                                    | Replace the toner cartridge.                                                                                                    | page 111  |
| Periphery of letters is smudged.                                                                    | The LED heads are dirty.                                                                                                    | Wipe the LED heads with soft tissue paper.                                                                                                    | page 126  |
|                                                                                                    | The paper is unsuitable.                                                                                                    | Use recommended paper.                                                                                                    | -         |
|                                                                                                    | The paper is moist.                                                                                                    | Replace it with new paper.                                                                                                    | page 57   |
| The entire paper<br>area is lightly<br>stained when<br>printing on<br>envelopes or coated<br>paper. | The toner may be sticking to the<br>whole area of the envelope or coated<br>paper.                                          | This is not a malfunction of the printer.<br>Coated paper is not recommended.                                                                                                    | -         |
| Toner comes off<br>when it is rubbed.                                                               | The settings of media type and weight are incorrect.                                                                        | Press the <b><enter></enter></b> button<br>and select [ <b>Menus</b> ] > [ <b>Tray</b><br><b>Configuration</b> ] > the paper tray<br>configuration you are using, and<br>then select the proper values for<br>[ <b>Media Type</b> ] and [ <b>Media Weight</b> ].<br>Or, select a heavier weight in [ <b>Media</b><br><b>Weight</b> ]. | page 57   |
|                                                                                                    | The paper is recycled.<br>The media weight setting is<br>unsuitable.                                                        | Press the <b><enter< b="">&gt; button<br/>and select [<b>Menus</b>] &gt; [<b>Tray</b><br/><b>Configuration</b>] &gt; the paper tray<br/>configuration you are using, and then<br/>select a heavier weight for [<b>Media</b><br/><b>Weight</b>].</enter<></b>                                                                          | page 57   |

3

| Symptom                                                  | Point to check                                                                                                    | Remedy                                                                                                    | Reference           |
|----------------------------------------------------------|----------------------------------------------------------------------------------------------------|----------------------------------------------------------------------------------------------------|---------------------|
| Glossiness is not<br>uniform.                            | The settings of media type and weight are incorrect.                                                                   | Press the <b><enter></enter></b> button<br>and select [ <b>Menus</b> ] > [ <b>Tray</b><br><b>Configuration</b> ] > the paper tray<br>configuration you are using, and<br>then select the proper values for<br>[ <b>Media Type</b> ] and [ <b>Media Weight</b> ].<br>Or, select a heavier weight in [ <b>Media</b><br><b>Weight</b> ]. | page 57             |
| Color of the printed                                     | The toner is low.                                                                                                    | Replace the toner cartridge.                                                                                                    | page 111            |
| image is not what<br>you expect.                         | The setting of [ <b>Black Finish</b> ] is not suitable for the application.                                            | On the printer driver, select<br>[Composite Black (CMYK)]<br>of [True Black (K)] for<br>[Black Finish].                                                                                                    | Advanced            |
|                                                          | The color adjustment has been modified.                                                                                | Do color matching from the printer driver.                                                                                                    | Advanced            |
|                                                          | The color balance is out of adjustment.                                                                                | Press the <b><enter></enter></b> button and select [ <b>Calibration</b> ], and then [ <b>Adjust Density</b> ].                                                                                                    | Advanced            |
|                                                          | Color registration is out of alignment.                                                                                | Open and close the top cover.<br>Or, press the <b><enter></enter></b> button<br>and select [ <b>Calibration</b> ], and then<br>[ <b>Adjust Registration</b> ].                                                                                                    | Advanced            |
| Solid printing of<br>CMY 100% is too<br>light.           | [ <b>CMY100% Density</b> ] is set to<br>[ <b>Disable</b> ].                                                            | Press the <b><enter></enter></b> button<br>and select [ <b>Admin Setup</b> ] ><br>[ <b>Color Setup</b> ] > [ <b>CMY100%</b><br><b>Density</b> ], and then select [ <b>Enable</b> ].                                                                                                    | -                   |
| Dots appear.                                             | The paper is unsuitable.                                                                                               | Use supported paper.                                                                                                    | page 57             |
|                                                          | When the interval of the dots is<br>about 94 mm (4 inches), the image<br>drum (the green tube) is damaged<br>or dirty. | Lightly wipe the image drum with a<br>soft tissue paper.<br>Replace the image drum when it is<br>damaged.                                                                                                    | page 116            |
| Smears is printed.                                       | The paper is moist.                                                                                                    | Replace it with new paper.                                                                                                    | page 57             |
|                                                          | The paper is unsuitable.                                                                                               | Use supported paper.                                                                                                    | page 57             |
| The background of<br>a printed page is<br>dark or dirty. | The printer may be malfunctioning.                                                                                     | Contact your dealer.                                                                                                    | Back cover          |
| Nothing is printed.                                      | Two or more sheets of paper are fed simultaneously.                                                                    | Fan the paper well and load it again.                                                                                                    | page 62,<br>page 63 |
|                                                          | The printer may be malfunctioning.                                                                                     | Contact your dealer.                                                                                                    | -                   |
| Patches appear.                                          | The paper is moist.                                                                                                    | Replace it with new paper.                                                                                                    | page 57             |
|                                                          | The paper is unsuitable.                                                                                               | Use supported paper.                                                                                                    | page 57             |

# **Feeding Issues**

### // Memo

• If the following information does not solve the issue, contact your dealer.

| Symptom                                                                                          | Point to check                                                                                                | Remedy                                                                                                    | Reference           |
|--------------------------------------------------------------------------------------------------|----------------------------------------------------------------------------------------------------|----------------------------------------------------------------------------------------------------|---------------------|
| The paper often                                                                                  | The printer is tilted.                                                                                        | Place the printer on a flat surface.                                                                                                    | page 16             |
| jams.<br>• Multiple sheets                                                                       | The paper is too light or too heavy.                                                                          | Use the appropriate paper for the printer.                                                                                                    | page 57             |
| <ul> <li>The paper is fed<br/>at an angle.</li> </ul>                                            | The paper is moist or has a static charge.                                                                    | Use paper stored in proper temperature and humidity conditions.                                                                                                    | page 57             |
|                                                                                                  | The paper is wrinkled, folded or curled.                                                                      | Use appropriate paper for the printer.<br>Fix the curled paper.                                                                                                    | page 57             |
|                                                                                                  | Something is already printed on the back side of the paper.                                                   | With tray 1/2/3/4, you cannot use<br>paper that has been printed.<br>Load it on the MP tray for printing.                                                                                                    | page 63             |
|                                                                                                  | The edges of the paper are not kept even.                                                                     | Fan the paper and even up the edges.                                                                                                    | page 62,<br>page 63 |
|                                                                                                  | There is only one sheet of paper in the tray.                                                                 | Load several sheets of paper.                                                                                                    | page 62,<br>page 63 |
|                                                                                                  | You have added more paper with paper already loaded in the tray.                                              | Remove the already loaded paper,<br>stack it onto the new paper, even up<br>the edges and load the paper with<br>the old paper on top.                                                                                | page 62,<br>page 63 |
|                                                                                                  | The paper is loaded at an angle.                                                                              | For tray 1/2/3/4, adjust the paper<br>width guide and stopper to the<br>paper.<br>For the MP tray, adjust the paper<br>width guide to the paper.                                                                      | page 62,<br>page 63 |
|                                                                                                  | Envelopes are not correctly loaded.                                                                           | Load envelopes correctly.                                                                                                    | page 63             |
|                                                                                                  | Paper, envelopes or labels of weight between 177 and 220 g/m <sup>2</sup> is loaded in tray 1 and tray 2.     | Load the paper, envelopes or labels<br>of weight between 177 and 220 g/m <sup>2</sup><br>on the MP tray, and use the face up<br>stacker.                                                                              | page 57,<br>page 63 |
| Paper does not feed into the printer.                                                            | The setting of [ <b>Paper Feeding</b><br><b>Source</b> ] in the printer driver is not<br>correctly specified. | Check the paper tray and select<br>the correct tray in [ <b>Paper Feeding</b><br><b>Source</b> ] in the printer driver.                                                                                               | -                   |
|                                                                                                  | You have specified manual feeding on the printer driver.                                                      | In the printer driver, clear the<br>[ <b>MPT is Manual feed</b> ] check box on<br>[ <b>Paper feed options</b> ].                                                                                                    | Advanced            |
| The printer does<br>not start processing<br>even though you<br>have removed the<br>jammed paper. | -                                                                                                    | Open and close the top cover.                                                                                                    | -                   |
| The paper gets folded or wrinkled.                                                               | The paper is moist or has a static charge.                                                                    | Use paper stored in proper temperature and humidity conditions.                                                                                                    | page 57             |
|                                                                                                  | The paper is light.                                                                                           | Press the <b><enter></enter></b> button and<br>then select [ <b>Menus</b> ] > [ <b>Tray</b><br><b>Configuration</b> ] > [(tray name)<br><b>Config</b> ] > [ <b>Media Weight</b> ].<br>Then, specify a lighter weight. | page 57             |

| Symptom                                                      | Point to check                                              | Remedy                                                                                                    | Reference |
|--------------------------------------------------------------|-------------------------------------------------------------|----------------------------------------------------------------------------------------------------|-----------|
| The paper twists<br>around the rollers<br>in the fuser unit. | The settings of media weight and type are incorrect.        | Press the <b><enter< b="">&gt; button and<br/>then select [<b>Menus</b>] &gt; [<b>Tray</b><br/><b>Configuration</b>] &gt; [<b>(tray name)</b><br/><b>Config</b>] &gt; [<b>Media Type</b>]/ [<b>Media</b><br/><b>Weight</b>]. Then, specify the<br/>appropriate values.<br/>Or, specify a heavier weight in<br/>[<b>Media Weight</b>].</enter<></b> | page 57   |
|                                                              | The paper is light.                                         | Use heavier paper.                                                                                                    | -         |
|                                                              | There is an image or text on the leading edge of the paper. | Add a margin on the leading edge of<br>the paper.<br>For duplex printing, leave a margin<br>in the leading and bottom edges.                                                                                                    | -         |

3

# Machine Issues

| Symptom                                                                 | Point to check                                                       | Remedy                                                                                                    | Reference           |
|-------------------------------------------------------------------------|----------------------------------------------------------------------|----------------------------------------------------------------------------------------------------|---------------------|
| You turned on the<br>printer, but nothing<br>displays on the<br>screen. | The AC cord is unplugged.                                            | Turn off the printer and then plug in the AC cord firmly.                                                                                                    | -                   |
|                                                                         | The power is out.                                                    | Check if the power is being supplied to the electric outlet.                                                                                                    | -                   |
| The printer does not operate.                                           | The AC cord is not firmly plugged in.                                | Plug in the AC cord firmly.                                                                                                    | -                   |
|                                                                         | The printer is turned off.                                           | Turn on the printer.                                                                                                    | page 21             |
|                                                                         | The printer turned off automatically by the auto power off function. | Disable the auto power off function.                                                                                                    | page 78             |
|                                                                         | Printer does not answer.                                             | Hold down the power switch for more than 5 seconds to turn off the printer forcibly.                                                                                                    | -                   |
| The printer does<br>not start printing.                                 | An error is displayed on the panel.                                  | Check the error code and follow the on-screen instructions.                                                                                                    | page 96             |
|                                                                         | The Ethernet or USB cable is unplugged.                              | Plug in the Ethernet or USB cable firmly.                                                                                                    | page 31,<br>page 51 |
|                                                                         | Something is wrong with the Ethernet or USB cable.                   | Use another Ethernet or USB cable.                                                                                                    | -                   |
|                                                                         | The printer does not support your Ethernet or USB cable.             | <ul> <li>Use a USB 2.0 compatible cable.</li> <li>Use an Ethernet 10BASE-<br/>T/100BASE-TX compatible cable.</li> </ul>                                                                            | -                   |
|                                                                         | Something may be wrong with the printing function.                   | Press the <b><enter></enter></b> button and<br>select [ <b>Print Information</b> ] ><br>[ <b>Configuration</b> ] and then print the<br>contents of the settings to check the<br>printing function. | page 29             |
|                                                                         | The interface is disabled.                                           | Press the <b><enter></enter></b> button<br>and select [ <b>Admin Setup</b> ] ><br>[ <b>Network Setup</b> ] and enable the<br>interface you are using.                                              | -                   |
|                                                                         | The printer driver of the printer is not selected.                   | Set the printer driver of the printer as the default printer.                                                                                                    | -                   |
|                                                                         | The specified port of the printer driver is wrong.                   | Specify the port the Ethernet or USB cable is connected to.                                                                                                    | -                   |
| The display screen is blank.                                            | The printer is in the sleep mode.                                    | Check if the <b><power save=""></power></b><br>button lights up and press the<br><b><power save=""></power></b> button to activate<br>the printer.                                                 | page 22             |
| Print data is not transmitted to the printer.                           | The Ethernet or USB cable is broken.                                 | Connect a new cable.                                                                                                    | _                   |
|                                                                         | The time-out period set on the computer has passed.                  | Set a longer time-out period.                                                                                                    | _                   |
| Symptom                                                                                            | Point to check                                                                                                    | Remedy                                                                                                    | Reference |
|----------------------------------------------------------------------------------------------------|----------------------------------------------------------------------------------------------------|----------------------------------------------------------------------------------------------------|-----------|
| There is an                                                                                        | The printer is tilted.                                                                                                    | Place the printer on a flat surface.                                                                                                    | -         |
| abnormal sound.                                                                                    | There is a piece of paper or foreign object inside the printer.                                                                                                    | Check the inside of the printer and remove any objects.                                                                                                    | -         |
|                                                                                                    | The top cover is open.                                                                                                    | Close the top cover.                                                                                                    | -         |
| There is a buzzing sound.                                                                          | The printer is printing on the heavy<br>or thin paper when the temperature<br>inside is high.                                                                         | This is not a malfunction. You can proceed with the operation.                                                                                                    | -         |
| It takes a while to start printing.                                                                | The printer is warming up from the power save or sleep mode.                                                                                                    | Press the <b><enter< b="">&gt; button<br/>and select [<b>Admin Setup</b>] &gt;<br/>[<b>Power Setup</b>] &gt; [<b>Power Save</b>]/<br/>[<b>Sleep</b>] and disable both modes.</enter<></b> | page 22   |
|                                                                                                    | The printer may be cleaning the image drum.                                                                                                    | Wait for a while.                                                                                                    | -         |
|                                                                                                    | The printer is adjusting the temperature of the fuser unit.                                                                                                    | Wait for a while.                                                                                                    | -         |
|                                                                                                    | The printer is processing data from another interface.                                                                                                    | Wait until the process finishes.                                                                                                    | -         |
| A print job has<br>stopped in the<br>middle of the<br>printing process.                            | As a result of processing print jobs<br>continuously for a long time, the<br>inside the printer has become hot.<br>The printer is cooling off.                        | Wait for a while.<br>When the fuser unit becomes cooler,<br>printing restarts automatically.                                                                                              | -         |
|                                                                                                    | As a result of processing print jobs<br>continuously for a long time, the<br>temperature in the printer inside<br>has become too high. The printer is<br>cooling off. | Wait for a while.<br>When the printer becomes cooler,<br>printing restarts automatically.                                                                                                 | -         |
|                                                                                                    | When the print processing is<br>overloaded by printing with the WSD<br>port, a computer may stop sending.                                                             | Retry to send data on a computer. If<br>the error is not resolved, use other<br>network port.                                                                                             | -         |
| Memory is<br>insufficient.                                                                         | A printer is short on memory because print data is too large.                                                                                                    | Reduce print data with a printer driver.                                                                                                    | Advanced  |
| It takes a long time to finish printing.                                                           | The processing speed of the computer may be slowing down the print job.                                                                                               | Use a computer with faster processing speed.                                                                                                    | -         |
|                                                                                                    | You have selected<br>[High Quality (Multiple tones)] on<br>the [Print Job Options] tab of the<br>printer driver.                                                      | Select [Fine / Detail (600x1200)]<br>or [Normal (600x600)] on the<br>[Job Options] tab of the printer<br>driver.                                                                          | -         |
|                                                                                                    | The print data is complex.                                                                                                    | Make the data simpler.                                                                                                    | -         |
|                                                                                                    | Paper is narrow (less than 230 mm).                                                                                                    | Change the mode.                                                                                                    | Advanced  |
| The printer driver<br>is not correctly<br>displayed on Mac<br>OS X.                                | The printer driver may not be operating correctly.                                                                                                    | Uninstall the printer driver and install it again.                                                                                                    | Advanced  |
| Paper is curled.                                                                                   | Thin paper is used.                                                                                                    | Set an appropriate paper weight or select [ <b>High Humid Mode</b> ].                                                                                                    | Advanced  |
| Paper is wet on the edge.                                                                          | Wet paper is used.                                                                                                    | Select [High Humid Mode].                                                                                                    | Advanced  |
| The LED indicator<br>in the power switch<br>is blinking at high<br>speed per about<br>0.3 seconds. | The printer may be malfunctioning.                                                                                                    | Unplug the AC cord immediately.                                                                                                    | -         |
|                                                                                                    |                                                                                                    |                                                                                                    |           |

# 4. Maintenance

This chapter explains how to replace consumables and maintenance units, clean the printer, and move or transport the printer.

# Replacing Consumables and Maintenance Units

This section explains how to replace consumable items.

| <u>∕</u> MARNING                                                                                                    |                                                                                                    |                                                                                                    |  |  |
|----------------------------------------------------------------------------------------------------|----------------------------------------------------------------------------------------------------|----------------------------------------------------------------------------------------------------|--|--|
| Do not throw the toner or<br>toner cartridge into the fire.<br>Doing so may cause toner<br>splashes leading to burns.                                                                                                    | Do not keep the toner<br>cartridge in places close to<br>the fire. It may catch the<br>fire, which cause fire and<br>burns.                                    | Do not vacuum spilled toner<br>powder. If vacuuming, it may<br>cause ignition due to the<br>sparks from electric contacts.<br>Toners spillage on the floor<br>should be wiped off by wet<br>clothes. |  |  |
|                                                                                                    |                                                                                                    |                                                                                                    |  |  |
| There are high temperature<br>parts in the device. Do<br>not touch the periphery<br>of the label "Caution High<br>Temperature", which may<br>cause burns.                                                                                                    | Keep the toner cartridge out<br>of reach of young children. If<br>young children swallow toner<br>powder, follow the doctor's<br>direction immediately.        | If toner powder is inhaled,<br>gargle with large amounts of<br>water and move the person<br>to the open area for fresh air.<br>Follow the doctor's direction<br>if necessary.                        |  |  |
| If the toner powder sticks to your skin like your hands, wash with soap.                                                                                                    | If the toner gets into the eyes, flush with plenty of water immediately. Follow the doctor's direction if necessary.                                           | If you swallow toner powder,<br>take large amounts of water<br>to weaken the toner. Follow<br>the doctor's direction if<br>necessary.                                                                |  |  |
| When handling a paper<br>jam, or replacing the toner<br>cartridge, make sure not to<br>get your cloth and hands<br>dirty. When toner powder<br>stains on your cloth, wash<br>with cold water. If you wash<br>with hot water, the toner<br>may be soaked into the<br>cloth; it may be difficult to<br>clean. | Do not disassemble the toner<br>cartridge. Toner powder may<br>fly upward, and you may<br>inhale the toner powder<br>or may get your cloth and<br>hands dirty. | Keep a used toner cartridge<br>in a bag so that the toner<br>powder can not fly upward.                                                                                                    |  |  |

! Note

- Use only genuine Oki Data consumable items to ensure optimum quality.
- Service for problems due to use of consumable items other than genuine OKI consumables will incur fees even in the warranty period or the maintenance contract period.

## **Replacing Toner Cartridges**

#### ! Note

• Toner powder may spill if you remove a toner cartridge before the toner runs out.

### Life Span of Toner Cartridge

When the "**%COLOR% Toner Low**" message ("%COLOR%" indicates C (cyan), M (magenta), Y (yellow) or K (black)) appears on the display screen, prepare a replacement toner cartridge. You can keep printing approximately 250 pages until the next message appears.

When the **"%COLOR% Toner Empty**" appears and printing is stopped, replace the toner cartridge.

#### *∭* Memo

• Even if the cyan (blue), magenta (red) or yellow toner cartridges run out, you can print in black and white by selecting [**Monochrome**] or [**Grayscale**]. However, please replace the toner cartridge quickly after it runs out, as not doing so may cause the image drum to be damaged.

The life expectancy of toner cartridges is as follows (for A4 simplex printing with default density, according to ISO/IEC 19798).

The starter toner cartridge is the toner cartridge that comes with the product at the time of purchase.

When replacing a toner cartridge

| Туре                    | Number of printable pages |             |  |
|-------------------------|---------------------------|-------------|--|
| Starter toner cartridge | С, М, Ү, К                | 2500 pages  |  |
| Toner cartridge         | С, М, Ү, К                | 10000 pages |  |

### ! Note

• The actual life of the toner cartridge differs depending on the usage.

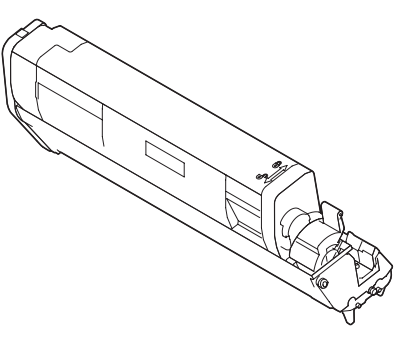

#### ! Note

- Have a new print cartridge ready, as the print quality declines after more than one year following breaking the seal.
- If you replace the toner cartridge/image drum while it is being used, the amount of toner used will not be counted normally.
- By opening and closing the top cover after the message "Color toner has run out" is displayed, you are able to print approximately 100 copies of A4 size ISO test patterns (approximately 20 pages, five times). However further printing operations will not be possible after that. Please replace the toner cartridge as failure to do so may damage the image drum.

### Procedure for Replacement (for K (black) Toner Cartridge)

#### 0/Memo

- When replacing the C, M, Y toner cartridges, refer to "Procedure for Replacement (for C (cyan), M (magenta), Y (yellow) Toner Cartridges)" P.114.
- 1 Prepare a new [K] toner cartridge.
- 2 Insert your finger into the recess on the right side of the printer and pull the front cover open lever (1) to open the front cover (2) forward.

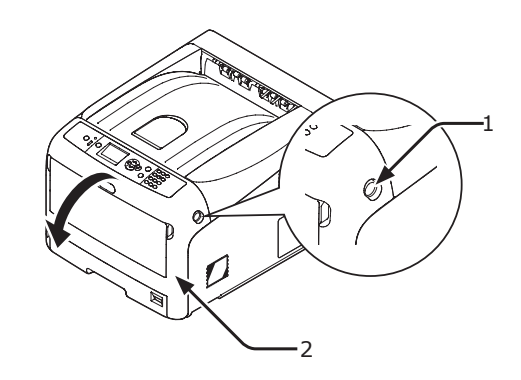

**3** Turn the blue lever (3) of the toner cartridge.

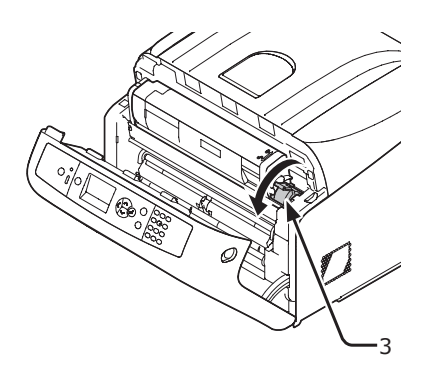

4 Lift the toner cartridge (4) from the right side, and remove it from the printer.

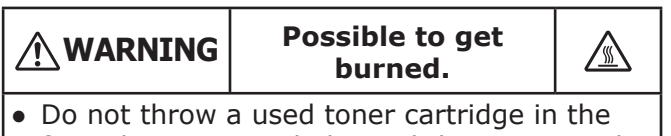

fire. They may explode, and the toner inside may fly off and cause getting burned.

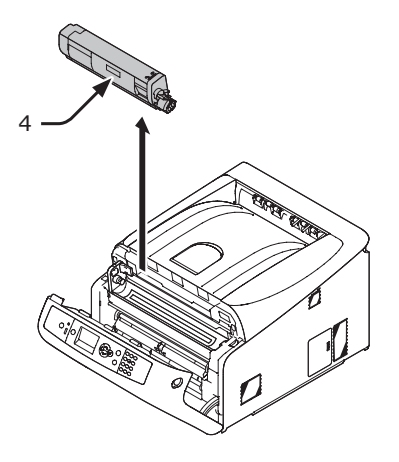

**5** Leaving the replacement toner cartridge in its bag, gently shake it up and down and side to side, and then unpack it.

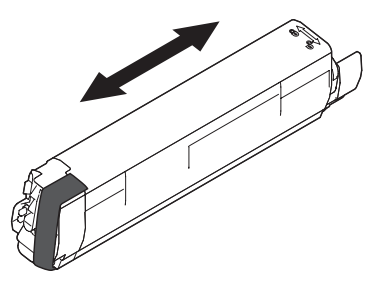

6 Remove the tape (5) from the toner cartridge.

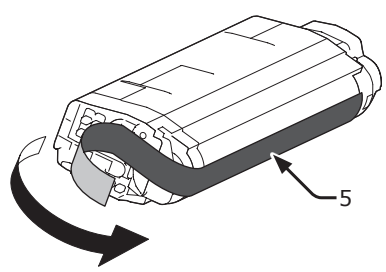

7 Insert a new toner cartridge (6) by aligning its left side indentation (7) with the protrusion (8) on the image drum so the toner cartridge and image drum [K] color label align. Then fix the right side firmly into place.

### ! Note

• Do not insert a toner cartridge without removing the tape.

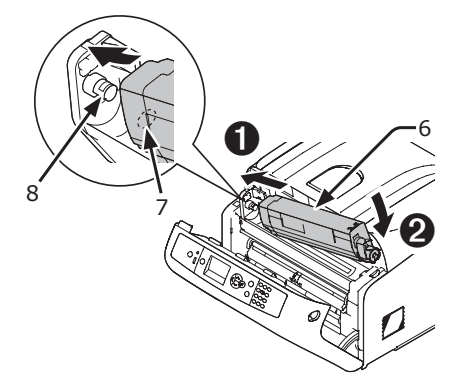

8 Turn the blue lever (3) of the toner cartridge in the direction of the arrow fully while pressing the top of the toner cartridge.

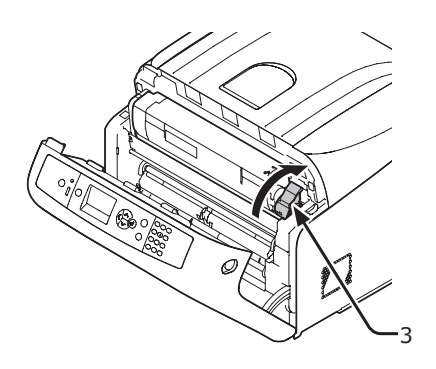

**9** Close the front cover (2).

#### ! Note

• The front cover cannot be closed if the top cover is not closed securely.

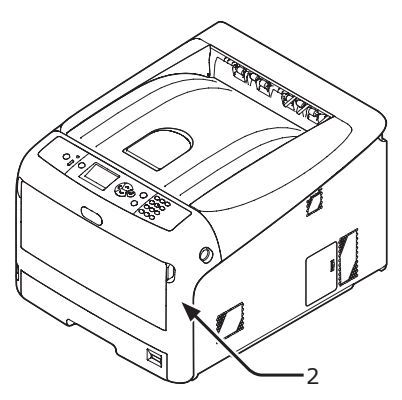

### **10** Please recycle toner cartridges.

// Memo

• If you must dispose of a toner cartridge, put it in a plastic bag or similar container and dispose of it in accordance with your municipality's ordinances or guidelines.

### Procedure for Replacement (for C (cyan), M (magenta), Y (yellow) Toner Cartridges)

0/Memo

- When replacing the K toner cartridge, refer to "Procedure for Replacement (for K (black) Toner Cartridge)" P.112.
- **1** Prepare new toner cartridges.
- 2 Insert your finger into the recess on the right side of the printer and pull the front cover open lever (1) to open the front cover (2) forward.

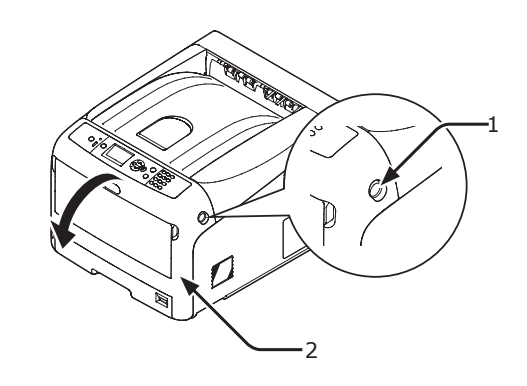

**3** Press the top cover open button (3) and open the top cover (4).

|                                            | Possible to get<br>burned. |         |
|--------------------------------------------|----------------------------|---------|
| <ul> <li>The fuser unit<br/>it.</li> </ul> | is extremely hot. Do no    | t touch |

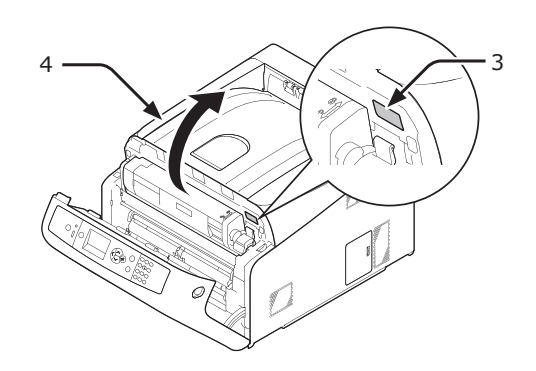

4 Identify an empty toner cartridge by its label color (5).

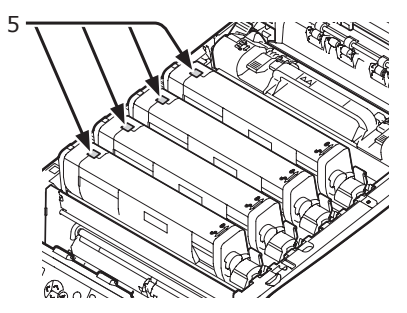

**5** Slide the right blue lever (6) of the toner cartridge while pressing the top of the cartridge to unlock.

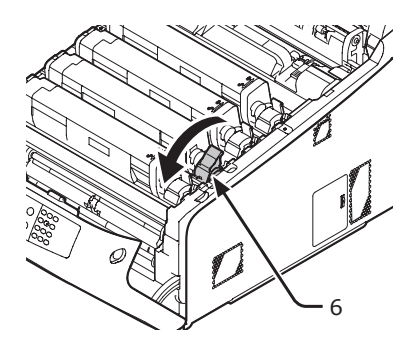

6 Lift the toner cartridge (7) from right side, and remove it from the printer.

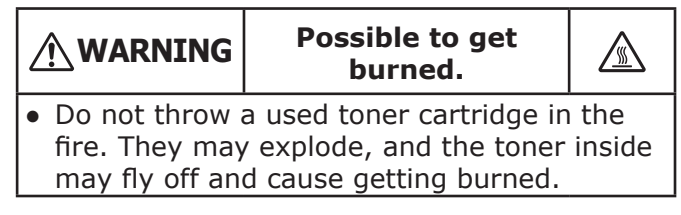

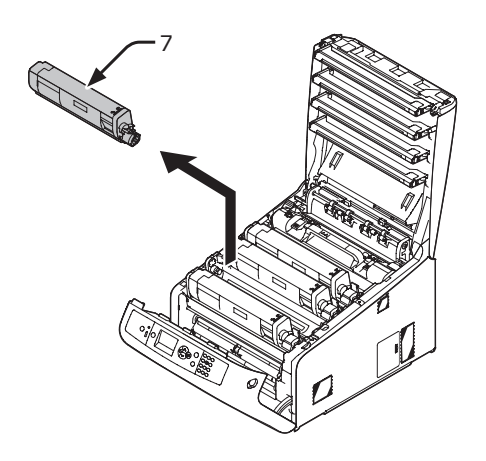

7 Unpack the replacement toner cartridge, and gently shake it up and down and side to side.

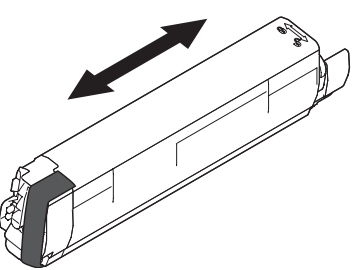

8 Remove the tape (8) from the toner cartridge..

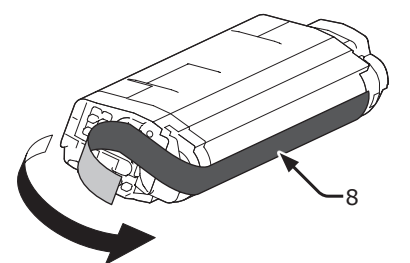

9 Insert a new toner cartridge (9) by aligning its left side indentation (10) with the protrusion (11) on the image drum so the toner cartridge and image drum color labels align. Then fix the right side firmly into place.

### ! Note

• Do not insert a toner cartridge without removing the tape.

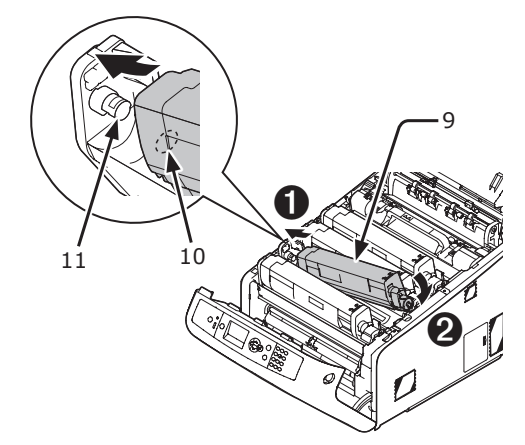

**10** Turn the blue lever (6) of the toner cartridge in the direction of the arrow fully while pressing the top of the toner cartridge.

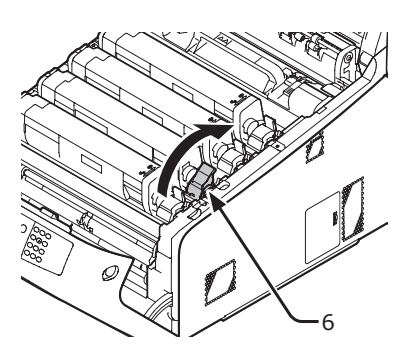

**11** Close the top cover (4) by pushing the both sides of the cover firmly.

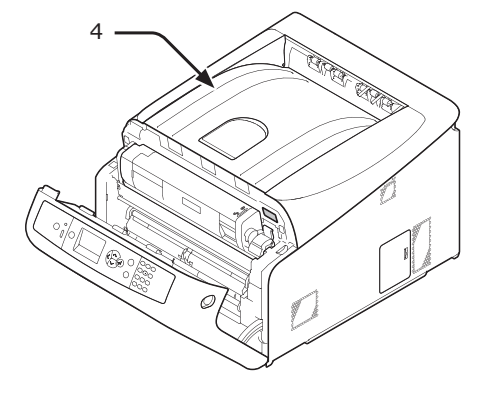

12 Close the front cover (2).

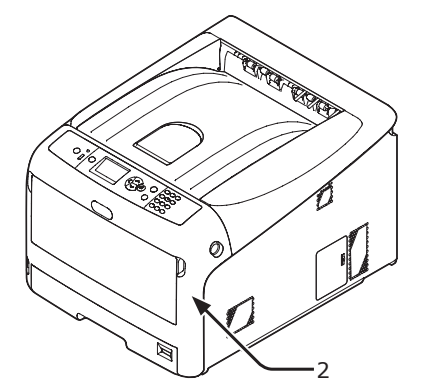

### ! Note

• The front cover cannot be closed if the top cover is not closed securely.

### **13** Please recycle toner cartridges.

#### 0//Memo

• If you must dispose of a toner cartridge, put it in a plastic bag or similar container and dispose of it in accordance with your municipality's ordinances or guidelines.

# **Replacing the Image Drum**

### Life Span of Image Drum

When the "%COLOR% Image Drum Near Life" message appears on the display screen, prepare a replacement image drum. If you continue printing, the message "%COLOR% Image Drum Life" will be displayed and printing will stop.

A guideline for replacing the image drum is every 30,000 pages or so for A4 sized paper (with single-sided printing). However, this number of pages is for common printing conditions (3 pages at a time). Printing one page at a time reduces the drum life by about half.

The actual number of printed pages may be halved again relative to the above guideline, depending on the printing conditions.

If you continue to print more than the above, the printer will force the printing to stop.

### ! Note

- The actual number of pages you can print with the image drum depends on how you use it. The above guideline may be reduced by more than half, depending on the conditions of printing.
- Though opening and closing the top cover may extend the life of a image drum for a while, it is recommended to replace it soon after the "**Install New image drum**" is displayed.
- The print quality may deteriorate after the toner cartridge has been unpacked for a year. Replace it with a new one.
- When the <ENTER> button > [Admin Setup] >
  [System Setup] > [Near Life Status] is set to
  [Disable], the "%COLOR% Image Drum Near Life"
  message does not appear.

## **Procedure for Replacement**

### ! Note

- If you use a new image drum with the toner cartridges currently in use, the remaining amount indication of the toner cartridges will not display correctly. The messages "%COLOR% Image Drum Near Life" or "%COLOR% Image Drum Life" may also be displayed soon after replacement.
- The image drum (the green tube) is very delicate. Handle it carefully.
- Do not expose the image drum to direct sunlight or very bright interior light (approximately more than 1500 lux). Even under the normal interior light, do not leave it for more than 5 minutes.
- In order for the printer to exhibit its full performance, please use genuine Oki Data consumables.
- Service for problems due to use of consumable items other than genuine OKI consumables will incur fees even in the warranty period or the maintenance contract period. (Use of consumable items other than genuine OKI consumables does not always cause problems, but please exhibit caution when using those.)

- There is one toner cartridge for each color on the image drum.
- 1 Prepare a new image drum.
- 2 Insert your finger into the recess on the right side of the printer and pull the front cover open lever (1) to open the front cover (2) forward.

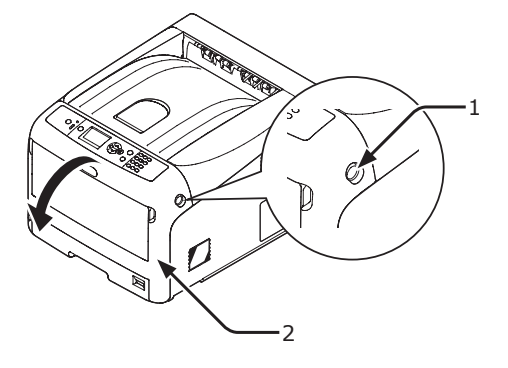

**3** Press the top cover open button (3) and open the top cover (4).

|                                                 | Possible to get burned. |  |  |
|-------------------------------------------------|-------------------------|--|--|
| • The fuser unit is extremely hot. Do not touch |                         |  |  |

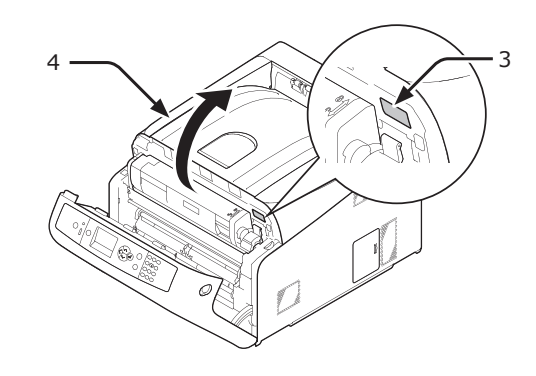

4 Identify an empty toner cartridge by its label color (5).

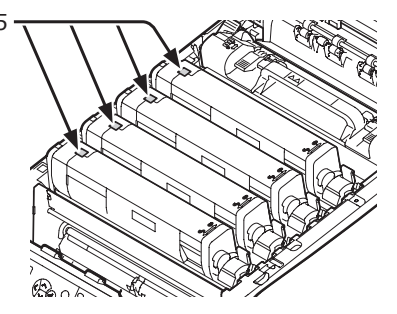

5 Remove the image drum (6) from the printer in the direction of the arrow and place the image drum on a flat surface.

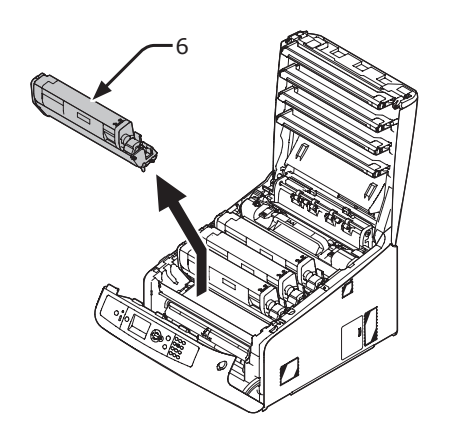

**6** Turn the right blue lever (7) of the toner cartridge forward while pressing the top of the toner cartridge to unlock.

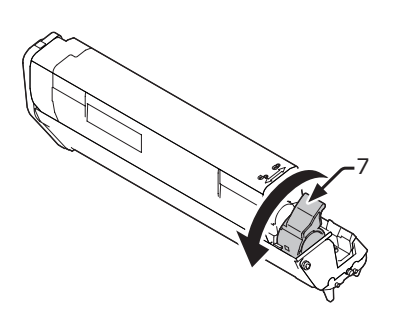

7 Lift the toner cartridge (8) from the right side, and remove it from the image drum.

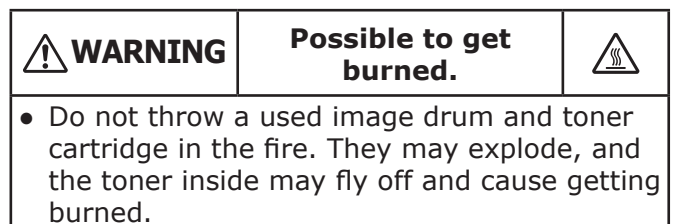

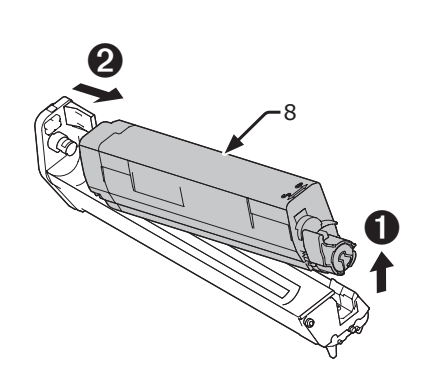

8 Remove the protective sheets. Place a new image drum (9) on a flat surface.

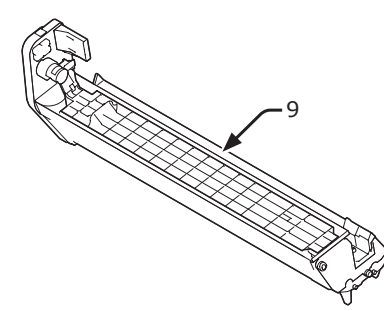

**9** Remove the toner cover (10).

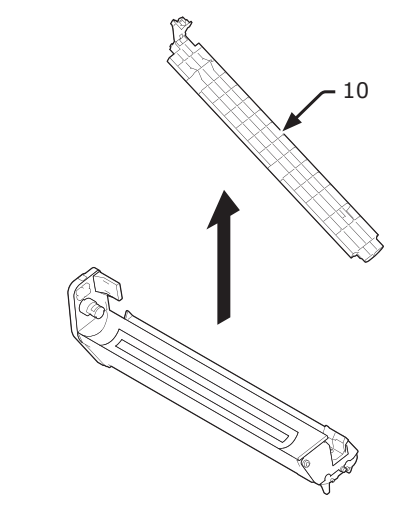

10 Insert the toner cartridge (8) taken out in step 7 to the image drum (9) by aligning its left side indentation (11) with the protrusion (12) on the image drum, and then fix the right side firmly into place.

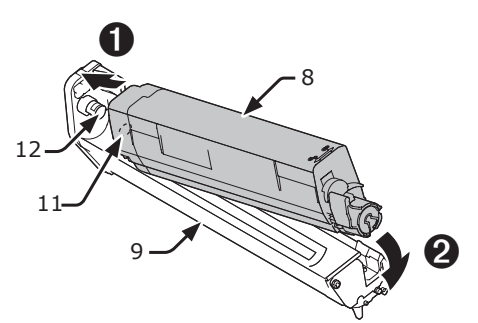

11 Turn the blue lever (7) of the toner cartridge in the direction of the arrow fully while pressing the top of the toner cartridge.

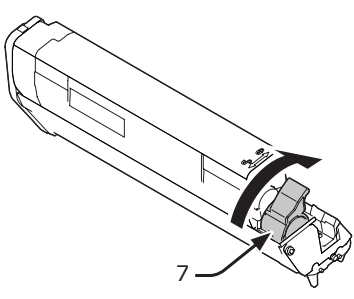

12 Check a label color of a new image drum(9) and place the drum into a printer.

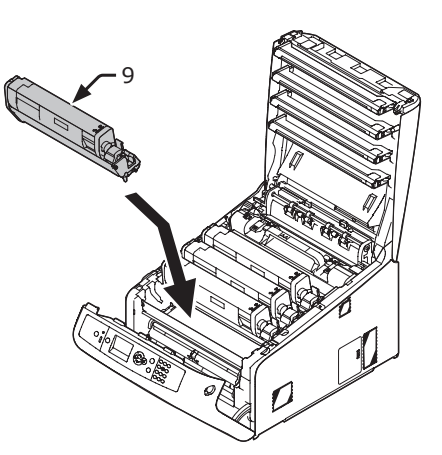

**13** Close the top cover (4) by pushing the both sides of the cover firmly.

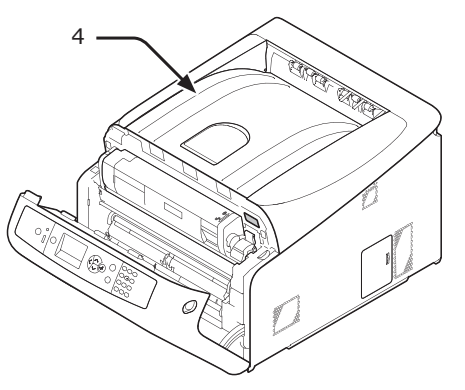

**14** Close the front cover (2).

### ! Note

• The front cover cannot be closed if the top cover is not closed securely.

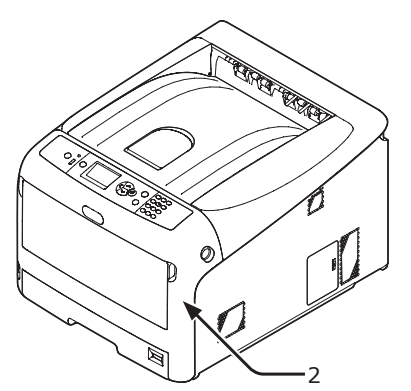

### **15** Please recycle image drums.

### 000 Memo

- If you must dispose of an image drum, put it in a plastic bag or similar container and dispose of it in accordance with your municipality's ordinances or guidelines.
- If the light-shielding film of the image drum becomes dirty, wipe the film by following the procedures below.
  - (1) Open the front cover.
  - (2) Open the top cover.
  - (3) Remove the image drum.
  - (4) Wipe the light-shielding film with soft tissue paper.

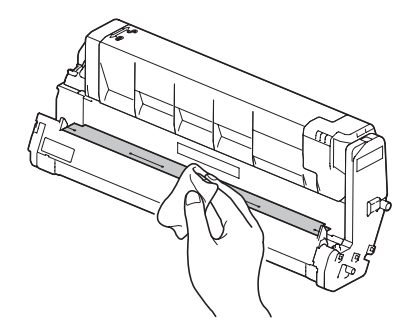

- (5) Put the image drum back to the printer.
- (6) Close the top cover by pushing the both sides of the cover firmly.
- (7) Close the front cover.

# **Replacing the Belt Unit**

## Life Span of Belt Unit

When the "**Belt Unit Near Life**" message appears on the display screen, prepare a replacement belt unit. You can keep printing approximately 1000 pages until the next message appears.

When the "**Change Belt Unit**" message appears, replace the belt unit.

The life expectancy of the belt unit is approximately 80,000 pages for A4 simplex printing (three pages per job).

! Note

• The actual number of pages you can print with the belt unit depends on how you use it.

### ! Note

- Though opening and closing the top cover may extend the life of the belt unit somewhat, you should replace it soon after the "**Change Belt Unit**" is displayed to prevent malfunction.
- If you replace the belt unit, use it until the end of its useable life. If you remove the belt unit and install and use another one before its usable life has expired, the use life will not be correctly displayed.
- When the <ENTER> button > [Admin Setup] > [System Setup] > [Near Life Status] is set to [Disable], the [Belt Unit Near Life] message does not appear.

## **Procedure for Replacement**

### ! Note

- The image drum (the green tube) is very delicate. Handle it carefully.
- Do not expose the image drum to direct sunlight or very bright interior light (approximately more than 1500 lux). Even under the normal interior light, do not leave it for more than 5 minutes.
- 1 Prepare a replacement belt unit.

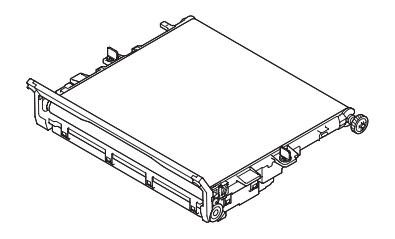

2 Turn off your printer by pressing the power switch.

```
Reference
```

• "Turning Off the Power" P.22

**3** Insert your finger into the recess on the right side of the printer and pull the front cover open lever (1) to open the front cover (2) forward.

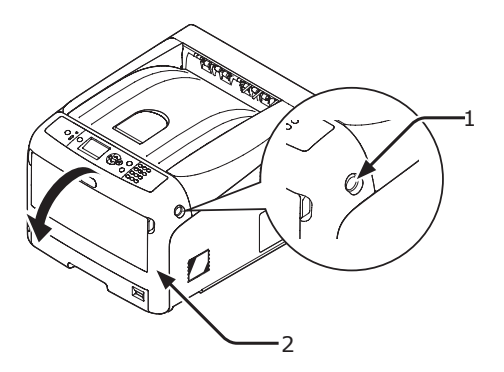

4 Press the top cover open button (3) and open the top cover (4).

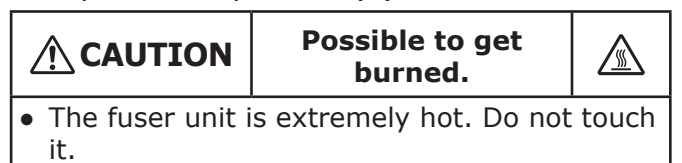

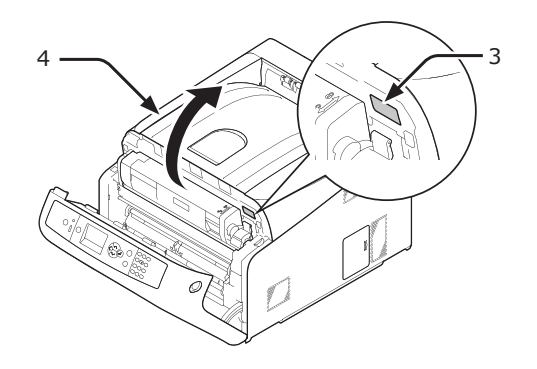

**5** Take all the four image drums out of a printer, and then place them on a flat surface.

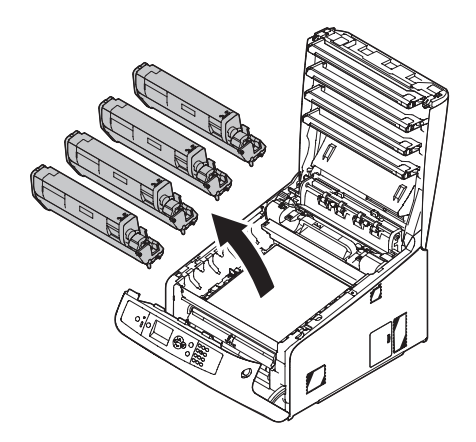

6 Cover the image drums you took out with paper so that the image drums do not expose to the light.

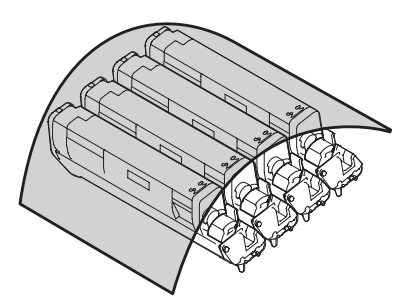

7 Turn the blue locks (5) on each side of the belt unit in direction of the arrow to unlock.

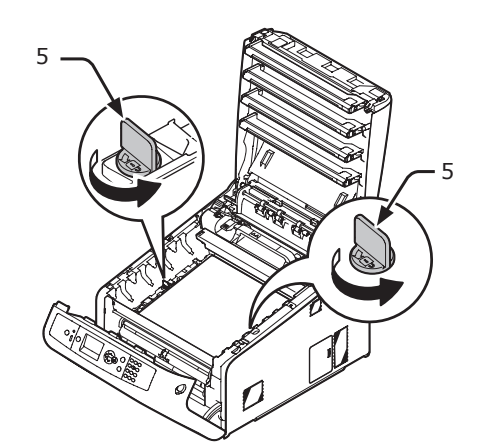

8 Remove the belt unit by holding the blue lever (6).

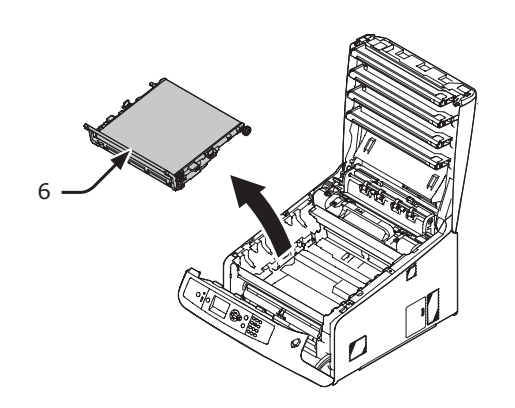

**9** Hold the handle of a new belt unit with one hand and support lower part with other hand. Place the belt unit into the printer.

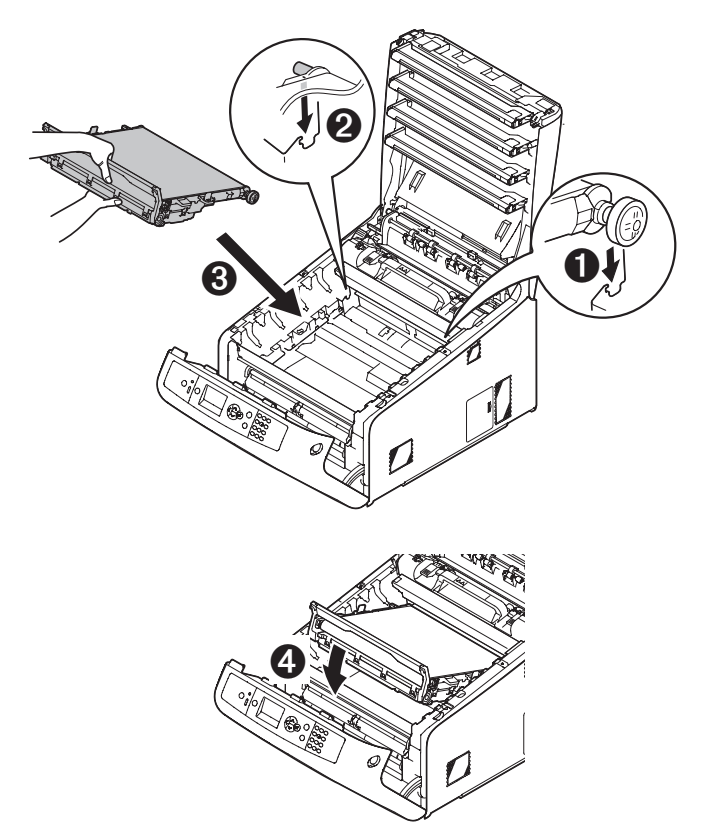

**10** Turn the blue locks (5) on each side of the belt unit in direction of the arrow.

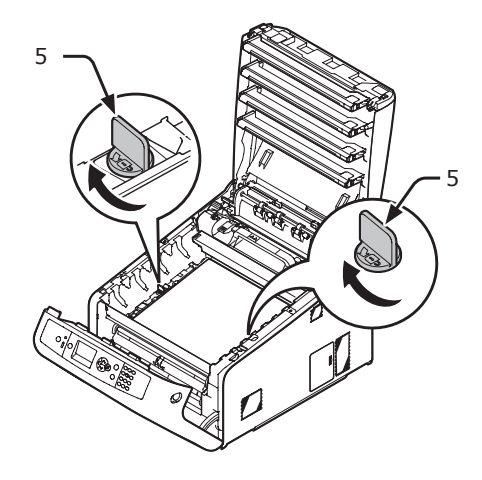

**11** Return all the four image drums to the printer.

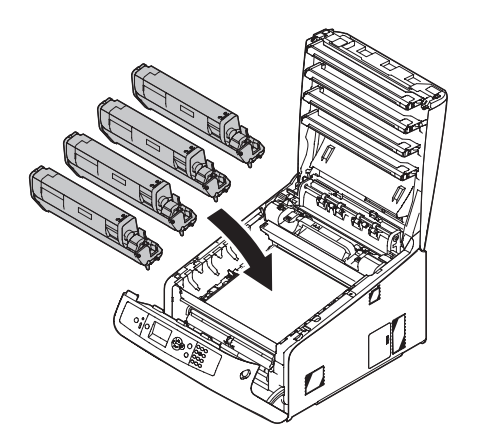

**12** Close the top cover (4) by pushing the both sides of the cover firmly.

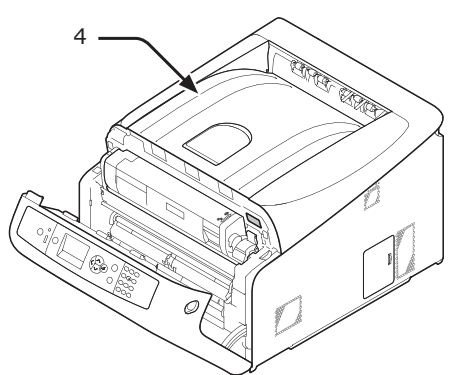

13 Close the front cover (2).

### ! Note

• The front cover cannot be closed if the top cover is not closed securely.

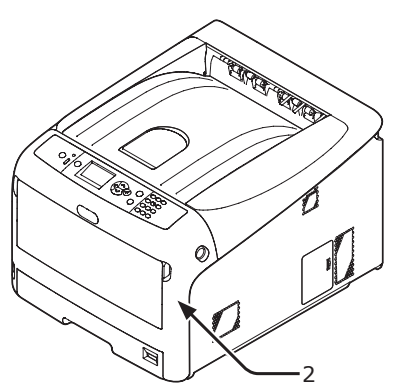

### 14 Please recycle belt unit.

#### 000 Memo

• If you must dispose of a belt unit, put it in a plastic bag or similar container and dispose of it in accordance with your municipality's ordinances or guidelines.

# **Replacing the Fuser Unit**

# Life Span of Fuser Unit

When the "**Fuser Unit Near Life**" message appears on the display screen, prepare a replacement fuser unit. You can keep printing approximately 1250 pages until the next message appears.

When the "**Change Fuser Unit**" message appears, replace the fuser unit.

The life expectancy of the fuser unit is up to 100,000 pages for A4 simplex printing.

### ! Note

• The actual number of pages you can print with the fuser unit depends on how you use it.

### ! Note

- Though opening and closing the top cover may extend the life of the fuser unit somewhat, you should replace it soon after "Change Fuser Unit" is displayed to prevent malfunction.
- If you replace the fuser unit, use it until the end of its useable life. If you remove the fuser unit and install and use another one before its usable life has expired, the use life will not be correctly displayed.
- When the <ENTER> button > [Admin Setup] >
  [System Setup] > [Near Life Status] is set to
  [Disable], the [Fuser Unit Near Life] message does not
  appear.

## **Replacement Procedure**

### ! Note

- Do not expose the image drum to direct sunlight or very bright interior light (approximately more than 1500 lux). Even under the normal interior light, do not leave it for more than 5 minutes.
- **1** Prepare a new fuser unit.

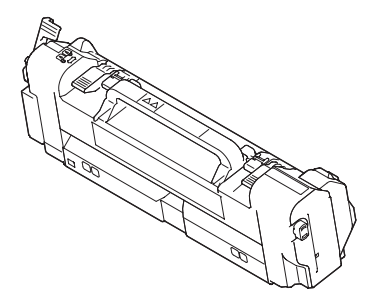

2 Turn off your printer by pressing the power switch.

• "Turning Off the Power" P.22

4

3 Insert your finger into the recess on the right side of the printer and pull the front cover open lever (1) to open the front cover (2) forward.

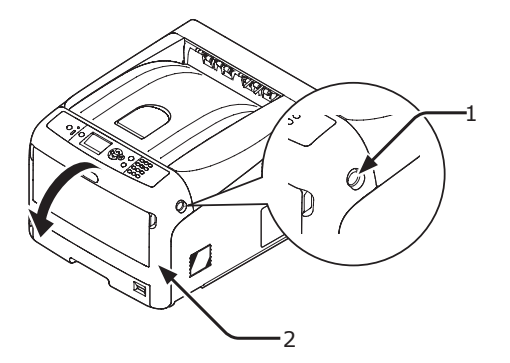

Press the top cover open button (3) and 4 open the top cover (4).

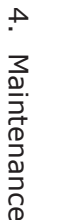

**CAUTION** 

Possible to get

burned.

• Since the fuser unit gets hot, carry out the operation carefully, and when lifting it up you must hold it by the handle. Do not try to hold it whilst it is hot. Wait until it has cooled down and then carry out the operation.

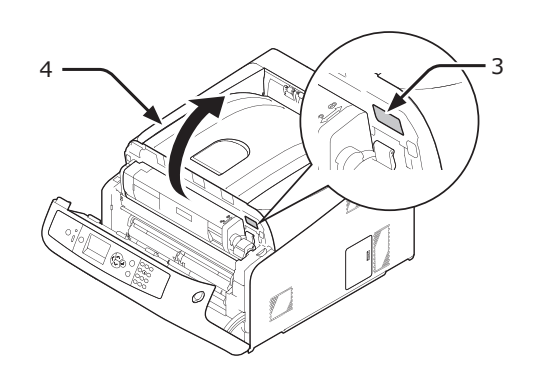

Pull forward the left locking lever (5) of 5 the fuser unit to unlock.

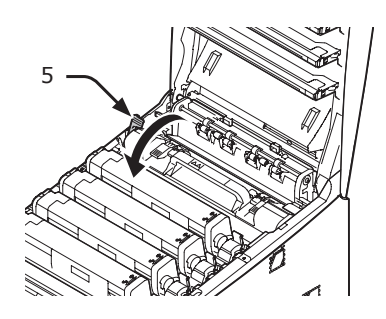

Hold the fuser unit handle (6) and lift 6 the fuser unit out of the printer.

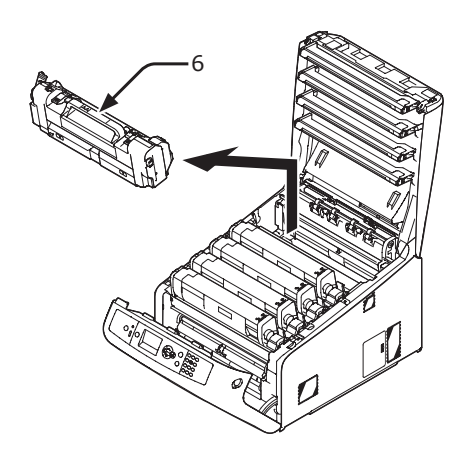

Hold the fuser unit handle (6) and place 7 the fuser unit into the printer.

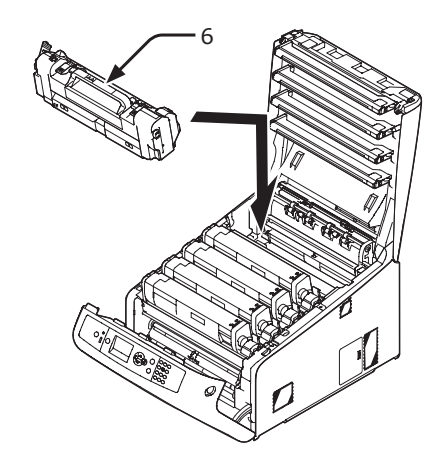

8 Push back the left locking lever (5) of the fuser unit to lock.

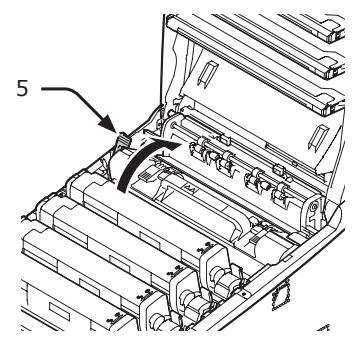

9 Close the top cover (4) by pushing the both sides of the cover firmly.

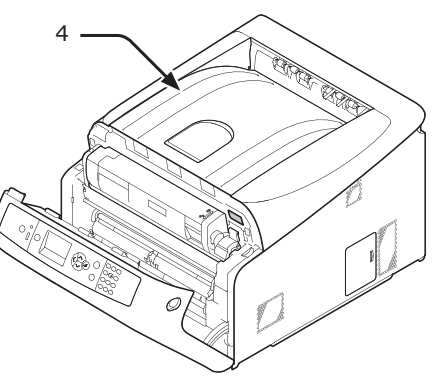

**10** Close the front cover (2).

#### ! Note

• The front cover cannot be closed if the top cover is not closed securely.

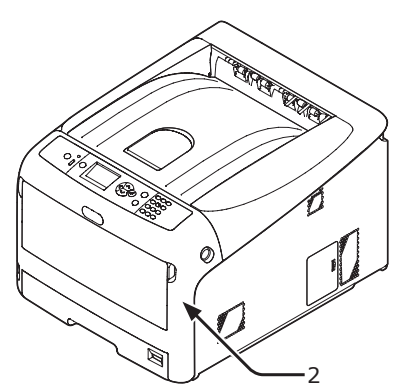

**11** Please recycle fuser unit.

### // Memo

 If you must dispose of a fuser unit, put it in a plastic bag or similar container and dispose of it in accordance with your municipality's ordinances or guidelines.

# Cleaning

This section explains how to clean each part of your printer.

### **Cleaning the Surface of the Printer**

### ! Note

- Do not use benzine, thinners, or alcohol as a cleaning agent. They may damage the plastic parts of the printer.
- Do not lubricate your printer with oil.
- 1 Turn off your printer by pressing the power switch.
  - Reference
  - "Turning Off the Power" P.22
- 2 Wipe the surface of the printer with a soft cloth lightly moistened with water or neutral detergent.
- **3** Dry the surface of the printer with a dry soft cloth.

# **Cleaning Paper Feed Rollers**

Clean the paper feed rollers if paper jams occur frequently.

### ! Note

 You should replace the paper feed rollers if paper jams keep occurring even after cleaning the paper feed rollers.

# For Tray 1/2/3/4

#### 🖉 Memo

- This procedure images use tray 1 as an example, but the same procedure applies to tray 2/3/4.
- **1** Pull out the tray (1).

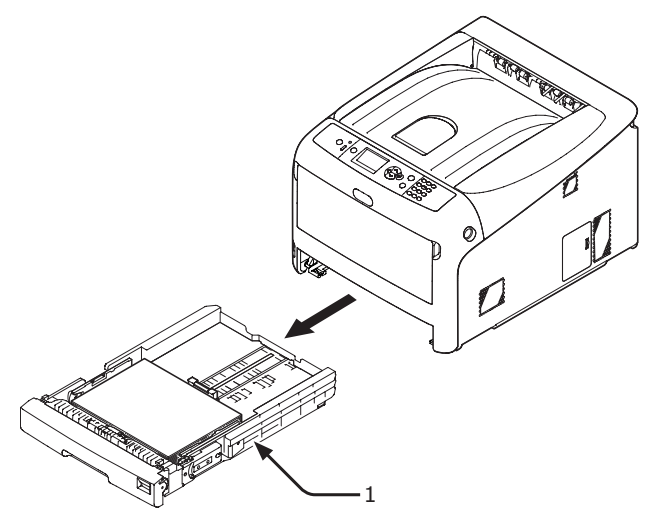

2 Wipe the two paper feed rollers (2) inside the printer with a wet cloth that has been wrung out well.

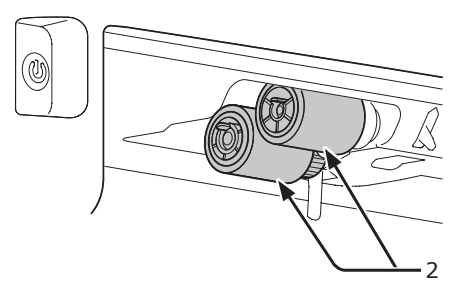

- **3** Remove paper loaded in the tray.
- 4 Wipe the paper feed roller (3) on the tray with a wet cloth that has been wrung out well.

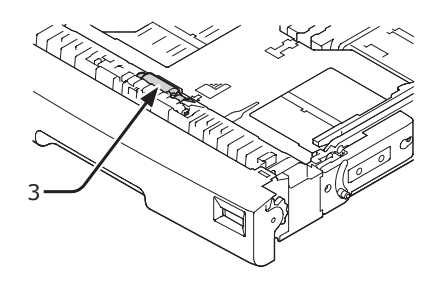

- **5** Load paper in the tray.
- 6 Push the tray back into the printer.

### For MP Tray

 Open the MP tray (1) forward by inserting your fingers into the front recesses (2).

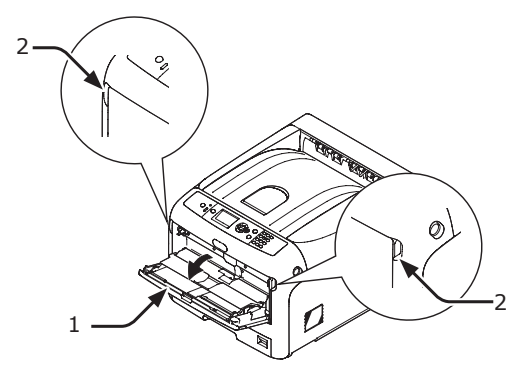

4. Maintenance

2 Release the tab (3) of the paper feed roller cover by pressing the right arm (4) inward while lifting up the MP tray (1) lightly.

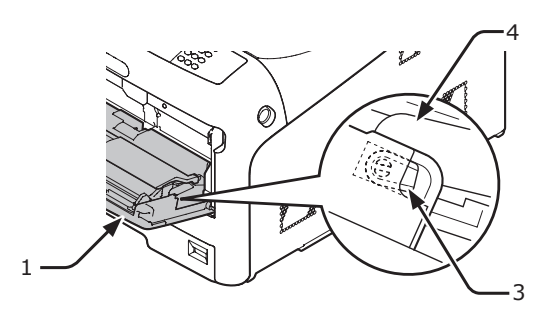

3 Also press the left arm (4) inward while lifting up the MP tray (1) lightly to release the tab (3) of the paper feed roller cover.

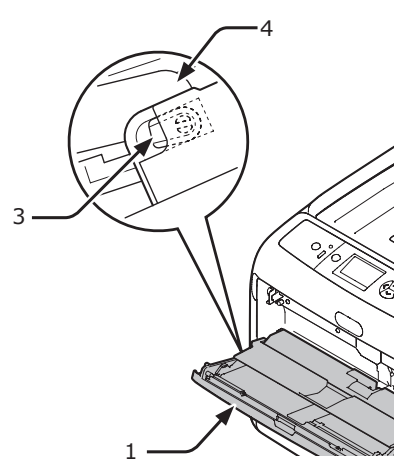

4 Open the paper set cover (5) until touching the printer.

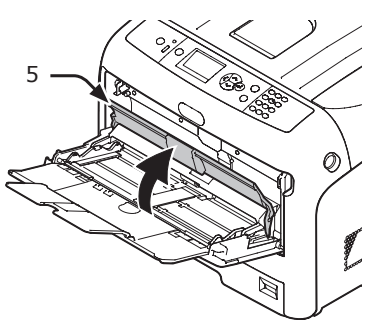

5 Wipe the two paper feed rollers (6) with a wet cloth that has been wrung out well.

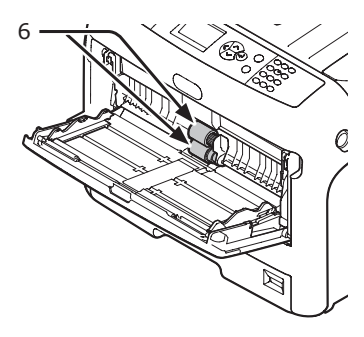

6 Open the separation roller cover (7) forward while pressing the center part of the MP tray.

Wipe the two separation roller (8) with a wet cloth that has been wrung out well.

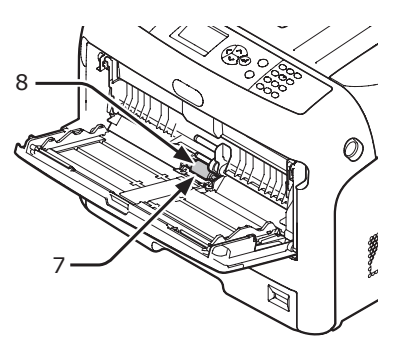

**7** Close the separation roller cover (7).

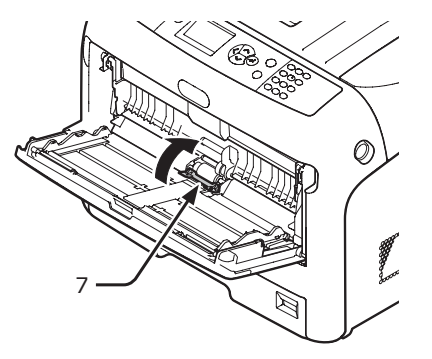

**8** Lower the paper set cover (5).

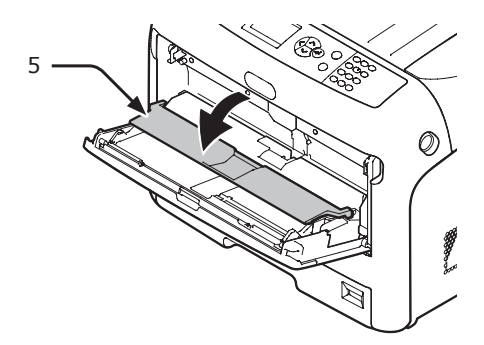

9 Hook one tab (3) of the paper feed roller cover by pressing the right arm (4) inward while lifting up the MP tray (1) lightly.

! Note

• If closing the MP tray without returning the tab to the correct position, the paper set cover may be broken. Be sure to return the tab to the original position.

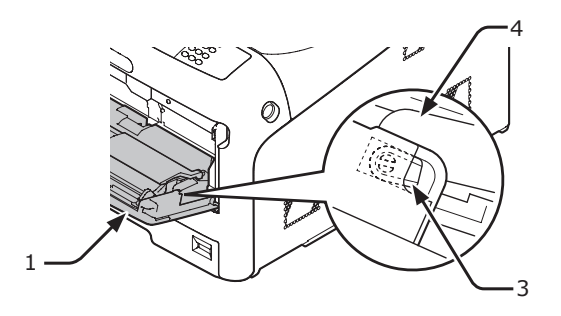

10 Also hook the other tab (3) of the paper feed roller cover by pressing the left arm (4) inward while lifting up the MP tray (1) lightly.

### ! Note

• If closing the MP tray without returning the tab to the correct position, the paper set cover may be broken. Be sure to return the tab to the original position.

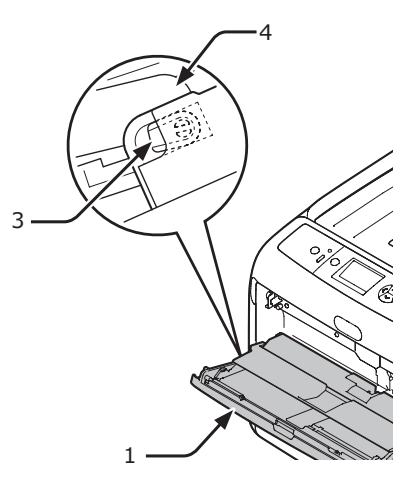

11 Close the MP tray (1).

If the MP tray cannot be closed, return the paper set cover to the correct position by pressing the paper loading part on the MP tray downward.

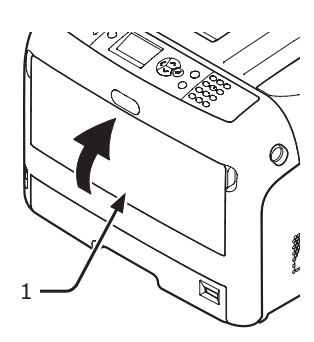

# **Cleaning LED Heads**

Clean the LED heads if vertical lines appear, images are fading vertically, or the periphery of letters is smudged in the printouts. Dirt on the LED heads may also cause paper jams.

### ! Note

- Do not use methyl alcohol or thinners as a cleaning agent. They may damage the LED heads.
- Do not expose the image drum to direct sunlight or very bright interior light (approximately more than 1500 lux). Even under the normal interior light, do not leave it for more than 5 minutes.
- 1 Turn off your printer by pressing the power switch.

### Reference

• "Turning Off the Power" P.22

2 Insert your finger into the recess on the right side of the printer and pull the front cover open lever (1) to open the front cover (2) forward.

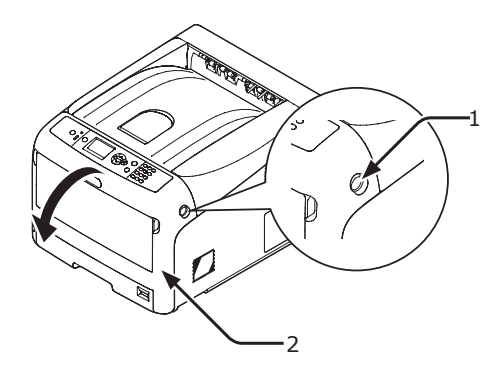

**3** Press the top cover open button (3) and open the top cover (4).

CAUTIONPossible to get<br/>burned.• The fuser unit is extremely hot. Do not touch<br/>it.

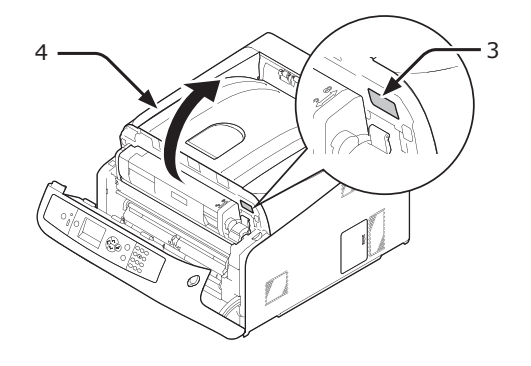

4 Lightly wipe the lenses (5) of the LED heads with soft tissue paper.

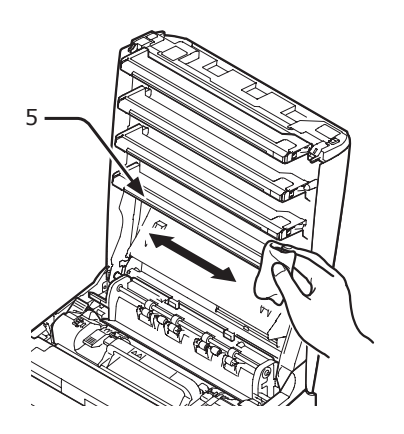

5 Close the top cover (4) by pushing the both sides of the cover firmly.

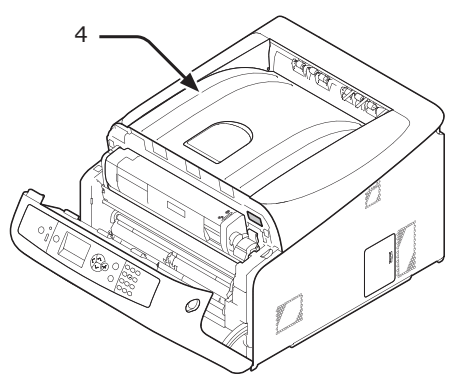

- 6 Close the front cover (2).
  - The front cover cannot be closed if the top cover is not closed securely.

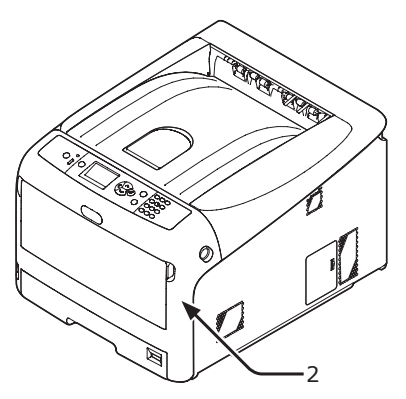

# Moving or Transporting Your Printer

This section explains how to move or transport your printer.

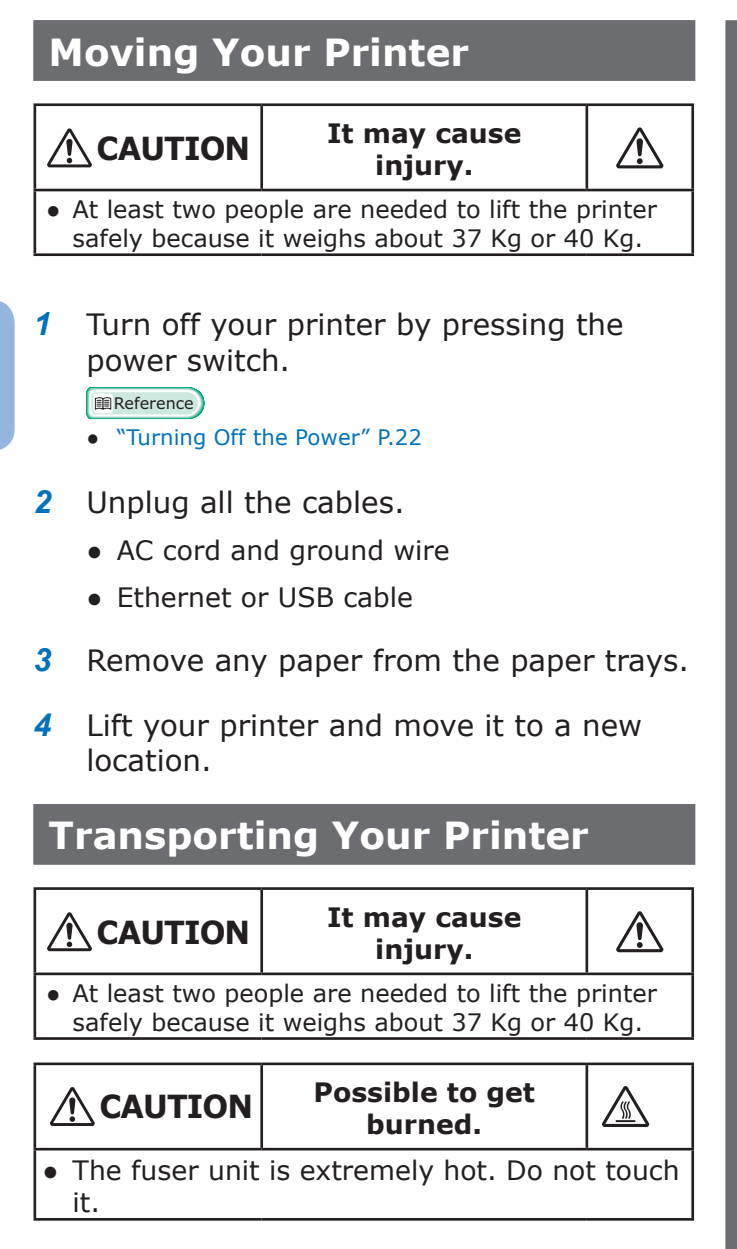

### ! Note

- The image drum (the green tube) is very delicate. Handle it carefully.
- Do not expose the image drum to direct sunlight or very bright interior light (approximately more than 1500 lux). Even under the normal interior light, do not leave it for more than 5 minutes.
- 1 Turn off your printer by pressing the power switch.

#### Reference

• "Turning Off the Power" P.22

- **2** Unplug all the cables.
  - AC cord and ground wire.
  - Ethernet or USB cable.
- **3** Remove any paper from the paper trays.
- 4 Insert your finger into the recess on the right side of the printer and pull the front cover open lever (1) to open the front cover (2) forward.

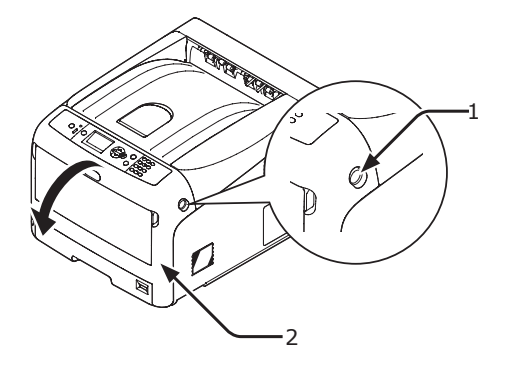

5 Press the top cover open button (3) and open the top cover (4).

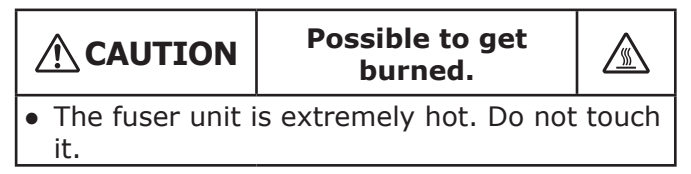

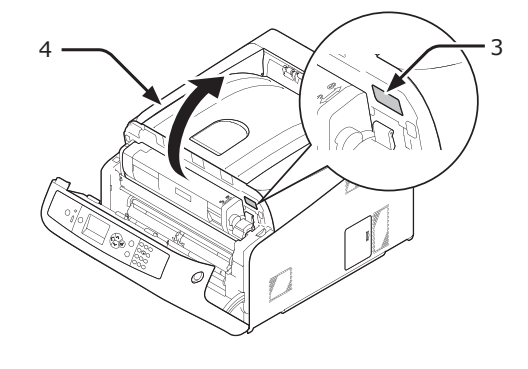

6 Hold the toner cartridges with both hands and remove them with the image drums. Remove all the toner cartridges and image drums, and place them on a flat surface.

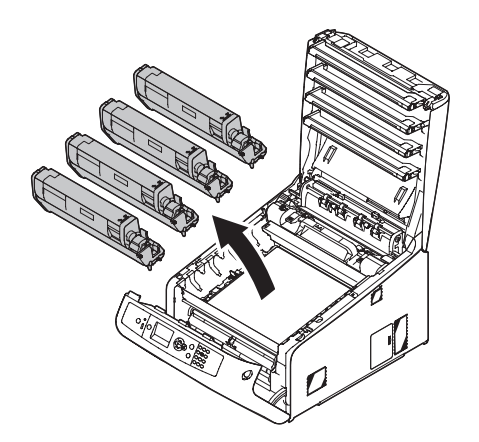

7 Secure each toner cartridge to each image drum with vinyl tape (5).

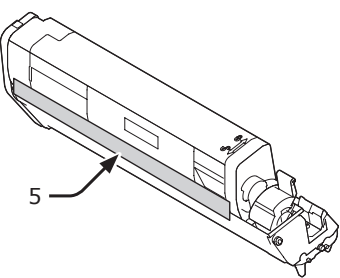

8 Return all the toner cartridges and image drums to the printer.

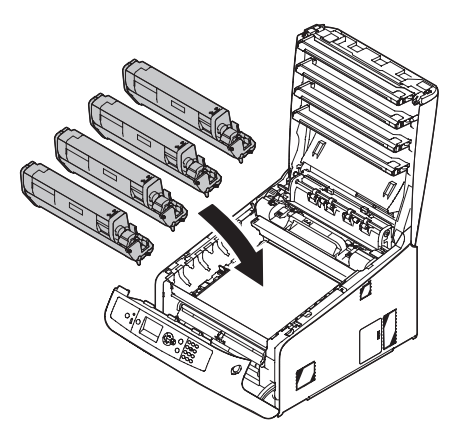

**9** Close the top cover (4) by pushing the both sides of the cover firmly.

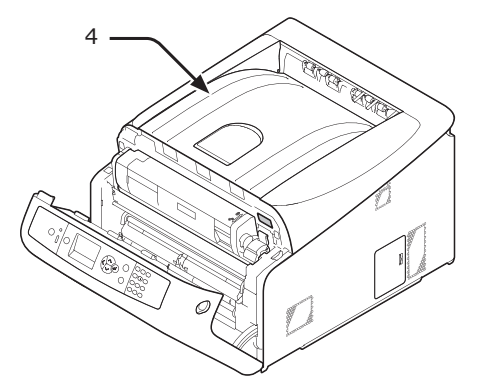

**10** Close the front cover (2).

### ! Note

• The front cover cannot be closed if the top cover is not closed securely.

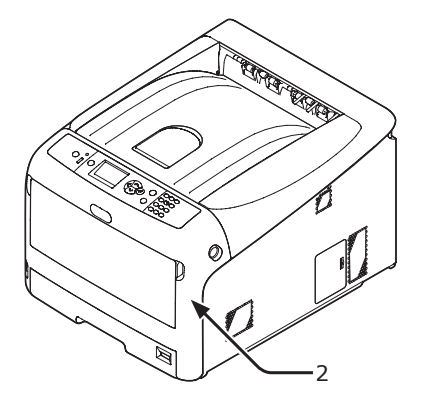

**11** Remove the optional additional tray unit from the main unit if it is installed.

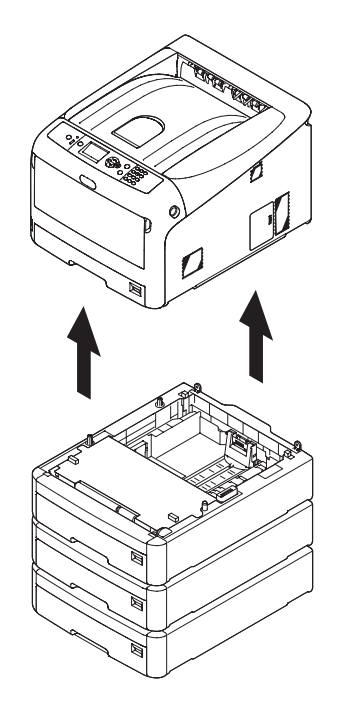

# **12** Protect your printer with packing materials.

### **13** Lift your printer and put it in a box.

### ! Note

- Use the packing materials attached to your printer when purchased.
- After transporting or when setting up again, remove the vinyl tape used to secure the image drum and toner cartridges

# 5. Appendix

This chapter explains the specifications of your printer.

# • Menu List of the Operator Panel

# Checking the Printer's Status with the Display Screen

From the <ENTER> button on the operator panel, you can check the status of your printer.

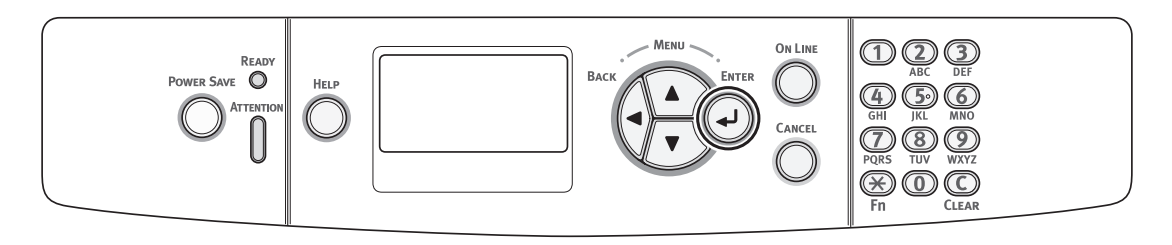

## Checking the Device Status

You can check the residual life of the consumables, counter information, network settings and system information on the display screen.

Press the <ENTER> button on the operator panel to open the status menu.

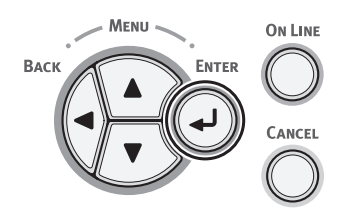

2 Press the scroll button ▼ to select the item you want to check and then press the <ENTER> button.

# Menu List of the Operator Panel

The function number is described on the right of each item.

#### Functions

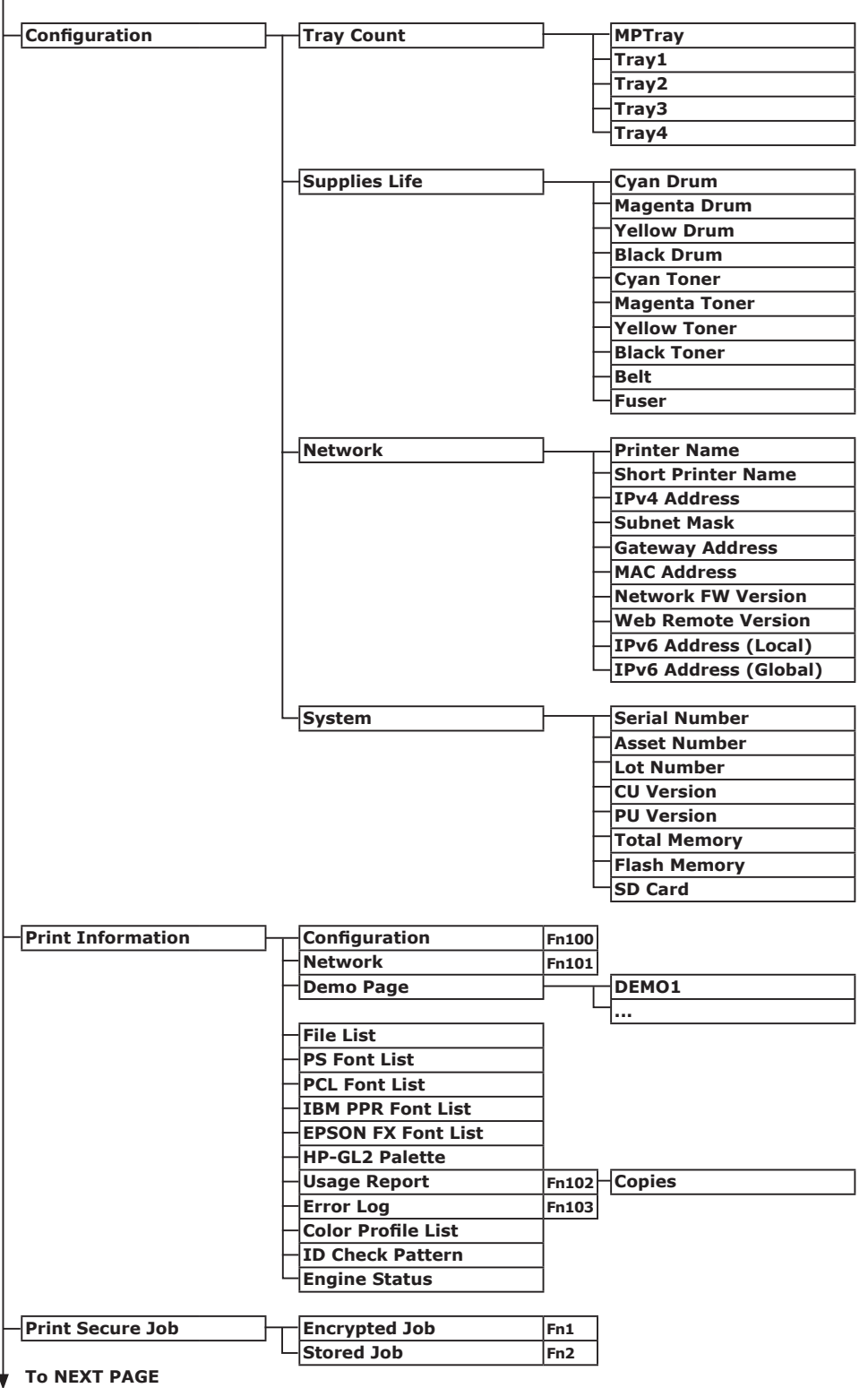

5

| Ţ            |                    |                                    |         | Memo                                               | NG .  |
|--------------|--------------------|------------------------------------|---------|----------------------------------------------------|-------|
|              |                    |                                    | -       |                                                    | ig.   |
| -Menus       | Tray Configuration | MPTray Config                      | ┝──┬    | Paper Size (A4 🕞 or Letter 🕞)                      | Fn90  |
|              |                    |                                    | -       | X Dimension (210mm or 8.5inch)                     | Fn91  |
|              |                    |                                    | ŀ       | Y Dimension (297mm or 11inch)                      | Fn92  |
|              |                    |                                    | H       | – Media Type (Plain)                               | Fn93  |
|              |                    |                                    | -       | Media Weight (Light)                               | Fn94  |
|              |                    |                                    | L       | Tray Usage (Do Not Use)                            | Fn95  |
|              |                    |                                    |         |                                                    |       |
|              |                    | Trav1 Config                       | L       | Paper Size (Cassette Size)                         | En10  |
|              |                    |                                    | J [     | X Dimension (210mm or 8 5inch)                     | En11  |
|              |                    |                                    |         | X Dimension (210mm or 0.5mch)                      | En12  |
|              |                    |                                    | Γ       | Madia Tuna (Diain)                                 | FNIZ  |
|              |                    |                                    | Ē       | – Media Type (Plain)                               | Fn13  |
|              |                    |                                    | F       | – Media Weight (Light)                             | Fn14  |
|              |                    |                                    | ŀ       | Legal Paper (Legal14)                              | Fn15  |
|              |                    |                                    | L       | -Other Size (16K(184x260mm)                        | Fn16  |
|              |                    |                                    | _       |                                                    |       |
|              |                    | Tray2 Config                       | ┣──┬    | Paper Size (Cassette Size)                         | Fn20  |
|              |                    |                                    | - F     | X Dimension (210mm or 8.5inch)                     | Fn21  |
|              |                    |                                    | -       | Y Dimension (297mm or 11inch)                      | Fn22  |
|              |                    |                                    |         | Media Type (Plain)                                 | En23  |
|              |                    |                                    |         | Media Weight (Light)                               | En24  |
|              |                    |                                    |         | Legal Paper (Legal14)                              | En2E  |
|              |                    |                                    | Γ       | $\frac{1}{2} Cethor Size (16V(184v260mm) \square)$ | FII25 |
|              |                    |                                    | -       |                                                    | Fn26  |
|              |                    | Tray3 Config                       | Ì,      | Paper Size (Cassette Size)                         | Fn30  |
|              |                    |                                    | '       | X Dimension (210mm or 8.5inch)                     | Fn31  |
|              |                    |                                    |         | Y Dimension (297mm or 11inch)                      | Fn32  |
|              |                    |                                    |         | Media Type (Plain)                                 | En33  |
|              |                    |                                    | Γ       | Modia Woight (Light)                               | 524   |
|              |                    |                                    | Ē       |                                                    | FN34  |
|              |                    |                                    | ŀ       |                                                    | Fn35  |
|              |                    |                                    | L       | -Other Size (16K(184x260mm) -)                     | Fn36  |
|              |                    |                                    | -       |                                                    |       |
|              |                    | Tray4 Config                       | ┝──┬    | Paper Size (Cassette Size)                         | Fn40  |
|              |                    |                                    | F       | X Dimension (210mm or 8.5inch)                     | Fn41  |
|              |                    |                                    | -       | Y Dimension (297mm or 11inch)                      | Fn42  |
|              |                    |                                    | -       | – Media Type (Plain)                               | Fn43  |
|              |                    |                                    | -       | – Media Weight (Light)                             | Fn44  |
|              |                    |                                    | -       | Legal Paper (Legal14)                              | Fn45  |
|              |                    |                                    | L       | Other Size (16K(184x260mm) ])                      | Fn46  |
|              |                    |                                    |         |                                                    |       |
|              |                    | Paper Feed (Trav1)                 | Fn80    |                                                    |       |
|              |                    | Auto Tray Switch (On)              |         |                                                    |       |
|              |                    |                                    | -       |                                                    |       |
|              |                    | Inay Sequence (Down)               | -       |                                                    |       |
|              |                    | Durit of Measurement (millimeter)  | -       |                                                    |       |
|              |                    | Duplex Last Page (Skip Blank Page) | ]       |                                                    |       |
|              | System Adjust      | -Power Save Time (1minute)         | Fn200   |                                                    |       |
|              |                    | Sleep Time (15minutes)             | En201   |                                                    |       |
|              |                    | Auto Power Off Time (4bours)       | En202   |                                                    |       |
|              |                    | Clearable Warning (ONLINE)         | 1.11202 |                                                    |       |
|              |                    |                                    | -       |                                                    |       |
|              |                    | Manual Timesut (Costants)          | -       |                                                    |       |
|              |                    |                                    | -       |                                                    |       |
|              |                    | Wait Timeout (40seconds)           | -       |                                                    |       |
|              |                    | Low Toner (Continue)               | 1       |                                                    |       |
|              |                    | Jam Recovery (On)                  |         |                                                    |       |
|              |                    | Error Report (Off)                 | Fn210   |                                                    |       |
|              |                    | Print Position Adjust              |         | X Adjust (0.00millimeter)                          | Fn220 |
|              |                    |                                    | - L     | Y Adjust (0.00millimeter)                          | Fn221 |
|              |                    |                                    | Ļ       | Duplex X Adjust (0.00millimeter)                   | Fn222 |
|              |                    |                                    | L       | Duplex Y Adjust (0.00millimeter)                   | Fn223 |
|              |                    | Paper Black Setting (0)            | Fn230   |                                                    |       |
|              |                    | Paper Color Setting (0)            | Fn231   |                                                    |       |
|              |                    | Trans, Black Setting (0)           | En232   |                                                    |       |
|              |                    | Trans. Color Setting (0)           | En222   |                                                    |       |
|              |                    | SMR Setting (0)                    | En224   |                                                    |       |
|              |                    | BC Setting (0)                     | FII234  |                                                    |       |
|              |                    |                                    | Fn235   |                                                    |       |
|              |                    | Urum Cleaning (Off)                | Fn236   |                                                    |       |
| IO NEXT PAGE |                    | Hex Dump                           | Fn237   |                                                    |       |
| V            |                    |                                    |         |                                                    |       |

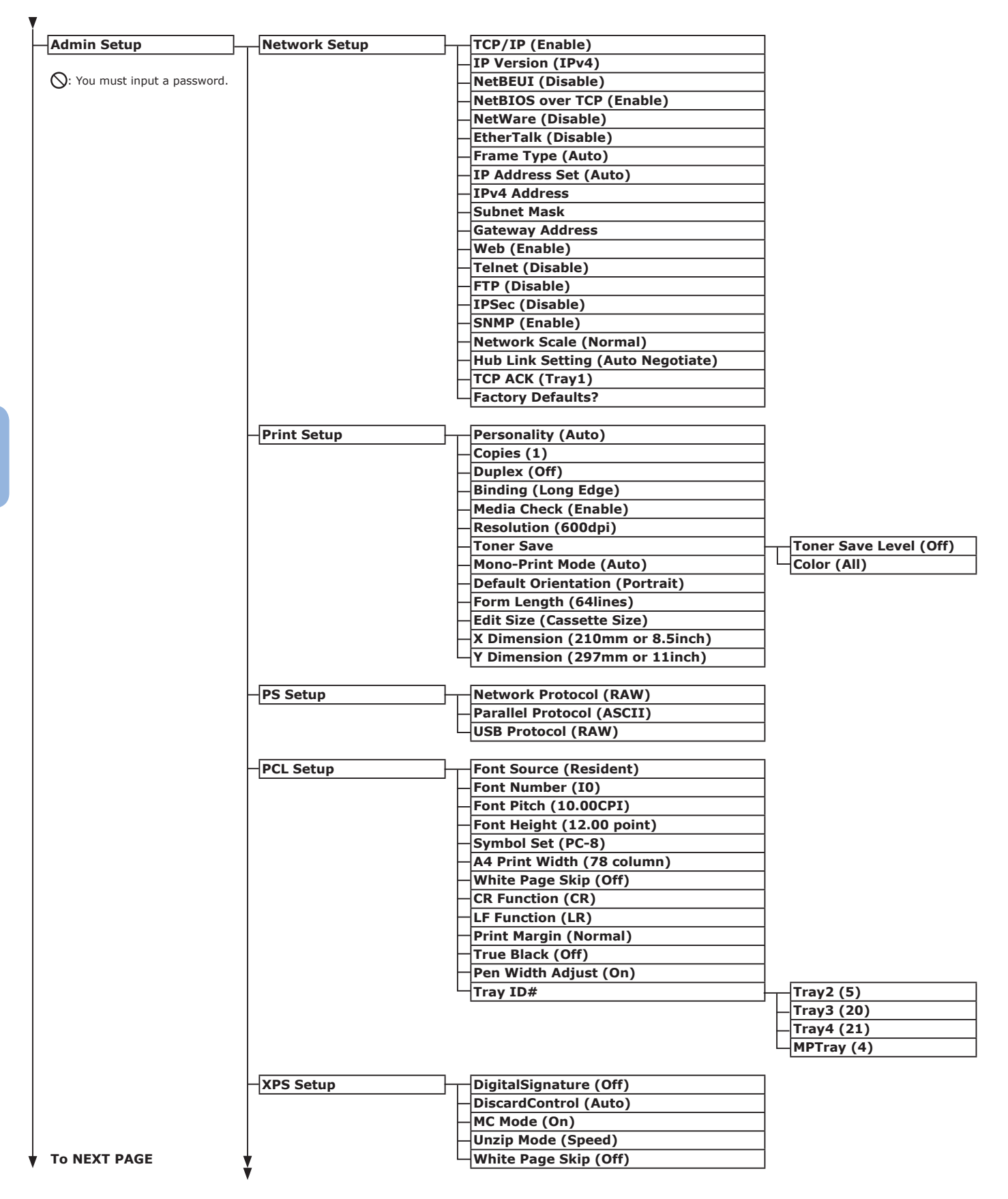

| ¥   |             |                                         |
|-----|-------------|-----------------------------------------|
| ІВМ | 5577 Setup  | Left Margin (6millimeter)               |
|     | ·           | Right Margin (6millimeter)              |
|     |             | Top Margin (6millimeter)                |
|     |             | Bottom Margin (6millimeter)             |
|     |             | Image Wrap Mode (On)                    |
|     |             | Landscape Direction (Reverse Landscape) |
|     |             | CAN Function (On)                       |
|     |             | Japanese Font (Mincho)                  |
|     |             | Auto Scale (On)                         |
|     |             | Scale Adjustment (0%)                   |
|     |             | Scale (100%)                            |
|     |             | Jananese Font Size (9.5noint)           |
|     |             | Default Edit Size (Auto)                |
|     |             | X Dimension (210mm or 8.5inch)          |
|     |             | V Dimension (297mm or 11inch)           |
|     |             |                                         |
| ПВМ | PPR Setup   | Character Pitch (10 CPI)                |
|     | 'L          | Font Condense (12CPI to 20CPI)          |
|     |             | Character Set (SET-2)                   |
|     |             | Symbol Set (IBM-437)                    |
|     | L           | Letter O Style (Disable)                |
|     |             | Zero Character (Normal)                 |
|     |             | Line Pitch (6 LPI)                      |
|     |             | White Page Skip (Off)                   |
|     |             | CR Function (CR)                        |
|     |             | LF Function (LR)                        |
|     |             | Line Length (80 column)                 |
|     |             | Form Length (11.7 inch)                 |
|     | L           | TOF Position (0.0 inch)                 |
|     |             | Left Margin (0.0 inch)                  |
|     |             | Fit To Letter (Disable)                 |
|     |             | Text Height (Same)                      |
|     |             | Continuous Paper Mode (Off)             |
|     |             |                                         |
| EPS | ON FX Setup | Character Pitch (10 CPI)                |
|     |             | Character Set (SET-2)                   |
|     |             | Symbol Set (IBM-437)                    |
|     |             | Letter O Style (Disable)                |
|     |             | Zero Character (Normal)                 |
|     |             | Line Pitch (6 LPI)                      |
|     |             | White Page Skip (Off)                   |
|     |             | CR Function (CR)                        |
|     |             | Line Length (80 column)                 |
|     |             | Form Length (11.7 inch)                 |
|     |             | TOF Position (0.0 inch)                 |
|     |             | Left Margin (0.0 inch)                  |
|     |             | Eit To Letter (Disable)                 |
|     |             | Text Height (Same)                      |
|     |             | Continuous Paper Mode (Off)             |
|     |             |                                         |
|     | _           |                                         |

¥

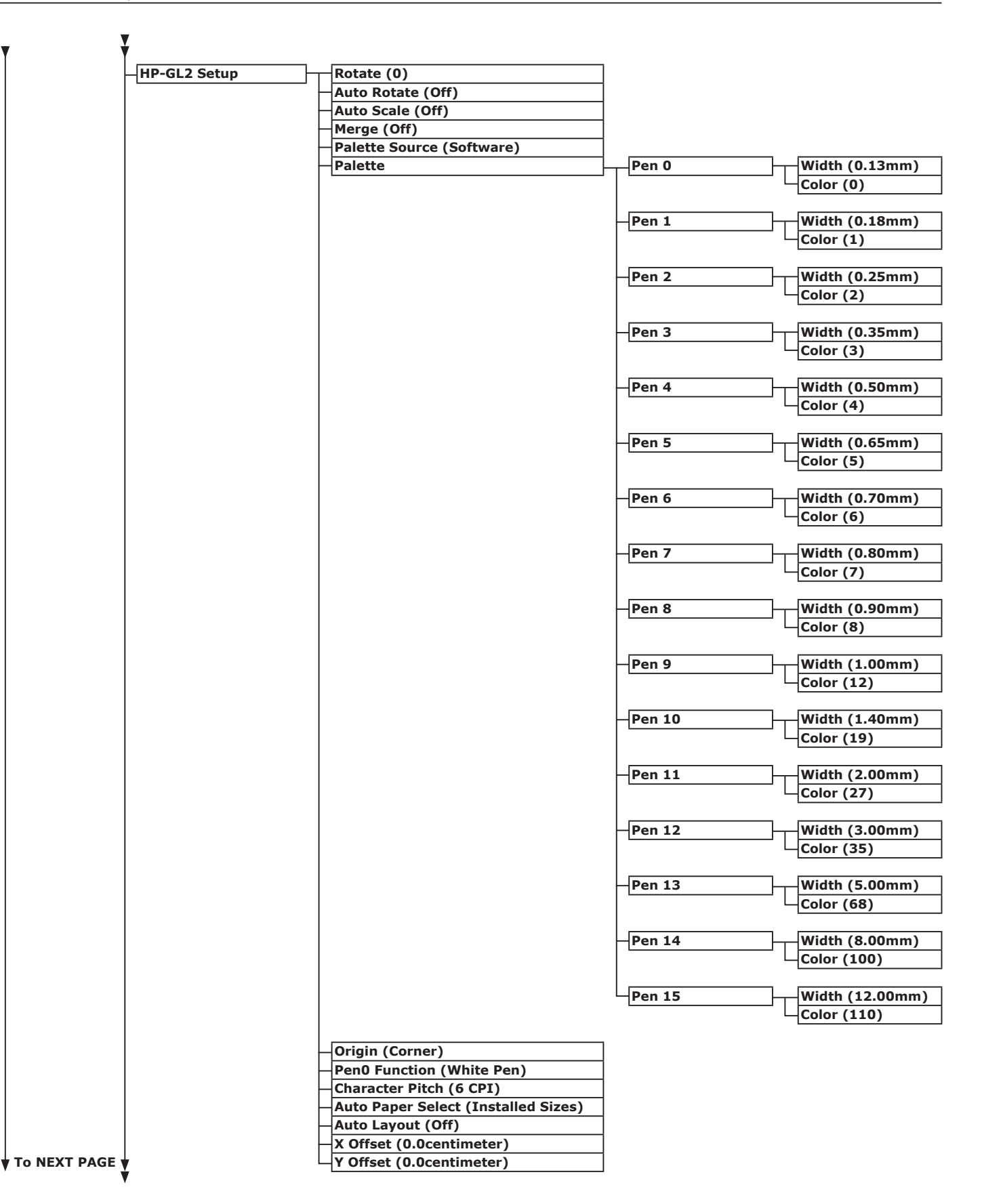

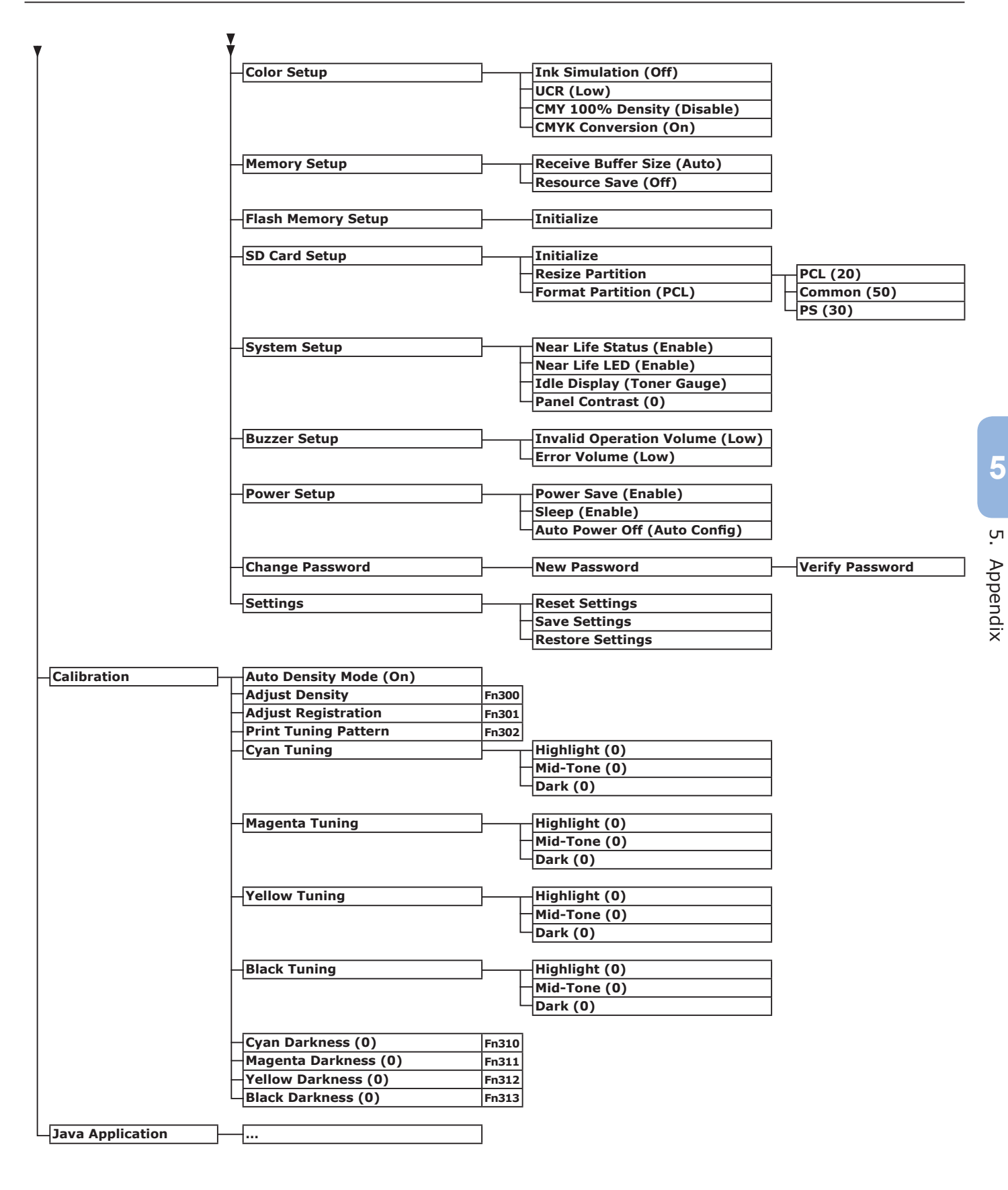

|                                                |                           |                                          | 1               |
|------------------------------------------------|---------------------------|------------------------------------------|-----------------|
| Boot Menu —                                    | USB Setup                 | USB (Enable)                             | -               |
|                                                |                           | Speed (480Mbps)                          |                 |
| To display the [ <b>Boot Menu</b> ],           |                           | Soft Reset (Disable)                     |                 |
| pressing the <b><enter< b="">&gt;</enter<></b> |                           | Offline Receive (Disable)                |                 |
| button.                                        |                           | Serial Number (Enable)                   |                 |
| N: You must input a                            |                           |                                          | -               |
| password.                                      | Security Setup            | Job Limitation (Off)                     |                 |
|                                                |                           | -Make Secure SD Card                     |                 |
|                                                |                           | Make Normal SD Card                      |                 |
|                                                |                           | Reset Cipher Key                         |                 |
|                                                |                           |                                          | _               |
|                                                | -Storage Setup            | Check File System                        |                 |
|                                                |                           | -Check All Sectors                       |                 |
|                                                |                           | <ul> <li>Enable SD Card (Yes)</li> </ul> |                 |
|                                                |                           | Erase SD Card                            |                 |
|                                                |                           | Enable Initialization (No)               |                 |
|                                                |                           |                                          | -               |
|                                                | Process Setup             | Custom Process (Full Color)              | ]               |
|                                                |                           | Check C Drum (Yes)                       | 1               |
|                                                |                           | Check M Drum (Yes)                       |                 |
|                                                |                           | Check Y Drum (Yes)                       |                 |
|                                                |                           |                                          | -               |
|                                                | Power Setup               | Peak Power Control (Normal)              | ]               |
|                                                |                           |                                          | -               |
|                                                | Language Setup            | Language Initialize                      | ]               |
|                                                |                           |                                          | 2               |
|                                                | System Setup              | High Humid Mode (Off)                    | ]               |
|                                                | · ·                       | Moisture Control (Off)                   |                 |
|                                                |                           | Narrow Paper Speed                       |                 |
|                                                |                           | Menu Lockout (Off)                       |                 |
|                                                |                           | <u> </u>                                 |                 |
| Print Statistics                               | Usage Report (Enable)     | 7                                        |                 |
|                                                | Supplies Report (Disable) | 1                                        |                 |
| 🚫: You must input a                            | Reset Main Counter        | 1                                        |                 |
| password.                                      | Reset Supplies Counter    | 1                                        |                 |
|                                                | Change Password           | New Password                             | Verify Password |

# Basic Steps in Windows

These are the steps for displaying the printer driver setting window from [**Printer**] / [**Printers and Faxes**] folder in Windows OS used for examples in this manual other than Windows 7.

### *[*ℓ/Memo

- The steps for Windows Server 2008 R2 are the same as for Windows 7.
- If you have multiple printer drivers installed, the icons for each driver are displayed in the [**Printer**] / [**Printers and Faxes**] folder. Please follow the below steps using the drivers you want to set/check. Please follow the below steps using the printer drivers you want to set/check.

## **Displays the Property Screen**

- For Windows Vista/Windows Server 2008
- 1 Click [Start], and select [Control Panel] > [Printer].
- 2 Right-click on the OKI C831 icon, and select [**Properties**].

### ■ For Windows XP/Windows Server 2003

- 1 Click [Start], and select [Printers and Faxes].
- 2 Right-click on the OKI C831 icon, and select [**Properties**].

### For Windows 2000

- 1 Click [Start], and select [Settings] > [Printer].
- 2 Right-click on the OKI C831 icon, and select [**Properties**].

# **Displays the Printer Setting Screen**

### For Windows Vista/Windows Server 2008

- 1 Click [Start], and select [Control Panel] > [Printer].
- 2 Right-click on the OKI C831 icon, and select [Printing preferences].

### ■ For Windows XP/Windows Server 2003

- 1 Click [Start], and select [Printers and Faxes].
- 2 Right-click on the OKI C831 icon, and select [**Printing preferences**].

### For Windows 2000

- 1 Click [Start], and select [Settings] > [Printer].
- 2 Right-click on the OKI C831 icon, and select [**Printing preferences**].

5

<u></u>

Appendix

# • Specifications

| Model       | Model Number                       |
|-------------|------------------------------------|
| C831/ES8431 | N35100A, N35100B, N35102A, N35102B |
| C841/ES8441 | N35101A, N35103A, N35103B          |

# General Specifications

|                      |                       | C831/ES8431                                                                                                    | C841/ES8441                 |  |  |
|----------------------|-----------------------|----------------------------------------------------------------------------------------------------|-----------------------------|--|--|
| CPU                  |                       | PowerPC464FP, 800 MHz                                                                                                    |                             |  |  |
| Memory               | emory Resident 256 MB |                                                                                                    |                             |  |  |
|                      | Option                | 256 MB/512 MB                                                                                                    |                             |  |  |
| Flash RAM            |                       | NAND:64 MB<br>NOR:2 MB<br>Serial NOR:512 KB                                                                                                    |                             |  |  |
| Storage Device       | 2                     | SD memory card kit<br>• Optional<br>16 GB                                                                                                    |                             |  |  |
| Weight               |                       | 37 Kg (including consumables without a d<br>40 Kg (including consumables with a dup                                                                                                    | duplex unit),<br>lex unit)  |  |  |
| Dimensions           |                       | 449(W) x 552(D) x 360(H) mm                                                                                                    |                             |  |  |
| Power supply         |                       | N35100A, N35102A, N35101A, N35103A :<br>110 - 127 VAC (Range 99 - 140 VAC), 50/60 Hz ± 2%<br>N35100B, N35102B, N35103B :<br>220 - 240 VAC (Range 198 - 264 VAC), 50/60 Hz ± 2%                                                    |                             |  |  |
| Power<br>consumption | Typical operation     | 700 W                                                                                                    |                             |  |  |
|                      | Idle                  | 100 W                                                                                                    |                             |  |  |
|                      | Peak                  | 1400 W                                                                                                    |                             |  |  |
|                      | Sleep mode            | N35100A, N35102A, N35101A, N35103A<br>N35100B, N35102B, N35103B : Less that                                                                                                    | : Less than 0.7 W<br>n 1.0W |  |  |
|                      | Power save<br>mode    | Less than 12 W                                                                                                    |                             |  |  |
|                      | Off mode              | N35100A, N35102A, N35101A, N35103A : Less than 0.1 W<br>N35100B, N35102B, N35103B : Less than 0.15 W                                                                                                    |                             |  |  |
| Interface            |                       | USB 2.0 (Hi-Speed), Ethernet 10BASE-T/100BASE-TX                                                                                                    |                             |  |  |
| Display              |                       | Graphics panel 60(W) x 32.6(H) mm, 128 x 64 dots                                                                                                    |                             |  |  |
| Supported OS         |                       | <ul> <li>Windows 7, Windows Vista, Windows Server 2008 R2, Windows Server 2008, Windows XP, Windows Server 2003, Windows 2000</li> <li>Mac OS X 10.3.9-10.6</li> <li>Please refer to product requirements for details.</li> </ul> |                             |  |  |

# Printing Specifications

|                       |                        | C831/ES8431                                                                                                    | C841/ES8441                                                                                                    |  |
|-----------------------|------------------------|----------------------------------------------------------------------------------------------------|----------------------------------------------------------------------------------------------------|--|
| Printing method       |                        | Dry electrophotographic recording method with LED (Light-emitting diode)                                                                                                    |                                                                                                    |  |
| Emulation language    |                        | PCL6 (XL3.0 and PCL5c), PostScript 3                                                                                                    |                                                                                                    |  |
| Resident fonts        |                        | PCL: 86 european fonts<br>PS: 80 european fonts                                                                                                    |                                                                                                    |  |
| Resolution            |                        | 600 x 600 dpi, 600 x 1200 dpi,<br>600 x 600 dpi 2bit                                                                                                    | 1200 x 1200 dpi, 600 x 600 dpi                                                                                            |  |
| Color                 |                        | Yellow, Magenta, Cyan, Black                                                                                                    |                                                                                                    |  |
| Print speed (A        | 4)                     | Simplex: 35 ppm<br>Duplex: 27 ppm                                                                                                    |                                                                                                    |  |
| Paper size            | Tray 1                 | Legal 13/13.5/14, letter, executive, tabloid, A3, A4, A5, B5, B4, A6, 8K (260 x 368 mm, 270 x 390 mm, 273 x 394 mm), 16K (197 x 273 mm, 195 x 270 mm, 184 x 260 mm)                                                                                                    |                                                                                                    |  |
|                       | Tray 2/3/4<br>(Option) | Legal 13/13.5/14, letter, executive, tabloid, A3, A4, A5, B4, B5, 8K (260 x 368 mm, 270 x 390 mm, 273 x 394 mm), 16K (197 x 273 mm, 195 x 270 mm, 184 : 260 mm)                                                                                                    |                                                                                                    |  |
|                       | MP Tray                | Legal 13/13.5/14, letter, executive, tablo<br>C4, C5, DL, Com-10, index card (3 x 5 in<br>8K (260 x 368 mm, 270 x 390 mm, 273<br>270 mm, 184 x 260 mm)                                                                                                    | id, statement, A3, A4, A5, B4, B5, A6,<br>ich), custom size, banner up to 52 inch,<br>x 394 mm), 16K (197 x 273 mm, 195 x |  |
|                       | Duplex<br>Printing     | Legal 13/13.5/14, letter, executive, tablo<br>mm, 270 x 390 mm, 273 x 394 mm), 16<br>260 mm), custom size (148 - 297 mm (W                                                                                                    | id, A3, A4, A5, B4, B5, 8K (260 x 368<br>K (197 x 273 mm, 195 x 270 mm, 184 x<br>V) x 182 - 431.8 mm (L))                 |  |
|                       | Custom size            | <ul> <li>Iray 1</li> <li>105 - 297 mm (W), 148, 182 - 431.8 mm (L)</li> <li>(4.1 - 11.7 inches (W), 5.8, 7.2 - 17.0 inches (L))</li> <li>Tray 2/3/4 (option)</li> <li>148 - 297 mm (W), 182 - 431.8 mm (L)</li> <li>(5.8 - 11.7 inches (W), 7.2 - 17.0 inches (L))</li> <li>MP tray</li> <li>64 × 00 - 207 × 1321 mm (2.5 × 3.5 - 11.7 × 52 inches)</li> </ul> |                                                                                                    |  |
| Media type            | ·                      | Plain paper (64 g/m <sup>2</sup> - 256 g/m <sup>2</sup> ), envelo                                                                                                    | ppes, label.                                                                                                    |  |
| Feeding metho         | od                     | Automatic feeding from the tray 1, MP tray and additional tray unit (optional),<br>Manual feeding from MP tray                                                                                                    |                                                                                                    |  |
| Paper loading         | capacity               | • Tray 1                                                                                                    |                                                                                                    |  |
|                       |                        | <ul> <li>300 sheets of Standard paper /80 g/m<sup>2</sup>, total thickness 25 mm or lower.</li> <li>MP tray</li> </ul>                                                                                                    |                                                                                                    |  |
|                       |                        | 100 sheets of Standard paper /80 g/m <sup>2</sup> and total thickness 10 mm or lower, 10                                                                                                    |                                                                                                    |  |
|                       |                        | <ul> <li>envelopes/ weight of 85 g/m<sup>2</sup>.</li> <li>Additional tray unit (optional)</li> </ul>                                                                                                    |                                                                                                    |  |
|                       |                        | 530 sheets of Standard paper /80 g/m <sup>2</sup> , total thickness 53 mm or lower.                                                                                                    |                                                                                                    |  |
| Output method         | d                      | Face up/Face down                                                                                                    |                                                                                                    |  |
| Paper output o        | capacity               | • Face up                                                                                                    |                                                                                                    |  |
|                       |                        | <ul> <li>100 sheets (less than 80 g/m<sup>2</sup>), 10 sheets (ultra-heavy/envelopes)</li> <li>Face down</li> </ul>                                                                                                    |                                                                                                    |  |
|                       |                        | 250 sheets (less than 80 g/m <sup>2</sup> )                                                                                                    |                                                                                                    |  |
| Print guaranteed area |                        | 6.35 mm or more from the paper edge (not applicable to special media such as envelopes)                                                                                                    |                                                                                                    |  |
| Print precision       |                        | Print beginning: ± 2 mm, paper skew: ± 1 mm/100 mm,                                                                                                    |                                                                                                    |  |
|                       |                        | image expansion: ± 1 mm/100 mm (80 g                                                                                                    | J/m <sup>-</sup> )                                                                                                    |  |
| Warm-up time          |                        | <ul> <li>From power on</li> <li>32 seconds (at room temperature 25°C, rated voltage)</li> <li>From power cave mode</li> </ul>                                                                                                    |                                                                                                    |  |
|                       |                        | 27 seconds (at room temperature 25°C,                                                                                                    | rated voltage)                                                                                                    |  |

|                                                                                                    | C831/ES8431                                                                                                    | C841/ES8441                |
|----------------------------------------------------------------------------------------------------|----------------------------------------------------------------------------------------------------|----------------------------|
| Operating environment                                                                                 | <ul> <li>When in operation</li> <li>10 - 32°C / Relative Humidity of 20 - 80% (maximum wet bulb temperature of 25°C, maximum dry bulb temperature of 2°C)</li> <li>When not in operation</li> <li>0 - 43°C / Relative Humidity of 10 - 90% (maximum wet bulb temperature of 26.8°C, maximum dry bulb temperature of 2°C)</li> </ul>            |                            |
| Conditions for the guarantee<br>of print quality                                                      | <ul> <li>Operating Range</li> <li>Temperature 10°C, humidity 20 to 80% RH</li> <li>Temperature 32°C, humidity 20 to 60% RH</li> <li>Humidity 20% RH, temperature 10 to 32°C</li> <li>Humidity 80% RH, temperature 10 to 27°C</li> <li>Full-color Print Quality Assured Range</li> <li>Temperature 17 to 27°C, humidity 50 to 70% RH</li> </ul> |                            |
| Consumables, Maintenance Toner cartridges, image drum, belt unit, fuser unit, feed roller set<br>Unit |                                                                                                    | user unit, feed roller set |

# Network Specifications

|                    | C831/ES8431                                                                                                    | C841/ES8441 |
|--------------------|----------------------------------------------------------------------------------------------------|-------------|
| Interface          | Ethernet 10BASE-T/100BASE-TX                                                                                                    |             |
| Protocol           | TCP/IPv4, TCP/IPv6, SMTP, POP3, HTTP, SNMPv1/v3, DHCP, DNS, LPR, Port9100, BOOTP, ARP, FTP, SLP, Bonjour (Rendezvous), Web Services Discovery (WSD), NetWare, EtherTalk, NetBEUI |             |
| Supported browsers | Microsoft IE 6.0 or later, Safari 3 or later, Firefox 3.0 or later                                                                                                    |             |

5

## Printer Dimensions

TOP VIEW

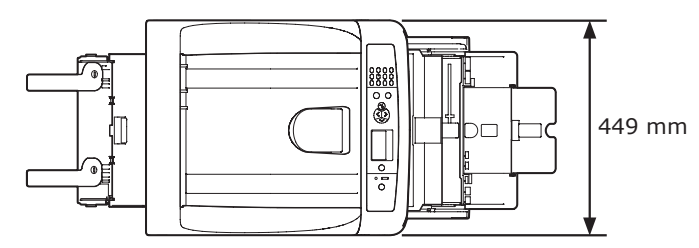

SIDE VIEW

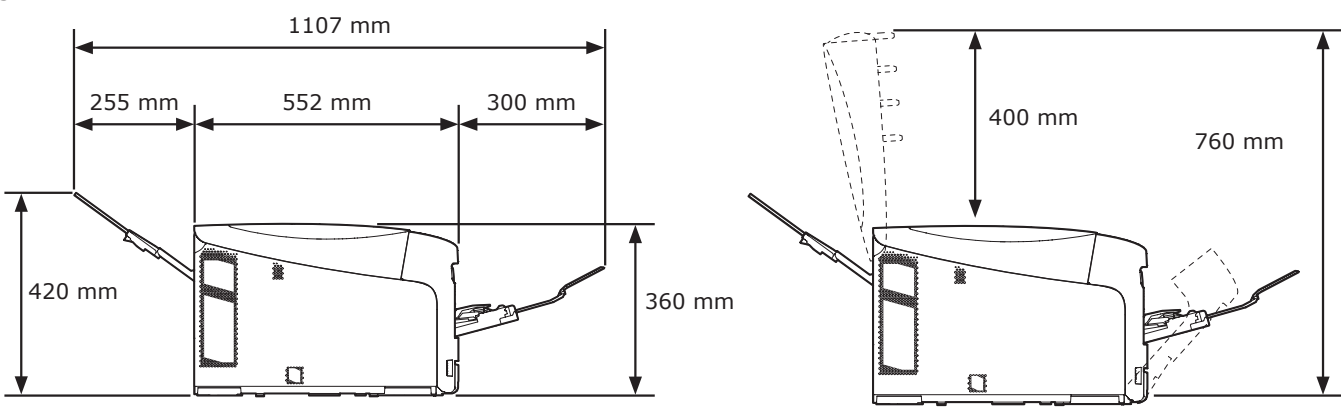

OPTION-INSTALLED VIEW (TRAY2/3/4)

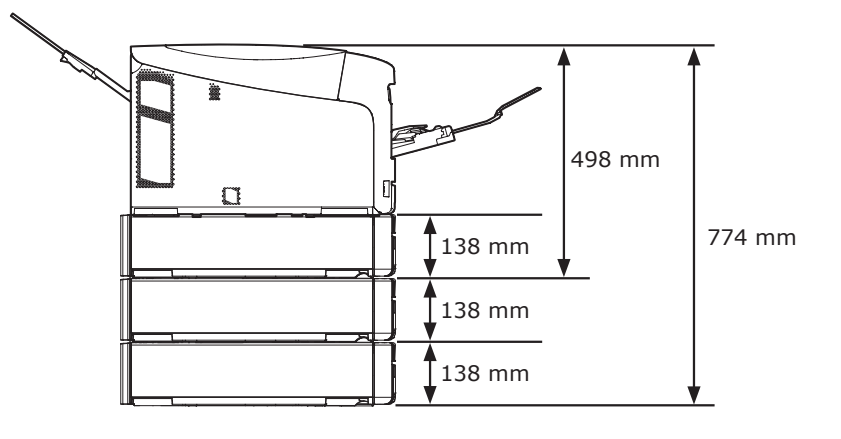

# Index

| Α                                                    | 0                         |
|------------------------------------------------------|---------------------------|
| ATTENTION indicator                                  | Other Error Messages      |
| Belt Unit 119<br>C                                   | Paper Jams                |
| Custom Sizes 69<br>D                                 | Paper Tray                |
| Duplex Printing60, 68<br>E                           | Placement Space           |
| Envelope 58<br>F                                     | Product Requirements      |
| Facedown Stacker                                     | Sleep Mode76<br>T         |
| Feed Rollers 124<br>Fuser Unit 121                   | Toner Cartridges 111<br>W |
| Image Drum 116<br>Install                            | Windows 30                |
| Printer Driver<br>(Mac OS X)36, 53<br>Printer Driver |                           |
| (Windows)31, 51<br>IP Address                        |                           |
| Label 58<br>M                                        |                           |
| Mac OS X 30<br>MP Tray 63                            |                           |
# **OKI CONTACT DETAILS**

#### OkicontactName. Oki Systems (UK) Limited

OkicontactAddress.550 Dundee Road Slough Trading Estate Slough Berkshire SL1 4LE

Tel: +44 (0) 1753 819819 Fax: +44 (0) 1753 819899 http://www.oki.co.uk

#### **Oki Systems Ireland Limited**

The Square Industrial Complex Tallaght Dublin 24

Tel: +353 (0) 1 4049590 Fax: +353 (0) 1 4049591 http://www.oki.ie

#### Oki Systems Ireland Limited -Northern Ireland

19 Ferndale Avenue Glengormley BT36 5AL Northern Ireland

Tel: +44 (0) 7767 271447 Fax: +44 (0) 1 404 9520 http://www.oki.ie

Technical Support for all Ireland: Tel:+353 1 4049570 Fax:+353 1 4049555 E-mail: tech.support@oki.ie

## OKI Systems (Czech and Slovak),

**s.r.o.** IBC – Pobřežní 3 186 00 Praha 8 Czech Republic

Tel: +420 224 890158 Fax: +420 22 232 6621 Website: www.oki.cz, www.oki.sk

#### **Oki Systems (Deutschland) GmbH** Hansaallee 187 40549 Düsseldorf

Tel: 01805/6544357\*\* 01805/OKIHELP\*\* Fax: +49 (0) 211 59 33 45 Website: www.okiprintingsolutions.de info@oki.de

\*\*0,14€/Minute aus dem dt. Festnetz der T-Com (Stand 11.2008)

## Διανομέας των συστημάτων ΟΚΙ

CPI S.A1 Rafailidou str. 177 78 Tavros Athens Greece

Tel: +30 210 48 05 800 Fax: +30 210 48 05 801 EMail:sales@cpi.gr

# Oki Systems (Iberica), S.A.U

C/Teide, 3 San Sebastian de los Reyes 28703, Madrid

Tel: +34 91 3431620 Fax: +34 91-3431624 Atención al cliente: 902 36 00 36 Website: www.oki.es

### Oki Systèmes (France) S.A.

44-50 Av. du Général de Gaulle 94246 L'Hay les Roses Paris

Tel: +33 01 46 15 80 00 Télécopie: +33 01 46 15 80 60 Website: www.oki.fr

## OKI Systems (Magyarország) Kft.

Capital Square Tower 2 7th Floor H-1133 Budapest, Váci út 76 Hungary Telefon: +36 1 814 8000 Telefax: +36 1 814 8009 Website: www.okihu.hu

## OKI Systems (Italia) S.p.A.

via Milano, 11, 20084 Lacchiarella (MI)

Tel: +39 (0) 2 900261 Fax: +39 (0) 2 90026344 Website: www.oki.it

#### **OKI Printing Solutions**

Platinium Business Park II, 3rd Floor ul. Domaniewska 42 02-672 Warsaw Poland

Tel: +48 22 448 65 00 Fax: +48 22 448 65 01 Website: www.oki.com.pl E-mail: oki@oki.com.pl Hotline: 0800 120066 E-mail: tech@oki.com.pl

## Oki Systems (Ibérica) S.A.

Sucursal Portugal Edifício Prime -Av. Quinta Grande 53 7° C Alfragide 2614-521 Amadora Portugal Tel: +351 21 470 4200 Fax: +351 21 470 4201 Website:www.oki.pt E-mail : oki@oki.pt

#### Oki Service Serviço de apoio técnico ao Cliente Tel: 808 200 197 E-mail: okiserv@oki.pt

## OKI Europe Ltd. (Russia)

Office 702, Bldg 1 Zagorodnoye shosse 117152, Moscow

Tel: +74 095 258 6065 Fax: +74 095 258 6070 e-mail: info@oki.ru Website: www.oki.ru

Technical support: Tel: +7 495 564 8421 e-mail: tech@oki.ru

## Oki Systems (Österreich)

Campus 21 Businesszentrum Wien Sued Liebermannstrasse A02 603 22345 Brun am Gebirge

Tel: +43 223 6677 110 Drucker Support: +43 (0) 2236 677110-501 Fax Support: +43 (0) 2236 677110-502 Website: www.oki.at

#### **OKI Europe Ltd. (Ukraine)**

Raisy Opkinoy Street,8 Building B, 2<sup>nd</sup> Floor, Kiev 02002 Ukraine

Tel: +380 44 537 5288 e-mail: info@oki.ua Website: www.oki.ua

# OKI Sistem ve Yazıcı Çözümleri Tic.

Ltd. Şti. Harman sok Duran Is Merkezi, No:4, Kat:6, 34394, Levent İstanbul

Tel: +90 212 279 2393 Faks: +90 212 279 2366 Web: www.oki.com.tr www.okiprintingsolutions.com.tr

#### **Oki Systems (Belgium)** Medialaan 24 1800 Vilvoorde

Helpdesk: 02-2574620 Fax: 02 2531848 Website: www.oki.be

### AlphaLink Bulgaria Ltd.

2 Kukush Str. Building "Antim Tower", fl. 6 1463 Sofia, Bulgaria

tel: +359 2 821 1160 fax: +359 2 821 1193 Website: http://bulgaria.oki.com

## **OKI Printing Solutions**

Herstedøstervej 27 2620 Albertslund Danmark

Adm.: +45 43 66 65 00 Hotline: +45 43 66 65 40 Salg: +45 43 66 65 30 Fax: +45 43 66 65 90 Website: www.oki.dk

#### Oki Systems (Finland) Oy

Polaris Capella Vänrikinkuja 3 02600 Espoo

Tel: +358 (0) 207 900 800 Fax: +358 (0) 207 900 809 Website: www.oki.fi

#### **Oki Systems (Holland) b.v.** Neptunustraat 27-29

Neptunustraat 27-29 2132 JA Hoofddorp

Helpdesk: 0800 5667654 Tel: +31 (0) 23 55 63 740 Fax: +31 (0) 23 55 63 750 Website: www.oki.nl

## Oki Systems (Norway) AS

Tevlingveien 23 N-1081 Oslo

Tel: +47 (0) 63 89 36 00 Telefax: +47 (0) 63 89 36 01 Ordrefax: +47 (0) 63 89 36 02 Website: www.oki.no

## General Systems S.R.L.

(Romania) Sos. Bucuresti-Ploiesti Nr. 135. Bucharest 1 Romania

Tel: +40 21 303 3138 Fax: +40 21303 3150 Website: http://romania.oki.com

Var vänlig kontakta din Återförsäljare i första hand, för konsultation. I andra hand kontakta

# Oki Systems (Sweden) AB

Borgafjordsgatan 7 Box 1191 164 26 Kista

Tel. +46 (0) 8 634 37 00 e-mail: info@oki.se för allmänna frågor om Oki produkter

support@oki.se för teknisk support gällandes Oki produkter

Vardagar: 08.30 - 12.00, 13.00 - 16.00 Website: www.oki.se

## Oki Systems (Schweiz)

Baslerstrasse 15 CH-4310 Rheinfelden

Support deutsch +41 61 827 94 81 Support français +41 61 827 94 82 Support italiano +41 061 827 9473 Tel: +41 61 827 9494 Website: www.oki.ch

## Oki Data do Brasil, Ltda.

Rua Alexandre Dumas, 2220-80 andar Chácara Santo Antonio 04717-004, São Paulo, SP Brasil

Tel: 55-11-3444-6747(Grande São Paulo) 0800-11-5577(Demais localidades) Fax:5511-3444-3501 e-mail: okidata@okidata.com.br http://WWW.OKIPRINTINGSOLUTIONS.COM

## Oki Data (Singapore) Pte. Ltd.

438A Alexandra Road #02-11/12, Lobby 3, Alexandra Technopark Singapore (119967)

Tel: (65) 6221 3722 Fax: (65) 6594 0609 http://www.okidata.com.sg

## Oki Systems (Thailand) Ltd.

1168/81-82 Lumpini Tower, 27th Floor Rama IV Road Tungmahamek, Sathorn Bangkok 10120

Tel: (662) 679 9235 Fax: (662) 679 9243/245 http://www.okisysthai.com

## Oki Systems (Hong Kong) Ltd.

Suite 1908, 19/F, Tower 3, China Hong Kong City 33 Canton Road, TsimShaTsui, Kowloon, Hong Kong

Tel: (852) 3543 9288 Fax: (852) 3549 6040 http://www.okiprintingsolutions.com.hk

## Oki Data(Australia) Pty Ltd.

146 O'Riordan Street Mascot, NSW 2020, Australia

Tel: +61 (02) 9667 7240 Fax: +61 (02) 9667 7333 http://www.oki.com.au

#### Comworth Systems Ltd.

8 Antares Place Mairangi Bay, Auckland, New Zealand

Tel: (64) 9 477 0500 Fax: (64) 9 477 0549 http://www.comworth.co.nz

## Oki Data(S) P Ltd. Malaysia Rep Office

Suite 21.03, 21st Floor Menara IGB, Mid Valley City, Lingkaran Syed Pura 59200, Kuala Lumpur, Malaysia Tel: (60) 3 2287 1177

Fax: (60) 3 2287 1177 Fax: (60) 3 2287 1166

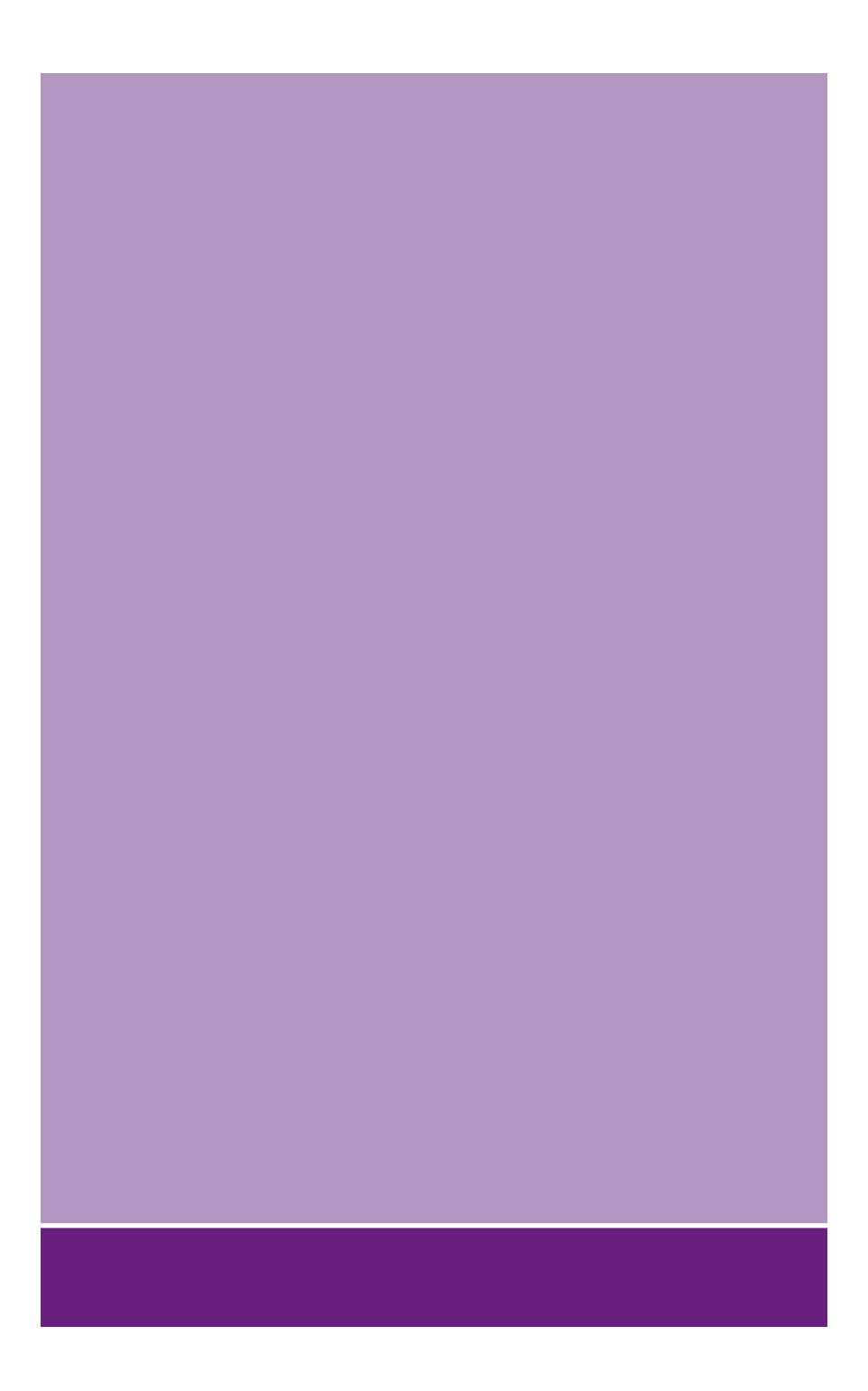

# **Oki Data Corporation**

4-11-22 Shibaura, Minato-ku, Tokyo 108-8551, Japan

www.okiprintingsolutions.com